# Bruksanvisning

### Samsung Printer **Xpress**

CLP-41x series

CLP-68x series

C181x series

GRUNDLÄGGANDE

I den här bruksanvisningen får du information om hur du installerar, använder och felsöker skrivaren i Windows.

### AVANCERAD

I den här bruksanvisningen finns information om installation, avancerade inställningar, användning och felsökning i olika operativsystem. Alla funktioner är inte tillgängliga på alla modeller och i alla länder.

# GRUNDLÄGGANDE

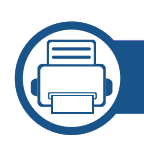

1.

### Introduktion

| Fördelar                       | 5  |
|--------------------------------|----|
| Olika modellers funktioner     | 7  |
| Bra att veta                   | 10 |
| Om bruksanvisningen            | 11 |
| Säkerhetsinformation           | 12 |
| Översikt över maskinen         | 18 |
| Översikt över kontrollpanelen  | 22 |
| Slå på maskinen                | 24 |
| Drivrutinen installeras lokalt | 25 |
| Ominstallation av drivrutinen  | 27 |

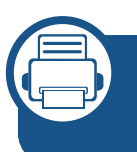

# 2. Översikt över menyn och grundläggande installation

| Menykarta                             | 29 |
|---------------------------------------|----|
| Maskinens grundinställningar          | 33 |
| Medier och kassetter                  | 35 |
| Grundläggande information om utskrift | 47 |
| Använda en USB-minnesenhet            | 53 |

### 3. Underhåll

| Beställa förbrukningsvaror och tillbehör  | 58 |
|-------------------------------------------|----|
| Tillgängliga varor                        | 59 |
| Tillgängliga tillbehör                    | 61 |
| Förvara tonerkassetten                    | 62 |
| Omfördela toner                           | 64 |
| Byta ut tonerkassetten                    | 66 |
| Byta spilltonerbehållaren                 | 70 |
| Installera tillbehör                      | 72 |
| Kontrollera förbrukningsmaterialens       |    |
| status                                    | 76 |
| Ställa in varning vid låg tonernivå       | 77 |
| Rengöra maskinen                          | 78 |
| Tips för att flytta och förvara skrivaren | 82 |

### 4. Felsökning

| Så undviker du pappersstopp | 84  |
|-----------------------------|-----|
| Ta bort papper som fastnat  | 85  |
| Att förstå statusindikatorn | 97  |
| Meddelanden på displayen    | 100 |

# GRUNDLÄGGANDE

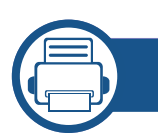

### 5. Bilaga

| Specifikationer        | 107 |
|------------------------|-----|
| Godkännandeinformation | 119 |
| Copyright              | 130 |

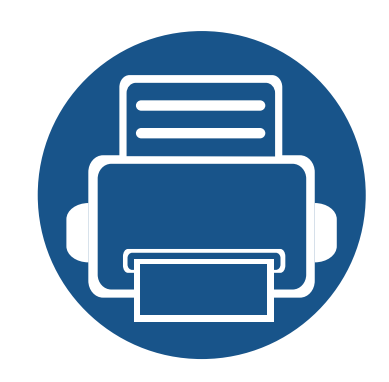

# 1. Introduktion

I den här kapitlet finns det du behöver veta innan du börjar använda skrivaren.

| • Fördelar                              | 5  |
|-----------------------------------------|----|
| Olika modellers funktioner              | 7  |
| Bra att veta                            | 10 |
| <ul> <li>Om bruksanvisningen</li> </ul> | 11 |
| Säkerhetsinformation                    | 12 |
| Översikt över maskinen                  | 18 |
| Översikt över kontrollpanelen           | 22 |
| Slå på maskinen                         | 24 |
| Drivrutinen installeras lokalt          | 25 |
| Ominstallation av drivrutinen           | 27 |
|                                         |    |

# Fördelar

### Miljövänlig

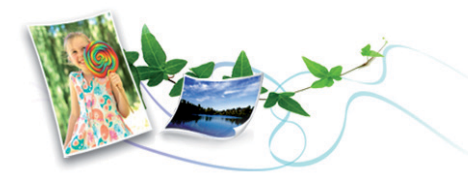

- Med Eko-funktionen kan du skriva ut med mindre toner- och pappersåtgång (se "Eko-utskrifter" på sidan 50).
- Du kan spara papper genom att skriva ut flera sidor på samma ark (se "Använda specialfunktioner för utskrift" på sidan 235).
- Du kan spara papper genom att skriva ut på båda sidor (dubbelsidig utskrift) (eller manuell) (se "Använda specialfunktioner för utskrift" på sidan 235).
- Skrivaren sparar ström automatiskt i och med att energiförbrukningen minskas drastiskt när den inte används.
- Vi rekommenderar att använder återvinningspapper gör att spara på miljön.

### Snabba utskrifter med hög upplösning

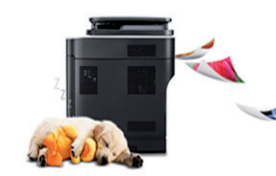

- Genom att använda cyan, magenta, gul och svart kan du skriva ut en komplett palett färger.
- Du kan skriva ut med 9 600 x 600 dpi upplösning (600 x 600 x 4 bitar).

- Snabba utskrifter.
  - CLP-41x series/C181x series
    - För enkelsidig utskrift upp till 18 ppm (A4) eller upp till 19 ppm (Brev)
  - CLP-68x series
    - För enkelsidig utskrift upp till 24 ppm (A4) eller upp till 25 ppm (Brev)
    - För dubbelsidig utskrift upp till 12 ppm (A4) eller upp till 12 ppm (Brev).

### Smidigt

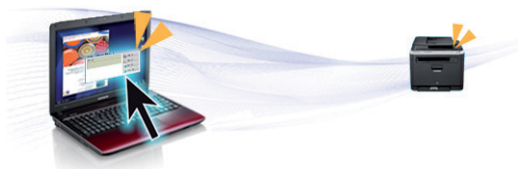

- Nudda helt enkelt din mobiltelefon mot NFC-etiketten på din skrivare och få utskriftsjobbet gjort (se "Använda NFC-funktionen" på sidan 203).
- Genom att använda Google Cloud Print<sup>™</sup>-aktiverade appar i telefonen kan du skriva ut oberoende av var du är (se "Google Cloud Print<sup>™</sup>" på sidan 208).
- Via Easy Capture Manager kan du enkelt redigera och skriva ut de skärmdumpar som du har tagit med Print Screen-knappen på tangentbordet (se "Easy Capture Manager" på sidan 256).

# Fördelar

- Samsung Easy Printer Manager och Printing Status är ett program som övervakar och informerar dig om skrivarens status och så att du kan anpassa inställningarna (se "Använda Samsung Easy Printer Manager" på sidan 264 eller "Använda Samsung skrivarens status" på sidan 267).
- Med Samsung AnyWeb Print kan du skapa skärmdumpar, förhandsgranska och skriva ut en skärmbild av Windows Internet Explorer enklare än med vanliga program (se "Samsung AnyWeb Print" på sidan 257).
- Smart uppdatering letar reda på den senaste versionen av programvaran och installerar denna samtidigt som skrivaren installeras. Detta är endast tillgängligt på Windowsdatorer.
- Om du har en internetanslutning kan du få tillgång till hjälp, support, skrivardrivrutiner, handböcker och beställningsinformation på Samsungs hemsida: www.samsung.com > hitta din produkt > Stöd eller nedladdningar.

# Många funktioner och stöd för många olika program

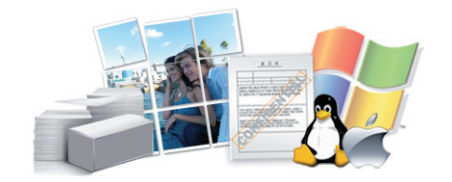

- Stöd för flera olika pappersstorlekar (se "Specifikationer för utskriftsmedier" på sidan 109).
- Skriv ut vattenstämplar: Du kan anpassa dokument med ord, t.ex.
   CONFIDENTIAL (se "Använda specialfunktioner för utskrift" på sidan 235).

- Skriv ut affischer: Texten och bilderna på varje sida i dokumentet förstoras och skrivs ut över flera sidor som sedan kan tejpas ihop till en affisch (se "Använda specialfunktioner för utskrift" på sidan 235).
- Du kan använda olika operativsystem när du skriver ut (se "Systemkrav" på sidan 115).
- Skrivaren har ett ett USB-gränssnitt och/eller ett nätverksgränssnitt.

# Stöder flera konfigureringsmetoder för trådlösa nätverk

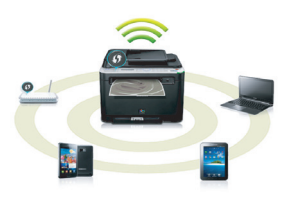

- Använda WPS-knappen (Wi-Fi Protected Setup™)
  - Det är lätt att ansluta till ett trådlöst nätverk med WPS-knappen på maskinen och åtkomstpunkten (en trådlös router).
- Använda USB- eller nätverkskabel
  - Du kan ansluta och konfigurera olika trådlösa nätverksinställningar med en USB- eller nätverkskabel.
- Använda Wi-Fi Direct
  - Du kan enkelt skriva ut från din mobila enhet med Wi-Fi eller Wi-Fi Direct-funktionen.

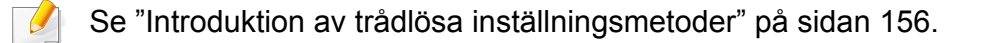

# **Olika modellers funktioner**

Vissa funktioner och tillbehör kanske inte finns tillgängliga på alla modeller eller i alla länder.

### Operativsystem

| Operativsystem | CLP-41x series<br>C181x series | CLP-68x series |
|----------------|--------------------------------|----------------|
| Windows        | •                              | •              |
| Мас            | •                              | •              |
| Linux          | •                              | •              |
| Unix           | •                              | •              |

(•: Ingår, Tom: Ej tillgänglig)

### Programvara

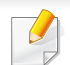

Skrivardrivrutingen och programvaran finns på programvaru-cd:n.

Om du använder Windows väljer du drivrutin och programvara i fönstret Välj vilken programvara och vilka verktyg som ska installeras.

| Programvara                                             |                        | CLP-41x series<br>C181x series | CLP-68x series |
|---------------------------------------------------------|------------------------|--------------------------------|----------------|
| SPL skrivardr                                           | ivrutin                | •                              | •              |
| PCL-skrivardr                                           | ivrutin                | •                              | •              |
| PS-skrivardriv                                          | /rutin                 | •                              | •              |
| XPS-skrivardr                                           | ivrutin                | •                              | •              |
| Samsung Enhetsinställ<br>Easy Printer ningar<br>Manager |                        | •                              | •              |
| Samsung skri                                            | varens status          | •                              | •              |
| Direktutskrivningsfunktion <sup>a</sup>                 |                        | •                              | •              |
| Samsung Any                                             | web Print <sup>a</sup> | •                              | •              |
| SyncThru™ Web Service                                   |                        | •                              | •              |
| SyncThru Admin Web<br>Service                           |                        | •                              | •              |
| Easy Eco Driver                                         |                        | •                              | •              |
| Easy Capture Manager                                    |                        | •                              | •              |
| Samsung Easy Color<br>Manager <sup>a</sup>              |                        | •                              | •              |

# **Olika modellers funktioner**

a. Hämta programvaran från Samsung webbplats och installera den. (http:// www.samsung.com > hitta din produkt > Stöd eller nedladdningar). Innan du installerar kontrollerar du om progarmvaran har stöd för ditt operativsystem.

#### (•: Ingår, Tom: Ej tillgänglig)

#### **Olika funktioner**

| funktioner                                                           | CLP-41x series<br>C181x series     | CLP-68x series             |
|----------------------------------------------------------------------|------------------------------------|----------------------------|
| Höghastighets-USB 2.0                                                | •                                  | •                          |
| IEEE 1284B-parallellport <sup>a</sup>                                |                                    | 0                          |
| Nätverksgränssnitt<br>Ethernet 10/100/1000 Base<br>TX trådbundet LAN | •                                  | •                          |
| Nätverksgränssnitt 802.11b/<br>g/n trådlöst LAN <sup>b</sup>         | ●<br>(CLP-41xNW/<br>C181xW endast) | ●<br>(CLP-68xDW<br>endast) |
| NFC (Near Field<br>Communication) utskrift                           | ●<br>(C181xW endast)               |                            |
| Eko-utskrifter                                                       | •                                  | •                          |
| Dubbelsidiga utskrifter                                              |                                    | •                          |
| Dubbelsidig utskrift<br>(manuellt) <sup>c d</sup>                    | •                                  |                            |
| USB-minnesgränssnitt                                                 |                                    | •                          |
| Minnesmodul                                                          | 0                                  | 0                          |
| Tillbehörskassett (kassett 2)                                        |                                    | 0                          |

# **Olika modellers funktioner**

| funktioner              | CLP-41x series<br>C181x series     | CLP-68x series |
|-------------------------|------------------------------------|----------------|
| Masslagringsenhet (HDD) |                                    |                |
| AirPrint                | ●<br>(CLP-41xNW/<br>C181xW endast) |                |
| Google Cloud Print™     | •                                  | •              |

a. Det går inte att använda USB-kabel vid anslutning via parallellporten.

- b. Beroende på land kanske inte trådlösa LAN-kort finns tillgängliga. I vissa länder kan endast 802.11 b/g användas. Kontakta din lokala Samsung-återförsäljare där du köpte maskinen.
- c. Finns endast tillgängligt för Windows.
- d. Stödjer endast kassett 1.

(•: Ingår, o: tillbehör, Tom: Ej tillgänglig)

### Bra att veta

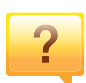

#### Skrivaren skriver inte ut.

- Öppna skrivarkön och ta bort dokumentet från listan (se "Avbryta en utskrift" på sidan 48).
- Ta bort drivrutinen och installera den på nytt (se "Drivrutinen installeras lokalt" på sidan 25).
- Välj skrivaren som standardskrivare i Windows (se "Ange att din skrivare ska vara standardskrivare." på sidan 235).

Var kan jag köpa tillbehör och förbrukningsartiklar?

- Hör med återförsäljaren eller en Samsung-distributör.
- Gå in på www.samsung.com/supplies. När du har valt land eller region visas serviceinformationen.

?

?

### Statusindikatorerna blinkar eller lyser ständigt.

- Stäng av skrivaren och slå på den igen.
- Läs igenom avsnittet om vilka funktioner indikatorerna står för i bruksanvisningen och felsök funktionen i fråga (se "Att förstå statusindikatorn" på sidan 97).

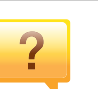

#### Ett papper har fastnat.

- Öppna och stäng luckan (se "Framsida" på sidan 19).
- Läs igenom avsnittet om hur du tar bort papper som har fastnat och felsök (se "Ta bort papper som fastnat" på sidan 85).

### ?

#### Utskrifterna är otydliga.

- Tonern kan vara på väg att ta slut eller vara ojämnt fördelad. Skaka tonerkassetten (se "Omfördela toner" på sidan 64).
- Prova med en annan upplösning (se "Öppna utskriftsinställningarna" på sidan 48).
- Byt tonerkassetten (se "Byta ut tonerkassetten" på sidan 66).

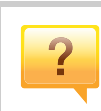

### Var kan jag ladda ned drivrutinen till skrivaren?

 Om du har en Internetanslutning kan du få tillgång till hjälp, support, skrivardrivrutiner, handböcker och beställningsinformation på Samsungs hemsida: www.samsung.com > hitta din produkt > Support eller nedladdningar.

# Om bruksanvisningen

Bruksanvisningen innehåller grundläggande information om skrivaren och detaljerade användningsinstruktioner.

- Läs säkerhetsinformationen innan du använder skrivaren.
- Mer information om eventuella fel som kan uppstå finns i kapitlet om felsökning.
- I kapitlet Ordlista förklaras termerna som används i den här bruksanvisningen.
- Bilderna som visas här kan skilja sig från den skrivare du har (beroende på tillval och modell).
- Skärmbilderna som visas i den här användarguiden kan skilja sig från vad som faktiskt visas på din skrivare (beroende på inbyggd programvara och drivrutin).

### Allmänna ikoner

| lkon     | Text         | Beskrivning                                                                                            |
|----------|--------------|----------------------------------------------------------------------------------------------------|
| <u>.</u> | Försiktighet | Ger användaren information som skyddar maskinen från skador och fel.                                   |
|          | Varning      | Används för att varna användare om risk för personskador.                                              |
|          | Obs          | Ger ytterligare information eller detaljerade specifikationer om maskinens funktioner och möjligheter. |

### Ordförklaringar

Vissa termer kan ha samma betydelse:

- Dokument är synonymt med original.
- Papper är synonymt med medium eller utskriftsmedium.
- Maskinen syftar på skrivaren eller multifunktionsskrivaren.

Dessa varningar och säkerhetsföreskrifter finns med i bruksanvisningen så att du ska kunna undvika person- eller maskinskador. Läs alla dessa anvisningar innan du använder skrivaren. När du har läst det här avsnittet bör du förvara det på en säker plats för framtida bruk.

### Viktiga säkerhetssymboler

### Förklaringar av alla ikoner och symboler som används i det här kapitlet

|            | Varning          | Risker eller osäkra metoder som kan leda till svåra personskador eller dödsfall.            |
|------------|------------------|---------------------------------------------------------------------------------------------|
| <u>.</u>   | Försiktig<br>het | Risker eller osäkra metoder som kan leda till lättare personskador eller skador på egendom. |
| $\Diamond$ | Försök inte      | •                                                                                           |

### Driftsmiljö

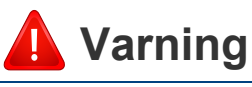

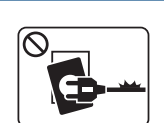

Använd inte skrivaren om nätsladden är skadad eller om vägguttaget inte är jordat.

Det kan leda till elektriska stötar eller eldsvåda.

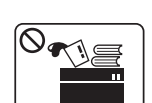

Ställ ingenting på skrivaren (exempelvis vatten, små metallföremål, tunga föremål, ljus eller tända cigaretter).

Det kan leda till elektriska stötar eller eldsvåda.

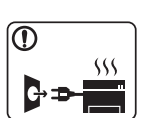

- Om skrivaren blir överhettad, börjar ryka, låter konstigt eller börjar lukta konstigt ska du omedelbart stänga av den och dra ur sladden.
- Du bör se till att du alltid kan komma åt vägguttaget eftersom du kan behöva dra ut kontakten vid nödsituationer.

Det kan leda till elektriska stötar eller eldsvåda.

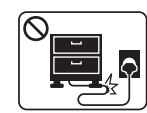

Böj inte nätsladden och ställ inga tunga föremål på den.

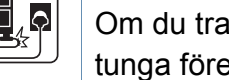

Om du trampar på nätsladden eller klämmer ihop den med tunga föremål kan elstötar eller eldsvåda uppstå.

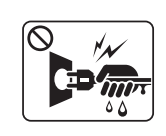

Ta inte bort stickkontakten genom att dra i sladden, och hantera den inte med blöta händer.

Det kan leda till elektriska stötar eller eldsvåda.

### <u> Försiktighet</u>

|           | Du bör dra ut kontakten vid åskväder eller om du inte tänker<br>använda skrivaren på ett tag.<br>Det kan leda till elektriska stötar eller eldsvåda.                                                                                                    |
|-----------|----------------------------------------------------------------------------------------------------|
| 8         | Tänk på att utmatningsområdet blir hett.<br>Du kan bränna dig.                                                                                                    |
| 1         | Om någon har tappat skrivaren, eller om höljet verkar vara<br>skadad bör du koppla ur alla gränssnittsanslutningar och<br>kontakta kvalificerad servicepersonal.<br>Det finns risk för elektriska stötar eller eldsvåda.                                     |
|           | Om skrivaren inte fungerar som den ska även efter det att du<br>följt dessa instruktioner kopplar du ur maskinen från alla<br>gränssnittsanslutningar och kontaktar kvalificerad<br>servicepersonal.<br>Det finns risk för elektriska stötar eller eldsvåda. |
| $\oslash$ | Försök inte tvinga in kontakten i vägguttaget om det inte går<br>lätt att sätta i den.<br>Ring en elektriker för att byta vägguttaget, annars finns risk för<br>elektriska stötar.                                                                           |
| $\oslash$ | Låt inte husdjur gnaga på nätsladden, telesladden eller<br>kablarna för anslutning till datorn.<br>Det kan leda till elektriska stötar och eldsvåda. Dessutom kan<br>djuret skadas allvarligt.                                                               |

### Driftsmetod

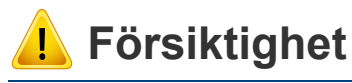

Dra inte ut papperet med våld under utskrift. Skrivaren kan ta skada.

| _ |        |
|---|--------|
|   | )<br>) |
|   | IN     |
|   |        |
|   | =      |

Placera inte handen mellan skrivaren och pappersmagasinet. Du kan skada dig.

Var försiktig när du byter papper eller tar bort papper som fastnat inuti skrivaren.

Nya papper har vassa kanter och du kan skära dig.

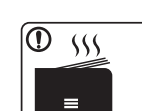

När du skriver ut stora kvantiteter kan den undre delen av utmatningsområdet bli het. Låt inte barn röra den.

Du kan bränna dig.

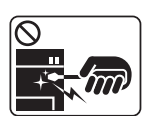

Du bör inte ta bort papper som har fastnat med pincett eller vassa metallföremål.

Den kan skadas.

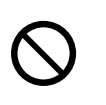

Låt inte alltför många papper ansamlas i utmatningsmagasinet. Den kan skadas.

| $\circ$ | Blockera inte och tryck inte in objekt i ventilationsöppningen.                                                               |
|---------|----------------------------------------------------------------------------------------------------|
| y       | Det kan leda till höjda temperaturer hos komponenterna, vilket kan orsaka skador eller eldsvåda.                              |
| Ø       | Kontroller, justeringar eller procedurer annat än de som beskrivs här kan leda till farlig bestrålning.                       |
|         | Skrivaren strömförsörjs via nätsladden.<br>Om du vill stänga av strömförsörjningen drar du ur nätsladden<br>från vägguttaget. |

### Installera/flytta

### 🛕 Varning

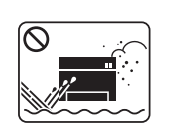

Placera inte skrivaren i ett område med damm, fukt eller vattenläckor.

Det kan leda till elektriska stötar eller eldsvåda.

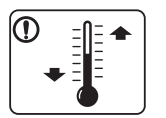

Placera skrivaren i en miljö som uppfyller specifikationerna för drifttemperatur och luftfuktighet.

Annars kan det uppstå problem med utskriftskvaliteten som orsakar skador på maskinen.

Se "Allmänna specifikationer" på sidan 107.

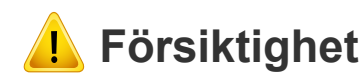

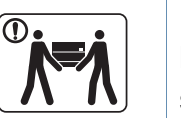

Innan du flyttar skrivaren ska du stänga av strömmen och koppla ur alla sladdar. Informationen nedan är bara förslag som baseras på enheternas vikt. Om du har en sjukdom som hindrar dig från att lyfta, ska du inte lyfta maskinen. Be om hjälp och använd alltid lämpligt antal personer för att lyfta enheten på ett säkert sätt.

Lyft sedan skrivaren:

- Om skrivaren väger under 20 kg kan du lyfta den själv.
- Om skrivaren väger 20–40 kg ska den lyftas av två personer.
- Om skrivaren väger över 40 kg ska den lyftas av fyra eller fler personer.

Den kan annars falla i golvet, vilket kan orsaka person- eller maskinskador.

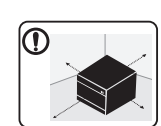

Välj ett plant underlag med tillräcklig yta för ventilationen och placera maskinen. Betänk också utrymmet so krävs för att öppna luckor och kasseter.

Placeringen bör vara välventilerad och ifrån direkt solljus, hetta eller fukt.

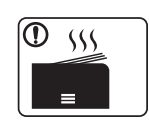

När du använder maskinen under längre perioder eller skriver ut stora volymer av papper i oventilerade utrymmen, kan det förorena luften och vara skadligt för din hälsa. Placera maskinen i ett välventilerat utrymme eller öppna ett fönster för att låta luften cirkulera tidvis.

|              | Placera inte skrivaren på ett instabilt underlag.<br>Den kan annars falla i golvet, vilket kan orsaka person- eller<br>maskinskador.                                                                                                    |
|--------------|----------------------------------------------------------------------------------------------------|
|              | Använd endast 26 AWG <sup>a</sup> eller grövre talefonsladd.<br>Annars kan maskinen skadas.                                                                                                    |
|              | Kontrollera att du sätter i nätsladden i ett jordat vägguttag.<br>Det finns risk för elektriska stötar eller eldsvåda.                                                                                                    |
|              | Använd nätsladden som medföljer skrivaren för säker drift. Om<br>du använder en sladd som är längre än 2 meter med en 110-<br>voltsmaskin så ska grovleken vara 16 AWG eller högre.<br>Annars kan skrivaren skadas och elstötar och eldsvåda kan<br>uppstå. |
| $\bigotimes$ | Täck inte över skrivaren och placera den inte på någon plats<br>utan ventilation, t.ex. i en garderob.<br>Om skrivaren inte är väl ventilerad kan eldsvåda uppstå.                                                                                          |
| $\oslash$    | Överbelasta inte vägguttag eller förlängningssladdar.<br>Det kan försämra produktens prestanda och leda till elektriska<br>stötar eller eldsvåda.                                                                                                    |
| $\oslash$    | Skrivaren ska anslutas till den spänning som anges på<br>etiketten.<br>Om du är osäker och vill kontrollera vilken spänningsnivå du<br>använder kontaktar du din elleverantör.                                                                              |

### Underhåll/kontroll

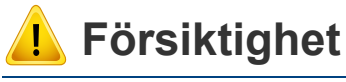

Dra ut sladden från vägguttaget innan du rengör insidan av skrivaren. Rengör inte skrivaren med bensin, thinner eller alkohol och spreja inte vatten direkt i skrivaren.

Det kan leda till elektriska stötar eller eldsvåda.

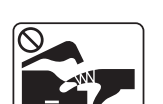

Skrivaren ska inte användas samtidigt som du byter delar eller rengör insidan.

Du kan skada dig.

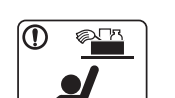

Förvara städprodukter utom räckhåll för barn.

De kan skada sig.

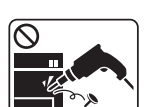

Plocka inte isär, reparera inte och bygg inte om skrivaren själv.

Den kan skadas. Ring en certifierad fackman när skrivaren behöver repareras.

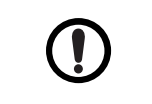

Vid rengöring och drift av maskinen ska du följa anvisningarna i bruksanvisningen som medföljer maskinen. Annars kan skrivaren skadas.

a. AWG: Amerikanskt kabelmått

|              | Se till att nätsladden och kontaktytan inte utsätts för damm eller väta.                                                                                                    |            | Förvara förbrukningsmaterial, till exempel tonerkassetter utom räckhåll för barn.                                                                                                    |
|--------------|----------------------------------------------------------------------------------------------------|------------|----------------------------------------------------------------------------------------------------|
|              | Det finns risk för elektriska stötar eller eldsvåda.                                                                                                    |            | Toner kan vara farligt för människor vid förtäring eller inandning.                                                                                                    |
| $\bigotimes$ | <ul> <li>Fixeringsenheter får endast repareras av certifierad<br/>servicetekniker. Reparation av lekman kan leda till<br/>eldsvåda och elstötar.</li> <li>Skrivaren får endast repareras av Samsungs</li> </ul> | $\bigcirc$ | Att använda återvunnet förbrukningsmaterial, t.ex. toner, kan<br>skada maskinen.<br>Om det uppstår skador på grund av användning av<br>återvunnet förbrukningsmaterial tas en serviceavgift ut |
|              | servicetekniker.                                                                                                    | $\bigcirc$ | För förbrukningsvaror som innehåller tonerdamm<br>(tonerkassett, spilltonerbehållare, skannerenhet, etc.) följer<br>du instruktionerna nedan.                                                  |
| Använd       | la förbrukningsmaterial                                                                                                    |            | <ul> <li>När förbrukningsvaror ska kasseras följer du<br/>instruktionerna för avfallshantering. Be återförsäljaren om<br/>avfallshanteringsinstruktioner.</li> </ul>                           |
| <b>Förs</b>  | siktiahet                                                                                                    |            | Tvätta inte förbrukningsvarorna.                                                                                                    |
|              |                                                                                                    |            | <ul> <li>En spilltonerbehållare ska inte återanvändas efter att den<br/>har tömts.</li> </ul>                                                                                                  |
|              | Plocka inte isär tonerkassetten.                                                                                                    |            | Om du inte följer instruktionerna ovan kan det orsaka                                                                                                    |
|              | Toner kan vara farligt för människor vid förtäring eller inandning.                                                                                                    |            | funktionsfel och miljöförstöring. Garantin täcker inte skador<br>som orsakas av en användares ovarsamhet.                                                                                      |
|              | Bränn inte upp förbrukningsmaterial (exempelvis tonerkassetten eller fixeringsenheten).                                                                                                    |            | Om du får toner på kläderna ska du inte tvätta dem i varmt<br>vatten.                                                                                                    |
|              | Det kan orsaka en explosion eller en okontrollerbar eldsvåda.                                                                                                    |            | varmi vallen gör all töhern rästnar i tyget. Anvand källt vatten.                                                                                                    |

| När du byter tonerkassett eller tar bort papper som har fastnat ska du vara försiktig så att du inte får toner på dig eller dina kläder. |
|----------------------------------------------------------------------------------------------------|
|                                                                                                    |

Toner kan vara farligt för människor vid förtäring eller inandning.

### Komponenter

Den faktiska komponenten kan skilja sig från bilden nedan. Vissa komponenter kan ändras beroende på omständigheterna.

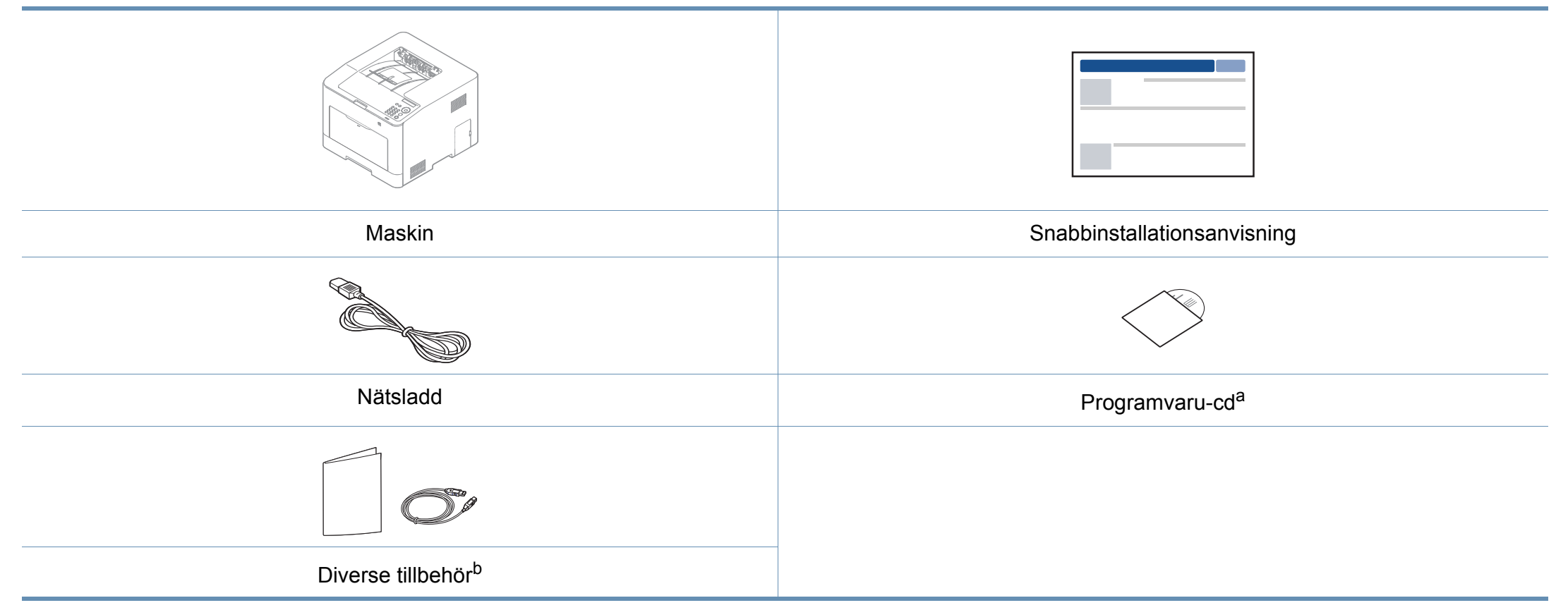

a. Programvaru-cd:n innehåller drivrutin och program till skrivaren.

b. Vilka tillbehör som medföljer skrivaren beror på i vilket land du har köpt den och vilken modell det rör sig om.

### Framsida

- Bilden kan skilja sig från din skrivare beroende på modell. Det finns olika typer av maskiner.
- Vissa funktioner och tillbehör kanske inte finns tillgänliga för alla modeller och i alla länder (se "Olika modellers funktioner" på sidan 7).
- Lucka till systemkortet 11 Papper med stöd för manuell matare 4 5 Kassett 1 12 Manuell matare 6 Främre lucka 13 NFC (Near Field Communication) tag<sup>a</sup> 7 Öppningsknapp för 13 främre luckan

a. C181xW endast.

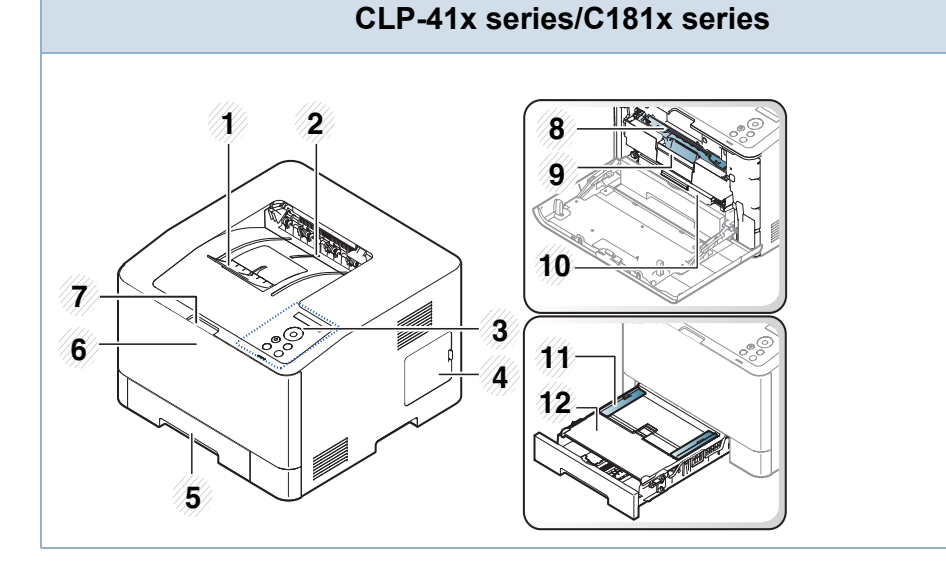

| 1 | Utmatningsstöd    | 8  | Tonerkassetter                   |
|---|-------------------|----|----------------------------------|
| 2 | Utmatningsmagasin | 9  | Handtag till tonerkassett        |
| 3 | Kontrollpanelen   | 10 | Intermediate Transfer Belt (ITB) |

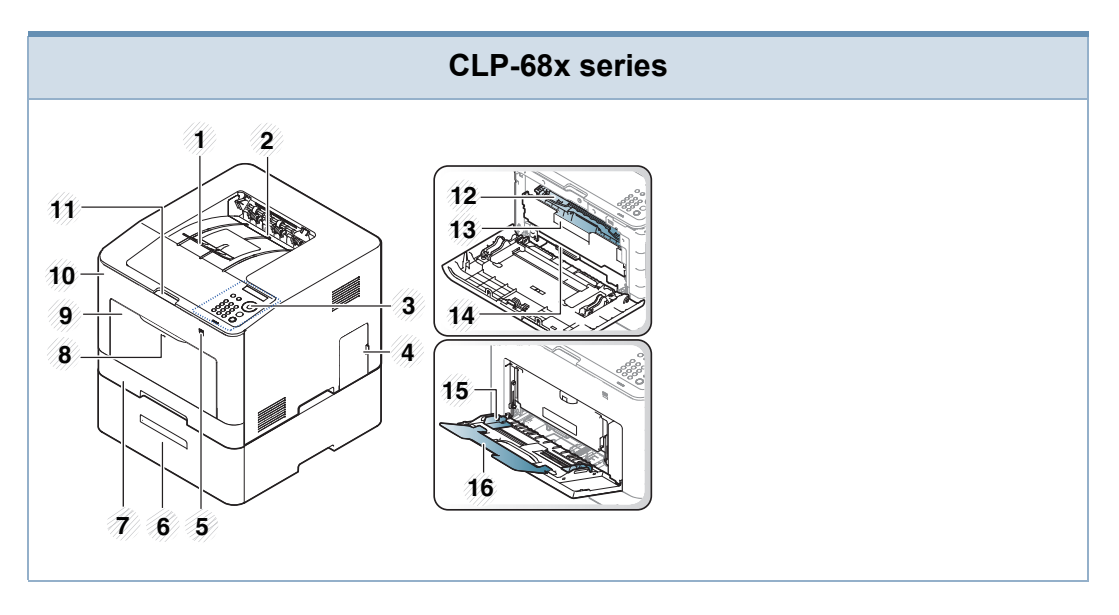

| 1 | Utmatningsstöd                      | 9  | Multikassett                           |
|---|-------------------------------------|----|----------------------------------------|
| 2 | Utmatningsmagasin                   | 10 | Främre lucka                           |
| 3 | Kontrollpanelen                     | 11 | Öppningsknapp för främre<br>luckan     |
| 4 | Lucka till systemkortet             | 12 | Tonerkassetter                         |
| 5 | USB-minnesport                      | 13 | Handtag till tonerkassett              |
| 6 | Tillbehörskassett <sup>a</sup>      | 14 | Intermediate Transfer Belt<br>(ITB)    |
| 7 | Kassett 1                           | 15 | Breddstöd för papper i en multikassett |
| 8 | Tryck in för att öppna multikassett | 16 | Multikassett-support                   |

a. Den här funktionen finns som tillval.

### Baksida

- Bilden kan skilja sig från din skrivare beroende på modell. Det finns olika typer av maskiner.
- Vissa funktioner och tillbehör kanske inte finns tillgänliga för alla modeller och i alla länder (se "Olika modellers funktioner" på sidan 7).

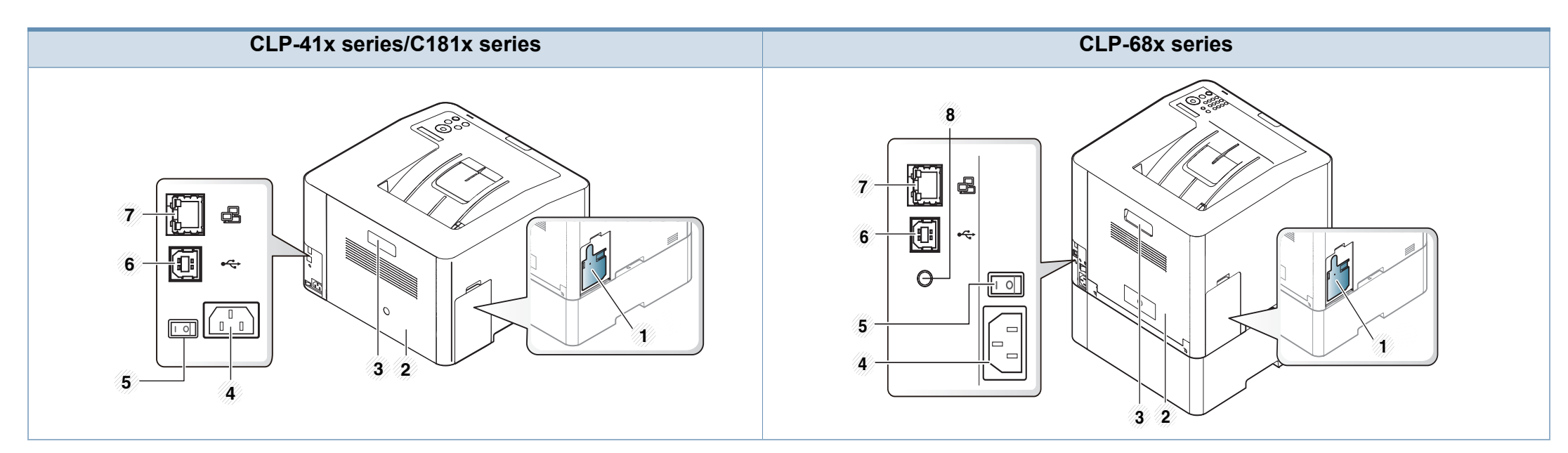

| 1 | Spilltonerbehållare | 5 | Strömbrytare                                 |
|---|---------------------|---|----------------------------------------------|
| 2 | Bakre lucka         | 6 | USB-port <sup>a</sup>                        |
| 3 | Handtag för bakdörr | 7 | Nätverksport                                 |
| 4 | Nätkontakt          | 8 | Parallellport (5V IEEE 1284B) <sup>a b</sup> |

a. IEEE 1284B-parallellporten (tillval) kan användas genom att både USB-porten och 5V-utporten kopplas in.

b. Den här funktionen finns som tillval. CLP-68x series endast.

# Översikt över kontrollpanelen

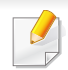

Kontrollpanelen kan skilja sig från din skrivare beroende på modell. Det finns olika typer av kontrollpaneler.

 Vissa funktioner och tillbehör kanske inte finns tillgängliga för alla modeller och i alla länder (se "Olika modellers funktioner" på sidan 7).

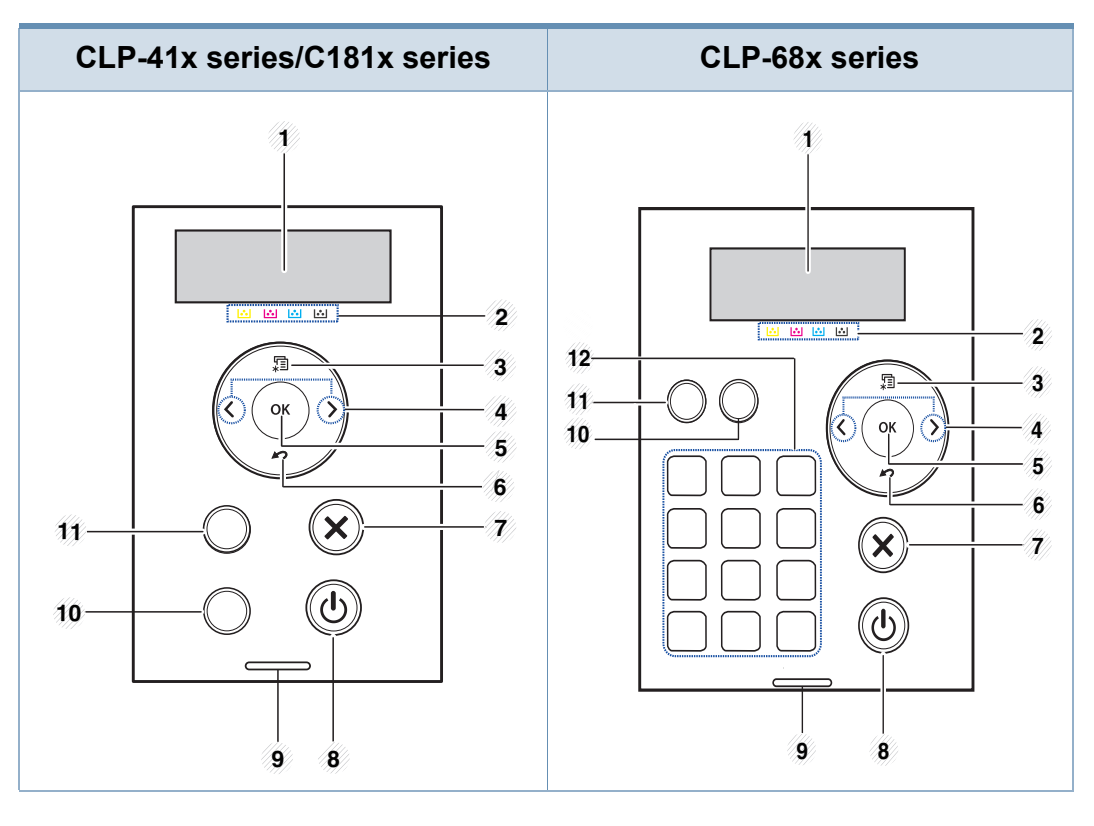

| 1 | Skärm | Visar aktuell status och ledtexter under en<br>åtgärd. |
|---|-------|--------------------------------------------------------|
|---|-------|--------------------------------------------------------|

| 2 | Tonerfär<br>ger     |                | Visar varje tonerkassetts status. Om<br>tonerkasseten börjar ta slut eller måste<br>ersättas lyser statusindikatorn rött och ett<br>meddelande visas på skärmen. Markören visar<br>vilken tonerfärg som behöver kontrolleras och<br>eventuellt bytas ut (se "Meddelanden om<br>tonerkassetter" på sidan 101). |
|---|---------------------|----------------|----------------------------------------------------------------------------------------------------|
| 3 | Meny <sub>米</sub> ᆿ |                | Öppna menyläget och bläddra genom<br>tillgängliga menyer (se "Visa menyn" på sidan<br>29).                                                                                                    |
| 4 | Pil                 |                | Navigerar genom tillgängliga värden genom att gå till nästa eller föregående alternativ.                                                                                                    |
| 5 | ОК                  |                | Bekräfta valet på skärmen.                                                                                                    |
| 6 | Bakåt               |                | Återgå till den övre menynivån.                                                                                                    |
| 7 | Avbryt              | $\bigotimes$   | Det aktuella jobbet avbryts.                                                                                                    |
| 8 | På/av               | ٩              | Strömmen kan sättas på och stängas av med<br>den här knappen. Den kan även användas för<br>att försätta skrivaren i normalläge från<br>energisparläget.                                                                                                    |
| 9 | LED                 | «··»/ <u>^</u> | Visar skrivarens status (se "Att förstå<br>statusindikatorn" på sidan 97).                                                                                                    |
|   |                     | a              | Visar trådlös status för skrivaren (se "Att förstå statusindikatorn" på sidan 97).                                                                                                    |

# Översikt över kontrollpanelen

| 10 | WPS <sup>a</sup> |  | Konfigurerar den trådlösa<br>nätverksanslutningen utan att en dator behövs<br>(se "Använda WPS-knappen" på sidan 159). |  |  |
|----|------------------|--|----------------------------------------------------------------------------------------------------|--|--|
|    | Provsida         |  | Tryck på knappen för att skriva ut en<br>demosida.                                                                     |  |  |
| 11 | Есо              |  | Försätter skrivaren i eko-läge med mindre toner- och pappersåtgång (se "Eko-utskrifter" på sidan 50).                  |  |  |
| 12 | Sifferknappar    |  | Använd knappsatsen för att ange nummer och<br>bokstäver (se "Bokstäver och siffror på<br>knappsatsen" på sidan 232).   |  |  |

a. CLP-41xNW/CLP-68xDW/C181xW endast.

# Slå på maskinen

Anslut först skrivaren till elnätet.

Om skrivaren har strömbrytare slår du på den.

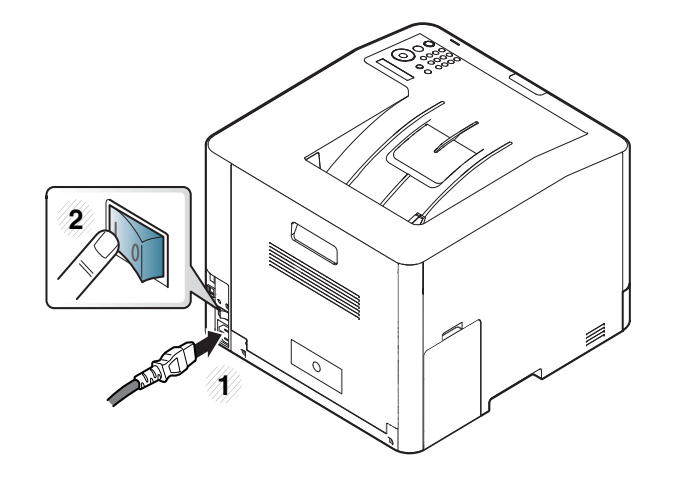

Bilderna i den här användarhandboken kan skilja sig från din maskin beroende på tillbehör eller modell. Kontrollera modellnamnet (se "Framsida" på sidan 19).

> Strömmen startas automatiskt.

Du stänger av maskinen genom att trycka ned knappen () (På/Av).

### **Drivrutinen installeras lokalt**

Med en lokalt ansluten skrivare menas en skrivare som är kopplad till datorn via en USB-kabel. Om skrivaren är ansluten till ett nätverk hoppar du över stegen nedan och fortsätter till avsnittet om installation av drivrutin för en nätverksansluten skrivare (se "Installera drivrutinen via nätverk" på sidan 144).

- Om du använder Mac, Linux eller UNIX finns mer information i "Installation för Mac" på sidan 135, "Linux-installation" på sidan 137 eller "Installera skrivardrivrutinspaketet för UNIX" på sidan 150.
  - Installationsfönstret i den här Användarhandbok kan variera beroende på vilken maskin och vilket gränssnitt som används.
  - Använd en USB-kabel som är kortare än 3 meter.

### Windows

- Kontrollera att skrivaren är ansluten till datorn och påslagen.
- 2 Sätt i den medföljande cd-skivan med programvara i cd-romenheten.

Om installationsfönstret inte visas klickar du på **Starta > Alla program > Tillbehör > Kör**.

X:\**Setup.exe** och byt ut X mot den enhetsbokstav som motsvarar CD-ROM-enheten. Klicka därefter på **OK**.

• Windows 8

Om installationsfönstret inte visas från

**Charms(Snabbknappar)**, välj **Sök > Apps(Appar)**och sök efter **Kör**. Skriv in X:\Setup.exe, och ersätt "X" med bokstaven som representerar din CD-ROM-enhet och klicka på **OK**.

Om fönstret "**Peka för att välja vad som händer med skivan**." visas, klicka på fönstret och välj **Run Setup.exe**.

- **3** Granska och acceptera installationsavtalen i installationsfönstret. Klicka därefter på **Nästa**.
- 4 Välj sedan USB-anslutningpå skärmen Skrivaranslutningstyp. Klicka därefter på Nästa.
- 5 Följ anvisningarna i installationsfönstret.
- Välj programvara i fönstret Välj vilken programvara och vilka verktyg som ska installeras.

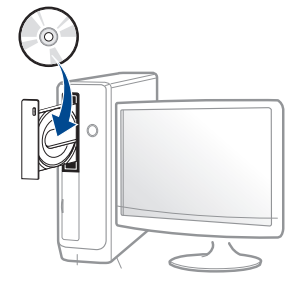

### **Drivrutinen installeras lokalt**

### Från Startskärmen i Windows 8

- V4-drivrutinen laddas ned automatiskt från Windows Update om din dator är ansluten till internet. Om inte, kan du ladda ner V4drivrutinen manuellt från Samsungs internetsida, www.samsung.com > hitta din produkt > Stöd eller nedladdningar.
- Du kan ladda ner Samsung Printer Experience-appen från WindowsLagra. Du måste ha ett Microsoft-konto för att använda WindowsStore(Lagra).
  - 1 Från Charms(Snabbknappar), väljer du Sök.
  - 2 Klicka på Store(Lagra).
  - 3 Sök och klicka på Samsung Printer Experience.
  - 4 Klicka på Installera.
- Om du installerar drivrutinen med hjälp av den tillhörande CD:n med mjukvaran på, installeras inte V4-drivrutinen. Om du vill använda V4drivrutinen på den Skrivbord skärmen, kan du ladda ner den från Samsungs internetsida, www.samsung.com > hitta din produkt > Stöd eller nedladdningar.
- Samsungs verktyg för skrivarhantering installeras separat från den medföljande programvaru-cd:n.
- Kontrollera att din dator är ansluten till nätverket och påslagen.
- Kontrollera att din skrivare är påslagen.
- 3 Anslut datorn till skrivaren med en USB-kabel.

Drivrutinen installeras automatiskt från Windows Update.

## **Ominstallation av drivrutinen**

Om skrivardrivrutinen inte fungerar ordentligt följer du anvisningarna för att installera om drivrutinen.

### Windows

- Kontrollera att din skrivare är ansluten till datorn och påslagen.
- Öppna Starta-menyn och välj Program eller Alla program > Samsung Printers > Avinstallera Samsung Printer Komponenter från .
  - Windows 8
    - 1 Från Charms väljer du Sök > Apps(Appar).
    - 2 Sök och klicka på Kontrollpanelen.
    - 3 Klicka på Program och Funktioner.
    - 4 Högerklicka på den drivrutin du vill avinstallera och välj Avinstallera.
    - 5 Följ anvisningarna i fönstret.
- **3** Följ anvisningarna i installationsfönstret.

Sätt i programvaru-cd:n i cd-enheten och installera drivrutinen på nytt (se "Drivrutinen installeras lokalt" på sidan 25).

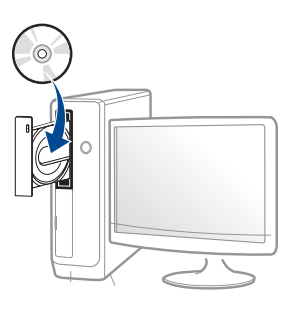

### Från Starta i Windows 8

- Kontrollera att skrivaren är ansluten till datorn och påslagen.
- 2 Klicka på Avinstallera Samsung Printer Software på Startaskärmen.
- **3** Följ anvisningarna i fönstret.
  - Om du inte kan hitta knappen för att avinstallera Samsung Printer Software kan du avinstallera från skirvbordet.
    - Om du vill avinstallera Samsungs utskriftshanteringsverktyg, från Startaskärmen, högerklicka på app:en > Avinstallera > högerklicka på programmet du vill radera > Avinstallera och följ instruktionerna i fönstret.

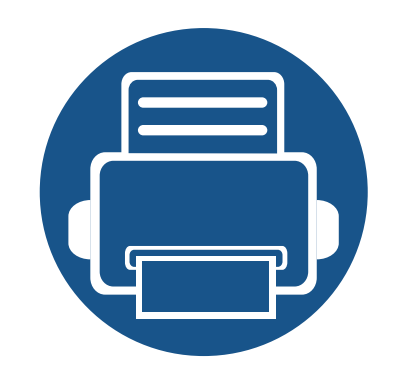

# 2. Översikt över menyn och grundläggande installation

I det här kapitlet finns information om den övergripande menystrukturen och om de grundläggande installationsalternativen.

| • | Menykarta                             | 29 |
|---|---------------------------------------|----|
| • | Maskinens grundinställningar          | 33 |
| • | Medier och kassetter                  | 35 |
| • | Grundläggande information om utskrift | 47 |
| • | Använda en USB-minnesenhet            | 53 |

Kontrollpanelen ger tillgång till olika menyer för att ställa in maskinen eller använda maskinens funktioner.

- Vissa menyer visas kanske inte på displayen, beroende på tillval eller modeller. Menyer som inte visas kan inte användas på din maskin.
  - Namnen i menyerna kan skilja sig åt beroende på tillval och modell.
  - Menyerna beskrivs i den Avancerade Guiden (se "Nyttiga inställningsmenyer" på sidan 213).

### Visa menyn

- 1 Tryck på ₩ (Meny) på kontrollpanelen.
- **7** Tryck på pilknapparna tills önskat menyalternativ visas och välj därefter **OK**.
- 3 Om inställningen har undermenyer upprepar du steg 2.
- Tryck på **OK** för att spara valet.
- 5 Välj 🔘 (Avbryt) för att återgå till redoläget.

| Information<br>(se "Information" på sidan<br>215) | Layout<br>(se "Layout" på sidan<br>216)                                                                                                    | Papper<br>(se "Papper" på sidan<br>218)                                                  | Grafik<br>(se "Grafik" på sidan<br>219)                   | Systeminst.<br>(se "Systeminst." på sidan 220)                                                 |                              |
|---------------------------------------------------|----------------------------------------------------------------------------------------------------|------------------------------------------------------------------------------------------|-----------------------------------------------------------|------------------------------------------------------------------------------------------------|------------------------------|
| Menykarta                                         | Riktning                                                                                                    | Kopior                                                                                   | Upplosning                                                | Datum & tid                                                                                    | Fortsatt auto.               |
| Konfigurering                                     | Portratt                                                                                                    | Man. matare <sup>b</sup>                                                                 | Normal                                                    | Tidsformat                                                                                     | Auto. radretur               |
| Forbr.art.infp                                    | Landskap                                                                                                    | Pappersformat                                                                            | Bäst                                                      | Sprak                                                                                          | Aut.kass.vaxl. <sup>c</sup>  |
| Demosida                                          | Marginal                                                                                                    | Pappertyp                                                                                | Tydlig text                                               | Energisparlage                                                                                 | Pappersbyte                  |
| PCL-teckensn.                                     | Allm. marginal                                                                                                    | Multikassett <sup>c</sup><br>Pappersformat<br>Pappertyp<br>Kassett 1                     | Av<br>Minimum<br>Normal<br>Maximum                        | Vackn.handelseSkydda fackcTimeout jobbHoppa o. tom sImport. inst.cUnderhallExport. inst.cRensa | Skydda fack <sup>c</sup>     |
| PS-teck.lista                                     | Man. matare <sup>b</sup>                                                                                                    |                                                                                          |                                                           |                                                                                                | Hoppa o, tom s               |
| Anv.räknare                                       | Multikassett <sup>c</sup><br>Kassett 1                                                                                                    |                                                                                          |                                                           |                                                                                                | Underhall                    |
| Konto <sup>a</sup>                                |                                                                                                    |                                                                                          |                                                           |                                                                                                | Rensa                        |
|                                                   | Kassett 2 <sup>d</sup>                                                                                                    | Pappersformat                                                                            | Kantförb.                                                 | Hoghojdsjust.                                                                                  | tonermed <sup>e</sup>        |
|                                                   | Emuleringsmarg                                                                                                    | Pappertyp                                                                                | Av                                                        | Normal                                                                                         | Liv. förbr.art.              |
|                                                   | Duplex <sup>c</sup> Papperskalla       Av     Auto       Langsida     Kassett 1       Kortsida     Kassett 2 <sup>c</sup> Multikass     Man. mata | Papperskalla<br>Auto<br>Kassett 1<br>Kassett 2 <sup>d</sup><br>Multikassett <sup>c</sup> | Normal<br>Maximum<br>Svällning<br>Av<br>Mellan<br>Maximum | Hög1                                                                                           | Lag tonermed.                |
|                                                   |                                                                                                    |                                                                                          |                                                           | Hög2                                                                                           | Pappersavlägg.               |
|                                                   |                                                                                                    |                                                                                          |                                                           | Hög3                                                                                           | RAM-disk <sup>c</sup>        |
|                                                   |                                                                                                    |                                                                                          |                                                           | Fuktighet                                                                                      | Eko-inställn.                |
|                                                   |                                                                                                    |                                                                                          |                                                           | Normal                                                                                         | Standardinst.<br>Ändra temp. |
|                                                   |                                                                                                    |                                                                                          |                                                           | Hög1                                                                                           |                              |
|                                                   |                                                                                                    | Man. matare <sup>5</sup>                                                                 | Skarm                                                     | Hög2                                                                                           | Ångläge                      |
|                                                   |                                                                                                    |                                                                                          | Normal                                                    | Hög3                                                                                           | Auto-avstäng.                |
|                                                   |                                                                                                    |                                                                                          | Forbattrad                                                |                                                                                                |                              |
|                                                   |                                                                                                    |                                                                                          | Detaljerad                                                |                                                                                                |                              |

- a. Denna finns endast tillgänglig när Jobbredovisning har aktiverats i SyncThru™ Web Admin Service.
- b. CLP-41x series/C181x series endast.
- c. CLP-68x series endast.
- d. Den här funktionen finns som tillval. CLP-68x series endast.
- e. Det här alternativet visas endast när det finns små mångder bläck kvar i tonern.

| Emulering<br>(se "Emulering"<br>på sidan 224) | Bildhanterare<br>(se "Bildhanterare"<br>på sidan 225)                                                                        | Nätverk<br>(se "Nätverk" på sidan 226)                                                                                                    |                                                                                                    |                                                                                                    | Direkt USB <sup>a</sup><br>(se "Direkt USB"<br>på sidan 228) | Jobbhanterare <sup>b</sup><br>(se "Jobbhanterare"<br>på sidan 229)                                   |
|-----------------------------------------------|----------------------------------------------------------------------------------------------------|----------------------------------------------------------------------------------------------------|----------------------------------------------------------------------------------------------------|----------------------------------------------------------------------------------------------------|--------------------------------------------------------------|----------------------------------------------------------------------------------------------------|
| Emuleringstyp<br>Installning                  | Anpass. farger<br>Standard<br>Utskrifttäthet<br>Auto. färgpas.<br>Tonjustering<br>Standard<br>Autotonjust.<br>Kal. ID-sensor | TCP/IP (IPv4)<br>DHCP<br>BOOTP<br>Statisk<br>TCP/IP (IPv6)<br>Aktivera IPv6<br>Konfig.DHCPv6<br>Ethernethast.<br>Omedelbart<br>10 Mbps halv<br>10 Mbps full<br>100 Mbps full<br>100 Mbps full<br>100 Mbps full<br>802.1x<br>Tradlos <sup>c</sup><br>Wi-Fi PA/AV | Wi-Fi Direct<br>På/av<br>Enhetsnamn<br>IP-adress<br>Gruppagare<br>Natverksnyck<br>el<br>Status<br>WPS-instä.<br>PBC<br>PIN<br>WLAN-instä. <sup>d</sup><br>Guide<br>Anpassad<br>WLAN<br>standard | WLAN-signal<br>Utmärkt<br>Mycket bra<br>Bra<br>Lag<br>Mycket låg<br>Ingen signal<br>Rensa install.<br>Natverkskonf.<br>Nät. Aktivera<br>Http Aktivera<br>WINS<br>SNMP V1/V2<br>SNTP<br>UPnP(SSDP)<br>MDNS<br>SetIP<br>SLP | USB-utskrift<br>Filhantering<br>Kont. utrymme                | Aktivt jobb<br>Säkert jobb<br>Lagrade jobb<br>Skriv ut<br>Radera<br>Filhant.<br>NyNamn<br>Skriv över |

a. CLP-68x series endast. Det här alternativet är tillgängligt när USB-minnet är anslutet till maskinens USB-port.

b. CLP-68x series endast. Alternativet är tillgängligt när minnet (tillval) eller Ram-disken har installerats.

c. CLP-41xNW/CLP-68xDW/C181xW endast.

d. CLP-68xDW endast.

# Maskinens grundinställningar

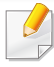

Du kan ändra inställningar genom att välja **Enhetsinställningar** i Samsung Easy Printer Manager programmet.

 Om du är Windows- och Macanvändare genomför du inställningen från Samsung Easy Printer Manager > Registration (växla till avancerat läge) > Enhetsinställningar, se "Enhetsinställningar" på sidan 266.

När installationen är klar kan du göra standardinställningar.

För att ändra maskinens standardinställningar följer du dessa steg:

Det kan hända att du måste trycka på **OK** för att komma till undermenyer.

- 1 Tryck på 编 (Meny) på kontrollpanelen.
- **7** Välj **Systeminst.**.
- Ange önskat alternativ och tryck på OK.
  - Sprak: Ändra det språk som används på kontrollpanelen.
  - **Datum & tid:** Du kan ange datum och tid. Tid och datum skrivs ut på alla rapporter. Kontrollera att datum och tid stämmer.

- Ange korrekt tid och datum med vänster-/högerpilen eller siffrorna på tangentbordet (se "Bokstäver och siffror på knappsatsen" på sidan 232).
  - Månad = 01 till 12
  - Dag = 01 till 31
  - År = alla fyra siffrorna ska anges
  - Timme = 01 till 12
  - Minut = 00 till 59
  - **Tidsformat:** Du kan ange att aktuell tid ska visas i antingen 12timmars eller 24-timmars format.
  - **Energisparlage:** Om du inte använder maskinen på en stund kan du spara energi med den här funktionen.
- När du trycker på på/av-knappen eller startar en utskrift kommer maskinen att försättas i normalläge.
  - Skrivaren försätts i normalläge när du trycker på valfri knapp (med undantag av strömbrytaren). Välj 🚰 (Meny) > Systeminst. > Vackn.handelse > Pa på kontrollpanelen.
  - Hoghojdsjust.: Utskriftskvaliteten påverkas av lufttrycket, vilket är beroende av höjden över havsytan. Innan du ställer in höjdvärdet måste du fastställa vilken höjd du befinner dig på (se "Höjdjustering" på sidan 231).

# Maskinens grundinställningar

- Ange önskat alternativ och tryck på OK.
- 5 Tryck på **OK** för att spara valet.
- **6** Välj 🔘 (**Avbryt**) för att återgå till redoläget.
  - Se nedanstående länkar för att göra andra nyttiga inställningar för maskinen.
  - Se "Ange pappersformat och papperstyp" på sidan 45.
  - Se "Bokstäver och siffror på knappsatsen" på sidan 232.

### Medier och kassetter

I det här kapitlet beskrivs hur du lägger utskriftsmedier i skrivaren.

- Tänk på att skrivaren kan ta skada om du använder andra typer av utskriftsmedier. Reparationer av skada som uppstått på grund av att felaktiga utskriftsmedier täcks inte av Samsungs garanti eller serviceavtal.
- Använd inte fotopappaer av inkjet-typ. eftersom skrivaren kan skadas.
- Om utskriftsmediet är lättantändligt kan eldsvåda uppstå.
- Använd enbart rekommenderade utskriftsmedier (se "Specifikationer för utskriftsmedier" på sidan 109).
- Använd inte fotopappaer av inkjet-typ. eftersom skrivaren kan skadas.

Om lättantändliga utskriftsmedier används eller om andra föremål fastnar i skrivaren kan skrivaren bli överhettad. Detta kan i sällsynta fall leda till eldsvåda.

### Översikt över kassetter

Du måste justera pappersstöden om du ändrar pappersformat.

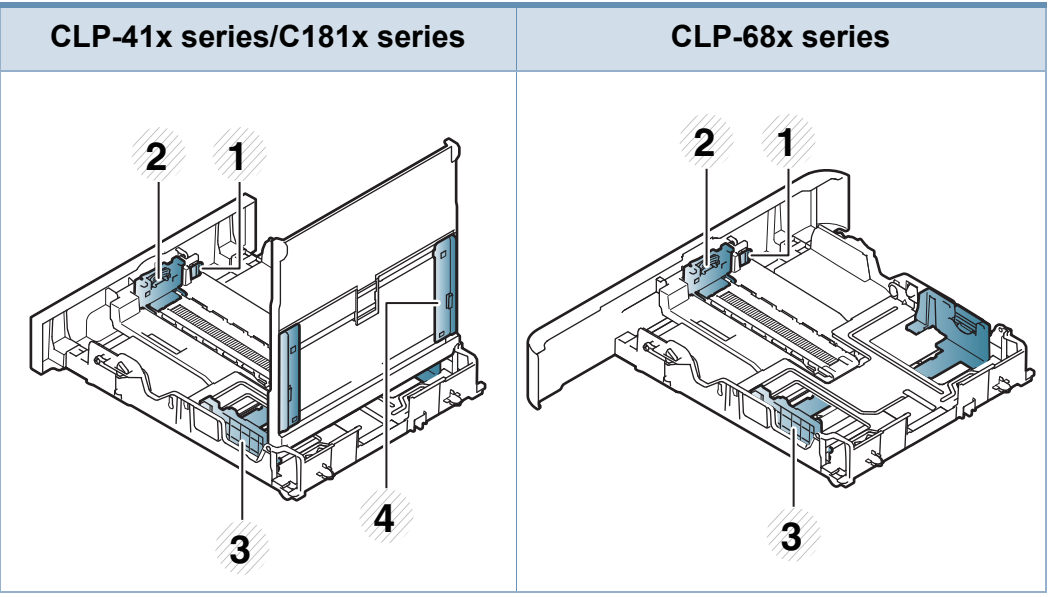

- 1 Kassettförlängningsarm
- 2 Längdstöd för papper
- 3 Pappersbreddsstöd
- 4 Papper med stöd för manuell matare

### Medier och kassetter

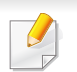

#### För Legal-papper:

Tryck på knappen som visas och dra ut kassetten.

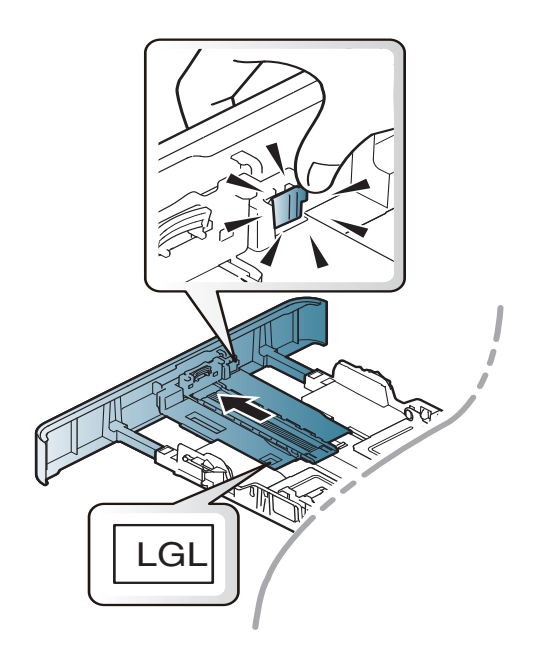

Bilderna i den här användarhandboken kan skilja sig från din maskin beroende på tillbehör eller modell. Kontrollera modellnamnet (se "Översikt över kassetter" på sidan 35).

| <u>ı</u> |  |
|----------|--|
|          |  |
|          |  |

Om du inte justerar breddstödet kan papperet fastna eller skrivas ut snett.

### Fylla på papper i magasinet

Bilderna i den här användarhandboken kan skilja sig från din maskin beroende på tillbehör eller modell. Kontrollera modellnamnet (se "Framsida" på sidan 19).

### Kassett 1/tillbehörskassett

Dra ut papperskassetten.

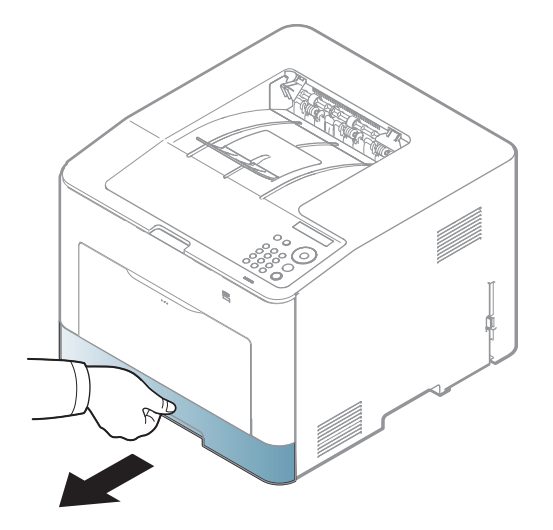
Anpassa breddstöden till den pappersstorlek som anges längst ned i kassetten (se "Översikt över kassetter" på sidan 35).

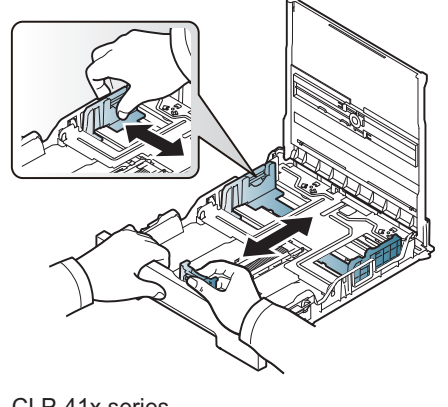

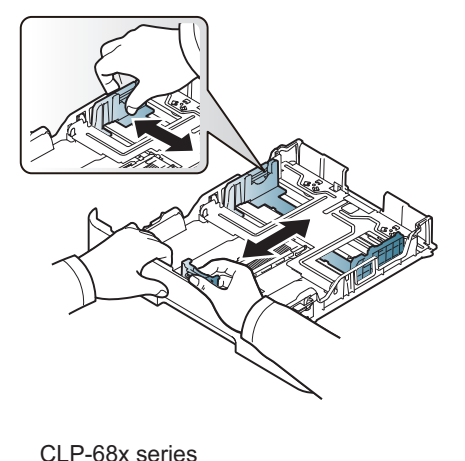

CLP-41x series C181x series

3

Böj eller bläddra pappersbunten så att sidorna separeras innan du lägger i dem.

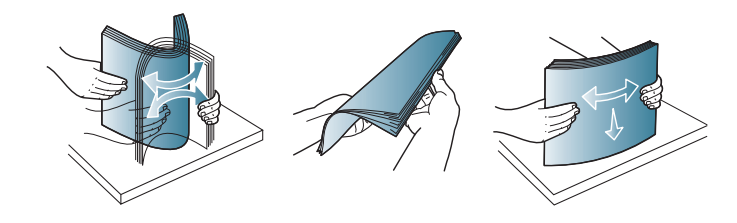

4 Efter att ha fyllt på papper i kassetten justerar du papperslängd- och -breddstöden.

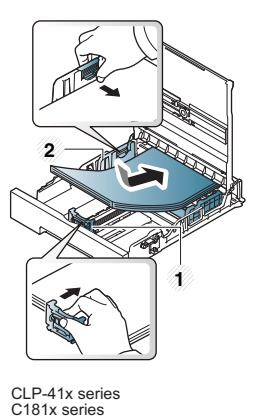

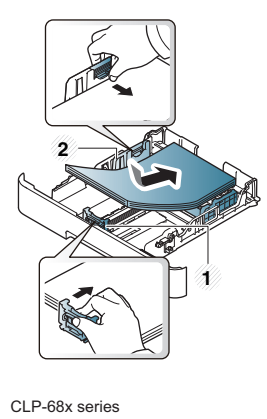

- 1 Längdstöd för papper
- 2 Pappersbreddsstöd
- Tryck inte breddstödet så hårt mot bunten att papperen böjs.
- Om du inte justerar breddstödet kan du råka ut för pappersstopp.

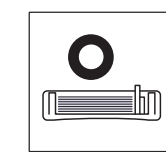

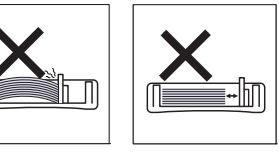

• Använd inte papper med böjd kant eftersom det kan orsaka pappersstopp eller leda till att papperet skrynklas ihop.

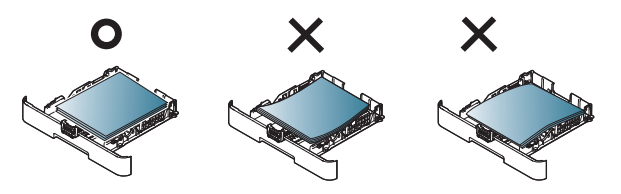

5 Sätt tillbaka magasinet i skrivaren.

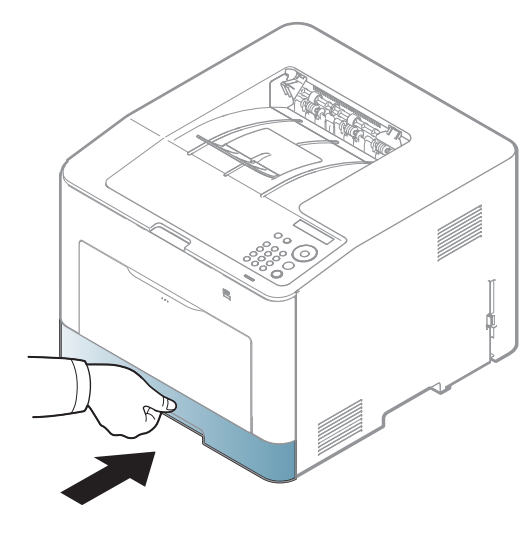

6 När du skriver ut ett dokument ställer du in papperets typ och storlek för kassetten (se "Ange pappersformat och papperstyp" på sidan 45).

### Multikassett (eller manuell matare)

Multikassett (eller manuell matare) kan hantera papper av specialstorlek, som vykort, kuvert och anteckningspapper (se "Specifikationer för utskriftsmedier" på sidan 109).

### Råd för användande av multikassett (eller manuell matare)

- Mata endast in en sorts papper åt gången i multikassetten (eller manuella mataren).
- För att undvika pappersstopp bör du inte fylla på nytt papper i multikassetten (eller manuella mataren) när den skriver ut. Det gäller även andra typer av utskriftsmedier.
- Fyll bara på med angivna utskriftsmedia. Därigenom undviker du pappersstopp och problem med utskriftskvaliteten (se "Specifikationer för utskriftsmedier" på sidan 109).
- Platta till vykort, kuvert eller etiketter innan de matas in i multikassetten (eller manuella mataren).

Dra ut kassetten för manuell påfyllning.

ELLER

Tryck på multikassetten handtag och dra det nedåt för att öppna.

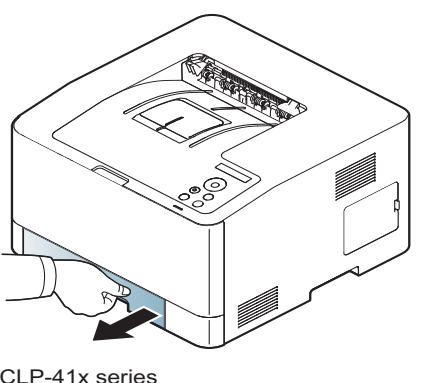

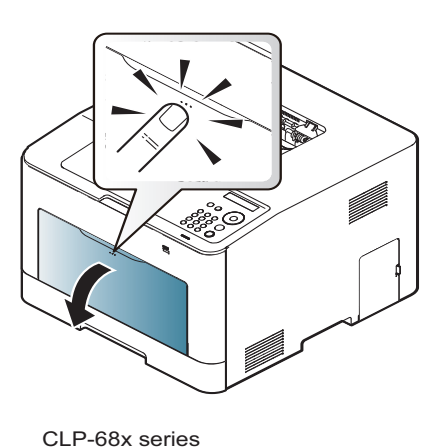

CLP-41x series C181x series

#### Fyll på papper.

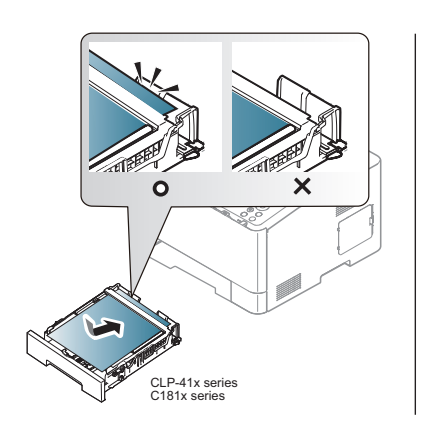

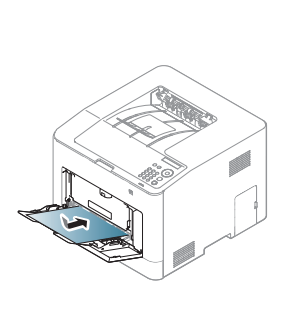

CLP-68x series

3 Tryck på spakarna för längd och bredd och se till att de är i linje med papprets yta. Tryck inte för hårt eftersom papperet då buktas med pappersstopp eller skev pappersutmatning som följd.

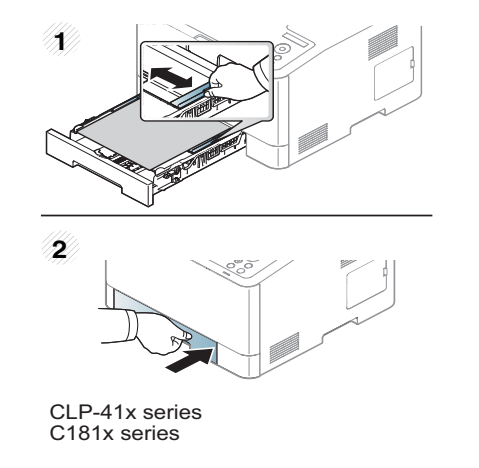

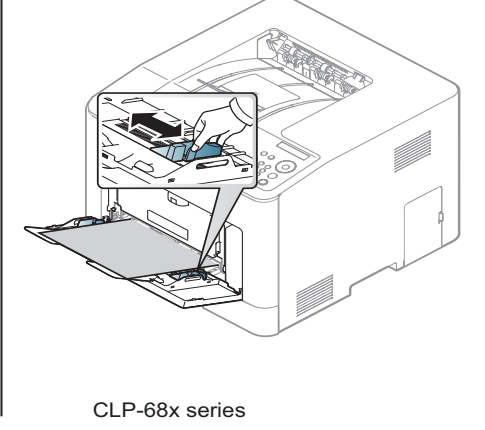

- När du skriver ut på specialmedier måste du följa riktlinjerna för att fylla på papper (se "Skriva ut på specialmedier" på sidan 40).
  - När papper överlappar vid utskrift med multikassett öppnar du kassett 1, tar bort överlappande papper och försöker sedan att skriva ut igen.
- När du skriver ut ett dokument ställer du in papperstyp och storlek för multikassetten (eller manuella mataren) (se "Ange pappersformat och papperstyp" på sidan 45).

### Skriva ut på specialmedier

Tabellen nedan visar tillgängliga specialmedier för varje kassett/magasin.

Pappersinställningarna för maskinen och drivrutinen bör matcha för att skriva ut, utan papperfel.

För att ändra pappersinställningarna i maskinen från Samsung Easy

Printer Manager väljer du **Factoria (Växla till avancerat läge)** > Enhetsinställningar.

Om din maskin stöder en visningsskärm kan du istället ställa in den genom att använda knappen 🗐 (**Meny**) på kontrollpanelen.

Ställ sidan in papperssort från fönstret **Utskriftsinställningar** > fliken **Papper > Papperstyp** (se "Öppna utskriftsinställningarna" på sidan 48).

Om du tänker skriva ut på etiketter väljer du således **Etiketter** som **Papperstyp**.

 När du använder specialmedier rekommenderar vi att du matar ett papper åt gången.(se "Specifikationer för utskriftsmedier" på sidan 109).

Bilderna i den här användarhandboken kan skilja sig från din maskin beroende på tillbehör eller modell. Kontrollera modellnamnet (se "Framsida" på sidan 19). Information om hur mycket de olika arken väger finns i "Specifikationer för utskriftsmedier" på sidan 109.

| Typer                | Kassett 1 | Tillbehörskas<br>sett <sup>a</sup> | Manuell matare/<br>multikassett |
|----------------------|-----------|------------------------------------|---------------------------------|
| Vanligt papper       | •         | •                                  | •                               |
| Tjockt papper        | •         | •                                  | •                               |
| Tjockare papper      | •         |                                    | •                               |
| Tunt papper          | •         | •                                  | •                               |
| Bomullspapper        | •         |                                    | •                               |
| Färg                 | •         |                                    | •                               |
| Förtryckt            | •         |                                    | •                               |
| Återanvänt<br>papper | •         | •                                  | •                               |
| Kuvert               | •         |                                    | •                               |
| OH-ark               | •         |                                    | •                               |
| Etiketter            | •         |                                    | •                               |
| Kortpapper           | •         | •                                  | •                               |
| Brevpapper           | •         | •                                  | •                               |
| Arkiv papper         | •         | •                                  | •                               |
| Brevhuvud            | •         | •                                  | •                               |

| Typer        | Kassett 1 | Tillbehörskas<br>sett <sup>a</sup> | Manuell matare/<br>multikassett |
|--------------|-----------|------------------------------------|---------------------------------|
| Håltagning   | •         | •                                  | •                               |
| Glättat foto | •         | •                                  | •                               |

a. CLP-68x series endast.

(•: Stöds, Tom: Stöds ej)

### **Kuvert**

Utskriftskvaliteten är avhängig av kuvertets papperskvalitet.

Vid utskrift av kuvert placerar du det enligt bilden.

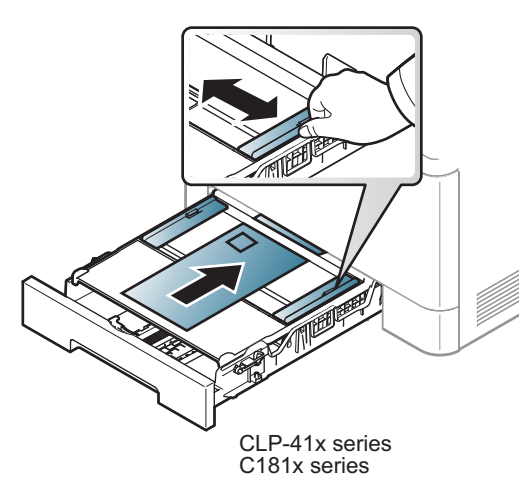

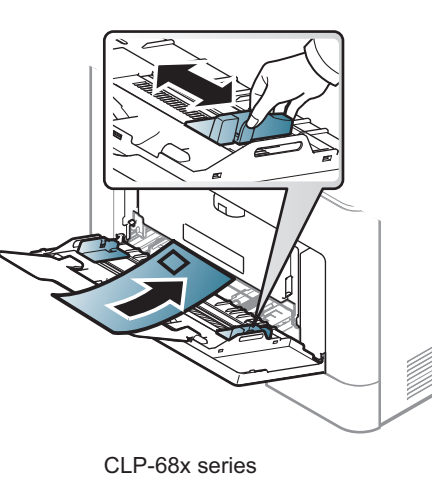

Tänk på följande saker när du väljer kuvert:

- Vikt: bör inte överstiga 90 g/m<sup>2</sup>; annars finns en risk för pappersstopp.
- **Konstruktion:** bör ligga plant (mindre än 6 mm böjning) och inte innehålla luftfickor.
- **Status:** får inte vara skrynklade, vikta eller skadade.
- **Temperatur:** ska vara beständiga mot den hetta och det tryck som skapas vid utskrift.
- Använd endast vältillverkade kuvert med skarpa och väl slutna flikar.
- Använd inte frankerade kuvert.
- Använd inte kuvert med klämmor, snäpplås, fönster, bestruket foder, självhäftande förseglingar eller andra syntetiska material.
- Använd inte skadade eller dåligt tillverkade kuvert.
- Kontrollera att fogen i kuvertets båda ändar fortsätter hela vägen till hörnet.

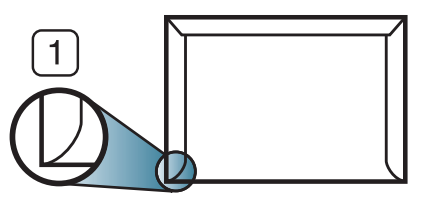

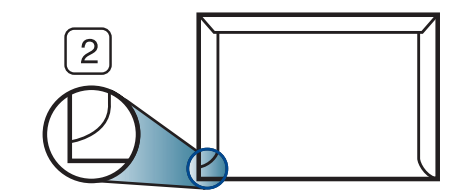

- 1 Godtagbar
- 2 Inte godtagbar

- Kuvert med en klisterremsa som dras av eller med mer än en flik som viks för att försegla kuvertet måste vara belagda med en gummering som klarar maskinens fixeringstemperatur (ungefär 170 °C) under 0,1 sekunder. De extra flikarna och remsorna kan orsaka veck, skrynklor eller pappersstopp och kan också skada värmeenheten.
- För bästa utskriftskvalitet ska marginalerna inte placeras närmare än 15 mm från kuvertets kanter.
- Undvik att skriva på området där kuvertets skarvar möts.

### **OH-film**

Vid färgutskrift med OH-filmer blir bildkvaliteten sämre än vid svartvit utskrift när utskrifterna används på OH-projektorn.

Använd endast OH-film som är avsedd för laserskrivare. Annars kan skrivaren skadas.

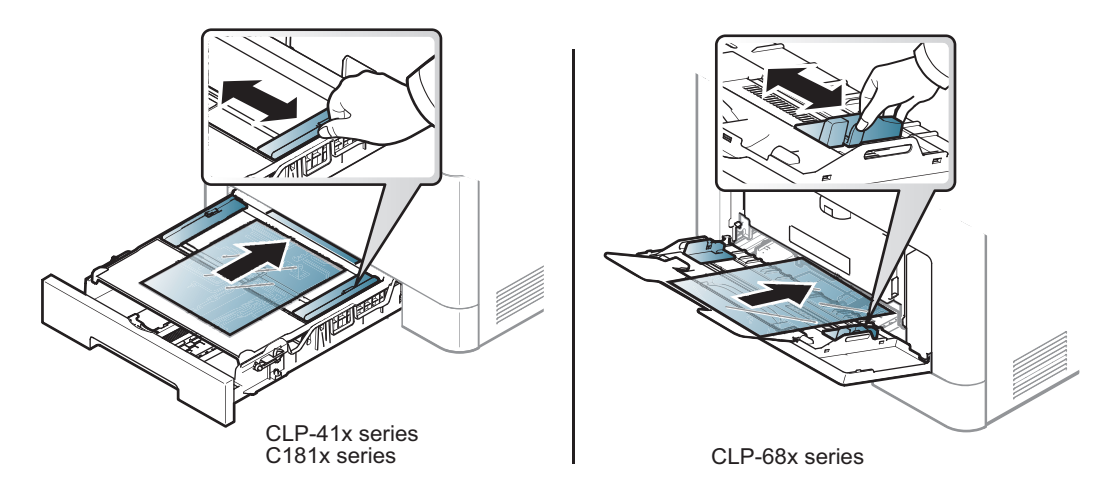

- Filmen måste vara beständig mot den hetta som skapas vid utskrift.
- Placera filmerna på en plan yta när du tagit ur dem ur skrivaren.
- Lämna inte oanvända filmer i pappersmagasinet för länge. Damm och smuts kan samlas på dem vilket ger fläckiga utskrifter.
- För att undvika suddiga märken från fingeravtryck bör du hantera dem försiktigt.

- Undvik blekning genom att inte utsätta de utskrivna OH-filmerna för solljus under en längre tid.
- Kontrollera att OH-filmen inte är skrynklig, buktig eller har skadade kanter.
- Använd inte OH-film som håller på att lossna från skyddspapperet.
- Låt inte de färdiga OH-filmerna ansamlas när de skrivs ut, för då kan de klibba fast i varandra.
- Rekommenderade media: OH-film för en färglaserskrivare från Xerox, t.ex. 3R 91331(A4), 3R 2780 (Letter).

#### **Etiketter**

Använd enbart etiketter som är avsedda för laserskrivare. Annars kan skrivaren skadas.

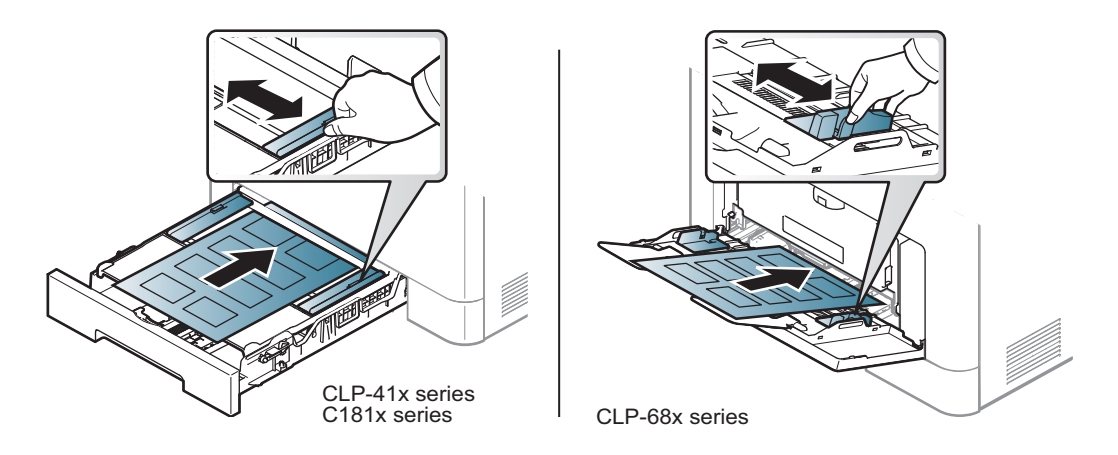

- Tänk på följande saker när du väljer etiketter:
  - Lim: Ska vara stabilt vid skrivarens fixeringstemperatur ca 170 °C.
  - **Arrangemang:** använd endast etiketter där du inte kan se bakgrundspapperet mellan dem. Etiketter som inte ligger kant i kant kan lossna och orsaka problem.
  - **Buktigt papper:** Måste ligga plant med mindre än 13 mm böjning i någon riktning.
  - Status: använd inte etiketter med skrynklor, bubblor eller andra tecken på att de har lossnat från bakstycket.

- Kontrollera att det inte finns något synligt lim mellan etiketterna. Synliga limområden kan orsaka att etiketterna skalas av under utskriften, vilket kan ge upphov till pappersstopp. Synligt lim kan även skada skrivarens delar.
- Kör inte ett ark med etiketter genom skrivaren mer än en gång.
   Skyddspapperet har endast utformats för att passera genom skrivaren en gång.
- Använd inte etiketter som har lossnat från skyddsarket, eller är skrynkliga, bubbliga eller skadade på något annat sätt.

### Kortpapper/papper i anpassad storlek

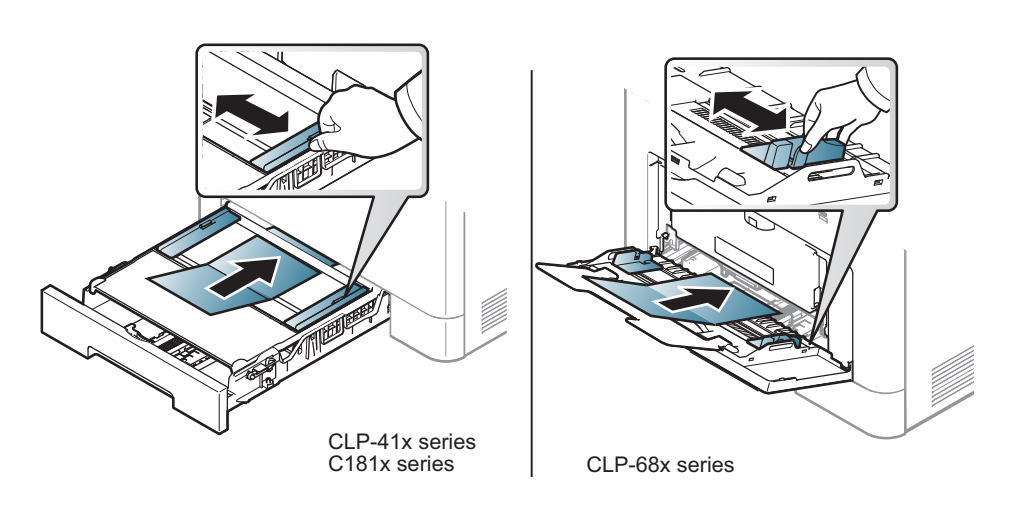

 I programvaran anger du att marginalerna ska vara minst 6,4 mm från kanterna på materialet.

### Förtryckt papper

När du fyller på förtryckt papper ska utskriftssidan vara vänd uppåt med en jämn kant längst fram. Får du problem med pappersmatningen vänder du pappersbunten. Observera att utskriftskvaliteten kan försämras.

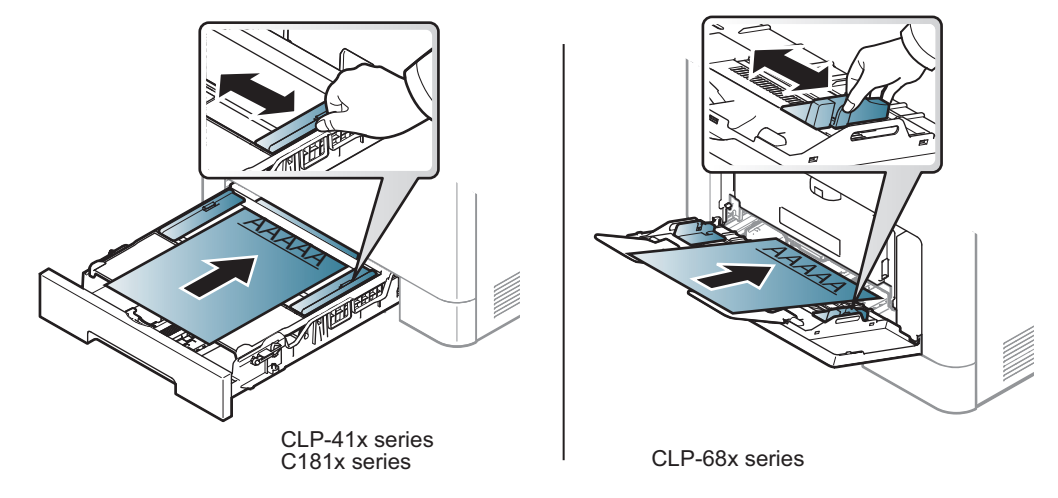

- Måste tryckas med värmebeständigt bläck som inte smälter, förångas eller frigör farliga gaser när det utsätts för skrivarens fixeringstemperatur (ungefär 170 °C) under 0,1 sekunder.
- Bläck på brevhuvuden/förtryckt papper måste vara brandsäkert och får inte skada maskinens rullar.
- Innan du lägger i förtryckt papper måste du vara säker på att bläcket på papperet är torrt. Under fixeringen kan fuktig färg lossna från förtryckt papper och försämra utskriftskvaliteten.

### **Glättat foto**

- Rekommenderade media: blankt papper (Letter) för den här maskinen från HP Brochure Paper (Produkt: endast Q6611A).
- Rekommenderade media: Blankt papper (A4) för den här maskinen från HP Superior Paper 160 glossy (Produkt: Q6616A).

### Ange pappersformat och papperstyp

När du har fyllt på papper i papperskassetten anger du papperets storlek och typ med knapparna på kontrollpanelen.

Pappersinställningarna för maskinen och drivrutinen bör matcha för att skriva ut, utan papperfel.

För att ändra pappersinställningarna i maskinen från Samsung Easy

Printer Manager väljer du 🖟 (Växla till avancerat läge) > Enhetsinställningar.

Eller om din maskin stöder en visningsskärm, kan du ställa in den genom att använda knappen 🗐 (**Meny**) på kontrollpanelen.

Ställ sidan in papperssort från fönstret **Utskriftsinställningar** > fliken **Papper** > **Papperstyp** (se "Öppna utskriftsinställningarna" på sidan 48).

- Det kan hända att du måste trycka på **OK** för att komma till undermenyer.
- Välj 🕌 (Meny) > Papper på kontrollpanelen.
- **9** Ange önskat alternativ och tryck på **OK**.
- 3 Välj Pappersformat eller Pappertyp.
- Ange önskat alternativ och tryck på **OK**.
- 5 Välj 🔘 (Avbryt) för att återgå till redoläget.

Om du vill använda papper av specialstorlek (exempelvis för kvitton) väljer du fliken **Papper** tab > **Storlek** > **Redigera...** och anger sedan **Inställningar för anpassat format** under **Utskriftsinställningar** (se "Öppna utskriftsinställningarna" på sidan 48).

### Använda utmatningsstöd

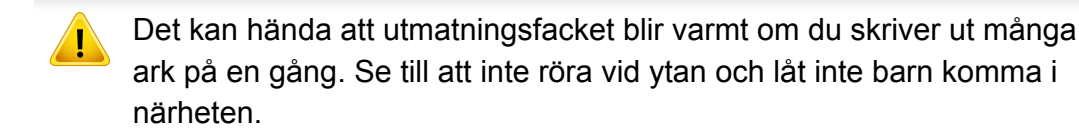

De utskrivna arken staplas och jämnas till på utmatningsstödet. Använd utmatningsstödet.

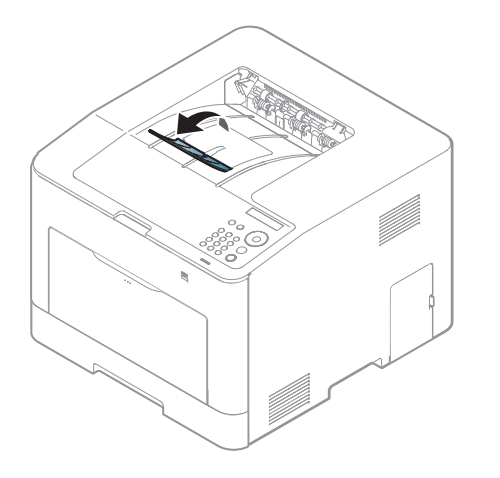

Bilderna i den här användarhandboken kan skilja sig från din maskin beroende på tillbehör eller modell. Kontrollera modellnamnet (se "Framsida" på sidan 19).

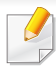

För speciella utskriftsfunktioner läs Avancerad guide (se "Använda specialfunktioner för utskrift" på sidan 235).

#### Skriva ut

Om du använder Mac, Linux eller Unix finns information i Avancerad Bruksanvisning (se "Mac-utskrift" på sidan 247, "Linux-utskrift" på sidan 249 eller"Linux-utskrift" på sidan 249).

Fönstret Utskriftsinställningar som följer avser Anteckningar i Windows 7.

- Öppna dokumentet du vill skriva ut.
- **?** Välj **Skriv ut** på menyn **Fil**.

Markera din skrivare i listan Välj skrivare.

| Allmänt<br>Välj skrivare                    |              |                        |                        |
|---------------------------------------------|--------------|------------------------|------------------------|
| 4                                           |              | m                      | ,                      |
| Status:<br>Plats:<br>Kommentar:             | Klar         | Skriv till fil Ins     | tällningar<br>skrivare |
| Sidintervall<br>Alla<br>Markering<br>Sidor: | Akţuell sida | Antal exemplar: 1      | ₽<br>2 33              |
|                                             | ٦            | Skriv <u>ut</u> Avbryt | Verkställ              |

- 4 De grundläggande utskriftsinställningarna, som antalet kopior och utskriftsområde, väljs i fönstret Skriv ut.
  - Om du vill dra nytta av de avancerade utskriftsfunktionerna klickar du på **Egenskaper** eller **Inställningar** i **Skriv ut** (se "Öppna utskriftsinställningarna" på sidan 48).
- 5 Starta utskriften genom att klicka på **OK** eller **Skriv ut** i fönstret **Skriv ut**.

### Avbryta en utskrift

Om utskriftsjobbet väntar i en utskriftskö eller utskriftsbuffert avbryter du jobbet så här:

- Du kan också öppna fönstret genom att dubbelklicka på skrivarikonen
   ( ) i Aktivitetsfältet i Windows.
- Du kan även avbryta det aktuella jobbet genom att trycka på (Avbryt) på kontrollpanelen.

### Öppna utskriftsinställningarna

- Fönstret Utskriftsinställningar som visas i den här bruksanvisningen kan se annorlunda ut beroende på vilken skrivare som används.
  - När du väljer ett alternativ i Utskriftsinställningar kan en varningsmarkering visas og eller 1. Ett utropstecken (1.) anger att du kan markera det aktuella alternativet men att det inte rekommenderas, och tecknet og anger att det inte går att markera det alternativet på grund av skrivarens inställningar eller miljö.

- **1** Öppna dokumentet du vill skriva ut.
- **9** Välj **Skriv ut** på Arkiv-menyn. Fönstret **Skriv ut** öppnas.
- 3 Markera din skrivare i listan Välj skrivare.
- Klicka på Inställningar eller Egenskaper.
  - Skärmbilderna kan skilja sig beroende på modell.

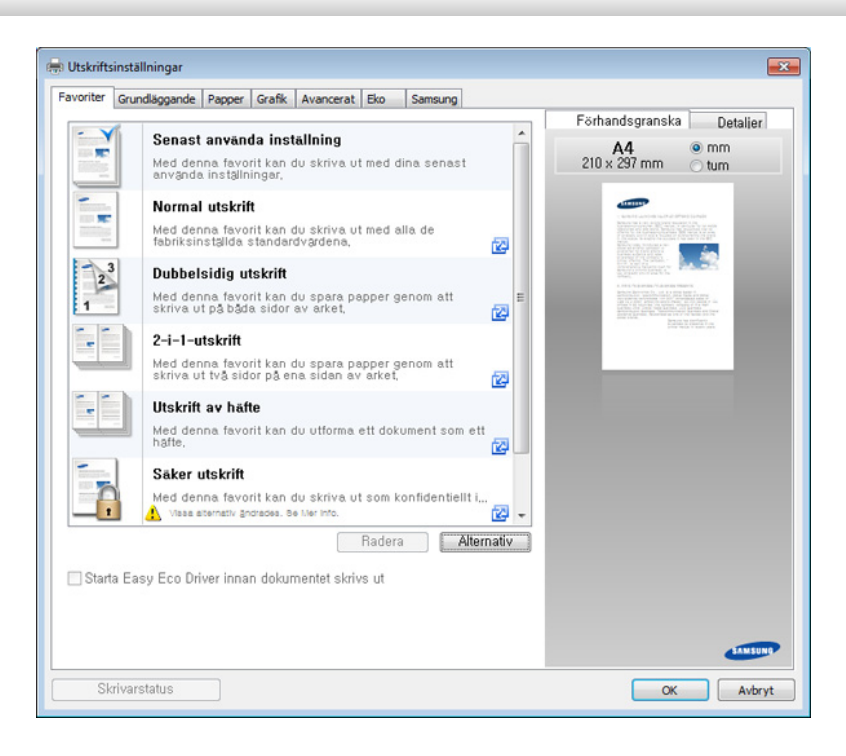

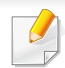

Du kan använda **Eko**-funktioner för att spara på papper och toner vid utskrift (se "Easy Eco Driver" på sidan 259).

 Om du vill kontrollera skrivarens status trycker du på knappen Skrivarstatus (se "Använda Samsung skrivarens status" på sidan 267).

### Använda en favoritinställning

Alternativet **Favoriter** som finns på alla inställningsflikar utom fliken **Favoriter** och **Samsung** gör det möjligt för dig att spara aktuella inställningar för framtida bruk.

Följ dessa steg för att spara **Favoriter**:

- Andra önskade inställningar på varje flik.
- **?** Ange ett namn på objektet i inmatningsrutan för **Favoriter**.

| Favoriter                      |   |
|--------------------------------|---|
| test                           |   |
| Riktning:                      | x |
| - Liggande                     |   |
| Layout-alternativ:             | x |
| - Layout: Flera sidor per ark, |   |
|                                |   |
|                                |   |
|                                |   |
|                                | _ |
| Spara                          |   |
|                                |   |

- 3 Klicka på Spara.
- Ange namn och beskrivning samt välj önskad ikon.
- 5 Klicka på **OK**. När du sparar **Favoriter** sparas alla inställningar.
- För att använda en sparad favorit väljer du den på fliken Favoriter. Skrivaren är nu klar för utskrift med valda inställningar. Om du vill ta bort sparade inställningar markerar du dem på fliken Favoriter och klickar på Ta bort.

#### Använda hjälpen

Välj det alternativ som du vill veta mer om i fönstret **Utskriftsinställningar** och tryck därefter på **F1** på tangentbordet.

#### **Eko-utskrifter**

När funktionen **Eko** är aktiverad begränsas toner- och pappersförbrukningen. Med**Eko** blir utskrifterna både billigare och mer miljövänliga.

Läget aktiveras när du trycker på **Eko**-knappen på kontrollpanelen. Standardinställning för Eko-läge är duplex (CLP-68x series endast), flera sidor per ark (2-up), hoppa över tomma sidor.

Du kan ändra inställningar genom att välja **Enhetsinställningar** i Samsung Easy Printer Manager programmet.

· Om du är Windows- och Macanvändare för du inställningen från

Samsung Easy Printer Manager > 🛃 (växla till avancerat läge) > Enhetsinställningar, se "Enhetsinställningar" på sidan 266.

### Ställ in eko-läge på kontrollpanelen

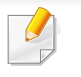

Det kan hända att du måste trycka på **OK** för att komma till undermenyer.

- Välj 📲 (**Meny**) > Systeminst. > Eko-inställn. på kontrollpanelen.
- **?** Ange önskat alternativ och tryck på **OK**.
  - Standardinst.: Välj för att aktivera eller inaktivera eko-läget
    - Av: Inaktiverar eko-läget.
    - **Pa**: Aktiverar eko-läget.

Om du ställer in Eko med lösenord från SyncThru<sup>™</sup> Web Service (Settings-fliken> Machine Settings > System > Eco Settings) eller Samsung Easy Printer Manager (Enhetsinställningar > Eko), visasVid tryck-meddelandet. Du ombeds att ange lösenordet för att aktivera eller inaktivera eko-läget.

- Ändra temp.: Följ inställningarna från Syncthru<sup>™</sup> Web Service eller Samsung Easy Printer Manager. Innan du väljer detta måste du ställa in Eko i SyncThru<sup>™</sup> Web Service (Settingsfliken > Machine Settings > System > Eco Settings) eller Samsung Easy Printer Manager (Enhetsinställningar > Eko).
  - Standard-eko: Maskinen står i läget Standard-eko.
  - Anpassad eko: Ändra till önskade värden.
- Tryck på **OK** för att spara valet.

### Aktiverar eko-läge för drivrutinen

Om du vill dra nytta av de avancerade utskriftsfunktionerna klickar du på **Egenskaper** eller **Inställningar** i **Skriv ut**(se "Öppna utskriftsinställningarna" på sidan 48).

Öppna fliken **Eko** för att aktivera eko-läget. Om eko-bilden visas (**\*4**) är läget redan aktiverat.

#### **Eko-alternativ**

- **Skrivarens standard:** Inställningarna som angetts via skrivarens kontrollpanel används.
- Ingen: Eko-läget inaktiveras.
- **Eko-utskrift:** Eko-läget aktiveras. De olika eko-alternativen som du har angett aktiveras.
- Lösenkod: Om administratören har skapat ett lösenord måste du ange detta för att aktivera/inaktivera läget.

Lösenkod knapp: Du kan ställa in från SyncThru<sup>™</sup> Web Service (Settings-fliken> Machine Settings > System > Eco Settings) eller Samsung Easy Printer Manager (Enhetsinställningar > Eko), lösenordsknappen är aktiverad. Om du vill ändra utskriftsinställningar klickar du på knappen, anger lösenordet eller kontaktar administratören vid behov.

#### Resultatsimulator

**Resultatsimulator** visar hur mycket mindre koldioxid, energi och papper som går åt med de eko-inställningar som du har valt jämfört med en vanlig utskrift.

- Vid beräkningen antas att du skriver ut 100 sidor och att ingen av dessa är tom när eko-läget är inaktiverat.
- Mer information om beräkningskoefficienten som används för koldioxidutsläpp finns hos IEA, Japans departement för inrikes affärer och kommunikation, samt på webbplatsen www.remanufacturing.org.uk. Olika beräkningsmetoder används för de olika modellerna.
- Med energiförbrukningen avses skrivarens genomsnittliga energiförbrukning.
- De faktiska mängden som visas är bara en uppskattning eftersom den verkliga mängden beror på ytterligare faktorer, exempelvis vilket operativsystem, vilka program och vilken dator du använder samt på anslutningen, utskriftsmediet och dess tjocklek, storlek och komplexitet.

### Säker utskrift (CLP-68x series endast)

- Vissa menyer visas kanske inte på displayen, beroende på tillval eller modeller. Menyer som inte visas kan inte användas på din maskin.
  - Du kanske inte kan skriva ut ett komplicerat dokument med hjälp av RAM-disken. Installera ett alternativt minne för att skriva ut ett komplicerat dokument.

Om du skriver ut på ett kontor, i en skola eller någon annan allmän plats kan du skydda dina personliga dokument eller konfidentiella information genom att använda skyddad utskrift.

### Börja säker utskrift från SyncThru™ Web Service

**1** Starta en webbläsare i Windows, t.ex. Internet Explorer.

Ange skrivarens IP-adress (http://xxx.xxx.xxx.xxx) i adressfältet och tryck på Retur eller klicka på **Gå**.

- 2 Klicka på Login längst upp till höger på webbplatsen SyncThru™ Web Service (se "Använda SyncThru™ Web Service" på sidan 260).
- **3** Settings > Machine Settings > System > RAM Disk.
- Aktivera **RAM Disk**.

Vissa funktioner visas kanske inte på displayen, beroende på tillval eller modeller. Menyer som inte visas kan inte användas på din maskin.

# Skriva ut skyddade dokument från kontrollpanelen.

- 1 Välj 📲 (Meny) > Jobbhantering > Lagrade Jobb på skrivarens kontrollpanel.
- Välj dokumentet som ska skrivas ut.
- Ange det lösenord du har ställt in i skrivarens drivrutin.
- **4** Skriv ut eller ta bort dokumentet.

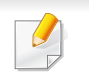

CLP-68x series endast.

### **Om USB-minnesenheter**

USB-minnesenheter kan ha olika mycket minne där du kan lagra dokument, presentationer, musik och film, fotografier med hög upplösning eller andra valfria filer som du vill lagra eller flytta.

Maskinen kan använda USB-minnesenheter med filsystemen FAT16/ FAT32 och en sektorstorlek på 512 byte.

Kontrollera USB-enhetens filsystem hos återförsäljaren.

Du kan bara använda en auktoriserad USB-minnesenhet med en kontakt av A-typ.

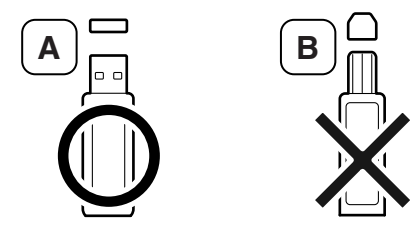

Använd bara en USB-minnesenhet som har en metallskyddad kontakt.

Du bör endast använda kompatibla USB-minnen (med certifiering). Annars kan det hända att skrivaren inte känner igen det.

Sätt in en USB-minnesenhet i USB-minnesporten på maskinen.

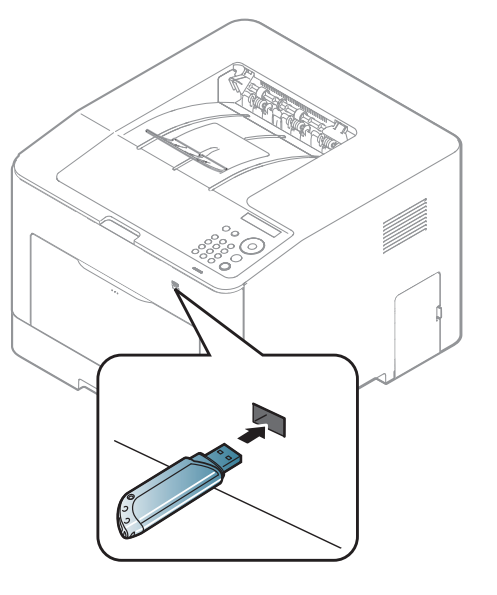

- <u>.</u>
- Ta inte bort USB-minnesenheten medan den används. Maskinens garanti täcker inte skador som orsakats av användarens misstag.
- Om USB-minnesenheten har vissa funktioner, till exempel säkerhets- och lösenordsinställningar, kanske maskinen inte upptäcker enheten automatiskt. Information om sådana funktioner finns i användarhandboken för USB-minnesenheten.

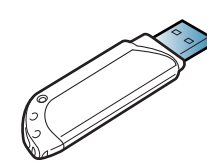

### Skriva ut från en USB-minnesenhet

Du kan skriva ut filer direkt från en USB-minnesenhet.

Filtyper som stöds med alternativet för direktutskrift:

• **PRN:** Endast filer som skapats med den drivrutin som medföljer maskinen är kompatibla.

Om du skrivcer ut PRN-filer som skapats på en annan maskin kommer de att se annorlunda ut.

- TIFF: TIFF 6.0 Baseline
- JPEG: JPEG Baseline
- **PDF:** PDF 1.7 eller tidigare.

Så här skriver du ut från en USB-minnesenhet:

- Sätt in en USB-minnesenhet i USB-minnesporten på maskinen.
- 7 Tryck på ⊊ (Meny) på kontrollpanelen.
- 3 Välj Direkt USB > USB-utskrift.
- **4** Tryck på pilen fram till önskad mapp eller fil och tryck **OK**.

- [+] eller [D] framför ett mappnamn innebär att mappen innehåller filer eller undermappar.
- 5 Ange hur många kopior som ska skrivas ut.
- 6 Tryck på OK.

#### Hantera USB-minnen

Du kan ta bort en fil i taget från ett USB-minne, eller ta bort alla på en gång genom att formatera om enheten.

- Sätt in en USB-minnesenhet i USB-minnesporten på maskinen.
- 7 Tryck på ৢ (Meny) på kontrollpanelen.
- 3 Välj Direkt USB > Filhantering.
- Tryck på pilen fram till Radera eller Format och välj OK
- 5 Välj önskad mapp eller fil och tryck **OK**.
- [+] eller [D] framför ett mappnamn innebär att mappen innehåller filer eller undermappar.

6 Om du vill ta bort eller formatera trycker du **Ja** > **OK**.

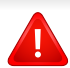

När du har tagit bort filer eller formaterat om USB-minnet kan filerna inte återställas. Kontrollera därför att du inte längre behöver filerna innan du tar bort dem.

### Visa USB-minnets status

Du kan kontrollera hur mycket minne som är tillgängligt för dokumentlagring.

- Sätt in en USB-minnesenhet i USB-minnesporten på maskinen.
- 2 Tryck på 🔚 (Meny) på kontrollpanelen.
- 3 Välj Direkt USB > Kont. utrymme.

Det tillgängliga minnesutrymmet visas på displayen.

#### Säkerhetskopiera data

Data i maskinens minne kan oavsiktligt raderas på grund av strömavbrott eller lagringsfel. Du kan skydda systeminställningarna genom att säkerhetskopiera dem som filer på ett USB-minne.

### Säkerhetskopiera data

- **1** Sätt in en USB-minnesenhet i USB-minnesporten på maskinen.
- 2 Tryck på 🔚 (Meny) på kontrollpanelen.
- 3 Välj Systeminst..
- **1** Tryck på pilen till önskad **Export. inst.** och tryck **OK**.
- 5 Välj Installn.data > OK.

Uppgifterna säkerhetskopieras till USB-minnet.

### Återställa data

- Sätt in en USB-minnesenhet i USB-minnesporten på maskinen.
- 7 Tryck på ∰ (Meny) på kontrollpanelen.
- 3 Välj Systeminst..
- **4** Tryck på pilen till önskad **Import. inst.** och tryck **OK**.
- 5 Välj Installn.data > OK.
- **6** Tryck på **Ja** > **OK** om du vill återställa de säkerhetskopian till skrivaren.

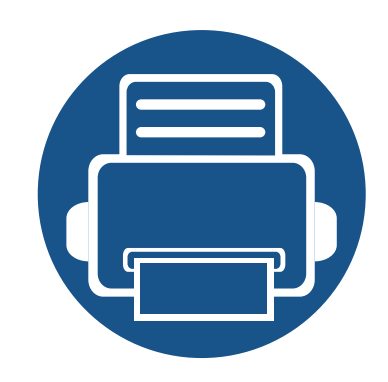

# 3. Underhåll

Det här kapitlet innehåller information om hur du anskaffar förbrukningsartiklar, tillbehör och reservdelar till maskinen.

| • | Beställa förbrukningsvaror och tillbehör   | 58 |
|---|--------------------------------------------|----|
| • | Tillgängliga varor                         | 59 |
| • | Tillgängliga tillbehör                     | 61 |
| • | Förvara tonerkassetten                     | 62 |
| • | Omfördela toner                            | 64 |
| • | Byta ut tonerkassetten                     | 66 |
| • | Byta spilltonerbehållaren                  | 70 |
| • | Installera tillbehör                       | 72 |
| • | Kontrollera förbrukningsmaterialens status | 76 |
| • | Ställa in varning vid låg tonernivå        | 77 |
| • | Rengöra maskinen                           | 78 |
| • | Tips för att flytta och förvara skrivaren  | 82 |

# Beställa förbrukningsvaror och tillbehör

Vilka tillbehör som finns tillgängliga kan variera mellan olika länder. Kontakta din återförsäljare om du vill få en lista över tillgängliga tillbehör och underhållsdelar.

Kontakta din lokala Samsung-återförsäljare eller butiken där du köpte maskinen om du vill beställa Samsung-auktoriserade förbrukningsmaterial, tillbehör eller reservdelar. Du kan även besöka **www.samsung.com/supplies** och välja land. Då visas kontaktinformationen.

# Tillgängliga varor

När förbrukningsmaterial har uppnått slutet av sin livslängd kan du beställa följande varor till din skrivare:

| Тур                 | Modell                                                   | Genomsnittlig livslängd <sup>a</sup>                                                                                                    | Reservdelsnamn                                                                                                    |
|---------------------|----------------------------------------------------------|----------------------------------------------------------------------------------------------------|----------------------------------------------------------------------------------------------------|
| Tonerkassett        | <ul> <li>CLP-41x series</li> <li>C181x series</li> </ul> | <ul> <li>Genomsnittlig kontinuerlig kapacitet för svart kassett: Cirka 2 500<br/>standardsidor (Svart)</li> <li>Genomsnittlig kontinuerlig kapacitet för färgkassett: Cirka 1 800 standardsidor<br/>(Gul/Magenta/Cyan)</li> </ul> | <ul> <li>CLT-K504S: Svart</li> <li>CLT-Y504S: Gul</li> <li>CLT-M504S: Magenta</li> <li>CLT-C504S: Cyan</li> </ul> |
|                     | <ul> <li>CLP-68x series</li> </ul>                       | <ul> <li>Genomsnittlig kontinuerlig kapacitet för svart kassett: Cirka 2 000<br/>standardsidor (Svart)</li> <li>Genomsnittlig kontinuerlig kapacitet för färgkassett: Cirka 1 500 standardsidor<br/>(Gul/Magenta/Cyan)</li> </ul> | <ul> <li>CLT-K506S: Svart</li> <li>CLT-Y506S: Gul</li> <li>CLT-M506S: Magenta</li> <li>CLT-C506S: Cyan</li> </ul> |
|                     |                                                          | <ul> <li>Genomsnittlig kontinuerlig kapacitet för svart kassett: Cirka 6 000<br/>standardsidor (Svart)</li> <li>Genomsnittlig kontinuerlig kapacitet för färgkassett: Cirka 3 500 standardsidor<br/>(Gul/Magenta/Cyan)</li> </ul> | <ul> <li>CLT-K506L: Svart</li> <li>CLT-Y506L: Gul</li> <li>CLT-M506L: Magenta</li> <li>CLT-C506L: Cyan</li> </ul> |
| Spilltonerbehållare | <ul><li>CLP-41x series</li><li>C181x series</li></ul>    | <ul><li>Cirka 14 000 sidor (Svart)</li><li>Cirka 3 500 sidor (gul/magenta/cyan)</li></ul>                                                                                                    | CLT-W504                                                                                                    |
|                     | CLP-68x series                                           | <ul><li>Cirka 14 000 sidor (Svart)</li><li>Cirka 3 500 sidor (gul/magenta/cyan)</li></ul>                                                                                                    | CLT-W506                                                                                                    |

a. Deklarerat avkastningsvärde i enlighet med ISO/IEC 19798. Antalet sidor kan påverkas av användningsmiljön, utskriftsintervall, diagram, mediatyp och -storlek.

# Tillgängliga varor

| Γ  |
|----|
| Γ. |
|    |
|    |
| 1  |
|    |

Tonerkassettens livslängd kan variera, beroende på vilka alternativ och jobblägen som används och på hur stor del av sidan som täcks av utskriften.

Du måste köpa nya tonerkassetter och andra tillbehör i samma land där du köpte maskinen. Annars passar de inte med maskinen. Tonerkassetter och andra tillbehör tillverkas på olika sätt beroende på skilda förhållanden i olika länder.

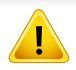

Samsung rekommenderar inte att man använder andra tonerkassetter än Samsung s egna, till exempel påfyllda eller återanvända kassetter. Samsung kan inte garantera kvaliteten hos tonerkassetter från andra tillverkare än Samsung. Service eller reparation som krävs på grund av användning av tonerkassetter som inte är Samsung-original täcks inte av maskingarantin.

# Tillgängliga tillbehör

Du kan köpa och installera tillbehör för att förbättra maskinens prestanda och kapacitet.

Vissa funktioner och tillbehör kanske inte finns tillgängliga för alla modeller och i alla länder (se "Olika modellers funktioner" på sidan 7).

| Tillbehör                             | Funktion                                                                                                    | Reservdelsnamn     |
|---------------------------------------|----------------------------------------------------------------------------------------------------|--------------------|
| Minnesmodul                           | Utöka maskinens minneskapacitet.                                                                                                    | ML-MEM370 : 512 MB |
| IEEE 1284B-parallellport <sup>a</sup> | <ul> <li>Ger dig anslutningsmöjligheter.</li> <li>Om du ansluter skrivaren via parallellporten men IEEE 1284B anslutning kan det hända att den inte upptäcks när du har installerat dess drivrutin. Du kan då endast använda de grundläggande funktionerna.</li> <li>Om du vill kontrollera skrivarens status eller ändra inställningarna måste du ansluta den till datorn via en USB- eller nätverkskabel.</li> <li>Du kan inte ansluta via en USB-kabel om du använder IEEE 1284B-parallellporten.</li> </ul> | ML-PAR100          |
| Tillvalsmagasin <sup>a</sup>          | Om du ofta har problem med otillräcklig papperstillförsel kan du ansluta en extra kassett för 520 <sup>b</sup> ark.                                                                                                    | CLP-S680A          |

a. CLP-68x series endast.

b. Vanligt papper, 80g/m<sup>2</sup>

# Förvara tonerkassetten

Tonerkassetter innehåller komponenter som är känsliga för ljus, temperatur och fukt. Samsung råder användare att följa rekommendationerna för att bibehålla högsta prestanda, kvalitet och livslängd för nya tonerkassetter från Samsung.

Förvara kassetten i samma miljö som skrivaren ska användas i, det vill säga i kontorsmiljö med reglerad temperatur och luftfuktighet. Tonerkassetten bör förvaras i den oöppnade originalförpackningen tills den installeras. Om originalförpackningen inte finns till hands ska öppningen på kassettens ovandel täckas över med ett papper och kassetten förvaras i ett mörkt skåp.

Om kassettens förpackning öppnas innan kassetten ska användas förkortas dess livslängd och funktion drastiskt. Förvara den inte på golvet. Om du tar ut en tonerkassett ur skrivaren ska den förvaras enligt följande.

- Förvara kassetten inuti skyddspåsen från originalförpackningen.
- Den ska förvaras liggande med samma sida uppåt (som om den redan satt i skrivaren).
- Förvara inte förbrukningsartiklar under något av följande förhållanden:
  - Temperaturer över 40 °C.
  - Luftfuktighet på under 20 % eller över 80 %.
  - Miljöer där luftfuktigheten eller temperaturen varierar kraftigt.
  - Direkt solljus eller rumsbelysning.
  - Dammiga miljöer.
  - En bil under längre tid.
  - Miljöer med frätande gaser.
  - Salthaltig luft.

#### Hanteringsanvisningar

- Rör inte vid ytan på tonerkassettens ljuskänsliga trumma.
- Utsätt inte tonerkassetten för onödiga vibrationer eller stötar.
- Vrid aldrig trumman manuellt, speciellt inte åt fel håll. Det kan skada delar inuti tonerkassetten och orsaka tonerspill.

### Tonerkassetten

Samsung Electronics rekommenderar och godkänner inte användning av tonerkassetter som inte är Samsung-original i maskinen. Detta inkluderar generiska, återfyllda, eller återtillverkade tonerkassetter, och tonerkassetter med olika butikers varumärke.

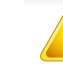

Samsungs skrivargaranti täcker inte skador på skrivaren som orsakats av användning av påfyllda eller återanvända tonerkassetter eller kassetter från andra tillverkare än Samsung.

### Förvara tonerkassetten

### Kassettens uppskattade livslängd

Kassettens uppskattade livslängd (tonerkapaciteten) beror på den mängd toner som utskrifterna kräver. Det faktiska antalet utskrivna sidor beror på mängden trycksvärta på utskrivna sidor, driftsmiljön, bildernas storlek, utskriftsintervall, medietyp och mediestorlek. Om du till exempel skriver ut mycket grafik ökar toneråtgången och du kan behöva byta kassett oftare.

# **Omfördela toner**

När tonerkassetten nästan är tom:

- Kan vita strimmor uppstå på utskriften och trycket bli starkare på en sida.
- Status-indikatorn blinkar rött. Ett meddelande som säger att tonern håller på att ta slut kan visas på displayen.
- Datorns programfönster Samsung-skrivarens Status visas när datorn vill meddela vilken tonerkassett som börjar ta slut (se "Använda Samsung skrivarens status" på sidan 267).

Om det händer kan du tillfälligt förbättra utskriftskvaliteten genom att omfördela resterande toner i tonerkassetten. I vissa fall blir det fortfarande vita streck eller ljus utskrift även om du omfördelar tonern. Kontrollera tonerkassett (se "Tillgängliga varor" på sidan 59).

Bilderna i den här användarhandboken kan skilja sig från din maskin beroende på tillbehör eller modell. Kontrollera modellnamnet (se "Framsida" på sidan 19).

- Utsätt inte tonerkassetten för ljus i mer än ett par minuter, annars kan den skadas. Täck vid behov över den med papper.
- Rör inte vid den gröna delen av tonerkassetten. Använd handtaget på kassetten i stället så att du kan undvika detta område.
- Använd inte vassa föremål (såsom kniv eller sax) när du öppnar förpackningen till tonerkassetten. Trumman i kassetten kan ta skada.
- Om du får toner på kläderna bör du torka bort den med en torr trasa och tvätta kläderna i kallt vatten. Varmt vatten gör att tonern fastnar i tyget.

# **Omfördela toner**

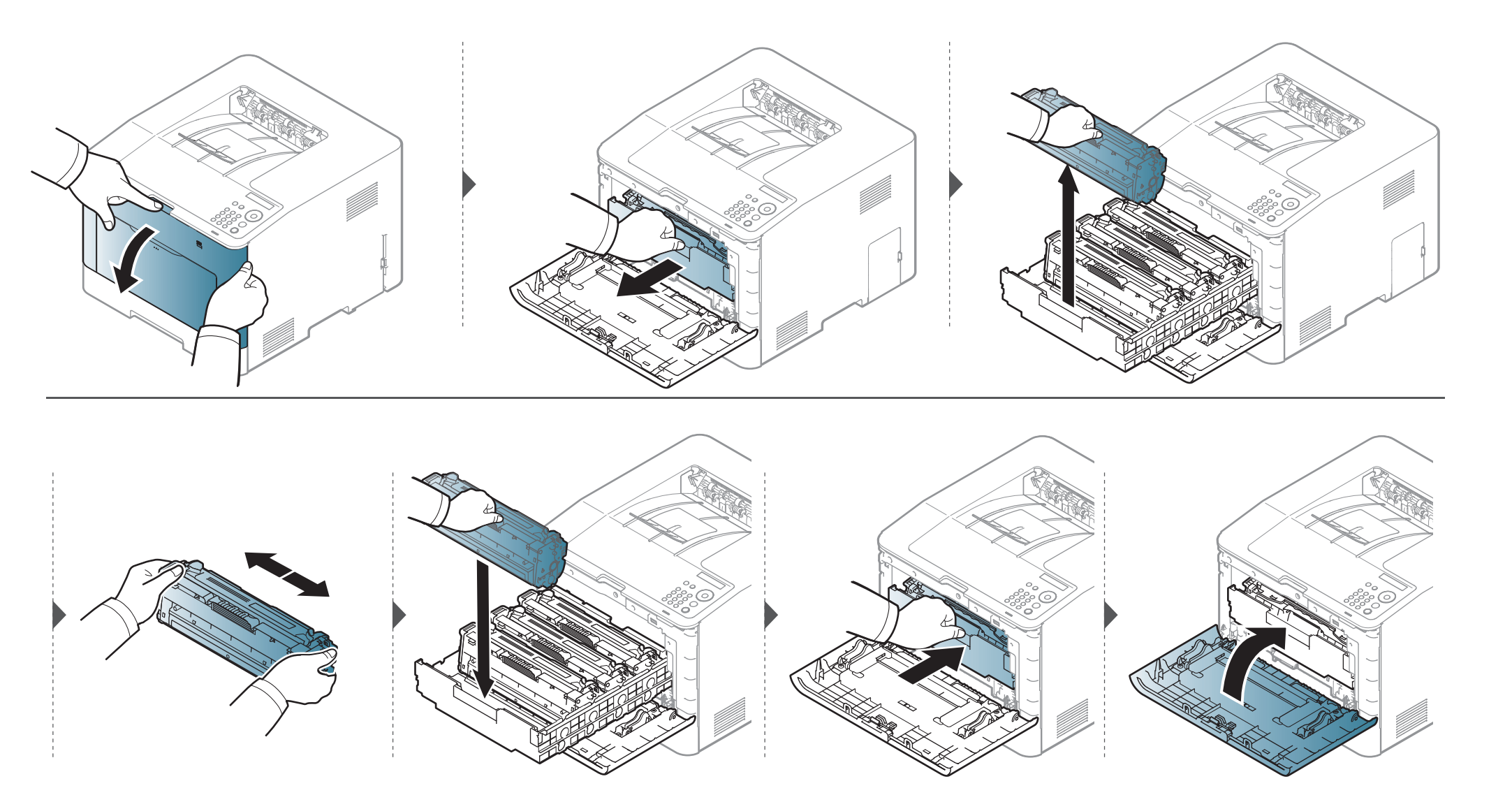

I maskinen används fyra färger och det finns en tonerkassett för varje färg: gul (Y), magenta (M), cyan (C) och svart (K).

- Statusindikatorn och meddelandet på displayen visar när varje tonerkassett bör bytas ut.
- Datorns program Samsung-skrivarens Status visar sig när datorn vill meddela vilken tonerkassett som börjar ta slut (se "Använda Samsung skrivarens status" på sidan 267).

Kontrollera tonerkassett (se "Tillgängliga varor" på sidan 59).

- Om du skakar tonerkassetten ordentligt kommer de första utskrifterna att bli betydligt bättre.
- Bilderna i den här användarhandboken kan skilja sig från din maskin beroende på tillbehör eller modell. Kontrollera modellnamnet (se "Framsida" på sidan 19).
- Utsätt inte tonerkassetten för ljus i mer än ett par minuter, annars kan den skadas. Täck vid behov över den med papper.
- Rör inte vid den gröna delen av tonerkassetten. Använd handtaget på kassetten i stället så att du kan undvika detta område.
- Använd inte vassa föremål (såsom kniv eller sax) när du öppnar förpackningen till tonerkassetten. Trumman i kassetten kan ta skada.
- Om du får toner på kläderna bör du torka bort den med en torr trasa och tvätta kläderna i kallt vatten. Varmt vatten gör att tonern fastnar i tyget.

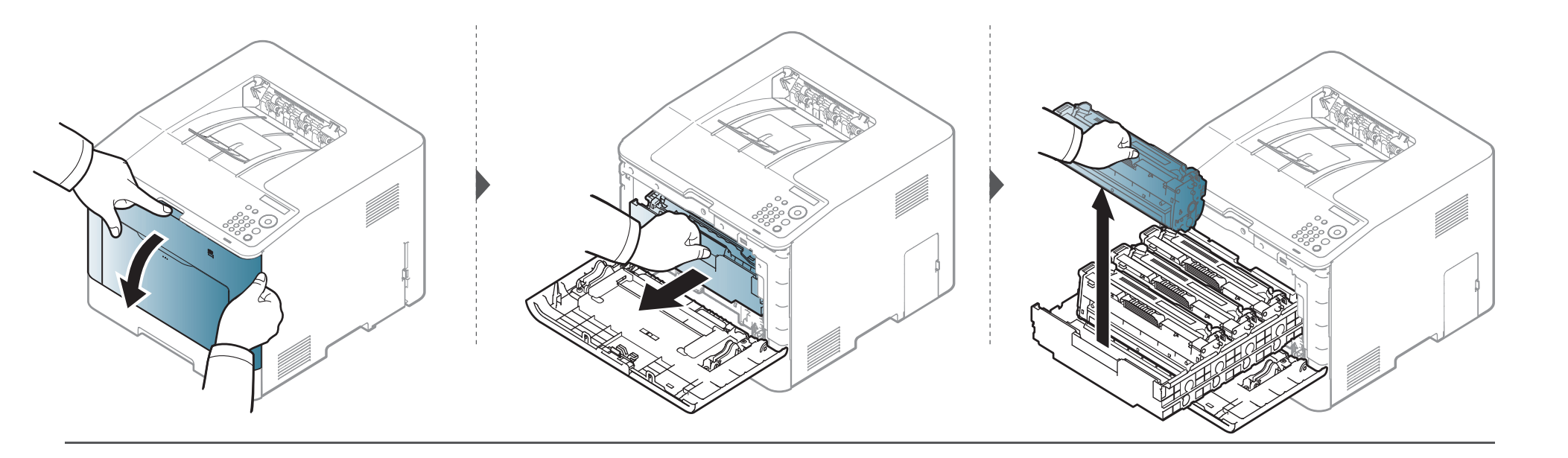

#### CLP-41x series/C181x series

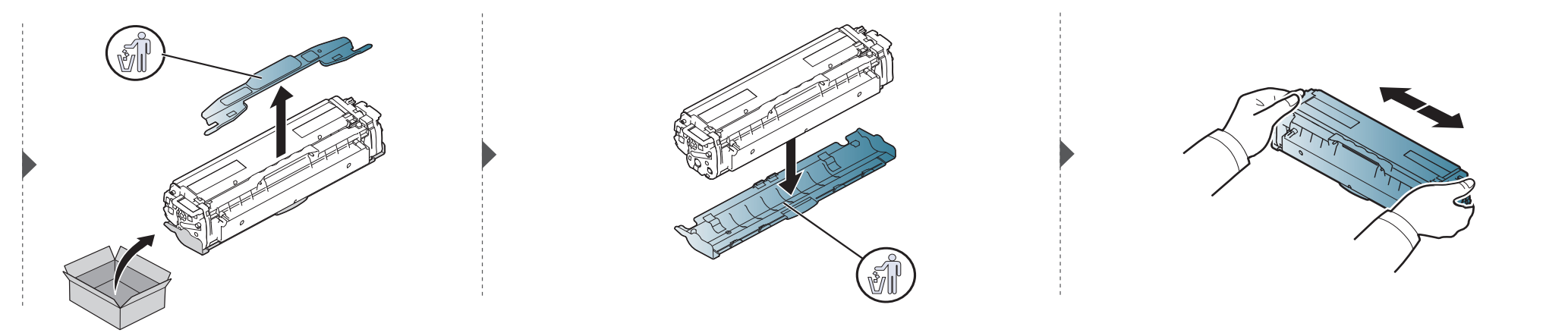

**CLP-68x** series

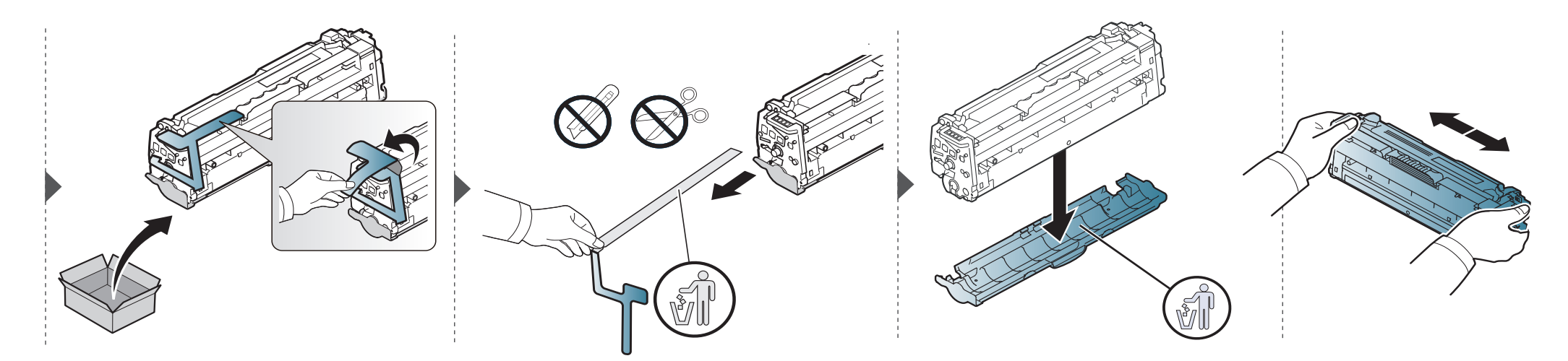

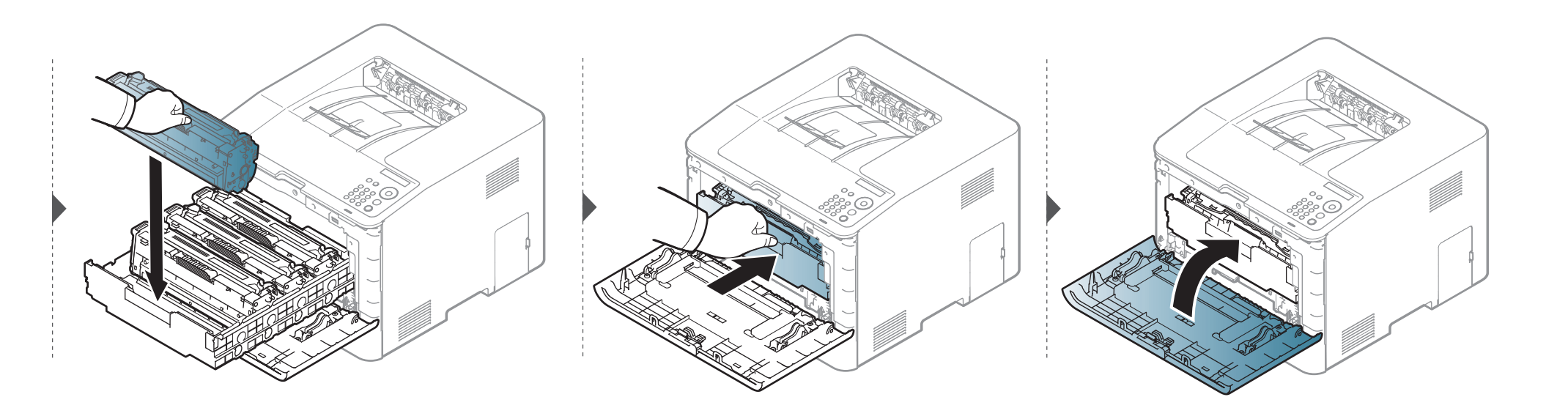

# Byta spilltonerbehållaren

När slutet av spilltonerbehållarens livslängd har nåtts visas ett meddelande om spilltonerbehållaren på kontrollpanelens display som en indikation på att spilltonerbehållaren måste bytas ut. Kontrollera skrivarens spilltonerbehållare (se "Tillgängliga varor" på sidan 59).

- Små tonerpartiklar kan släppas ut inuti skrivaren med det innebär inte att maskinen skadas. Kontakta en servicerepresentant utskriftskvaliteten försämras.
  - När du drar ut spilltonerbehållaren ur skrivaren måste du vara försiktig så att du inte tappar den.
  - Lägg spilltonerbehållaren på en plan yta så att du inte spiller ut toner.

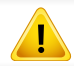

Luta eller vänd inte på behållaren.

# Byta spilltonerbehållaren

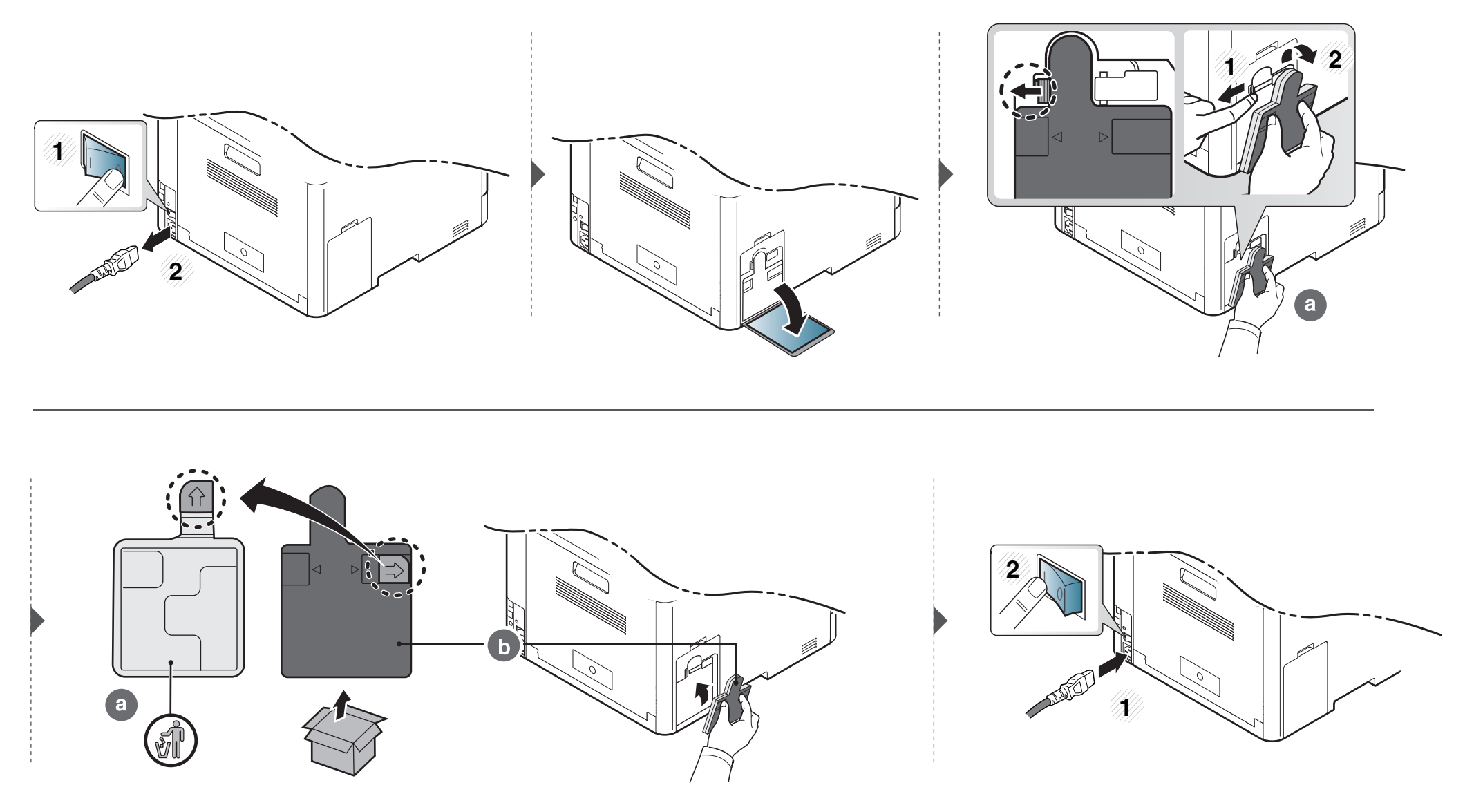

# Installera tillbehör

### Försiktighetsåtgärder

Koppla ur strömsladden

Ta aldrig bort skyddet till kontrollkortet när strömmen är på.

Undvik risken för elektriska stötar genom att alltid koppla ur nätsladden när du installerar ALLA TÄNKBARA interna eller externa tillbehör.

Ladda ur statisk elektricitet

Kontrollkortet och interna tillbehör (nätverkskort eller DIMM-minne) är känsliga för statisk elektricitet. Innan du installerar eller tar bort ett internt tillbehör ska du ladda ur statisk elektricitet från kroppen genom att ta i metall, t.ex. den bakre metallplåten på någon enhet som är ansluten till en jordad strömkälla. Om du går omkring innan du avslutar installationen bör du ladda ur den statiska elektriciteten på nytt.

När du installerar tillbehör är batteriet inuti maskinen en servicekomponent. Byt det inte själv när du installerar tillbehör. Om batteriet byts ut mot en felaktig typ finns risk för explosion. Kassera använda batterier enligt anvisningarna.

#### Hantera Enhetsalternativ

När du installerar tillvalsenheter såsom ytterligare kassett, minne osv. kommer skrivaren automatiskt att identifiera och installera dem. Om du inte kan använda de tillvalsenheter du installerade kan du ändra inställningar för dem i **Enhetsalternativ**.

- Klicka på Windows Starta-meny.
  - För Windows 8 från Charms(Snabbknappar), välj Sök > Inställningar.
- 2 I Windows XP/2003 väljer du Skrivare och fax.
  - I Windows 2008/Vista väljer du Kontrollpanelen > Maskinvara och ljud > Skrivare.
  - I Windows 7 väljer du Kontrollpanelen > Maskinvara och ljud
     > Enheter och skrivare.
  - I Windows 8 söker du efter Enheter och Skrivare.
  - I Windows Server 2008 R2 väljer du Kontrollpanelen > Maskinvara > Enheter och skrivare.
- Högerklicka på din maskin.
- I Windows XP/2003/2008/Vista trycker du på Egenskaper.

I kontextmenyerna i Windows 7/8 och Windows Server 2008 R2 väljer du **Skrivaregenskaper**.
### Installera tillbehör

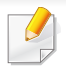

Om **Skrivaregenskaper** är markerad med ► kan du välja andra skrivardrivrutiner som är anslutna till den valda skrivaren.

#### 5 Välj Enhetsalternativ.

- Fönstret **Egenskaper** kan vara se olika ut beroende på drivrutin och operativsystem.
- 6 Välj lämpligt alternativ.
  - En del menyer syns inte för vissa modeller, och är i så fall inte kompatibla med din maskin.
    - Kassettalternativ: Välj tillbehörskassetten du installerade. Du kan välja kassett.
    - Lagringsalternativ: Välj tillbehörsminnet du installerade. Är denna funktion ibockad kan du välja Utskriftsläge.
    - Skrivarkonfiguration: Välj önskat språk för utskrift.
    - Administratörsinställningar: Du kan välja Skrivarstatus och EMF-spoolning.

- Admin-jobbredovisning: Gör det möjligt att koppla användaroch kontoinformation till alla dokument du skriver ut.
  - **Användartillåtelse:** Om du markerar detta alternativ kan bara användare med användarbehörighet skriva ut.
  - **Grupptillåtelse:** Om du markerar detta alternativ kan bara grupper med gruppbehörighet starta ett utskriftsjobb.
- Om du vill kryptera lösenordet för jobbredovisning markerar du **Kryptering av lösenord för jobbredovisn.** 
  - Inställningar för anpassat pappersformat: Du kan specificera valfri pappersstorlek.
- 7 Klicka OK innan du stänger fönstret Egenskaper eller Skrivaregenskaper.

### Installera tillbehör

#### Uppgradera en minnesmodul

Maskinen har en plats för en dual in-line minnesmodul (DIMM). Använd minnesmodulplatsen när du installerar ytterligare minne. Vi rekommenderar att du använder äkta DIMM-moduler från Samsung. Din garanti kan ogiltigförklaras om det visar sig att problemen orsakats av DIMM-moduler från en tredje part, . Beställningsinformationen anges för tillvalsenheter (se "Tillgängliga tillbehör" på sidan 61).

Efter installation av extra minne kan du använda avancerade utskriftsfunktioner, t.ex. kontrollera ett jobb och skriva ut ett skyddat jobb i fönstret Skrivaregenskaper. Du kan kontrollera den aktiva kön för utskrift och filhantering i menyn Jobbhanterare (se "Använda valfri enhetsfunktioner" på sidan 252).

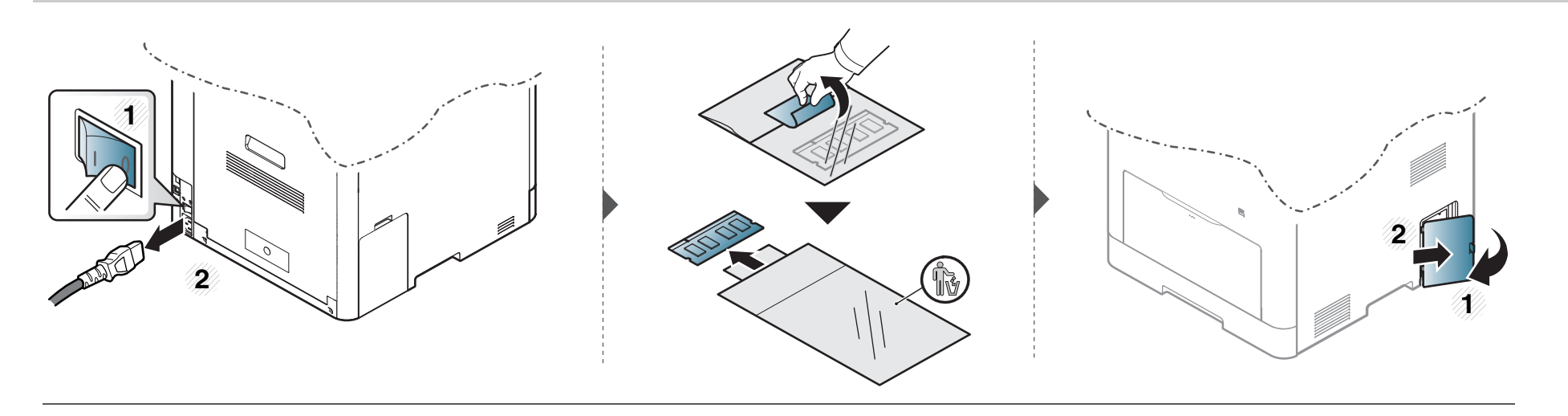

### Installera tillbehör

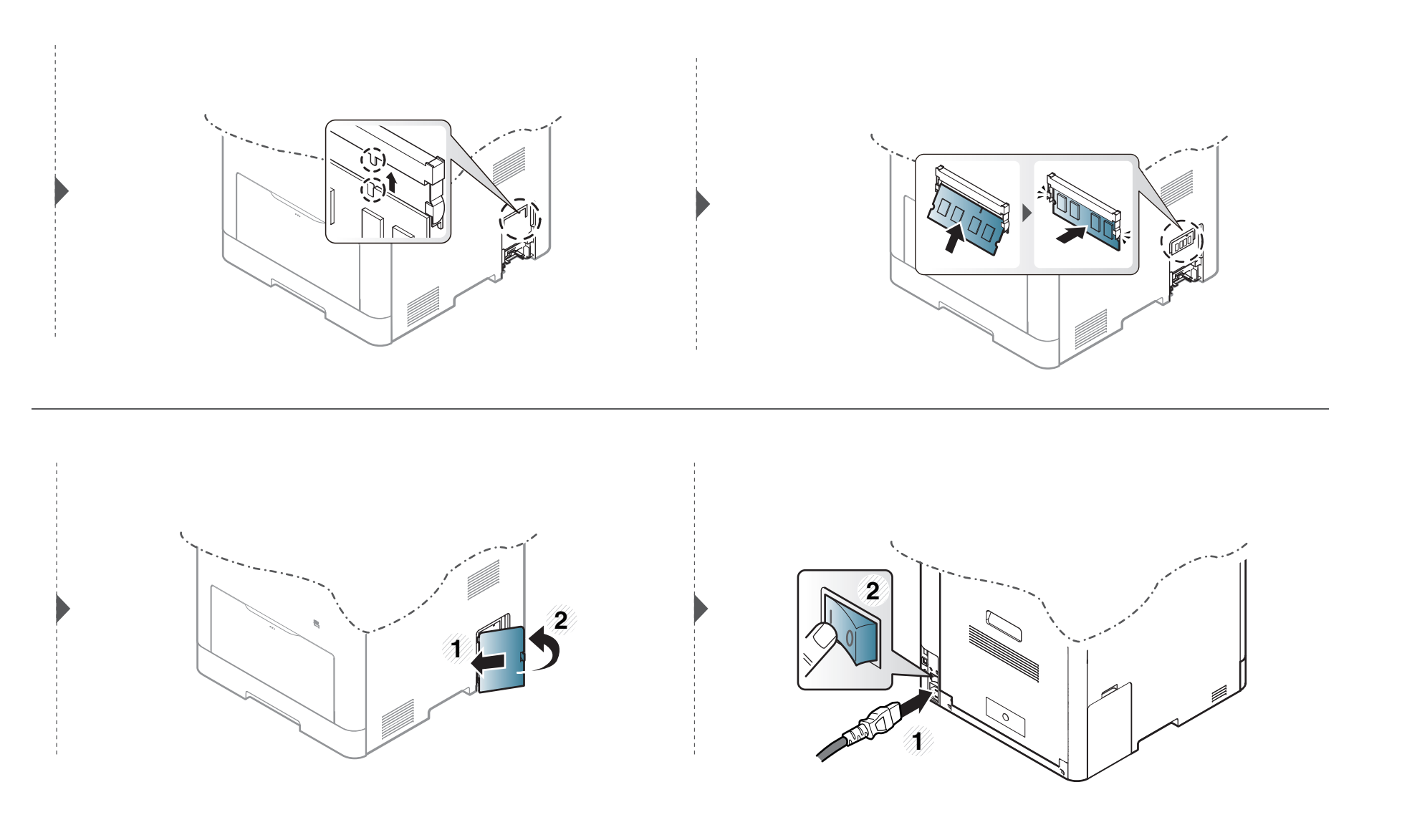

# Kontrollera förbrukningsmaterialens status

Om du ofta får pappersstopp eller utskriftsproblem kontrollerar du antalet sidor som maskinen har skrivit ut eller skannat. Byt ut motsvarande delar vid behov.

Det kan hända att du måste trycka på **OK** för att komma till undermenyer.

- **1** Välj **↓** (Meny) > Systeminst. > Underhall > Liv forb.art. på kontrollpanelen.
- **?** Ange önskat alternativ och tryck på **OK**.
- **3** Välj ( (Avbryt) för att återgå till redoläget.

# Ställa in varning vid låg tonernivå

Om mängden toner i kassetten är låg visas ett meddelande om att den måste bytas ut. Du kan ange om det här meddelandet ska visas och om indikatorn ska tändas.

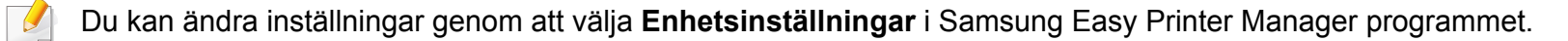

- Om du är Windows- och Macanvändare för du inställningen från Samsung Easy Printer Manager > Enhetsinställningar, se "Enhetsinställningar" på sidan 266.
- ✓ Välj ∑ (Meny) > Systeminst. > Underhall > Lag tonermed. på kontrollpanelen.
- **?** Ange önskat alternativ och tryck på **OK**.
- 3 Välj ( (Avbryt) för att återgå till redoläget.

Om det uppstår problem med utskriftskvaliteten, eller om du använder skrivaren i en dammig miljö, behöver du regelbundet rengöra den för att få bästa möjliga utskriftsförhållanden och öka skrivarens livslängd.

- Om du rengör skrivarens hölje med rengöringsmedel med hög alkoholhalt, lösningsmedel eller andra starka ämnen, kan höljet missfärgas eller skadas.
- Om det läcker ut toner i eller kring maskinen torkar du upp den med en trasa eller papper fuktat med vatten. Om du använder en dammsugare virvlar tonern upp i luften och kan vara skadlig för din hälsa.

#### Rengöra utsidan

Rengör maskinens utsida med en mjuk och luddfri trasa. Fukta trasan försiktigt i vatten, men var noga med att inte droppa vatten på eller i maskinen.

#### Rengöra insidan

Vid utskrift kan papperspartiklar, toner och damm samlas inuti maskinen. Detta kan orsaka problem med utskriftskvaliteten, till exempel tonerfläckar eller utsmetad toner. Rengöring av skrivarens insida löser och minimerar dessa problem.

- Utsätt inte tonerkassetten för ljus i mer än ett par minuter, annars kan den skadas. Täck vid behov över den med papper.
- Rör inte vid den gröna delen av tonerkassetten. Använd handtaget på kassetten i stället så att du kan undvika detta område.
- Använd en torr duk som inte luddar när du rengör skrivarens invändigt. Var försiktig så att inte överföringsvalsen eller några andra delar skadas. Använd inte lösningsmedel som bensen eller thinner. Det kan uppstå problem med utskriften som skadar maskinen.
- Rengör skrivaren med en torr trasa som inte luddar.
- Stäng av maskinen och dra ur nätsladden. Låt maskinen svalna en stund. Om skrivaren har en strömbrytare ska du stänga av strömmen innan du rengör skrivaren.
- Bilderna i den här användarhandboken kan skilja sig från din maskin beroende på tillbehör eller modell. Kontrollera modellnamnet (se "Framsida" på sidan 19).

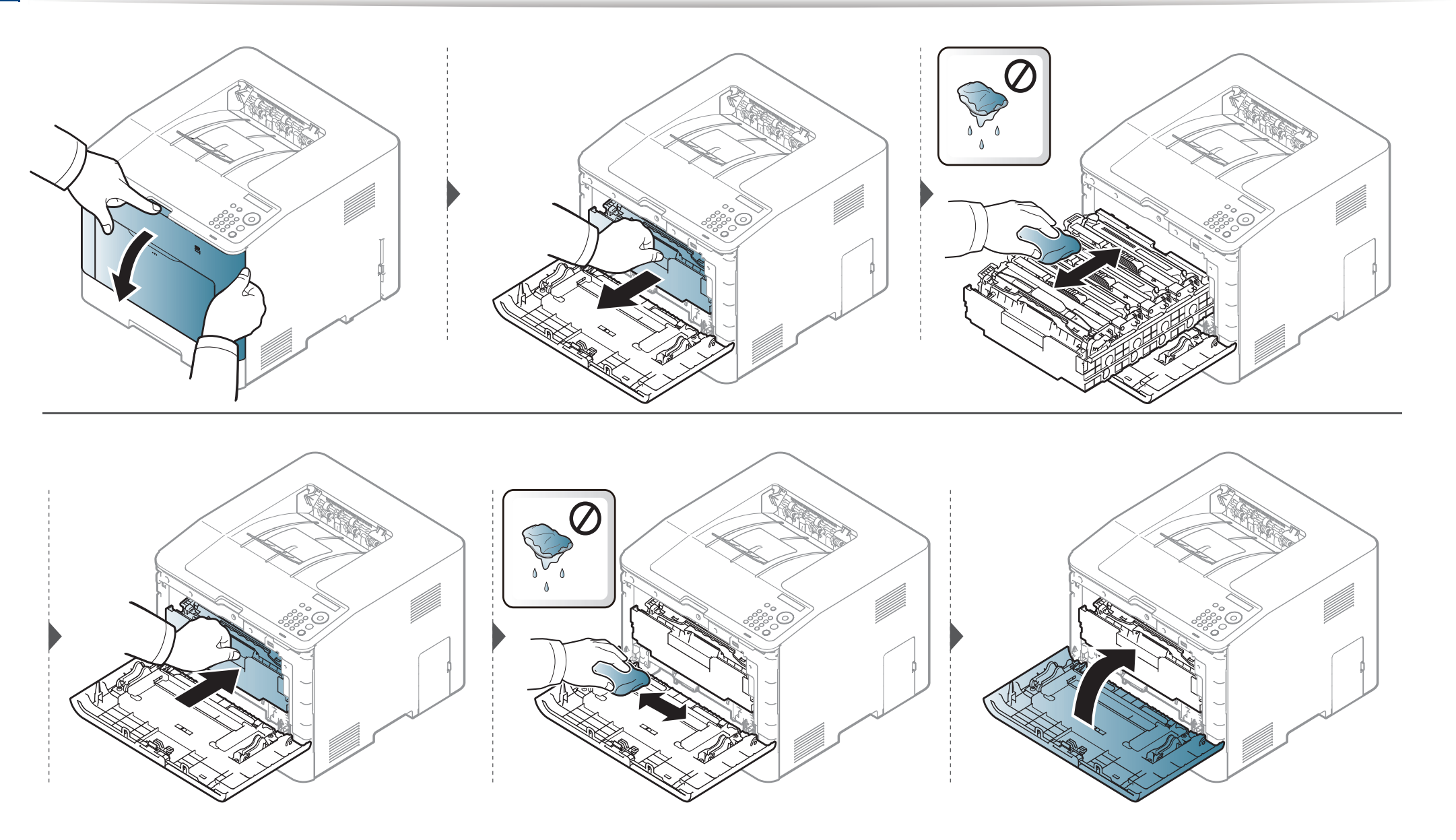

#### Göra rent matningsvalsen

- Stäng av maskinen och dra ur nätsladden. Låt maskinen svalna en stund. Om skrivaren har en strömbrytare ska du stänga av strömmen innan du rengör skrivaren.
  - Bilderna i den här användarhandboken kan skilja sig från din maskin beroende på tillbehör eller modell. Kontrollera modellnamnet (se "Framsida" på sidan 19).

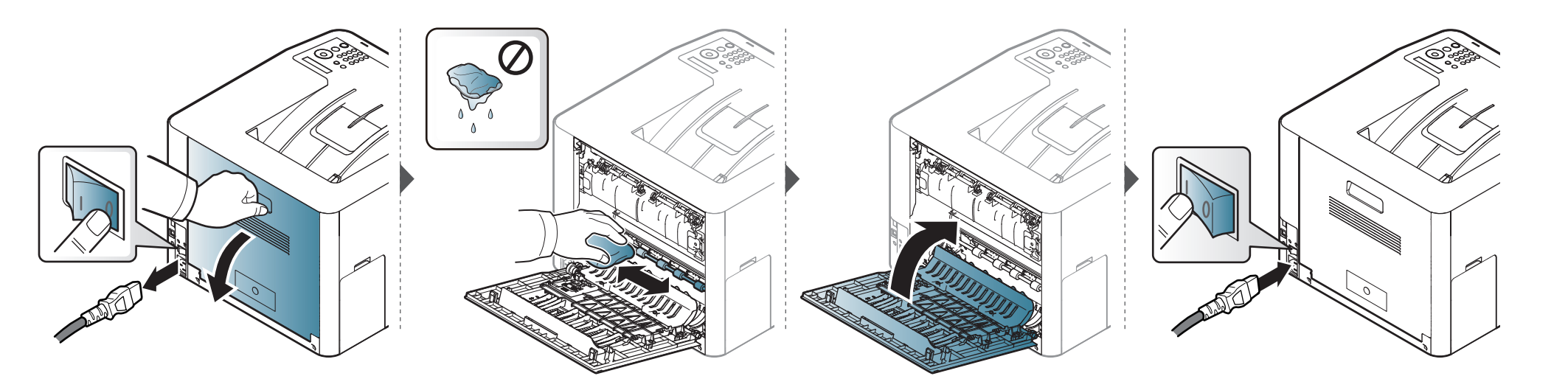

# Tips för att flytta och förvara skrivaren

- Luta inte maskinen och vänd den inte upp och ned när du flyttar den. Toner kan läcka ut och smutsa ned skrivarens insida, vilket kan försämra utskriftskvaliteten eller skada skrivaren.
- Var minst två personer när skrivaren flyttas och håll i den ordentligt.

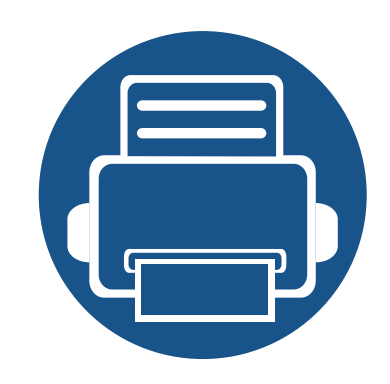

•

•

•

# 4. Felsökning

I det här kapitlet finns information om vad du ska göra om ett fel uppstår.

Så undviker du pappersstopp84Ta bort papper som fastnat85Att förstå statusindikatorn97Meddelanden på displayen100

I det här kapitlet finns information om vad du ska göra om ett fel uppstår. Om skrivaren har en display läser du först felmeddelandet som visas där. Om du inte hittar någon lösning på problemet hänvisar vi till kapitlet **Felsökning** i Avancerad bruksanvisning (se "Felsökning" på sidan 276). Hittar du ingen lösning i Användarhandbok eller om problemet kvarstår, kontakta en reparatör.

# Så undviker du pappersstopp

Genom att välja rätt medietyper går de flesta pappersstopp att undvika. Följ anvisningarna nedan för att undvika pappersstopp:

- Kontrollera att de justerbara stöden är rätt placerade (se "Översikt över kassetter" på sidan 35).
- Ta inte bort papper ur magasinet under utskrift.
- Böj, bläddra och jämna till pappersbunten innan du lägger i den.
- Använd inte veckade, fuktiga eller kraftigt skrynklade papper.
- Blanda inte olika papperstyper i magasinet.
- Använd enbart rekommenderade utskriftsmedier (se "Specifikationer för utskriftsmedier" på sidan 109).

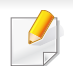

Undvik att papper som har fastnat går sönder genom att dra ut det sakta och försiktigt.

#### I kassett 1

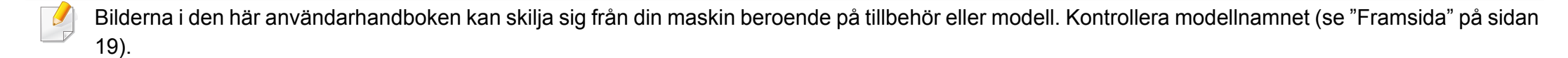

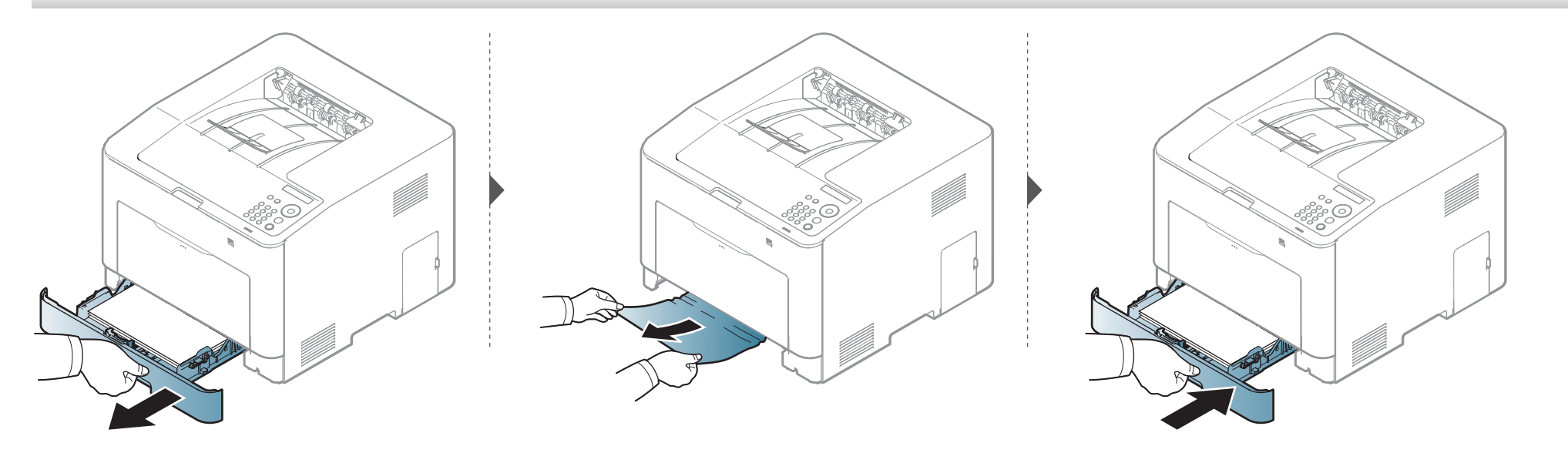

#### I tillbehörskassetten (CLP-68x series endast)

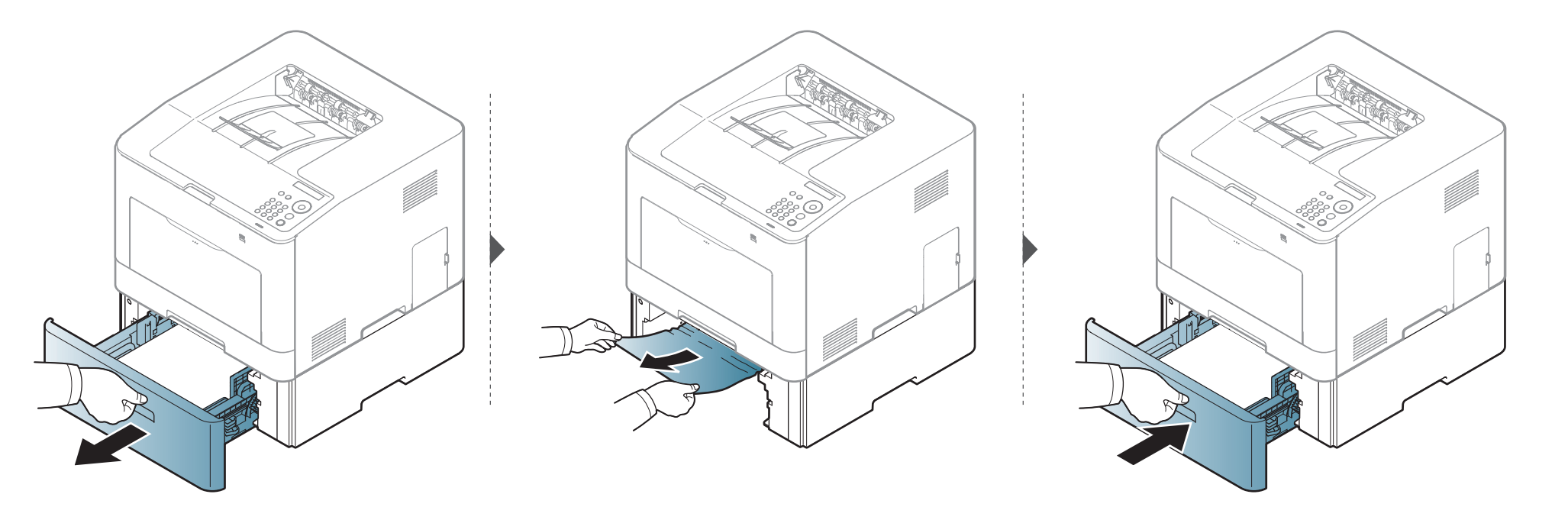

Om det inte finns något papper i det här området går du vidare till nästa steg.

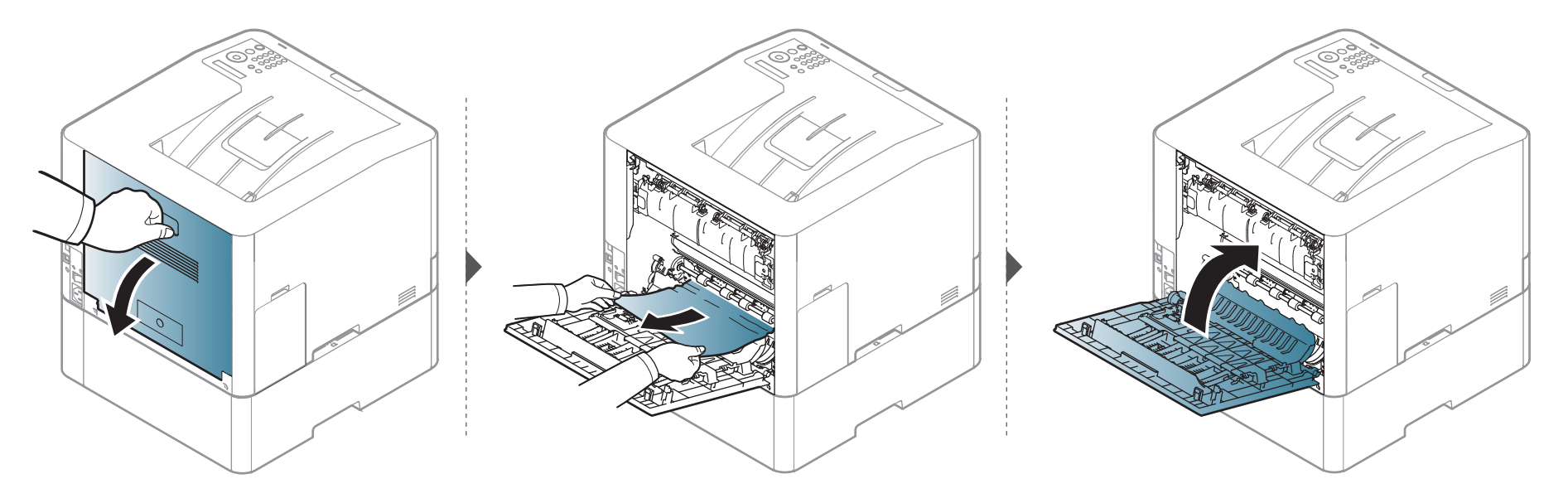

#### I den manuella mataren/multikassetten

#### CLP-41x series/C181x series

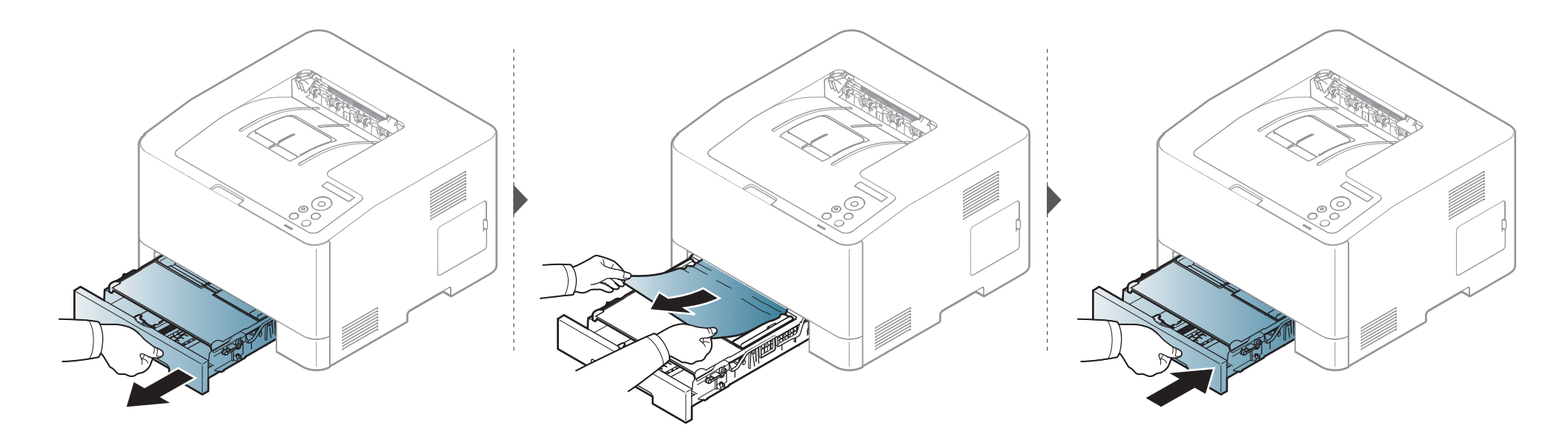

#### **CLP-68x series**

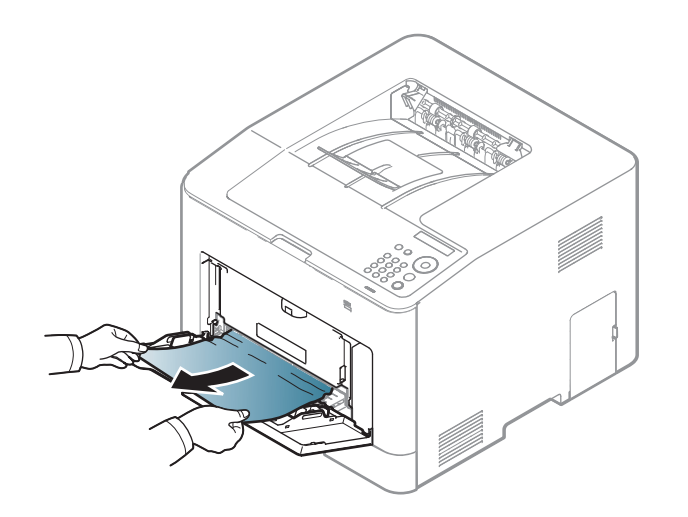

Om det inte finns något papper i det här området går du vidare till nästa steg.

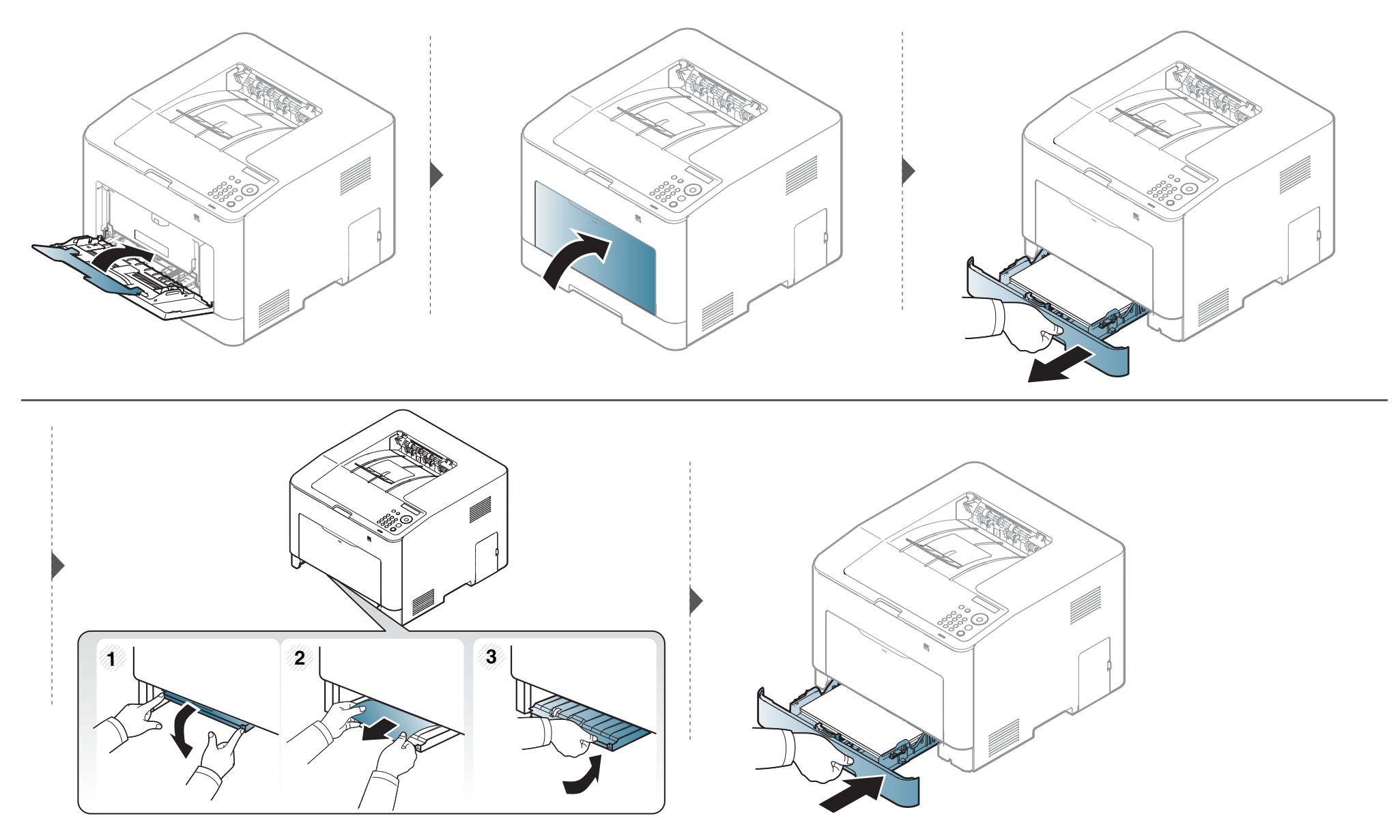

#### Inuti skrivaren

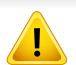

Fixeringsområdet är hett. Var försiktig när du tar ut papper ur skrivaren.

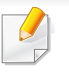

Bilderna i den här användarhandboken kan skilja sig från din maskin beroende på tillbehör eller modell. Kontrollera modellnamnet (se "Framsida" på sidan 19).

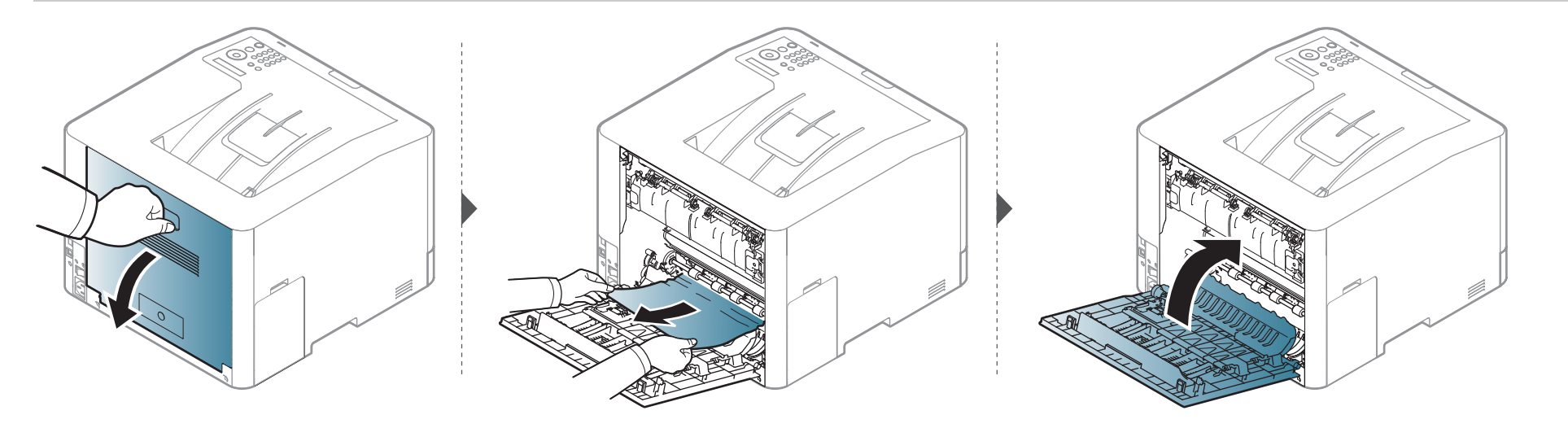

#### I pappersutmatningsområdet

#### CLP-41x series/C181x series

Fixeringsområdet är hett. Var försiktig när du tar ut papper ur skrivaren.

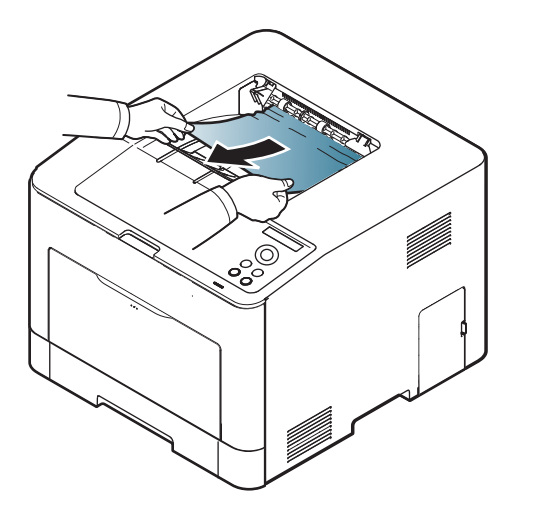

Om det inte finns något papper i det här området går du vidare till nästa steg.

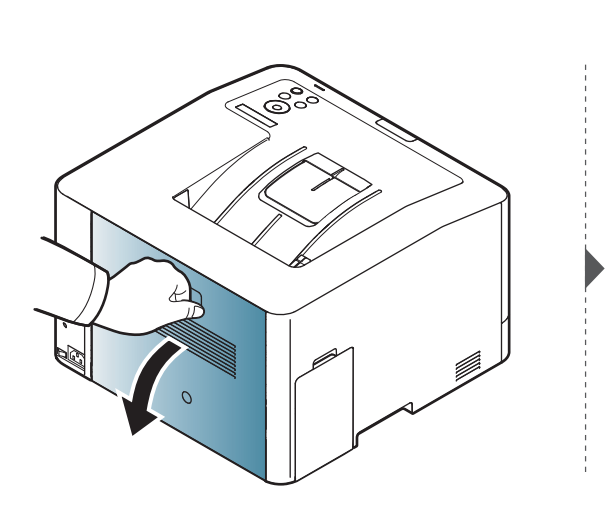

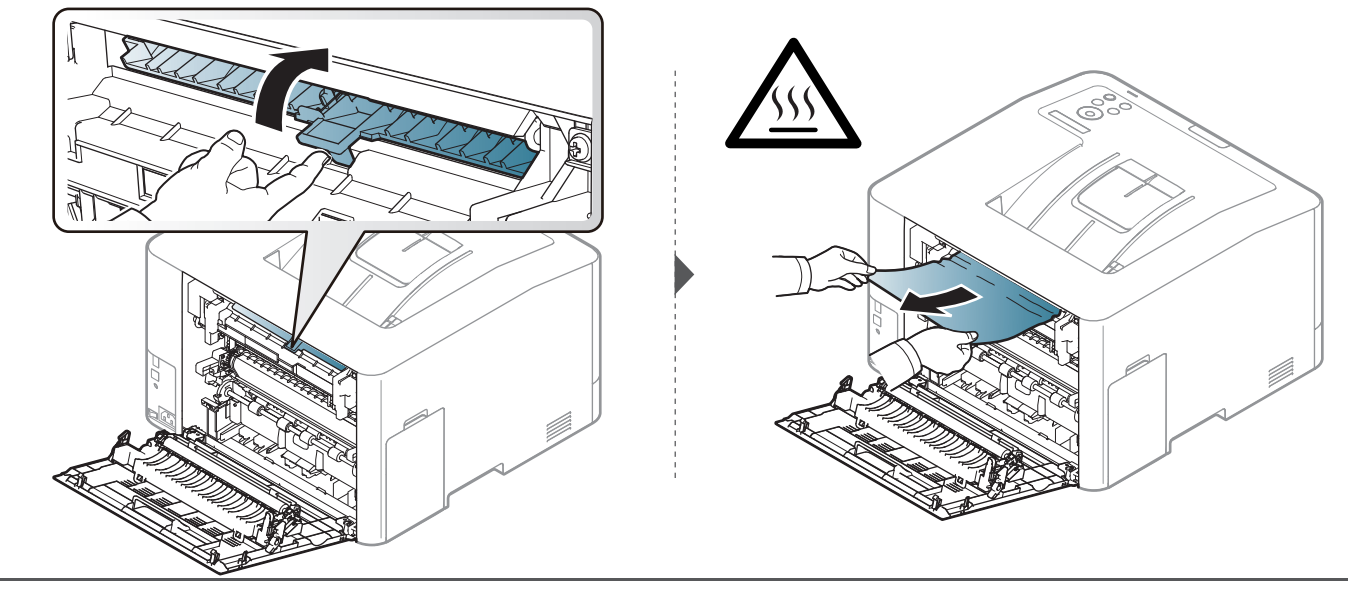

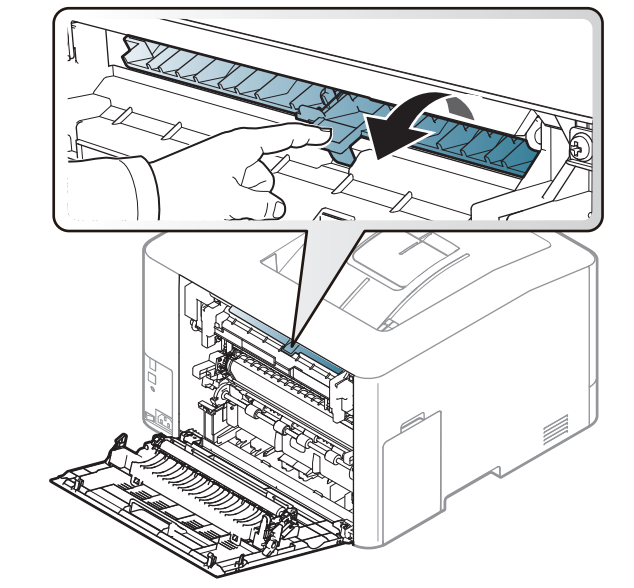

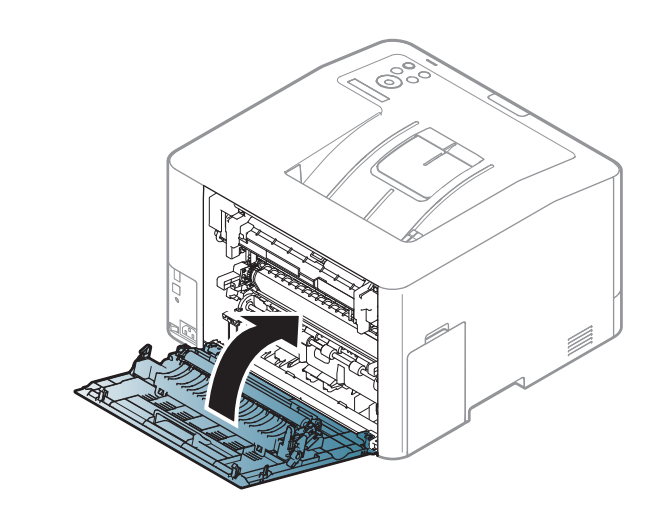

#### **CLP-68x series**

1

Fixeringsområdet är hett. Var försiktig när du tar ut papper ur skrivaren.

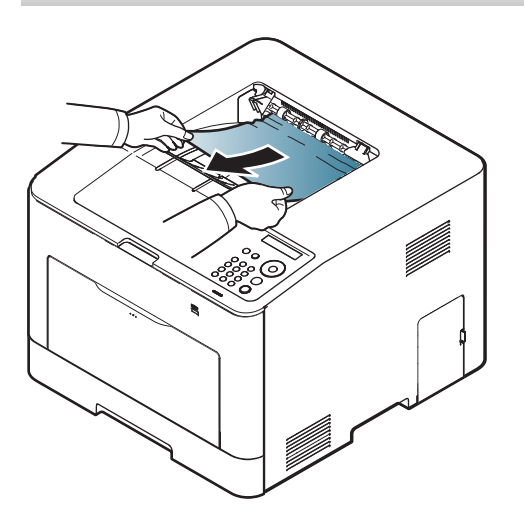

Om det inte finns något papper i det här området går du vidare till nästa steg.

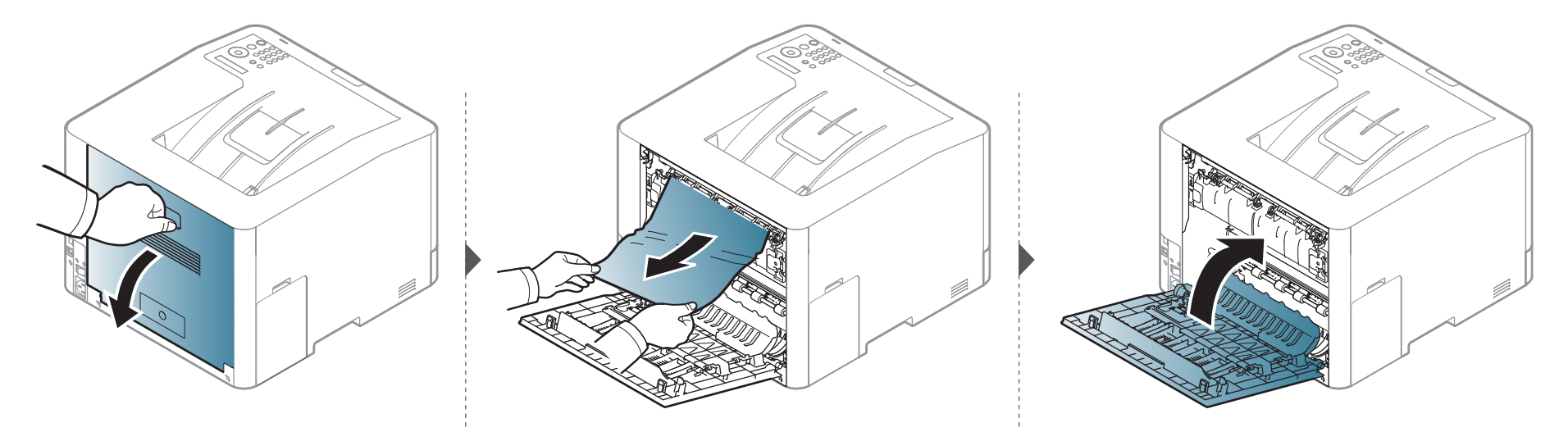

#### I det dubbelsidiga området (CLP-68x series endast)

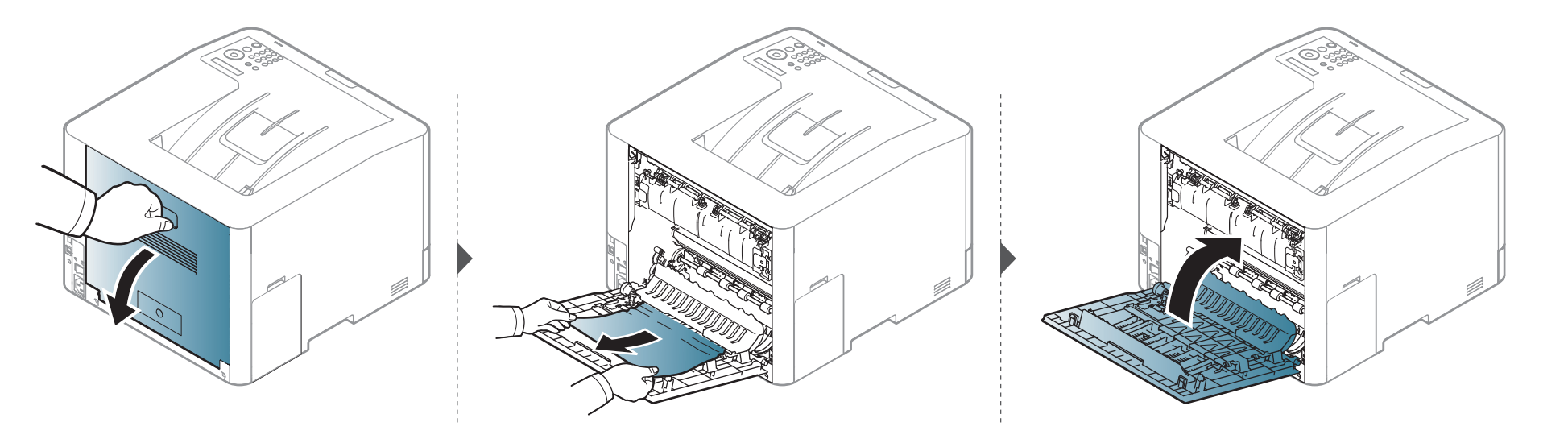

# Att förstå statusindikatorn

Färgen på indikatorn visar skrivarens aktuella status.

- Vissa indikatorer kanske inte finns på din modell, beroende på vilken modell du har och var du har köpt den (se "Översikt över kontrollpanelen" på sidan 22).
  - Läs först felmeddelandet och de anvisningar som anges i respektive felsökningsavsnitt (se "Meddelanden på displayen" på sidan 100).
  - Nu kan du även lösa problemet med hjälp av guidening från datorns program kallat Samsung-skrivarens Status (se "Använda Samsung skrivarens status" på sidan 267).
  - Kontakta en servicetekniker om problemet kvarstår.

# Att förstå statusindikatorn

| LED                                      | Status |         | Beskrivning                                                                                                    |
|------------------------------------------|--------|---------|----------------------------------------------------------------------------------------------------|
|                                          | Av     |         | Skrivaren är offline.                                                                                                    |
|                                          | Crän   | Blinkar | Lampan blinkar vid skrift och när data skickas till skrivaren.                                                                                                    |
|                                          | Gron   | På      | Skrivaren är online och kan användas.                                                                                                    |
|                                          |        | Blinkar | <ul> <li>Ett mindre fel har uppstått och maskinen väntar på att det ska rättas till. Kontrollera meddelandet på<br/>displayen. När problemet är åtgärdat går maskinen vidare.</li> </ul>                                                                                                    |
| (∢·»∕ <u>∧</u> ) Status                  | Röd    |         | <ul> <li>Det finns inte så mycket toner kvar i kassetten. Beräknad livslängd för tonerkassetten<sup>a</sup> tonern är på väg att<br/>ta slut. Köp eller beställ en ny ersättningskassett. Du kan tillfälligt öka utskriftskvaliteten genom att omfördela<br/>tonern (se "Omfördela toner" på sidan 64).<sup>b</sup></li> </ul> |
|                                          |        | På      | <ul> <li>Tonerkassetten har snart tjänat ut, det vill säga nått den väntade livslängden<sup>a</sup>. Vi rekommenderar att du<br/>byter ut tonerkassetten (se "Byta ut tonerkassetten" på sidan 66).</li> </ul>                                                                                                    |
|                                          |        |         | Luckan är öppen. Stäng luckan.                                                                                                    |
|                                          |        |         | Det finns inget papper i kassetten när du tar emot eller skriver ut data. Fyll på papper.                                                                                                    |
|                                          |        |         | <ul> <li>Maskinen har stoppats på grund av ett allvarligt fel. Kontrollera meddelandet på displayen (se "Meddelanden<br/>på displayen" på sidan 100).</li> </ul>                                                                                                    |
|                                          |        |         | Ett papper har fastnat (se "Ta bort papper som fastnat" på sidan 85).                                                                                                    |
| ()                                       |        | Blinkar | Skrivaren ansluts till det trådlösa nätverket.                                                                                                    |
|                                          | Blå    | På      | Skrivaren ansluts till det trådlösa nätverket (se "Installation av trådlöst nätverk" på sidan 155).                                                                                                    |
| (´͡͡͡͡͡͡͡͡͡͡͡͡͡͡͡͡͡͡͡͡͡͡͡ː͡͡͡͡͡ːːːːːːːːː |        | Av      | Skrivaren är inte ansluten till det trådlösa nätverket.                                                                                                    |
|                                          | DIÅ    | På      | Skrivaren är i energisparläge.                                                                                                    |
| ((()) på/av                              | DIḋ    | Av      | Skrivaren är i redoläge eller avstängd.                                                                                                    |

### Att förstå statusindikatorn

| LED | Status |    | Beskrivning                                         |
|-----|--------|----|-----------------------------------------------------|
| Eko | Grön   | På | Eko-läge används (se "Eko-utskrifter" på sidan 50). |
|     |        | Av | Eko-läget används inte.                             |

a. Kassettens förväntade livslängd innebär tonerkassettens förväntade eller beräknade livslängd. Detta anger den genomsnittliga utskriftskapaciteten och har beräknats enligt ISO/ IEC 19798. Antalet sidor kan påverkas av driftsmiljön, utskriftsintervall, grafik, medietyp och mediestorlek. Det kan finnas en viss mängd toner kvar i kassetten även efter att den röda indikatorn tänds och det inte längre går att skriva ut.

b. Vissa indikatorer kanske inte finns på din modell, beroende på vilken modell du har och var du har köpt den (se "Översikt över kontrollpanelen" på sidan 22).

Meddelanden visas på kontrollpanelen. De visar maskinens status eller felmeddelanden. Tabellerna här nedan visar vad meddelandena betyder och hur du korrigerar problem vid behov.

- Du kan lösa problemet via anvisningarna i datorns Printing Statusprogramfönster (se "Använda Samsung skrivarens status" på sidan 267).
- Om ett meddelande inte står i tabellen startar du om skrivaren och försöker skriva ut igen. Kontakta en servicetekniker om problemet kvarstår.
- När du ringer service är det bra om du kan tala om för serviceteknikern vilket meddelande som visas i fönstret.
- Vissa meddelanden visas kanske inte på displayen, beroende på tillval eller modell.
- [felnummer] anger felnumret.
- [magasintyp] anger magasinnumret.
- [medietyp] anger medietyp.
- [mediestorlek] ange mediestorlek.
- [färg] anger tonerns färg.

#### Meddelanden om pappersstopp

| Meddelande                       | Betydelse                                   | Föreslagna åtgärder                                                                                            |
|----------------------------------|---------------------------------------------|----------------------------------------------------------------------------------------------------|
| Pappersstopp<br>i utmatningsomr. | Papper har fastnat i<br>utmatningsområdet.  | Ta bort papperet som<br>har fastnat (se "I<br>pappersutmatningsom<br>rådet" på sidan 92).                      |
| Pappersstopp<br>inuti maskinen   | Ett papper har fastnat inuti<br>maskinen.   | Ta bort papperet som<br>har fastnat (se "Inuti<br>skrivaren" på sidan<br>91).                                  |
| Pappersstopp<br>i kassett 1      | Papper har fastnat i<br>kassetten.          | Ta bort papperet som<br>har fastnat (se "I<br>kassett 1" på sidan<br>85).                                      |
| Pappersstopp<br>i kassett 2      | Papper har fastnat i<br>tillvalskassetten.  | Ta bort papperet som<br>har fastnat (se "I<br>tillbehörskassetten<br>(CLP-68x series<br>endast)" på sidan 86). |
| Pappersstopp<br>i multikassetten | Ett papper har fastnat i<br>multikassetten. | Ta bort papperet som<br>har fastnat (se "CLP-<br>68x series" på sidan<br>89).                                  |

| Meddelande                      | Betydelse                                                                                                    | Föreslagna åtgärder                                                                                                    |
|---------------------------------|----------------------------------------------------------------------------------------------------|----------------------------------------------------------------------------------------------------|
| Pappersstopp eller<br>slut      | <ul> <li>Papper har fastnat i<br/>den manuella mataren.</li> <li>Det finns inget papper i<br/>kassetten.</li> </ul> | <ul> <li>Ta bort papperet<br/>som har fastnat (se<br/>"CLP-41x series/<br/>C181x series" på<br/>sidan 88).</li> <li>Fyll på papper i<br/>kassetten (se<br/>"Multikassett (eller<br/>manuell matare)"<br/>på sidan 38).</li> </ul> |
| Pappersstopp<br>i duplexomradet | Papper har fastnat under<br>dubbelsidig utskrift. Detta<br>är bara aktuellt om<br>skrivaren har denna<br>funktion.  | Ta bort papperet som<br>har fastnat (se "I det<br>dubbelsidiga området<br>(CLP-68x series<br>endast)" på sidan 96).                                                                                                    |

#### Meddelanden om tonerkassetter

| Meddelande                              | Betydelse                                                  | Föreslagna åtgärder                                                                                                    |
|-----------------------------------------|------------------------------------------------------------|----------------------------------------------------------------------------------------------------|
| Installera [färg]<br>Tonerkassett       | Det finns ingen<br>tonerkassett i<br>skrivaren.            | Ominstallera tonerkassetten.                                                                                                    |
|                                         | Ingen tonerkassett<br>kan hittas.                          | Installera om tonerkassetten två<br>eller tre gånger för att säkerställa<br>att den sitter korrekt. Kontakta en<br>servicetekniker om problemet<br>kvarstår. |
|                                         | Avlägsna inte den<br>skyddande hinnan<br>från toner.       | Avlägsna tonerkassettens<br>skyddsfilm. Information finns i<br>Snabbinstallationsanvisning som<br>medföljde skrivaren.                                       |
| Ej kompatibel<br>[färg]<br>tonerkassett | Tonerkassetten är<br>inte avsedd för den<br>här skrivaren. | Installera motsvarande<br>tonerkassett med en äkta<br>Samsung-kassett (se "Byta ut<br>tonerkassetten" på sidan 66).                                          |

| Meddelande          | Betydelse                                                                                                    | Föreslagna åtgärder                                                                                                    |
|---------------------|----------------------------------------------------------------------------------------------------|----------------------------------------------------------------------------------------------------|
| Forbered toner<br>▼ | Det finns bara lite<br>toner kvar i den<br>angivna kassetten.<br>Beräknad livslängd<br>för tonerkassetten <sup>a</sup><br>tonern är på väg att<br>ta slut. | Förbered en ny kassett för byte. Du<br>kan tillfälligt öka utskriftskvaliteten<br>genom att omfördela tonern (se<br>"Omfördela toner" på sidan 64).                                                                                                    |
| Byt toner<br>▼      | Denna tonerkassett<br>har nästan nått<br>slutet på sin<br>livslängd <sup>a</sup> .                                                                         | <ul> <li>Du kan välja mellan Sluta och<br/>Fortsätt (se kontrollpanelen).<br/>Om du väljer Stopp upphör<br/>utskriften. Om du väljer Fortsätt<br/>fortsätter skrivaren att skriva ut,<br/>men utskriftskvaliteten kan inte<br/>garanteras.</li> <li>Ersätt tonerkassetten när det<br/>här meddelandet visas om du<br/>vill ha bästa möjliga<br/>utskriftskvalitet. Om du fortsätter<br/>att använda kassetten efter att<br/>meddelandet visats kan det<br/>uppstå kvalitetsproblem i<br/>utskrifterna (se "Byta ut<br/>tonerkassetten" på sidan 66).</li> </ul> |
|                     | Denna tonerkassett<br>har nått slutet av sin<br>livslängd <sup>a</sup> .                                                                                   | Byt tonerkassetten (se "Byta ut<br>tonerkassetten" på sidan 66).                                                                                                    |

a. Uppskattad livslängd för kassetten visar hur länge kassetten kan förväntas räcka vid genomsnittlig utskriftskapacitet. Funktionen är utvecklad i enlighet med ISO/IEC 19798 (se "Tillgängliga varor" på sidan 59). Antalet sidor påverkas av driftsmiljön, utskriftsintervall, materialtyp, bildområdets storlek och materialets storlek. En mindre mängd toner kan finnas kvar i kassetten även efter att meddelandet "Toner slut" visas och skrivaren har slutat att skriva ut.

Samsung rekommenderar inte att man använder andra tonerkassetter än Samsung s egna, till exempel påfyllda eller återanvända kassetter. Samsung kan inte garantera kvaliteten hos tonerkassetter från andra tillverkare än Samsung. Service eller reparation som krävs på grund av användning av andra tonerkassetter än Samsung s originaltonerkassetter täcks inte av maskingarantin.

#### Meddelanden om kassetter

| Meddelande                          | Betydelse                                                                                                    | Föreslagna åtgärder                                                                                                    |
|-------------------------------------|----------------------------------------------------------------------------------------------------|----------------------------------------------------------------------------------------------------|
| Slut pa papper<br>i [kassettnummer] | Det finns inget papper<br>i magasinet.                                                                                  | Fyll på papper i kassett 1<br>(se "Fylla på papper i<br>magasinet" på sidan 36).                                                                                                    |
| Pappersstopp<br>eller slut          | <ul> <li>Papper har fastnat<br/>i den manuella<br/>mataren.</li> <li>Det finns inget<br/>papper i kassetten.</li> </ul> | <ul> <li>Ta bort papperet som<br/>har fastnat (se "CLP-<br/>41x series/C181x<br/>series" på sidan 88).</li> <li>Fyll på papper i<br/>kassetten (se<br/>"Multikassett (eller<br/>manuell matare)" på<br/>sidan 38).</li> </ul> |

#### Meddelanden om nätverksproblem

| Meddelande                      | Betydelse                                    | Föreslagna åtgärder                                                                                                    |
|---------------------------------|----------------------------------------------|----------------------------------------------------------------------------------------------------|
| Nätverksproblem:<br>IP-konflikt | IP-adressen används redan.                   | Kontrollera IP-adressen<br>eller skaffa en ny IP-<br>adress.                                                                              |
| Tradlos<br>Nätverksfel          | Den trådlösa modulen<br>är inte installerad. | Starta om skrivaren och<br>försök skriva ut på nytt.<br>Om problemet kvarstår<br>kontaktar du service.                                    |
| 802.1x<br>Nätverksfel           | Det gick inte att<br>autentisera.            | Kontrollera det<br>nätverksprotokoll som<br>används vid autentisering.<br>Om problemet kvarstår<br>kontaktar du<br>systemadministratören. |

#### Övriga meddelanden

| Meddelande                                                  | Betydelse                                                                              | Föreslagna åtgärder                                                                                                    |
|-------------------------------------------------------------|----------------------------------------------------------------------------------------|----------------------------------------------------------------------------------------------------|
| Justerar farg<br>registrering                               | Färgregistreringan justeras i skrivaren.                                               | Vänta ett par minuter.                                                                                                    |
| Kalibrerar<br>bilddensitet                                  | Bilddensiteten kalibreras i<br>skrivaren.                                              | Vänta ett par minuter.                                                                                                    |
| Lucka oppen<br>Stang den                                    | Luckan är inte ordentligt stängd.                                                      | Stäng luckan ordentligt så att den snäpper på plats.                                                                                                    |
| Ny fixer.enhet<br>[felnummer]<br>Installera [färg]<br>toner | Denna tonerkassett är<br>inte korrekt installerad<br>eller så är kontakten<br>smutsig. | Installera en äkta<br>Samsung-tonerkassett två<br>eller tre gånger för att<br>säkerställa att den sitter<br>rätt. Om problemet<br>kvarstår kontaktar du<br>service. |
| Ny fixer.enhet<br>[felnummer]<br>Sla pa/av                  | Det gick inte att styra<br>skrivaren.                                                  | Starta om skrivaren och<br>försök skriva ut på nytt. Om<br>problemet kvarstår<br>kontaktar du service.                                                              |
| Ny fixer.enhet<br>[felnummer]<br>Ring service               |                                                                                        |                                                                                                    |

| Meddelande                                 | Betydelse                                                             | Föreslagna åtgärder                                                                                                    |
|--------------------------------------------|-----------------------------------------------------------------------|----------------------------------------------------------------------------------------------------|
| Inst. overfor-<br>bandenhet.               | Överföringsbandet är inte installerat.                                | Installera ett<br>överföringsband från<br>Samsung.                                                                                         |
| Ej kompatibelt<br>overforingsband          | Överföringsbandet i<br>maskinen är inte avsedd<br>för din maskin.     | Installera en äkta<br>Samsung-del som är<br>utformad för skrivaren.                                                                        |
| Ej installerad<br>Skraptank                | Spillbehållaren för toner är inte installerad.                        | Installera en äkta<br>Samsung-spillbehållare för<br>toner.                                                                                 |
| Inte ratt rums-<br>temp. Flytta<br>enheten | Maskinen befinner sig i ett<br>rum med en felaktig<br>rumstemperatur. | Flytta maskinen till ett rum<br>med en korrekt<br>rumstemperatur.                                                                          |
| Utmat.fack fullt<br>Ta bort papper         | Utmatningsfacket är fullt.                                            | Ta bort papperet från<br>utmatningsfacket,<br>skrivaren återupptar<br>utskriften. Kontakta en<br>servicetekniker om<br>problemet kvarstår. |
| Forbered nytt overforingsband              | Livslängden för<br>överföringsbandet löper<br>snart ut.               | Ersätt överföringsbandet<br>med ett nytt. Om problemet<br>kvarstår kontaktar du                                                            |
| Byt mot ny<br>overforingsband              | Överföringsbandets<br>livslängd har löpt ut.                          | Service.                                                                                                    |

| Meddelande                                                              | Betydelse                                                   | Föreslagna åtgärder                                                                                    |
|-------------------------------------------------------------------------|-------------------------------------------------------------|----------------------------------------------------------------------------------------------------|
| Byt<br>fuser snart                                                      | Fixeringsenhetens<br>livslängd har snart nått sitt<br>slut. | Byt ut fixeringenheten mot<br>en ny. Om problemet<br>kvarstår kontaktar du                             |
| Byt mot ny<br>Fixeringsenhet                                            | Fixeringsenhetens<br>livslängd kommer ta slut.              | SERVICE.                                                                                               |
| <ul> <li>Byt mot ny<br/>vals för kass. 1</li> <li>Byt mot ny</li> </ul> | Livslängden för<br>plockvalsen är på väg att<br>ta slut.    | Byt ut kassettens<br>plockvals. Om problemet<br>kvarstår kontaktar du                                  |
| vals för kass. 2                                                        | Livslängden för<br>plockvalsen är på väg att<br>ta slut.    | Service.                                                                                               |
| Överföringsband<br>Fel                                                  | Överföringsbältet kan inte kontrolleras.                    | Starta om skrivaren och<br>försök skriva ut på nytt. Om<br>problemet kvarstår<br>kontaktar du service. |
| Skraptoner full<br>Byt mot en ny                                        | Tonerspillbehållaren är full.                               | Byt tonerspillbehållaren.                                                                              |

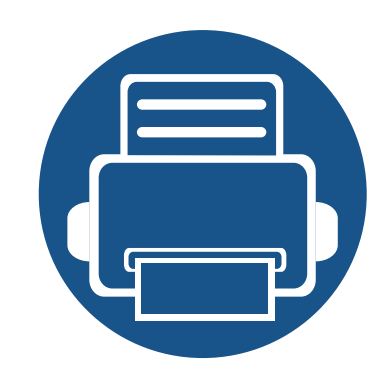

# 5. Bilaga

I det här kapitlet finns information om de standarder som uppfylls.

Specifikationer 107 • 119

130

- Godkännandeinformation •
- Copyright •

### **Specifikationer**

#### Allmänna specifikationer

Dessa anges i listan nedan och kan ändras utan att detta meddelas i förväg. Se **www.samsung.com** för eventuella ändringar av informationen.

| Poster                      |                      | Beskrivning                                       |
|-----------------------------|----------------------|---------------------------------------------------|
| Mått <sup>a</sup>           | Bredd x längd x höjd | • CLP-41x series/C181x series: 264 x 417 x 423 mm |
|                             |                      | • CLP-68x series: 420 x 452,5 x 311,3 mm          |
| Vikt <sup>a</sup>           | Maskin med           | CLP-41x series/C181x series: 16,62 kg             |
|                             | förbrukningsmaterial | • CLP-68x series: 20,15 kg                        |
| Bullernivå <sup>b c</sup>   | Redoläge             | Mindre än 32 dB(A)                                |
|                             | Utskriftsläge        | CLP-41x series/C181x series: Mindre än 50 dB(A)   |
|                             |                      | CLP-68x series: Mindre än 52 dB(A)                |
| Temperatur                  | Drift                | 10 till 30 °C                                     |
|                             | Lagring (förpackad)  | -20 till 40 °C                                    |
| Luftfuktighet               | Drift                | 20 till 80% relativ luftfuktighet                 |
|                             | Lagring (förpackad)  | 10 till 90 % relativ luftfuktighet                |
| Effektmärkning <sup>d</sup> | 110-voltsmodeller    | 110–127 V växelström                              |
|                             | 220-voltsmodeller    | 220–240 V växelström                              |

# Specifikationer

| Poster               |                             | Beskrivning                                                          |
|----------------------|-----------------------------|----------------------------------------------------------------------|
| Energiförbrukning    | Genomsnittligt driftsläge   | CLP-41x series/C181x series: Mindre än 380 W                         |
|                      |                             | CLP-68x series: Mindre än 450 W                                      |
|                      | Redoläge                    | CLP-41x series/C181x series: Mindre än 50 W                          |
|                      |                             | CLP-68x series: Mindre än 14 W                                       |
|                      | Energisparläge <sup>e</sup> | CLP-41xN/CLP-68xND: Mindre än 1,0 W                                  |
|                      |                             | CLP-41xNW/C181xW: Mindre än 2,6 W (Wi-Fi Direct på: Mindre än 1,5 W) |
|                      |                             | CLP-68xDW: Mindre än 2,0 W                                           |
|                      | Strömlöst läge <sup>f</sup> | Mindre än 0,1 W                                                      |
| Trådlös <sup>g</sup> | Modul                       | SPW-B4319U                                                           |

a. Storlek och vikt mäts utan övriga tillbehör.

b. Ljudtrycksnivå, ISO 7779. Testad konfiguration: grundläggande ininstallation, A4-papper, enkelsidig utskrift.

c. Endast Kina Om bruset från utrustningen är högre än 63 db (A) bör utrustningen placeras på en relativt avskiljd plats.

d. Se märkdata på maskinen för rätt spänning (V), frekvens (Hz) och strömstyrka (A).

e. Strömkonsumtionen i energisparläget kan påverkas av maskinens status, inställningsvillkor och arbetsmiljö.

f. Strömkonsumtionen kan undvikas helt endast när strömkabeln inte är ansluten.

g. Endast trådlösa modeller (se "Olika modellers funktioner" på sidan 7).
#### Specifikationer för utskriftsmedier

|                               |           |                  |                                                                                                 | Vikt/kapacitet <sup>a</sup>    |                                                                                                    |                                                         |  |  |
|-------------------------------|-----------|------------------|-------------------------------------------------------------------------------------------------|--------------------------------|----------------------------------------------------------------------------------------------------|---------------------------------------------------------|--|--|
| Typ Storlek                   | Storlek   | ek Mått          | CLP-41x series<br>C181x series                                                                  |                                | CLP-68x series                                                                                                    |                                                         |  |  |
|                               |           | Papperskassett 1 | Manuell matare                                                                                  | Kassett1/<br>Tillbehörskassett | Multikassett                                                                                                    |                                                         |  |  |
| Vanligt papper <sup>b c</sup> | Letter    | 216 x 279 mm     | 70 till 89 g/m <sup>2</sup>                                                                     | 70 till 89 g/m <sup>2</sup>    | 70 till 90 g/m <sup>2</sup>                                                                                                    | 70 till 90 g/m <sup>2</sup>                             |  |  |
|                               | Legal     | 216 x 356 mm     | • 250 ark papper                                                                                | • 1 ark                        | • Kasset 1: 250 ark                                                                                                    | <ul> <li>50 ark</li> </ul>                              |  |  |
|                               | US Folio  | 216 x 330 mm     | med ytvikten 80 g/                                                                              |                                | 80 g/m <sup>2</sup> brevpapper                                                                                                    | Multikassett<br>70 till 90 g/m <sup>2</sup><br>• 50 ark |  |  |
|                               | A4        | 210 x 297 mm     |                                                                                                 |                                | <ul> <li>Tillvalskassett: 520<br/>ark med ytvikten 80 g/<br/>m<sup>2</sup></li> </ul>                                                                   |                                                         |  |  |
|                               | Oficio    | 216 x 343 mm     | _                                                                                               |                                |                                                                                                    |                                                         |  |  |
|                               | JIS B5    | 182 x 257 mm     | -                                                                                               |                                |                                                                                                    |                                                         |  |  |
|                               | ISO B5    | 176 x 250 mm     | -                                                                                               |                                |                                                                                                    |                                                         |  |  |
|                               | Executive | 184 x 267 mm     | -                                                                                               |                                |                                                                                                    |                                                         |  |  |
|                               | Statement | 140 x 216 mm     | -                                                                                               |                                |                                                                                                    |                                                         |  |  |
|                               | A5        | 148 x 210 mm     | -                                                                                               |                                |                                                                                                    |                                                         |  |  |
|                               | A6        | 105 x 148 mm     | <ul> <li>70 till 89 g/m<sup>2</sup></li> <li>150 ark med ytvikten 80 g/m<sup>2</sup></li> </ul> |                                | <ul> <li>70 till 90 g/m<sup>2</sup></li> <li>150 ark med ytvikten<br/>80 g/m<sup>2</sup></li> <li>Ej tillgängligt i<br/>tillbehörskassetten.</li> </ul> |                                                         |  |  |

|                                |                                      |                                   | Vikt/kapacitet <sup>a</sup>                                                                              |                                          |                                                                                                    |                                                                                                    |  |
|--------------------------------|--------------------------------------|-----------------------------------|----------------------------------------------------------------------------------------------------|------------------------------------------|----------------------------------------------------------------------------------------------------|----------------------------------------------------------------------------------------------------|--|
| Тур                            | Storlek                              | Mått                              | CLP-41x<br>C181x                                                                                         | CLP-41x series<br>C181x series           |                                                                                                    | series                                                                                                    |  |
|                                |                                      |                                   | Papperskassett 1                                                                                         | Manuell matare                           | Kassett1/<br>Tillbehörskassett                                                                                                    | x series<br>Multikassett<br>75 till 90 g/m <sup>2</sup><br>• 5 ark<br>91 till 105 g/m <sup>2</sup><br>• 10 ark<br>164 till 220 g/m <sup>2</sup><br>• 10 ark |  |
| Kuvert                         | Kuvert<br>Monarch                    | 98 x 191 mm                       | 75 till 90 g/m <sup>2</sup>                                                                              | 75 till 90 g/m <sup>2</sup>              | 75 till 90 g/m <sup>2</sup>                                                                                                    | 75 till 90 g/m <sup>2</sup>                                                                                                    |  |
|                                | Kuvert nr. 10                        | 105 x 241 mm                      | 20 011                                                                                                   |                                          | Ej tillgängligt i                                                                                                    | 0 and                                                                                                    |  |
|                                | Kuvert nr. 9                         | 98 x 225 mm                       | =                                                                                                    |                                          | tillbehörskassetten.                                                                                                    |                                                                                                    |  |
|                                | Kuvert DL                            | 110 x 220 mm                      | _                                                                                                    |                                          |                                                                                                    |                                                                                                    |  |
|                                | Kuvert C5                            | 162 x 229 mm                      | _                                                                                                    |                                          |                                                                                                    |                                                                                                    |  |
|                                | Kuvert C6                            | 114 x 162 mm                      | _                                                                                                    |                                          |                                                                                                    |                                                                                                    |  |
| Tjockt papper <sup>b c</sup>   | Se avsnittet<br>om vanligt<br>papper | Se avsnittet om vanligt<br>papper | <ul> <li>90 till 104 g/m<sup>2</sup></li> <li>50 ark papper med ytvikten 105 g/m<sup>2</sup></li> </ul>  | 90 till 104 g/m <sup>2</sup><br>• 1 ark  | <ul> <li>91 till 105 g/m<sup>2</sup></li> <li>50 ark papper med ytvikten 105 g/m<sup>2</sup></li> </ul>                                                  | 91 till 105 g/m <sup>2</sup><br>• 10 ark                                                                                                    |  |
| Tjockare papper <sup>b c</sup> | Se avsnittet<br>om vanligt<br>papper | Se avsnittet om vanligt<br>papper | <ul> <li>164 till 220 g/m<sup>2</sup></li> <li>50 ark papper med ytvikten 220 g/m<sup>2</sup></li> </ul> | 164 till 220 g/m <sup>2</sup><br>• 1 ark | <ul> <li>164 till 220 g/m<sup>2</sup></li> <li>50 ark papper med ytvikten 220 g/m<sup>2</sup></li> <li>Ej tillgängligt i tillbehörskassetten.</li> </ul> | 164 till 220 g/m <sup>2</sup><br>• 10 ark                                                                                                    |  |

|                                                               |                      |                         |                                                                             | Vikt/k                        | ipacitet <sup>a</sup>                                                  |                               |  |  |
|---------------------------------------------------------------|----------------------|-------------------------|-----------------------------------------------------------------------------|-------------------------------|------------------------------------------------------------------------|-------------------------------|--|--|
| Тур                                                           | Storlek              | Mått                    | CLP-41x series<br>C181x series                                              |                               | CLP-68x series                                                         |                               |  |  |
|                                                               |                      |                         | Papperskassett 1                                                            | Manuell matare                | Kassett1/<br>Tillbehörskassett                                         | Multikassett                  |  |  |
| Tunt papper                                                   | Se avsnittet         | Se avsnittet om vanligt | 60 till 69 g/m <sup>2</sup>                                                 | 60 till 69 g/m <sup>2</sup>   | 60 till 70 g/m <sup>2</sup>                                            | 60 till 70 g/m <sup>2</sup>   |  |  |
|                                                               | om vanligt<br>papper | papper                  | <ul> <li>250 ark papper<br/>med ytvikten 70 g/<br/>m<sup>2</sup></li> </ul> | • 1 ark                       | <ul> <li>250 ark papper med<br/>ytvikten 70 g/m<sup>2</sup></li> </ul> | <ul> <li>50 ark</li> </ul>    |  |  |
| Bomullspapper, Se avsni<br>Färg, Förtryckt om vanli<br>papper | Se avsnittet         | Se avsnittet om vanligt | 75 till 90 g/m <sup>2</sup>                                                 | 75 till 90 g/m <sup>2</sup>   | 75 till 90 g/m <sup>2</sup>                                            | 75 till 90 g/m <sup>2</sup>   |  |  |
|                                                               | om vanligt<br>papper | papper                  | <ul> <li>250 ark papper<br/>med ytvikten 80 g/</li> </ul>                   | • 1 ark                       | <ul> <li>250 ark papper med<br/>ytvikten 80 g/m<sup>2</sup></li> </ul> | • 50 ark                      |  |  |
|                                                               |                      |                         | m²                                                                          |                               | Ej tillgängligt i tillbehörskassetten.                                 |                               |  |  |
| Återvunnet                                                    | Se avsnittet         | Se avsnittet om vanligt | 70 till 90 g/m <sup>2</sup>                                                 | 70 till 90 g/m <sup>2</sup>   | 70 till 90 g/m <sup>2</sup>                                            | 70 till 90 g/m <sup>2</sup>   |  |  |
|                                                               | om vanligt<br>papper | papper                  | <ul> <li>250 ark papper<br/>med ytvikten 80 g/<br/>m<sup>2</sup></li> </ul> | • 1 ark                       | <ul> <li>250 ark papper med<br/>ytvikten 80 g/m<sup>2</sup></li> </ul> | • 50 ark                      |  |  |
| OH-film                                                       | Letter, A4           | Se avsnittet om vanligt | 138 till 146 g/m <sup>2</sup>                                               | 138 till 146 g/m <sup>2</sup> | 138 till 146 g/m <sup>2</sup>                                          | 138 till 146 g/m <sup>2</sup> |  |  |
|                                                               |                      | papper                  | • 50 ark                                                                    | • 1 ark                       | • 50 ark                                                               | • 10 ark                      |  |  |
|                                                               |                      |                         |                                                                             |                               | Ej tillgängligt i tillbehörskassetten.                                 |                               |  |  |

|                                            |                                                                        |                                   |                                           | Vikt/ka                                  | ipacitet <sup>a</sup>                                                                  |                                                                                                    |  |  |
|--------------------------------------------|------------------------------------------------------------------------|-----------------------------------|-------------------------------------------|------------------------------------------|----------------------------------------------------------------------------------------|----------------------------------------------------------------------------------------------------|--|--|
| Тур                                        | Storlek                                                                | Mått                              | CLP-41x series CLP-68x CLP-68x            |                                          | series                                                                                 |                                                                                                    |  |  |
|                                            |                                                                        |                                   | Papperskassett 1                          | Manuell matare                           | Kassett1/<br>Tillbehörskassett                                                         | Multikassett                                                                                                |  |  |
| Etiketter <sup>d</sup>                     | Letter, Legal,<br>US Folio, A4,<br>JIS B5, ISO<br>B5,<br>Executive, A5 | Se avsnittet om vanligt<br>papper | 120 till 150 g/m <sup>2</sup><br>• 50 ark | 120 till 150 g/m <sup>2</sup><br>• 1 ark | 120 till 150 g/m <sup>2</sup><br>• 50 ark<br>Ej tillgängligt i<br>tillbehörskassetten. | 120 till 150 g/m <sup>2</sup><br>• 10 ark                                                                   |  |  |
| Kortpapper <sup>b c</sup>                  | Letter, Legal,<br>US Folio, A4,<br>JIS B5, ISO<br>B5,<br>Executive, A5 | Se avsnittet om vanligt<br>papper | 121 till 163 g/m <sup>2</sup><br>• 50 ark | 121 till 163 g/m <sup>2</sup><br>• 1 ark | 121 till 163 g/m <sup>2</sup><br>• 50 ark                                              | <ul> <li>121 till 163 g/m<sup>2</sup></li> <li>10 ark</li> <li>Indexkort i formatet 3 x 5 stöds.</li> </ul> |  |  |
| Bond-papper                                | Se avsnittet<br>om vanligt<br>papper                                   | Se avsnittet om vanligt<br>papper | 105 till 120 g/m <sup>2</sup><br>• 50 ark | 105 till 120 g/m <sup>2</sup><br>• 1 ark | 105 till 120 g/m <sup>2</sup><br>• 50 ark                                              | 105 till 120 g/m <sup>2</sup><br>• 10 ark                                                                   |  |  |
| Arkivpapper, Hålat<br>papper,<br>Brevhuvud | Se avsnittet<br>om vanligt<br>papper                                   | Se avsnittet om vanligt<br>papper | <ul> <li>250 ark</li> </ul>               | • 1 ark                                  | • 250 ark                                                                              | • 50 ark                                                                                                    |  |  |

|                           |                           |                                                                                                    | Vikt/kapacitet <sup>a</sup>               |                                          |                                                                                                    |                                          |  |
|---------------------------|---------------------------|----------------------------------------------------------------------------------------------------|-------------------------------------------|------------------------------------------|----------------------------------------------------------------------------------------------------|------------------------------------------|--|
| Тур                       | Storlek                   | Mått                                                                                                    | CLP-41x series<br>C181x series            |                                          | CLP-68x series                                                                                                    |                                          |  |
|                           |                           |                                                                                                    | Papperskassett 1                          | Manuell matare                           | Kassett1/<br>Tillbehörskassett                                                                                                   | Multikassett                             |  |
| Glansig bild <sup>b</sup> | Letter, A4,<br>Vykort 4x6 | Se avsnittet om vanligt<br>papper                                                                                                    | 111 till 130 g/m <sup>2</sup><br>• 30 ark | 111 till 130 g/m <sup>2</sup><br>• 1 ark | <ul> <li>111 till 130 g/m<sup>2</sup> för tillvalskassett.</li> <li>Kasset 1: 30 ark</li> <li>Tillvalskassett: 50 ark</li> </ul> | 111 till 130 g/m <sup>2</sup><br>• 5 ark |  |
|                           |                           | Se avsnittet om vanligt<br>papper                                                                                                    | 131 till 175 g/m <sup>2</sup><br>• 30 ark | 131 till 175 g/m <sup>2</sup><br>• 1 ark | <ul> <li>131 till 175 g/m<sup>2</sup></li> <li>Kasset 1: 30 ark</li> <li>Tillvalskassett: 50 ark</li> </ul>                      | 131 till 175 g/m <sup>2</sup><br>• 5 ark |  |
|                           |                           | Se avsnittet om vanligt<br>papper                                                                                                    | 176 till 220 g/m <sup>2</sup><br>• 30 ark | 176 till 220 g/m <sup>2</sup><br>• 1 ark | <ul> <li>176 till 220 g/m<sup>2</sup></li> <li>Kasset 1: 30 ark</li> <li>Tillvalskassett: 50 ark</li> </ul>                      | 176 till 220 g/m <sup>2</sup><br>• 5 ark |  |
| Minsta storlek (anpa      | assad)                    | <ul> <li>Papperskassett 1:<br/>98 x 127 mm</li> <li>Tillvalsmagasin:<br/>148,5 x 210 mm</li> <li>Multikassett/<br/>Manuell Matare: 76 x</li> </ul> | 60 till 220 g/m <sup>2</sup>              | 60 till 220 g/m <sup>2</sup>             | <ul> <li>60 till 220 g/m<sup>2</sup> för kassett1</li> <li>60 till 163 g/m<sup>2</sup> för tillvalskassett.</li> </ul>           | 60 till 220 g/m <sup>2</sup>             |  |
| Maximal storlek (an       | passad)                   | 127 mm<br>216 x 356 mm                                                                                                    |                                           |                                          |                                                                                                    |                                          |  |

- a. Kapaciteten kan variera beroende på mediets ytvikt, tjocklek och utskriftsmiljön.
- b. Vykort av standardstorlek är kompatibla med kassett 1, manuell matare eller multikassett.
- c. Den manuella mataren och multikassetten har stöd för indexkort (3 x 5).
- d. Jämnheten på de etiketter som används i maskinen ligger mellan 100 och 250 (Sheffieldpunkter). Detta är ett mått på hur jämna de är.

#### Systemkrav

#### Microsoft<sup>®</sup> Windows<sup>®</sup>

|                                     | Krav (rekommenderas)                                                                                              |                 |                           |  |  |  |
|-------------------------------------|----------------------------------------------------------------------------------------------------|-----------------|---------------------------|--|--|--|
| Operativsystem                      | Processor                                                                                                    | RAM-minne       | ledigt<br>hårddiskutrymme |  |  |  |
| Windows <sup>®</sup> XP             | Intel <sup>®</sup> Pentium <sup>®</sup> III 933 MHz (Pentium IV 1 GHz)                                            | 128 MB (256 MB) | 1,5 GB                    |  |  |  |
| Windows Server <sup>®</sup> 2003    | Intel <sup>®</sup> Pentium <sup>®</sup> III 933 MHz (Pentium IV 1 GHz)                                            | 128 MB (512 MB) | 1,25 GB till 2 GB         |  |  |  |
| Windows Server <sup>®</sup> 2008    | Intel <sup>®</sup> Pentium <sup>®</sup> IV 1 GHz (Pentium IV 2 GHz)                                               | 512 MB (2 GB)   | 10 GB                     |  |  |  |
| Windows Vista <sup>®</sup>          | Intel <sup>®</sup> Pentium <sup>®</sup> IV 3 GHz                                                                  | 512 MB (1 GB)   | 15 GB                     |  |  |  |
| Windows <sup>®</sup> 7              | Intel <sup>®</sup> Pentium <sup>®</sup> IV 1 GHz 32- eller 64-bitars processor, eller snabbare                    | 1 GB (2 GB)     | 16 GB                     |  |  |  |
|                                     | <ul> <li>Stöd för DirectX<sup>®</sup> 9-grafik med 128 MB minne (för Aerotemat)</li> <li>DVD-R/W-enhet</li> </ul> |                 | 1                         |  |  |  |
| Windows Server <sup>®</sup> 2008 R2 | Intel <sup>®</sup> Pentium <sup>®</sup> IV 1,4 GHz-processorer (x64) (2 GHz eller snabbare)                       | 512 MB (2 GB)   | 10 GB                     |  |  |  |
| Windows <sup>®</sup> 8              | Intel <sup>®</sup> Pentium <sup>®</sup> IV 1 GHz 32- eller 64-bitars processor, eller snabbare                    | 2 GB            | 20 GB                     |  |  |  |
| Windows <sup>®</sup> 8.1            | <ul> <li>Stöd för DirectX<sup>®</sup> 9-grafik med 128 MB minne (för Aerotemat)</li> <li>DVD-R/W-enhet</li> </ul> |                 |                           |  |  |  |
| Windows Server <sup>®</sup> 2012    | Intel <sup>®</sup> Pentium <sup>®</sup> IV 1,4 GHz-processorer (x64) (2 GHz eller snabbare)                       | 512 MB (2 GB)   | 32 GB                     |  |  |  |
| Windows Server <sup>®</sup> 2012 R2 |                                                                                                    |                 |                           |  |  |  |

- Internet Explorer 6.0 eller senare krävs för alla Windows-operativsystem.
- Användare med administratörsrättigheter kan installera programvaran.
- Windows Terminal Services är kompatibelt med maskinen.

#### Mac

|                            | Krav (rekommenderas)                                                                             |                                                                                                    |                           |  |  |  |
|----------------------------|--------------------------------------------------------------------------------------------------|----------------------------------------------------------------------------------------------------|---------------------------|--|--|--|
| Operativsystem             | Processor                                                                                        | RAM-minne                                                                                                    | Ledigt<br>hårddiskutrymme |  |  |  |
| Mac OS X 10.4 <sup>a</sup> | <ul> <li>Intel<sup>®</sup>-processorer</li> <li>PowerPC G4/G5</li> </ul>                         | <ul> <li>128 MB för en Mac med PowerPC-processor<br/>(512 MB)</li> <li>512 MB för en Intel-baserad Mac (1 GB)</li> </ul> | 1 GB                      |  |  |  |
| Mac OS X 10.5              | <ul> <li>Intel<sup>®</sup>-processorer</li> <li>867 MHz eller snabbare Power PC G4/G5</li> </ul> | 512 MB (1 GB)                                                                                                    | 1 GB                      |  |  |  |
| Mac OS X 10.6              | Intel <sup>®</sup> -processorer                                                                  | 1 GB (2 GB)                                                                                                    | 1 GB                      |  |  |  |
| Mac OS X 10.7 - 10.9       | Intel <sup>®</sup> -processorer                                                                  | 2 GB                                                                                                    | 4 GB                      |  |  |  |

a. CLP-41x series/CLP-68x series endast.

#### Linux

| Poster                 | Krav                                                    |
|------------------------|---------------------------------------------------------|
|                        | Red Hat Enterprise Linux 5, 6                           |
|                        | Fedora 11, 12, 13, 14, 15, 16, 17, 18, 19               |
|                        | openSUSE 11.0, 11.1, 11.2, 11.3, 11.4, 12.1, 12.2, 12.3 |
| Operativsystem         | Ubuntu 10.04, 10.10, 11.04, 11.10, 12.04, 12.10, 13.04  |
|                        | SUSE Linux Enterprise Desktop 10, 11                    |
|                        | Debian 5.0, 6.0, 7.0, 7.1                               |
|                        | Mint 13, 14 , 15                                        |
| Processor              | Pentium IV 2,4GHz (Intel Core™ 2)                       |
| RAM-minne              | 512 MB (1 GB)                                           |
| Ledigt hårddiskutrymme | 1 GB (2 GB)                                             |

#### Unix

| Poster                 | Krav                                                  |
|------------------------|-------------------------------------------------------|
|                        | Sun Solaris 9, 10, 11 (x86, SPARC)                    |
| Operativsystem         | HP-UX 11.0, 11i v1, 11i v2, 11i v3 (PA-RISC, Itanium) |
|                        | IBM AIX 5.1, 5.2, 5.3, 5.4, 6.1, 7.1 (PowerPC)        |
| Ledigt hårddiskutrymme | Upp till 100 MB                                       |

#### Nätverksmiljö

Gäller endast modeller med trådlös eller trådbunden nätverksanslutning (se "Olika modellers funktioner" på sidan 7).

Du måste installera nätverksprotokoll på skrivaren om du vill använda den som nätverksskrivare. Följande tabell visar vilka nätverksmiljöer maskinen kan användas i.

| Poster                 | Specifikationer                                                                                                    |
|------------------------|----------------------------------------------------------------------------------------------------|
| Nätverkskort           | Ethernet 10/100/1000 Base-TX Wired Lan                                                                                                    |
|                        | 802.11b/g/n trådlöst LAN                                                                                                    |
| Nätverksoperativsystem | Windows <sup>®</sup> XP, Windows Server <sup>®</sup> 2003, Windows Vista <sup>®</sup> , Windows <sup>®</sup> 7, Windows <sup>®</sup> 8, Windows Server <sup>®</sup> 2008 R2 |
|                        | Olika Linux-OS                                                                                                    |
|                        | <ul> <li>Mac OS X 10.4 -10.9 (för Mac OS X 10.4: CLP-41x series/CLP-68x series endast)</li> </ul>                                                                           |
|                        | • UNIX OS                                                                                                    |
| Nätverksprotokoll      | TCP/IPv4                                                                                                    |
|                        | DHCP, BOOTP                                                                                                    |
|                        | DNS, WINS, Bonjour, SLP, UPnP                                                                                                    |
|                        | Standard TCP/IP-utskrift (RAW), LPR, IPP, WSD, AirPrint, Google Cloud-utskrift, ThinPrint                                                                                   |
|                        | SNMPv 1/2/3, HTTP, IPSec                                                                                                    |
|                        | <ul> <li>TCP/IPv6 (DHCP, DNS, Standard TCP/IP Printing, LPR, SNMPv 1/2/3, HTTP, IPSec)</li> </ul>                                                                           |
| Trådlös säkerhet       | Autentisering: Öppet system, Delad nyckel, WPA-företag/personlig, WPA2-företag/personlig                                                                                    |
|                        | Kryptering: WEP64, WEP128, TKIP, AES                                                                                                    |

Den här maskinen är utformad för en normal arbetsmiljö och certifierad med flera godkännandedeklarationer.

#### Säkerhetsdeklaration för laser

Skrivaren är certifierad i USA och uppfyller kraven i DHHS 21 CFR, paragraf 1 underparagraf J för Klass I (1) laserprodukter, och, i övriga världen, certifierad som en Klass I-laserprodukt som uppfyller kraven i IEC 60825-1: 2007.

Klass 1-laserprodukter anses inte vara skadliga. Lasersystemet och skrivaren är konstruerade så att människor aldrig kommer i kontakt med laserstrålning överstigande klass 1 under normal drift, underhåll och föreskriven service.

#### Varning

Använd eller reparera aldrig skrivaren om skyddet till laser-/ skannerenheten är borttaget. Den reflekterade strålen kan skada dina ögon, även om den är osynlig. Vid användning av denna produkt ska de grundläggande säkerhetsföreskrifterna alltid följas för att minska risken för brand, elektriska stötar och personskador:

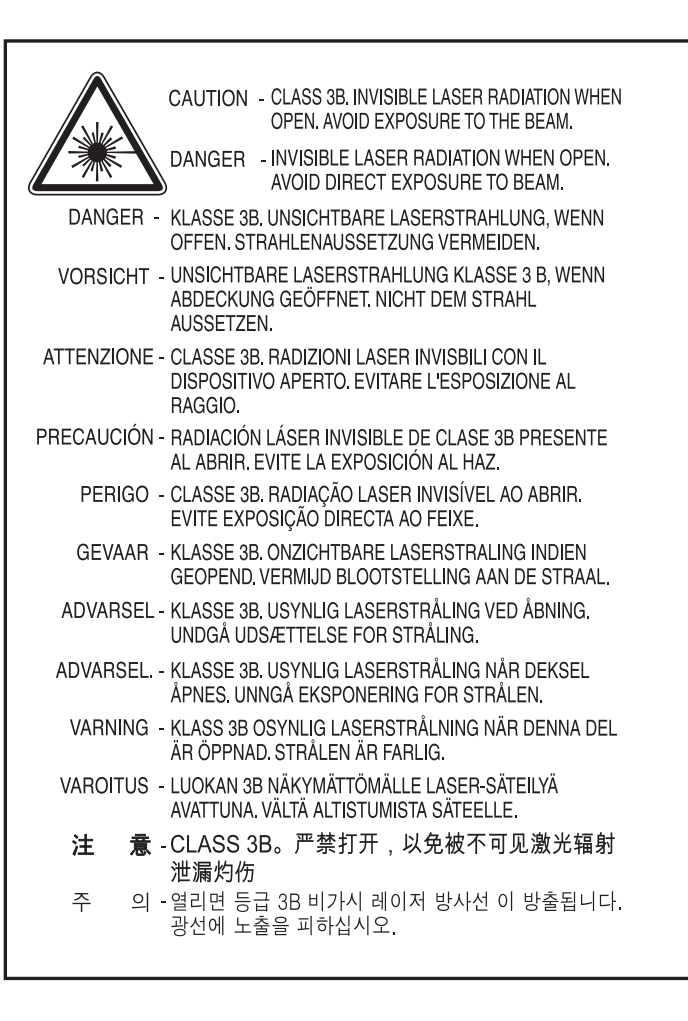

#### Ozonsäkerhet

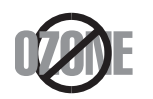

Produkten släpper ut mindre än 0,1 ppm ozon. I och med att ozon är tyngre än luft bör du sörja för god ventilation där du använder skrivaren.

#### Återvinning

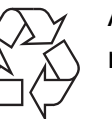

Återvinn eller deponera produktens förpackningsmaterial på ett miljövänligt sätt.

#### Energispar

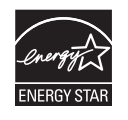

Skrivaren innehåller avancerad teknik för att spara energi som minskar energiförbrukningen när den inte används aktivt.

Om skrivaren inte tar emot data under en längre tid minskar energiåtgången automatiskt.

Namnet ENERGY STAR och ENERGY STAR-märket är registrerade varumärken i USA.

Om du vill veta mer om ENERGY STAR-programmet besöker du http://www.energystar.gov.

Modeller som är godkända enligt ENERGY STARspecifikationerna är försedda med en ENERGY STAR-dekal. Kontrollera om skrivaren har en sådan.

#### **Endast Kina**

#### 回收和再循环

为了保护环境,我公司已经为废弃的产品建立了回收和再循环系统。 我们会为您无偿提供回收同类废旧产品的服务。

当您要废弃您正在使用的产品时,请您及时与授权耗材更换中心取得联系, 我们会及时为您提供服务。

Webbplats: http://www.samsung.com/cn/support/location/ supportServiceLocation.do?page=SERVICE.LOCATION

#### 中国能效标识

| 型号                  | 能效等 <b>级</b> | 典型能耗 (kW·h) |
|---------------------|--------------|-------------|
| CLP-415N            | 1            | 1.33        |
| CLP-415NW           | 1            | 1.78        |
| CLP-680ND/CLP-680DW | 1            | 1.62        |
| Xpress C1810W       | 1            | 1.42        |

依据国家标准 GB 25956-2010

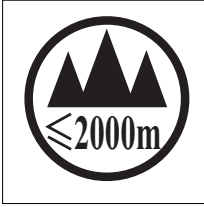

仅适用于海拔2000m以下地区安全使用。

(2000m لي المسلم المرابع المحمد المحدية المحدية المحدية 2000m المرابع المحدية المحدية المحدية المحدية المحدية المحدية المحدية المحدية المحدية المحدية المحدية المحدية المحدية المحدية المحدية المحدية المحدية المحدية المحدية المحدية المحدية المحدية المحدية المحدية المحدية المحدية المحدية المحدية المحدية المحدية المحدية المحدي محدية المحدية المحدي محدية المحدية المحدية المحدية المحدية المحدية المحدية المحدية المحدية المحدية المحدية المحدية المحدية المحدية المحدية المحدية المحدية المحدية المحدي محدية المحدية المحدية المحدية المحدية المحدية المحدية المحدية المحدية المحدية المحدية المحدية المحدية المحدية المحدية المحدية المحدية المحدية المحدية المحدية المحدية المحدية المحدية المحدية المحدية المحدية المحدي المحدية المحدية المحدية المحدية المحدية المحدية المحدية المحدية المحدية المحدية المحدية المحدية المحدية المحدية المحدية المحدية المحدية المحدية المحدية المحدية المحدية المحدي المحدي المحدية المحدية المحدية المح محدية المحدية المحدية المحدية المحدية المحدية المحدية المحدية المحدية المحدية المحدية المحدية المحدية المحدية المحدية المحدية المحدية المحدي محدية المحدية المحدية المحدية المحدية المحدية المحدية المحدية المحدية المحدية المحدية المحدية المحدي محدية المحدية المحدية المحدية المحدية المحدية المحدية المحدية المحدية المحدية المحدية المحدية المحدية المحدية المحدية المحدية المحدية المحدية المحمدي المحدية المحدية المحدية المحدي محدية المحدية المحدية المحدية المحدية المحدية المحدية المحدية المحدية المحدية المحدية المحدية المحدي محدية المحدية المحدية المحدية المحدية المحدية المحدية المحدية المحدية المحدية المحدية المحدية المحدية المحدية المحدية المحدية المحدية المحدية المحدية المح

### Avfallshantering (kassera elektrisk och elektronisk utrustning)

#### (Gäller i länder med separata insamlingssystem)

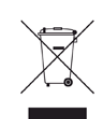

Märkningen på produkten, tillbehören eller dokumentationen anger att produkten och de elektroniska komponenterna (t.ex. laddare, headset, USB-kabel) inte ska kasseras tillsammans med annat hushållsavfall. För att förhindra miljöskador och minska hälsorisken ska dessa skiljas från andra typer av avfall och återvinnas.

Hemanvändare bör antingen kontakta återförsäljaren som de köpte produkten av, eller den lokala myndigheten för information om hur och var de kan lämna produkten för miljövänlig återvinning.

Kontorsanvändare bör kontakta sin leverantör och kontrollera villkoren i inköpskontraktet. Den här produkten och dess elektriska komponenter ska inte blandas med annat kommersiellt avfall.

#### **Endast för USA**

Elektronikskrot ska återvinnas. Du kan ta reda på var närmaste återvinningsstation finns genom att besöka vår webbplats: www.samsung.com/recyclingdirect Du kan även ringa (877) 278 - 0799

### Staten Kaliforniens förslag 65 varning (Endast USA)

The California Safe Drinking Water and Toxic Enforcement Act requires the Governor of California to publish a list of chemicals known to the State of California to cause cancer or reproductive toxicity and requires businesses to warn of potential exposure to such chemicals.

WARNING: This product contains chemicals known to the State of California to cause cancer,

birth defects or other reproductive harm.

This appliance can cause low-level exposure to the chemicals,

which can be minimized by operating the appliance in a well ventilated area.

#### Radiofrekvensstrålning

#### FCC-information till användaren

Enheten uppfyller del 15 i FCC-reglerna. Den får användas om följande två villkor är uppfyllda:

- Enheten får inte ge upphov till skadlig interferens och
- enheten måste acceptera inkommande interferens, inklusive störningar som orsakar oönskad drift.

Apparaten har testats och funnits överensstämma med gränsvärdena för en digital enhet i klass B, enligt del 15 av FCC-reglementet. Gränsvärdena är framtagna för att ge ett rimligt skydd mot skadliga störningar i en bostad. Utrustning ger upphov till, använder och kan utstråla radiofrekvensenergi, och kan om den inte installeras och används enligt anvisningarna orsaka skadliga störningar i radiokommunikation. Det finns emellertid ingen garanti för att störningar inte inträffar i en viss installation. Om utrustningen orsakar skadliga störningar på radio- eller TV-mottagningen, vilket kan påvisas genom att stänga av och sedan sätta på utrustningen igen, uppmanas användaren att försöka korrigera störningen genom att vidta en eller flera av följande åtgärder:

- Rikta om eller flytta mottagarantennen.
- Öka avståndet mellan utrustningen och mottagaren.
- Anslut utrustningen till ett annat vägguttag eller en annan strömkrets än den som mottagaren är ansluten till.
- Rådfråga återförsäljaren eller en erfaren radio/TV-tekniker om du behöver hjälp.

|   | 4 | I |
|---|---|---|
|   | - | - |
| - | - | 1 |

Ändringar eller modifieringar som inte uttryckligen godkänts av den tillverkare som är ansvarig för produktöverensstämmelserna kan innebära att användaren inte längre får använda apparaten.

#### Kanadensiska bestämmelser för radiostörningar

Den digitala enheten överstiger inte de gränsvärden för klass Bradiostörningar från digitala apparater såsom de anges i standarden för störningsorsakande utrusning, betecknad "Digital Apparatus", ICES-003 från Industry and Science Canada.

Cet appareil numérique respecte les limites de bruits radioélectriques applicables aux appareils numériques de Classe B prescrites dans la norme sur le matériel brouilleur : "Appareils Numériques", ICES-003 édictée par l'Industrie et Sciences Canada.

#### **United States of America**

De amerikanska federala myndigheterna för etermedier (FCC)

#### Avsiktlig sändning enligt del 15 i FCC

Lågeffektsutrustning av Radio LAN-typ (trådlösa kommunikationsenheter med radiofrekvens (RF)) som används i frekvensbandet 2.4/5 GHz kan finnas inbyggd i ditt skrivarsystem. Kapitlet gäller endast om dessa enheter finns i systemet. Läs på systemetiketten för att verifiera närvaron av trådlösa enheter. Eventuella trådlösa enheter i ditt system är endast godkända för användning i USA om det finns ett FCC ID-nummer på systemetiketten.

FCC har angett en allmän riktlinje om 20 cm avstånd mellan apparaten och kroppen för användning av trådlösa enheter i närheten av kroppen (detta inkluderar inte extern utrustning). Apparaten ska inte användas närmare än 20 cm från kroppen när trådlösa enheter är påslagna. Utgångseffekten från den trådlösa enheten (eller de trådlösa enheterna), som kan finnas inbyggda i din skrivare, ligger klart under de gränsvärden för avgiven RF som FCC har angivit.

Denna sändare får inte samlokaliseras eller samköras med någon annan antenn eller sändare.

Enheten får användas om följande två villkor är uppfyllda: (1) Enheten får inte ge upphov till skadlig interferens, och (2) enheten måste acceptera inkommande interferens, inklusive störningar som orsakar oönskad drift av apparaten.

Användare får inte reparera trådlösa enheter på egen hand. Förändra dem inte på något sätt. Modifiering av trådlösa enheter innebär att du inte längre har tillstånd att använda dem. Kontakta tillverkaren för service.

#### FCC-deklaration för användning av trådlöst LAN

Vid installation och användning av kombinationen av sändare och antenn kan gränsvärdet för avgiven radiofrekvens om 1 mW/cm<sup>2</sup> överstigas på platser nära den installerade antennen. Därför ska användaren alltid iaktta ett minimiavstånd om 20 cm från antennen. Denna apparat kan inte samlokaliseras med en annan sändare och sändarantenn.

#### **Endast Ryssland**

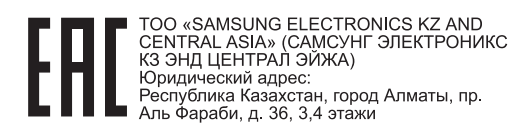

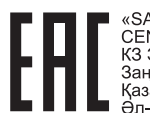

«SAMSUNG ELECTRONICS KZ AND CENTRAL ASIA» (САМСУНГ ЭЛЕКТРОНИКС КЗ ЭНД ЦЕНТРАЛ ЭЙЖА) ЖШС Заңды мекен-жайы: Қазақстан Республикасы, Алматы қ., Әл-Фараби даңғылы, 36, 3.4-қабаттар

#### **Endast Tyskland**

Das Gerät ist nicht für die Benutzung am Bildschirmarbeitsplatz gemäß BildscharbV vorgesehen.

#### **Endast Turkiet**

• RoHS

EEE Yönetmeliğine Uygundur. This EEE is compliant with RoHS.

• Bu ürünün ortalama yaşam süresi 7 yıl, garanti suresi 2 yildir.

#### **Endast Thailand**

Denna telekommunikationsutrustning uppfyller NTC:s tekniska krav.

### Ersätta den anpassade kontakten (endast för Storbritannien)

#### Viktiga

Maskinens nätsladd är utrustad med en 13 A-standardkontakt (BS 1363) och har en 13 A-säkring. Om du byter eller undersöker säkringen måste du sätta tillbaka rätt säkring på 13 A. Du måste sedan sätta tillbaka säkringsskyddet. Om du har tappat bort säkringsskyddet ska du inte använda kontakten förrän du har ett nytt säkringsskydd.

Kontakta återförsäljaren.

Kontakten på 13 A är den vanligaste typen i Storbritannien och bör passa. Vissa byggnader (mestadels äldre) har emellertid inte uttag för en vanlig kontakt på 13 A. Då måste du köpa en lämplig nätkontaktsadapter. Ta inte bort den gjutna kontaktdelen.

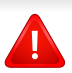

Om du tar bort den gjutna kontaktdelen bör du göra dig av med den direkt. Du kan inte koppla in ny kabel på kontakten, och du kan få en elektrisk stöt om du sätter in den i ett uttag.

#### Viktig varning

÷

Den här maskinen måste jordas.

- Trådarna i nätsladden har följande färgkoder:
- Grön och gul: jord
- Blå: neutral
- Brun: spänningsförande

Om trådarna i din nätsladd inte matchar färgerna i din kontakt, gäller följande:

Du måste ansluta den gröna/gula tråden till stiftet märkt med "E" eller med jordsymbolen eller till den gröna/gula eller gröna anslutningen.

Du måste koppla den blå tråden till stiftet som är märkt med ett "N" eller är svartfärgat.

Du måste koppla den bruna tråden till stiftet som är märkt med ett "L" eller är rödfärgat.

Du måste ha en säkring på 13 A i kontakten, adaptern eller elpanelen.

### Deklaration om överensstämmelse (Länder i Europa)

#### Godkännanden och certifieringar

Samsung Electronics intygar härmed att produkten [CLP-41xN/ CLP-68xND] uppfyller kraven som anges i direktivet om lågspänning (2006/95/EG) samt i EMC-direktivet (2004/108/ EG).

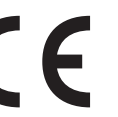

Samsung Electronics intygar härmed att denna [CLP-41xNW/ CLP-68xDW/C181xW] uppfyller alla väsentliga krav och andra tillämpliga bestämmelser i direktivet om radioutrustning och teleterminalutrustning (1999/5/EC).

Denna deklaration om överensstämmelse finns på **www.samsung.com**, gå till Support > Filarkiv och ange skrivarens (MFP) namn så att motsvarande dokument visas.

**1 januari 1995:** Kommissionens direktiv 2006/95/EC rörande approximation av medlemsstaternas lagstiftning som rör lågspänningsutrustning.

**1 januari 1996:** Kommissionens direktiv 2004/108/EC om harmonisering av medlemsstaterna lagstiftning rörande elektromagnetisk kompatibilitet.

**9 mars 1999:** Kommissionens direktiv 1999/5/EC om radioutrustning och terminalutrustning för telekommunikation och ömsesidigt erkännande av deras överensstämmelse. En undertecknad kopia av Declaration of Conformity, som definierar de relevanta direktiven och refererade normer kan erhållas från din representant för Samsung Co., Ltd.

#### **EG-certifiering**

Överensstämmelse med direktivet för radioutrustning och teleterminalutrustning (1999/5/EC).

Samsung-produkten har certifierats av Samsung gällande alleuropeisk terminalanslutning till det publika telefonnätet (PSTN) i enlighet med direktivet 1999/5/EC. Produkten har utformats för anslutning till det publika telefonnättet och till kompatibla icke-publika telefonväxlar i Europa.

Om det uppstår problem bör du i första hand vända dig till Euro QA Lab hos Samsung Electronics Co., Ltd.

Den här produkten har testats i enlighet med TBR21.

Standardiseringsorganet för telekommunikation i Europa (ETSI) har publicerat ett rådgivande dokument (EG 201 121) som innehåller utförlig information om krav och nätverkskompatibilitet vad gäller TBR21terminaler. Produkten har utvecklats med dokumentet i åtanke och är helt kompatibelt med däri angivna rekommendationer.

#### European Radio Approval-information (för produkter utrustade med av EU godkända radioenheter)

Lågeffektsutrustning av Radio LAN-typ (trådlösa kommunikationsenheter med radiofrekvens (RF)) som används i frekvensbandet 2,4/5 GHz kan finnas inbyggd i ditt skrivarsystem som är avsett för hemmabruk eller kontorsbruk. Kapitlet gäller endast om dessa enheter finns i systemet. Läs på systemetiketten för att verifiera närvaron av trådlösa enheter.

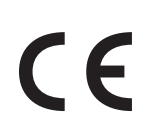

Eventuella trådlösa enheter i ditt system får endast användas inom Europeiska unionen eller associerade områden om det finns ett CE-märke på systemetiketten.

Utgångseffekten från den trådlösa enheten, eller enheterna, som kan finnas inbyggda i din skrivare, ligger klart under de gränsvärden för avgiven RF som är fastställda av Europeiska kommissionen genom direktivet R&TTE.

### Får användas i de europeiska staterna under trådlösa godkännanden:

EU-länder

#### Med restriktioner för användning:

EU

EEA-/EFTA-länder

Inga begränsningar för närvarande.

#### **Endast Israel**

מס' אישור אלחוטי של משרד התקשורת הוא 51-30319 אסור להחליף את האנטנה המקורית של המכשיר, ולא לעשות בו כל שינוי טכני אחר.

#### Deklaration om överensstämmelse med regler

#### Riktlinjer för trådlös utrustning

Lågeffektsutrustning av Radio LAN-typ (trådlösa kommunikationsenheter med radiofrekvens (RF)) som används i frekvensbandet 2.4/5 GHz kan finnas inbyggd i ditt skrivarsystem. Följande kapitel är en allmän översikt över den hänsyn som måste tas vid användning av trådlös utrustning.

Ytterligare begränsningar, försiktighetsåtgärder och varningar för vissa länder listas i avsnitten för dessa länder (eller grupper av länder). De trådlösa enheterna i ditt system är endast godkända för användning i de länder som anges på etiketten för radiogodkännande på märkskylten. Om det land som du ska använda den trådlösa enheten i inte finns med i listan kontaktar du den myndighet i landet som utfärdar godkännanden för radioutrustning för att få veta vilka bestämmelser som gäller. Användandet av trådlösa enheter är strikt reglerat och det är kanske inte tillåtet att använda dem. Utgångseffekten från den trådlösa enheten (eller de trådlösa enheterna), som kan finnas inbyggda i din skrivare, ligger klart under de gränsvärden för avgiven RF som är kända för närvarande. Eftersom de trådlösa enheterna (som kan finnas inbyggda i din skrivare) utstrålar mindre energi än vad som anges i säkerhetsnormer och rekommendationer för radiosäkerhet, anser tillverkaren att enheterna tryggt kan användas. Oberoende av effektnivåerna bör du vidtaga åtgärder för att minimera kontakten mellan din kropp och de trådlösa enheterna under normal drift.

FCC anger en generell riktlinje om 20 cm avstånd mellan den trådlösa apparaten och kroppen för användning av trådlösa enheter i närheten av kroppen (detta inkluderar inte extern utrustning). Apparaten ska inte användas närmare än 20 cm från kroppen när trådlösa enheter är påslagna och sänder.

Denna sändare får inte samlokaliseras eller samköras med någon annan antenn eller sändare.

Vissa omständigheter kräver restriktioner vid användning av trådlösa enheter. Exempel på vanliga restriktioner listas nedan:

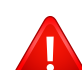

Trådlös kommunikation med radiofrekvens kan störa utrustningen på flygplan. Nuvarande regler inom civilflyget kräver att trådlösa enheter stängs av i flygplan. Kommunikationsenheter med IEEE 802.11 (också känt som trådlöst Ethernet) och Bluetooth är exempel på enheter som använder trådlös kommunikation.

I miljöer där risk för störningar på andra enheter eller tjänster är skadlig eller anses vara skadlig, kan möjligheten att använda trådlösa enheter vara begränsad eller förbjuden. Flygplatser, sjukhus och platser där syrgas eller brännbara gaser finns i atmosfären är några exempel där användningen av trådlösa enheter kan vara begränsad eller förbjuden. Om du är osäker på om det är tillåtet att använda trådlösa enheter på den plats där du befinner dig, ska du först kontakta tillämplig myndighet för att få ett godkännande innan du sätter på den trådlösa enheten.

Varje land har egna restriktioner för användning av trådlösa enheter. Eftersom ditt system är försett med en trådlös enhet, ska du vid resa mellan länder kontrollera med den lokala myndighet som utfärdar godkännanden för användning av trådlösa enheter vilka restriktioner som gäller för resa till det aktuella landet, innan du reser dit.

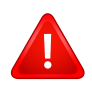

Om ditt system levererades med en inbyggd trådlös enhet, ska du inte använda denna innan du stängt alla luckor och skärmar och systemet är fullständigt monterat.

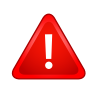

Användare får inte reparera trådlösa enheter på egen hand. Förändra dem inte på något sätt. Modifiering av trådlösa enheter innebär att du inte längre har tillstånd att använda dem. Kontakta tillverkaren för service.

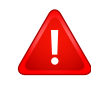

Använd endast drivrutiner som är godkända i det land där enheten ska användas. Läs i tillverkarens Systemåterställningssats, eller kontakta tillverkarens tekniska support för ytterligare information.

#### **Endast Kina**

#### 产品中有毒有害物质或元素的名称及含量

|                   | 有毒有害物质或元素 |           |           |                            |               |                 |
|-------------------|-----------|-----------|-----------|----------------------------|---------------|-----------------|
| 部件名称              | 铅<br>(Pb) | 汞<br>(Hg) | 镉<br>(Cd) | 六价铬<br>(Cr <sup>6+</sup> ) | 多溴联苯<br>(PBB) | 多溴联苯醚<br>(PBDE) |
| 塑料                | 0         | 0         | 0         | 0                          | 0             | 0               |
| 金属(机箱)            | x         | 0         | 0         | 0                          | 0             | 0               |
| 印刷电路部件 (PCA)      | x         | 0         | 0         | 0                          | 0             | 0               |
| 电缆/连接器            | х         | 0         | 0         | 0                          | 0             | 0               |
| 电源设备              | х         | 0         | 0         | 0                          | 0             | 0               |
| 电源线               | x         | 0         | 0         | 0                          | 0             | 0               |
| 机械部件              | х         | 0         | 0         | 0                          | 0             | 0               |
| 卡盒部件              | х         | 0         | 0         | 0                          | 0             | 0               |
| 定影部件              | х         | 0         | 0         | 0                          | 0             | 0               |
| 扫描仪部件 - CCD (如果有) | x         | х         | 0         | 0                          | 0             | 0               |
| 扫描仪部件-其它(如果有)     | x         | 0         | 0         | 0                          | 0             | 0               |
| 印刷电路板部件 (PBA)     | X         | 0         | 0         | 0                          | 0             | 0               |
| 墨粉                | 0         | 0         | 0         | 0                          | 0             | 0               |
| 滚筒                | 0         | 0         | 0         | 0                          | 0             | 0               |

O:表示该有毒有害物质在该部件所有均质材料中的含量均在 SJ/T 11363-2006 标准规定的限量要求以下。

×: 表示该有毒有害物质至少在该部件的某一均质材料中的含量超出 SJ/T 11363-2006 标准规定的限量要求。

以上表为目前本产品含有有毒有害物质的信息。本信息由本公司的配套厂家提供,经本公司审核后而做成,本产品的部分部件含有有毒有害物质,这些部件是在现有科学技术水平下暂时无可替代物质,但三星电子将会一直为满足 SJ/T 11363-2006 标准而做不懈的努力。

### Copyright

© 2012 Samsung Electronics Co., Ltd. Med ensamrätt.

Användarhandboken tillhandahålls endast i informationssyfte. All information i handboken kan ändras utan förvarning.

Samsung Electronics är inte ansvarigt för några direkta eller indirekta skadeståndskrav som kan uppstå som en följd av eller i samband med användningen av denna användarhandbok.

- Samsung och Samsung-logotypen är varumärken som tillhör Samsung Electronics Co., Ltd.
- Microsoft, Windows, Windows Vista, Windows 7, Windows 8 och Windows Server 2008 R2 är registrerade varumärken eller varumärken som tillhör Microsoft Corporation.
- Google, Picasa, Google Docs, Android och Gmail är antingen registrerade varumärken eller varumärken som tillhör Google Inc.
- Google Cloud Print är ett varumärke som tillhör Google Inc.
- iPad, iPhone, iPod touch, Mac och Mac OS är varumärken som tillhör Apple Inc., vilka har registrerats i USA och i andra länder. AirPrint och AirPrintlogotypen är varumärken som tillhör Apple Inc.
- Alla övriga varumärken eller produktnamn är varumärken som tillhör respektive företag eller organisation.

Licensinformation om öppen källkod finns i filen 'LICENSE.txt' på den medföljande cd-skivan.

#### REV.3.00

## Bruksanvisning

### Samsung Printer Xpress

CLP-41x series CLP-68x series C181x series

### **AVANCERAD**

I den här bruksanvisningen finns information om installation, avancerade inställningar, användning och felsökning i olika operativsystem. Alla funktioner är inte tillgängliga på alla modeller och i alla länder.

#### GRUNDLÄGGANDE

I den här bruksanvisningen får du information om hur du installerar, använder och felsöker skrivaren i Windows.

## AVANCERAD

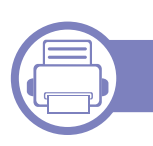

1.

#### Programvaruinstallation

| Installation för Mac     | 135 |
|--------------------------|-----|
| Ominstallation för Mac   | 136 |
| Linux-installation       | 137 |
| ominstallation för Linux | 138 |

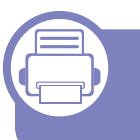

### 2. Använda en nätverksansluten skrivare

| Nyttiga nätverksprogram            | 140 |
|------------------------------------|-----|
| Installation av trådbundet nätverk | 141 |
| Installera drivrutinen via nätverk | 144 |
| IPv6-konfiguration                 | 152 |
| Installation av trådlöst nätverk   | 155 |
| Samsung Mobile Print               | 202 |
| Använda NFC-funktionen             | 203 |
| AirPrint                           | 206 |
| Google Cloud Print™                | 208 |

### 3.

#### Nyttiga inställningsmenyer

| Innan du börjar läsa ett kapitel | 214 |
|----------------------------------|-----|
| Information                      | 215 |
| Layout                           | 216 |
| Papper                           | 218 |
| Grafik                           | 219 |
| Systeminst.                      | 220 |
| Emulering                        | 224 |
| Bildhanterare                    | 225 |
| Nätverk                          | 226 |
| Direkt USB                       | 228 |
| Jobbhanterare                    | 229 |

#### 4. Specialfunktioner

| Höjdjustering                      | 231 |
|------------------------------------|-----|
| Mata in olika tecken               | 232 |
| Utskriftsfunktioner                | 234 |
| Använda Direktutskrivningsfunktion | 245 |
| Mac-utskrift                       | 247 |
| Linux-utskrift                     | 249 |

### AVANCERAD

| Skriva ut på Unix               | 250 |
|---------------------------------|-----|
| Använda valfri enhetsfunktioner | 252 |

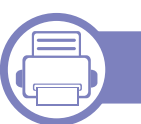

5.

#### Nyttiga administreringsverktyg

| Åtkomst till administreringsverktyg  | 255 |
|--------------------------------------|-----|
| Easy Capture Manager                 | 256 |
| Samsung AnyWeb Print                 | 257 |
| Samsung Easy Color Manager           | 258 |
| Easy Eco Driver                      | 259 |
| Använda SyncThru™ Web Service        | 260 |
| Använda Samsung Easy Printer Manager | 264 |
| Använda Samsung skrivarens status    | 267 |
| Använda Samsung printer experience   | 269 |

#### 6. Felsökning

| Problem med pappersmatning              | 277 |
|-----------------------------------------|-----|
| Problem med strömförsörjning och kablar | 278 |
| Utskriftsproblem                        | 279 |
| Problem med utskriftskvalitet           | 283 |
| Problem med operativsystemet            | 291 |

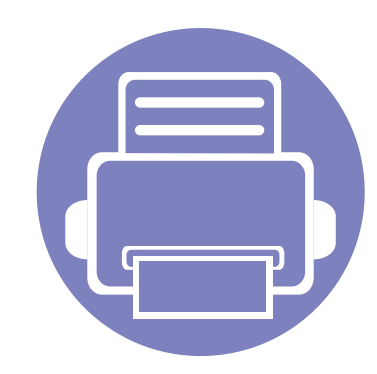

## 1. Programvaruinstallation

I det här kapitlet finns information om hur du installerar nödvändig och nyttig programvara för kabelanslutna skrivare. Med en lokalt ansluten skrivare menas en skrivare som är kopplad till datorn via en USB-kabel. Om skrivaren är ansluten till ett nätverk hoppar du över stegen nedan och fortsätter till avsnittet om installation av drivrutin för en nätverksansluten skrivare (se "Installera drivrutinen via nätverk" på sidan 144).

| • | Installation för Mac     | 135 |
|---|--------------------------|-----|
| • | Ominstallation för Mac   | 136 |
| • | Linux-installation       | 137 |
| • | ominstallation för Linux | 138 |

• Om du använder Windows hänvisar vi till den grundläggande bruksanvisningen för information om hur du installerar drivrutinen till skrivaren (se "Drivrutinen installeras lokalt" på sidan 25).

• Använd en USB-kabel som är kortare än 3 meter.

### **Installation för Mac**

**CLP-41x series/CLP-68x series:** För Mac OS X 10.4, behöver du ladda ner från Samsungs webbplats för att kunna installera skrivarprogrammet (http://www.samsung.com > hitta din produkt > Support eller Downloads).

- Kontrollera att skrivaren är ansluten till datorn och påslagen.
- 2 Sätt i den medföljande cd-skivan med programvara i cd-romenheten.

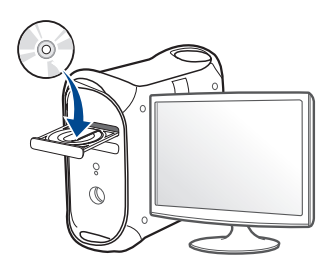

- **3** Dubbelklicka på cd-rom-ikonen som finns upp på skrivbordet.
  - I Mac OS X 10.8 dubbelklickar du på symbolen för cd:n.i Finder.
- Dubbelklicka på symbolen Installer OS X i mappen MAC\_Installer.
- 5 Klicka på Continue.
- 6 Läs licensavtalet och klicka på Continue.
- 7 Klicka på **Agree** för att godkänna licensavtalet.

8 Klicka på **Install**. Alla komponenter som krävs för att använda skrivaren installeras.

Om du väljer **Customize** kan du välja vilka komponenter som ska installeras.

- 9 Ange lösenordet och klicka på OK.
- 10 Välj USB Connected Printer på skärmen Printer Connection Type och klicka på Continue.
- Klicka på **Add Printer** för att välja skrivare och lägga till den i listan.
- **12** Klicka på **Close** när installationen är klar.

### **Ominstallation för Mac**

Om skrivardrivrutinen inte fungerar korrekt kan du avinstallera drivrutinen och installera om den.

- Öppna mappen Applications > Samsung > Printer Software Uninstaller.
- **9** För att avinstallera skrivarprogramvara, klicka på **Continue**.
- **?** Välj vilket program som ska avinstalleras och klicka på **Uninstall**.
- Ange lösenordet och klicka på **OK**.
- 5 När programmet har avinstallerats klickar du på Close.

Om det redan finns en skrivare tar du bort den från **Print Setup Utility** eller **Print & Fax**.

### Linux-installation

Du måste ladda ned programvarupaket för Linux från Samsung:s webbplats om du vill installera skrivarprogramvaran (http:// www.samsung.com > hitta din produkt > Stöd eller nedladdningar).

#### Installera Unified Linux Driver-paketet

Du måste logga in som superanvändare (root) för att kunna installera programvaran för skrivaren. Be din systemadministratör om hjälp om du inte är superanvändare.

- **1** Kontrollera att skrivaren är ansluten till datorn och påslagen.
- **?** Kopiera **Unified Linux Driver**-paketet till ditt system.
- 3 Öppna terminalprogrammet och gå till mappen du kopierade paketet till.
- A Packa upp paketet.
- 5 Flytta till mappen **uld**.
- 6 Kör kommandot "./install.sh" (om du inte är inloggad som root ska du köra kommandot med "sudo" som "sudo ./install.sh")
- **7** Fortsätt installationen.

- När installationen är klar startar du utskriftsfunktionen (gå till System
   Administration > Printing eller kör kommandot "system-configprinter" i terminalprogrammet).
- Slicka på knappen Add.
- 10 Välj skrivare.
  - Klicka på knappen Framåt och lägg till den i systemet.

### ominstallation för Linux

Om skrivardrivrutinen inte fungerar korrekt kan du avinstallera drivrutinen och installera om den.

- d Öppna Terminal.
- 2 Flytta till mappen **uld** som packats upp från paketet **Unified Linux Driver**.
- 3 Kör kommandot "./uninstall.sh" kommandot (om du inte är inloggad som root ska du köra kommandot med "sudo" som "sudo ./ uninstall.sh")
- **4** Fortsätt avinstallationen.

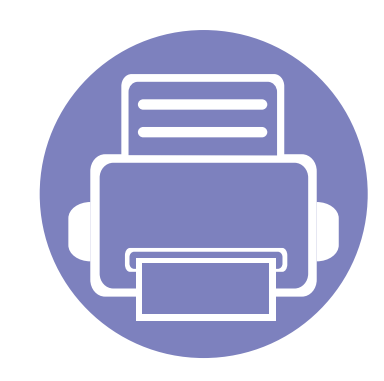

# 2. Använda en nätverksansluten skrivare

Det här kapitlet innehåller steg för steg-anvisningar om hur du installerar den nätverksanslutna skrivaren och dess programvara.

| • | Nyttiga nätverksprogram            | 140 |
|---|------------------------------------|-----|
| • | Installation av trådbundet nätverk | 141 |
| • | Installera drivrutinen via nätverk | 144 |
| • | IPv6-konfiguration                 | 152 |
| • | Installation av trådlöst nätverk   | 155 |
| • | Samsung Mobile Print               | 202 |
| • | Använda NFC-funktionen             | 203 |
| • | AirPrint                           | 206 |
| • | Google Cloud Print™                | 208 |
|   |                                    |     |

Enheter och funktioner som stöds kan variera beroende på vilken modell du använder (se "Olika modellers funktioner" på sidan 7).

### Nyttiga nätverksprogram

Det finns flera program som underlättar nätverksinställningarna i nätverksmiljö. Särskilt för nätverksadministratören är det möjligt att hantera flera skrivare i nätverket.

- Ange först IP-adressen innan du använder programmen nedan.
  - Vissa funktioner och tillbehör kanske inte finns tillgänliga för alla modeller och i alla länder (se "Olika modellers funktioner" på sidan 7).

#### SyncThru™ Web Admin Service

En webbaserad maskinhanteringslösning för nätverksadministratörer. SyncThru<sup>™</sup> Web Admin Service är en smidig lösning för hantering av nätverksenheter. Du kan exempelvis fjärrövervaka och fjärrfelsöka skrivare så länge du har tillgång till företagets nätverk.

• Hämta programmet från http://solution.samsungprinter.com.

#### SyncThru™ Web Service

En webbserver på nätverksskrivaren finns varifrån du kan göra följande (se "Använda SyncThru™ Web Service" på sidan 260).

- Kontrollera förbrukningsmaterial och status.
- Anpassa skrivarinställningarna.
- Aktivera e-postavisering. När du har aktiverat aviseringen skickas ett epostmeddelande med skrivarstatus (tonerkassettens status och eventuellt skrivarfel) automatiskt till en viss e-postadress.
- Konfigurera nätverksparametrarna som krävs för att skrivaren ska kunna ansluta till olika nätverksmiljöer.

#### Installation av trådbundet nätverk via SetIP

Med det här hjälpprogrammet kan du ange ett nätverkskort och manuellt konfigurera IP-adresser för användning med TCP/IP-protokollet.

- Se "Konfigurera IPv4-adress med programmet SetIP (Windows)" på sidan 141.
- Se "Konfigurera IPv4-adress med programmet SetIP (Mac)" på sidan 142.
- Se "Konfigurera IPv4-adress med programmet SetIP (Linux)" på sidan 143.
  - Skrivaren stödjer inte nätverksporten, den kan inte använda denna funktion (se "Baksida" på sidan 21).
    - Det här programmet är inte kompatibelt med TCP/IPv6.

### Installation av trådbundet nätverk

#### Skriva ut en nätverkskonfigurationsrapport

Du kan skriva ut en nätverkskonfigurationsrapport från skrivarens kontrollpanel. Där visas skrivarens aktuella nätverksinställningar. På så vis blir det lättare att konfigurera nätverket.

Tryck på knappen 🗐 (Meny) på kontrollpanelen och välj Nätverk > Natverkskonf.

Med hjälp av nätverkskonfigurationsrapporten kan du ta reda på skrivarens MAC-adress och IP-adress.

#### Exempel:

- MAC-adress: 00:15:99:41:A2:78
- IP-adress: 169.254.192.192

#### Ange en IP-adress

- Om skrivaren inte stödjer nätverkets gränssnitt kan den inte använda den här funktionen (se "Baksida" på sidan 21).
  - Det här programmet är inte kompatibelt med TCP/IPv6.

Först måste du ange en IP-adress för utskrifter och hantering via nätverk. I de flesta fall tilldelas en ny IP-adress automatiskt av en DHCP-server (Dynamic Host Configuration Protocol) i nätverket.

#### Konfigurera IPv4-adress med programmet SetIP (Windows)

Innan du använder SetIP måste du inaktivera brandväggen via Kontrollpanelen > Säkerhetscenter > Windows-brandväggen.

Följande anvisningar kan variera något beroende på modell.

- Hämta programvaran från Samsungs webbplats. Packa sedan upp filen och installera den. (http://www.samsung.com > hitta din produkt > Stöd eller nedladdningar).
- Följ anvisningarna i installationsfönstret.
- Anslut skrivaren till nätverket med en nätverkskabel.
- Starta skrivaren.
- Öppna Starta-menyn i Windows och välj Alla program > Samsung 5 Printers > SetIP > SetIP.
- Klicka på 🗱-ikonen (tredje från vänster) i fönstret SetIP, varefter 6 TCP/IP-konfigurationsfönstret öppnas.
- Ange skrivarens nya information i konfigurationsfönstret. I ett företagsintranät måste du kanske få den här informationen av en nätverksadministratör innan du kan fortsätta.

### Installation av trådbundet nätverk

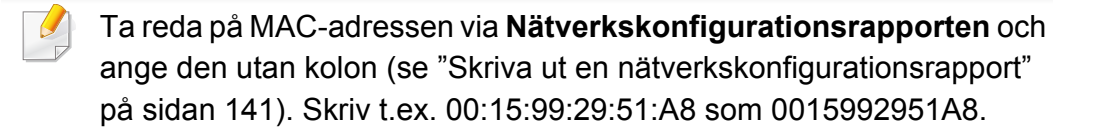

8 Klicka på Verkställ och sedan på OK. Skrivaren skriver automatiskt ut Nätverkskonfigurationsrapporten. Kontrollera att alla inställningar är korrekta.

### Konfigurera IPv4-adress med programmet SetIP (Mac)

Innan du använder SetIP måste du inaktivera brandväggen via **System Preferences > Security > Firewall**.

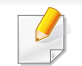

Följande anvisningar kan variera något beroende på modell.

- Anslut skrivaren till nätverket med en nätverkskabel.
- 2 Sätt i den medföljande cd-skivan med programvara i cd-romenheten.

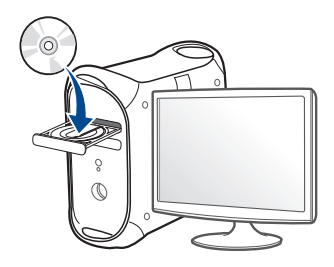

- Dubbelklicka på cd-rom-ikonen som finns upp på skrivbordet.
  - I Mac OS X 10.8 dubbelklickar du på symbolen för cd:n.i Finder.
- Dubbelklicka på symbolen Installer OS X i mappen MAC\_Installer.
- 5 Klicka på Continue.
- **6** Läs licensavtalet och klicka på **Continue**.
- 7 Klicka på Agree för att godkänna licensavtalet.
- 8 Klicka på Install. Alla komponenter som krävs för att använda skrivaren installeras.

Om du väljer **Customize** kan du välja vilka komponenter som ska installeras.

- Ange lösenordet och klicka på **OK**.
- **10** Ett meddelande visas om att alla program kommer att avslutas på datorn. Klicka på **Continue**.
- 11 Välj Network Connected Printer(Wired or Wireless) på skärmen Printer Connection Type och klicka på knappen Set IP Address.
- 12 Klicka på 🗱-ikonen (tredje från vänster) i fönstret SetIP, varefter TCP/IP-konfigurationsfönstret öppnas.
- **13** Ange skrivarens nya information i konfigurationsfönstret. I ett företagsintranät måste du kanske få den här informationen av en nätverksadministratör innan du kan fortsätta.

### Installation av trådbundet nätverk

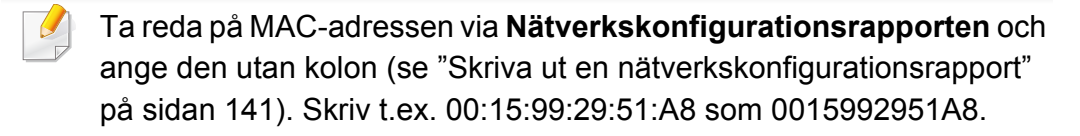

14 Klicka på Apply och sedan på OK. Skrivaren skriver automatiskt ut Nätverkskonfigurationsrapporten. Kontrollera att alla inställningar är korrekta.

### Konfigurera IPv4-adress med programmet SetIP (Linux)

Innan du använder SetIP måste du inaktivera brandväggen via **System Preferences** eller **Administrator**.

| - 11 |  |
|------|--|

Följande anvisningar kan variera något beroende på modell och operativsystem.

- 1 Ladda ned SetIP-programmet från webbplatsenSamsung och packa upp det.
- 2 Dubbelklicka på filen SetIPApplet.html i mappen cdroot/Linux/ noarch/at\_opt/share/utils .
- 3 Klicka för att öppna TCP/IP-konfigurationsfönstret.

- Ange skrivarens nya information i konfigurationsfönstret. I ett företagsintranät måste du kanske få den här informationen av en nätverksadministratör innan du kan fortsätta.
- Ta reda på MAC-adressen via **Nätverkskonfigurationsrapporten** och ange den utan kolon (se "Skriva ut en nätverkskonfigurationsrapport" på sidan 141). Skriv t.ex. 00:15:99:29:51:A8 som 0015992951A8.
- 5 Skrivaren skriver automatiskt ut Nätverkskonfigurationsrapporten.

### Installera drivrutinen via nätverk

- Vissa funktioner och tillbehör kanske inte finns tillgängliga för alla modeller och i alla länder (se "Olika modellers funktioner" på sidan 7).
  - Om skrivaren inte stödjer nätverkets gränssnitt kan den inte använda den här funktionen (se "Baksida" på sidan 21).
  - Du installerar drivrutinen från programvaru-cd:n. Om du använder Windows väljer du skrivardrivrutinen och programvaran i fönstret Välj vilken programvara och vilka verktyg som ska installeras.

#### Windows

- 1 Kontrollera att skrivaren är ansluten till nätverket och påslagen. Skrivarens IP-adress måste även ha angetts (se "Ange en IPadress" på sidan 141).
- 2 Sätt i den medföljande cd-skivan med programvara i cd-romenheten.

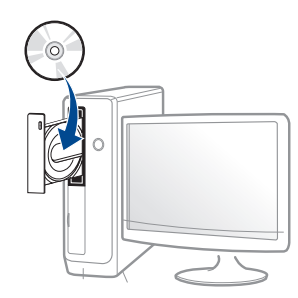

Om installationsfönstret inte visas klickar du på **Starta > Alla program > Tillbehör > Kör**.

X:\**Setup.exe** och byt ut X mot den enhetsbokstav som motsvarar CD-ROM-enheten. Klicka därefter på **OK**.

• Windows 8

Om installationsfönstret inte visas från

Charms(Snabbknappar), välj Sök > Apps(Appar)och sök efter Kör. Skriv in X:\Setup.exe, och ersätt "X" med bokstaven som representerar din CD-ROM-enhet och klicka på OK.

Om fönstret "**Peka för att välja vad som händer med skivan**." visas, klicka på fönstret och välj **Run Setup.exe**.

- **3** Granska och acceptera installationsavtalen i installationsfönstret. Klicka därefter på **Nästa**.
- 4 Välj Nätverksanslutning på skärmen Skrivaranslutningstyp. Klicka därefter på Nästa.
- 5 Följ anvisningarna i installationsfönstret.
### Från Starta i Windows 8

- V4-drivrutinen laddas ned automatiskt från Windows Update om din dator är ansluten till internet. Du kan även ladda ned drivrutinen manuellt från Samsung webbplats: www.samsung.com > hitta din produkt > Stöd eller nedladdningar.
- Samsung Printer Experience finns för nedladdning via WindowsLagra. Du måste ha ett Microsoft-konto för att använda WindowsStore(Lagra).
  - a Från Charms(Snabbknappar), väljer du Sök.
  - b Klicka på Store(Lagra).
  - c Sök och klicka på Samsung Printer Experience.
  - d Klicka på Installera.
- Om du installerar drivrutinen med hjälp av den tillhörande CD:n med mjukvaran på, installeras inte V4-drivrutinen. Om du vill använda V4drivrutinen från Skrivbord kan du ladda ner den från Samsung webbplats: www.samsung.com > hitta din produkt > Stöd eller nedladdningar.
- Samsungs verktyg för skrivarhantering installeras separat från den medföljande programvaru-cd:n.
- Kontrollera att skrivaren är ansluten till nätverket och påslagen. Skrivarens IP-adress måste även ha angetts (se "Ange en IPadress" på sidan 141).
- Prån Charms(Snabbknappar), välj Inställningar > Ändra datorinställningar > Enheter.

3 Klicka på Lägg till en enhet.

Maskinerna som upptäcks visas på skärmen.

- Klicka på modellnamnet eller värdnamnet du vill använda.
- Du kan skriva ut en nätverkskonfigurationsrapport från skrivarens kontrollpanel som visar maskinens aktuella värdnamn. (se "Skriva ut en nätverkskonfigurationsrapport" på sidan 141).
- 5 Drivrutinen installeras automatiskt från Windows Update.

### Tyst installationsläge

Tyst installationsläge är en installationsmetod som inte kräver någon åtgärd från användaren. När du har startat installationen installeras maskinens drivrutiner och programvara automatiskt på datorn. Starta den tysta installationen genom att skriva /s eller /S i kommandofönstret.

#### Kommandoradsparametrar

I följande tabell visas de kommandon som kan användas i kommandofönstret.

Den följande kommandoraden används och utförs när kommandot används tillsammans med /s eller /S. /h, /H och /? är dock särskilda kommandon som kan användas separat.

| Kommandorad | Definition                 | Beskrivning                                                                                                    |
|-------------|----------------------------|----------------------------------------------------------------------------------------------------|
| /s eller /S | Startar tyst installation. | Installerar<br>maskindrivrutiner utan att<br>det krävs någon åtgärd från<br>användaren eller visas i<br>användargränssnittet. |

| <pre>/p"<portnamn>" Anger skrivarporten. Skrivarportnamnet ka<br/>eller /<br/>P"<portnamn>" Värdnamn, lokalt USI</portnamn></portnamn></pre>                                                                                                    |
|----------------------------------------------------------------------------------------------------|
| <ul> <li>Nätverksporten skapas via standardportmonit orn för TCP/IP. För lokala portar måste porten finnas på datorn innan den kan anges med det här kommandot.</li> <li>/p"xxx.xxx.xxx.xxx/ "xxx.xxx.xxx/" adress. /p"USB00 P"LPT1:", /p"värdr</li> <li>// "UPT1:", /p"värdr</li> <li>// "IVIdatornamn\delar vare" eller "\\xxx.xxx.xxx.xxx/" skrivare" där, "\\datornamn\delar vare" eller "\\xxx.xxx.xxx.xxx/" skrivare" anger nätverkssökvägen skrivaren genom a ange två snedstre datornamnet eller lokala IP-adresser datorn som delar skrivaren.</li> </ul> |

| Kommandorad                                                                                       | Definition                                                                                                    | Beskrivning                                                                                                    | Kommandorad                                                                                   | Definition                                                                                                    | Beskrivning                                                                                                    |
|---------------------------------------------------------------------------------------------------|----------------------------------------------------------------------------------------------------|----------------------------------------------------------------------------------------------------|-----------------------------------------------------------------------------------------------|----------------------------------------------------------------------------------------------------|----------------------------------------------------------------------------------------------------|
| /a" <målsökväg>"<br/>eller /<br/>A"<målsökväg>"</målsökväg></målsökväg>                           | Anger en målsökväg för<br>installationen.<br>Målsökvägen<br>måste vara en<br>fullständig sökväg.                  | Eftersom maskindrivrutiner<br>ska installeras på en OS-<br>specifik plats gäller detta<br>kommando endast för<br>tillämpningsprogram.                                                             | /x eller /X                                                                                   | Angänder befintliga<br>maskindrivrutinfiler till att<br>skapa en skrivarinstans<br>om den redan har<br>installerats.           | Med det här kommandot<br>kan du installera en<br>skrivarinstans som<br>använder installerade<br>skrivardrivrutinfiler utan att<br>installera en ytterligare<br>drivrutin.   |
| /n" <skrivarnamn>"<br/>eller /<br/>N"<skrivarnamn>"<br/>/nd eller /ND</skrivarnamn></skrivarnamn> | Anger skrivarnamnet.<br>Skrivarinstansen skapas<br>som det angivna<br>skrivarnamnet.<br>Anger att en installerade | Med den här parametern<br>kan du lägga till önskade<br>skrivarinstanser.<br>Den installerade                                                                                                    | /<br>up" <skrivarnamn>"<br/>eller /<br/>UP"<skrivarnamn><br/>"</skrivarnamn></skrivarnamn>    | Tar endast bort den<br>angivna skrivarinstansen<br>och inte drivrutinsfilerna.                                                 | Med det här kommandot<br>tar du endast bort den<br>angivna skrivarinstansen<br>från systemet utan att<br>andra skrivardrivrutiner<br>påverkas. Inga                         |
|                                                                                                   | drivrutinen inte ska<br>användas som<br>standardmaskindrivrutin.                                                  | maskindrivrutinen blir inte<br>standardmaskindrivrutin på<br>systemet om det finns<br>minst en installerad<br>skrivardrivrutin. Om det<br>inte finns någon installerad<br>maskindrivrutin används | /d eller /D                                                                                   | Avinstallerar alla<br>enhetsdrivrutiner och<br>program från systemet.                                                          | Med det här kommandot<br>avinstalleras alla<br>installerade<br>enhetsdrivrutiner och<br>applikationsprogram från<br>systemet.                                               |
|                                                                                                   | inte<br>efte<br>skri<br>star<br>Win                                                                               | inte det här alternativet<br>eftersom den installerade<br>skrivardrivrutinen blir<br>standardmaskindrivrutin i<br>Windows.                                                                        | /<br>v" <delningsnamn><br/>" eller /<br/>V"<delningsnamn><br/>"</delningsnamn></delningsnamn> | Delar ut den installerade<br>maskinen och lägger till<br>andra tillgängliga<br>plattformsdrivrutiner för<br>Peka och skriv ut. | Alla maskindrivrutiner som<br>stöds i den aktuella<br>Windows-versionen<br>installeras på systemet och<br>delas ut med det angivna<br><delningsnamnet> för</delningsnamnet> |

Peka och skriv ut.

| Kommandorad     | Definition                                                        | Beskrivning                                                                                                 |
|-----------------|-------------------------------------------------------------------|----------------------------------------------------------------------------------------------------|
| /o eller /O     | Öppnar mappen <b>Skrivare</b><br>och fax efter<br>installationen. | Med det här kommandot<br>öppnas mappen <b>Skrivare</b><br><b>och fax</b> efter den tysta<br>installationen. |
| /h, /H eller /? | Visar hjälp för kommandoraden.                                    |                                                                                                    |

#### Mac

- CLP-41x series/CLP-68x series: För Mac OS X 10.4, måste du ladda ned från Samsungs webbplats för att installera skrivarprogramvaran (http://www.samsung.com > hitta din produkt > Support eller Downloads).
- Kontrollera att skrivaren är ansluten till nätverket och påslagen.
- 2 Sätt i den medföljande cd-skivan med programvara i cd-romenheten.

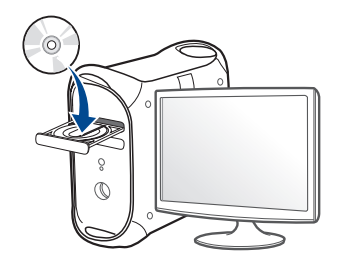

- **3** Dubbelklicka på cd-rom-ikonen som finns upp på skrivbordet.
  - I Mac OS X 10.8 dubbelklickar du på symbolen för cd:n.i Finder.
- Dubbelklicka på symbolen **Installer OS X** i mappen **MAC\_Installer**.
- 5 Klicka på Continue.
- **6** Läs licensavtalet och klicka på **Continue**.
- 7 Klicka på Agree för att godkänna licensavtalet.
- 8 Klicka på Install. Alla komponenter som krävs för att använda skrivaren installeras.

Om du väljer **Customize** kan du välja vilka komponenter som ska installeras.

- Ange lösenordet och klicka på **OK**.
- 10 Välj Network Connected Printer(Wired or Wireless) på skärmen Printer Connection Type och klicka på knappen Continue.
- **11** Klicka på **Add Printer** för att välja skrivare och lägga till den i listan.
- 19 Klicka på IP och välj Select HP Jetdirect Socket in Protocol.
- **13** Ange skrivarens IP-adress i fältet Address.
- 14 Ange könamn i fältet Queue. Om du inte kan ta reda på utskriftsskrivarens könamn ska du försöka med standardkön först.

- 15 Om automatiskt val (Auto Select) inte fungerar väljer du instället "Select Printer Software" och skrivarnamnet under "Print Using".
- 16 Klicka på Add.
- **17** Klicka på **Close** när installationen är klar.

#### Linux

Du måste ladda ned programvarupaket för Linux från Samsung:s webbplats om du vill installera skrivarprogramvaran (http:// www.samsung.com > hitta din produkt > Stöd eller nedladdningar).

- 1 Kontrollera att skrivaren är ansluten till nätverket och påslagen. Skrivarens IP-adress måste även ha angetts.
- **?** Kopiera **Unified Linux Driver**-paketet till ditt system.
- 3 Öppna terminalprogrammet och gå till mappen du kopierade paketet till.
- Packa upp paketet.
- 5 Flytta till mappen uld.
- 6 Kör kommandot " **./install.sh**" (Om du inte är inloggad som root, kör kommandot med "**sudo**" som "**sudo** ./install.sh").

7 Fortsätt installationen.

- 8 När installation är klar, starta funktionen Printing (Gå till System > Administration > Printing eller kör kommandot "system-configprinter" i terminalprogrammet).
- S Klicka på knappen Add.
- **10** Välj **AppSocket/HP JetDirect** och ange din maskins IP-address.
- Klicka på knappen **Forward** och lägg till den i systemet.

#### UNIX

- Kontrollera först att skrivaren har stöd för UNIX innan du installerar drivrutinen för UNIX (se "Operativsystem" på sidan 7).
  - Ange inte citationstecknen som omgärdar kommandona i den här bruksanvisningen.
  - Vissa funktioner och tillbehör kanske inte finns tillgängliga för alla modeller och i alla länder (se "Operativsystem" på sidan 7).

Du måste först installera paketet med drivrutinen för UNIX och konfigurera skrivaren innan du kan börja använda den. Du måste hämta drivrutinspaketet för UNIX från Samsungs webbplats om du vill installera skrivarprogramvaran (http://www.samsung.com > hitta din produkt > Stöd eller nedladdningar).

### Installera skrivardrivrutinspaketet för UNIX

Installationen går till på samma sätt för alla varianter av UNIXoperativsystem som omnämns.

- 1 Från Samsungs webbplats hämtar du UNIX-paketet och packar upp det på datorn.
- 2 Se till att du har root-behörighet."su -"
- 3 Kopiera lämpligt drivrutinsarkiv till UNIX-måldatorn.
  - Se administratörshandboken för UNIX-operativsystemet för mer information.
- Packa upp skrivardrivrutinspaketet för UNIX.
   På IBM AIX anger du följande kommandon:
   "gzip -d < ange namnet på paketet | tar xf -"</li>
- 5 den uppackade katalogen.

- 6 Kör installationsskriptet.
  - "./install -i"

**install** är den installationsskriptfil som används för att installera eller avinstallera skrivardrivrutinspaketet för UNIX.

Använd kommandot **chmod 755 install** för att tillåta installationsskriptet.

- **7** Kör kommandot . /**install –c**" för att verifiera installationen.
- 8 Kör installprinter från kommandoraden. Fönstret Add Printer Wizard öppnas. Konfigurera skrivaren i det här fönstret enligt följande anvisningar.
- På vissa UNIX-operativsystem (exempelvis Solaris 10) kan det hända att en nyligen tillagd skrivare inte är aktiverad och/eller inte accepterar jobb. Kör i så fall följande två kommandon i terminalfönstret som root:

"accept <printer\_name>"

"enable <printer\_name>"

### Avinstallera skrivardrivrutinspaketet

Använd avinstallationsverktyget om du vill ta bort den installerade skrivaren från systemet.

a Kör kommandot uninstallprinter från terminalen.
 Uninstall Printer Wizard öppnas.

De installerade skrivarna visas i listrutan.

- b Välj vilken skrivare som ska tas bort.
- c Klicka på Delete för att ta bort skrivaren från systemet.
- d Kör kommandot . /install -d" för att avinstallera hela paketet.
- e för att verifiera att avinstallationen lyckades anger du kommandot . / install –c".

Om du vill installera på nytt använder du kommandot . /install –i" för ominstallation av binärer.

### Konfigurera skrivaren

Om du vill lägga till skrivaren till UNIX-systemet kör du 'installprinter' från kommandoraden. Fönstret med guiden Lägg till ny skrivare öppnas. Installera skrivaren i det här fönstret enligt följande steg:

- Ange skrivarens namn.
- **?** Välj lämplig skrivarmodell i modellistan.

- 3 Skriv en beskrivning som motsvarar skrivarens typ i fältet **Type**. Detta är valfritt.
- Ange en skrivarbeskrivning i fältet **Description**. Detta är valfritt.
- 5 Ange en skrivarplats i fältet **Location**.
- 6 Ange skrivarens IP-adress eller DNS-namn i textrutan **Device** för nätverksanslutna skrivare. På IBM AIX med **jetdirect Queue type** fungerar endast DNS-namn. Numeriska IP-adresser är inte tillåtna.
- 7 **Queue type** visar anslutningen som **Ipd** eller **jetdirect** i motsvarande listruta. Dessutom är typen **usb** tillgänglig i Sun Solaris.
- 8 Välj Copies för att ange antal kopior.
- **9** Markera alternativet **Collate** för att ta emot redan sorterade kopior.
- **10** Markera alternativet **Reverse Order** för att ta emot kopior i omvänd ordning.
- **11** Markera alternativet **Make Default** för att använda skrivaren som standardskrivare.
- 12 Klicka på **OK** för att lägga till skrivaren.

# **IPv6-konfiguration**

<u>.</u>

**IPv6** stöds endast fullt ut under Windows Vista eller senare.

Vissa funktioner och tillbehör kanske inte finns tillgänliga för alla modeller och i alla länder (se "Olika modellers funktioner" på sidan 7 eller "Översikt över maskinen" på sidan 18).

Skrivaren har stöd för följande IPv6-adresser för utskrift och hantering via nätverk.

- Link-local Address: Egenkonfigurerad lokal IPv6-adress (adressen börjar med FE80).
- Stateless Address: IPv6-adress som konfigurerats automatiskt av en nätverksrouter.
- **Stateful Address**: IPv6-adress som konfigurerats av en DHCPv6server.
- Manual Address: IPv6-adress som konfigurerats manuellt av en användare.

Om du vill använda IPv6-nätverksmiljön följer du förfarandet nedan för att använda IPv6-adressen.

#### Via kontrollpanelen

### **Aktivera IPv6**

- Menysystemet kan skilja sig från modell till modell (se "Menykarta" på sidan 29).
  - Det kan hända att du måste trycka på OK för att komma till undermenyer.
- Välj ↓ (Meny) > Nätverk > TCP/IP (IPv6) > IPv6-protokoll på kontrollpanelen.
- 2 Välj **Pa** och tryck på **OK**.
- Stäng av skrivaren och slå på den igen.
- Vi installation av drivrutiner ska du inte konfigurera både IPv4 och IPv6. Vi rekommenderar installation av antingen IPv4 eller IPv6.

# **IPv6-konfiguration**

### Konfigurering av DHCPv6-adressen.

Om det finns en DHCPv6-server i nätverket kan du ange något av följande alternativ som standard för dynamisk värdkonfigurering.

- Menysystemet kan skilja sig från modell till modell (se "Menykarta" på sidan 29).
- Det kan hända att du måste trycka på **OK** för att komma till undermenyer.
- 1 Välj 1 (Meny) > Nätverk > TCP/IP (IPv6) > Konfig.DHCPv6 på kontrollpanelen.
- 7 Tryck sedan på OK för att välja värde.
  - Router: Använd endast DHCPv6 när det efterfrågas av en router.
  - Använd alltid: Använd alltid DHCPv6 oavsett av om routern efterfrågar det.
  - **Använda aldrig**: Använd aldrig DHCPv6 oavsett av om routern efterfrågar det.

#### Via SyncThru™ Web Service

#### **Aktivera IPv6**

- 1 Starta en webbläsare i Windows, t.ex. Internet Explorer. Ange skrivarens IP-adress (http://xxx.xxx.xxx) i adressfältet och tryck på Enter eller klicka på **Gå**.
- 2 Om det är första gången du använder **SyncThru™ Web Service** måste du logga in som administratör. Ange de användaruppgifter som anges nedan. Av säkerhetsskäl rekommenderar vi dig att ändra det förinställda lösenordet.
  - ID: admin
  - Password: sec00000
- 3 Fönstret SyncThru<sup>™</sup> Web Service öppnas. Flytta muspekaren till Settings i den översta menyraden och klicka på Network Settings.
- Klicka på TCP/IPv6 till vänster på webbsidan.
- 5 Markera kryssrutan **IPv6 Protocol**.
- 6 Klicka på knappen **Apply**.
- 7 Stäng av skrivaren och slå på den igen.

# **IPv6-konfiguration**

• Du kan också ställa in DHCPv6.

För manuell inställning av DHCPv6-adressen: Markera kryssrutan **Manual Address**. Textrutan **Address/Prefix** aktiveras. Ange resten av adressen (till exempel 3FFE:10:88:194::**AAAA**. A motsvaras av det hexadecimala värdet 0 till 9 eller A till F).

### Konfigurering av IPv6-adresser

- 1 Starta en webbläsare (exempelvis Internet Explorer) som har stöd för IPv6-adresser.
- Välj någon av IPv6-adresserna (Link-local Address, Stateless Address, Stateful Address, Manual Address) från Nätverkskonfigurationsrapporten (se "Skriva ut en nätverkskonfigurationsrapport" på sidan 141).
  - Link-local Address: Egenkonfigurerad lokal IPv6-adress (adressen börjar med FE80).
  - Stateless Address: IPv6-adress som konfigurerats automatiskt av en nätverksrouter.
  - **Stateful Address**: IPv6-adress som konfigurerats av en DHCPv6-server.
  - **Manual Address**: IPv6-adress som konfigurerats manuellt av en användare.

- Ange IPv6-adresserna (t.ex. http://[FE80::215:99FF:FE66:7701]).
- Adressen måste omges av []-klamrar.

- Kontrollera att skrivaren har stöd för trådlösa nätverk. Det kan hända att vissa modeller saknar stöd för trådlösa nätverk (se "Olika modellers funktioner" på sidan 7).
  - Om IPv6-nätverket inte tycks fungera återställer du alla nätverksinställningar till ursprungsinställningarna och försöker igen med Rensa install.

### Namn på trådlöst nätverk och lösenord

Trådlösa nätverk kräver högre säkerhet, så när en åtkomstpunkt ställs in första gången skapas ett nätverksnamn (SSID), och en säkerhetstyp och ett lösenord anges. Få den här informationen från nätverksadministratören innan du fortsätter med skrivarinstallationen.

#### Komma igång

### Mer om nätverkstyper

Normalt kan du bara ha en anslutning mellan datorn och skrivaren samtidigt.

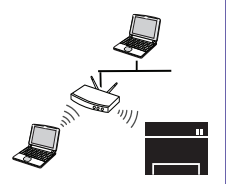

#### Infrastrukturläge

Det är en miljö som vanligen används i hem, på mindre kontor och på hemmakontor. I detta läge används en åtkomstpunkt för trådlös kommunikation med skrivaren.

#### Ad hoc-läge

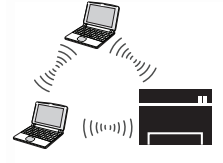

Det här läget använder inte en åtkomstpunkt. Den trådlösa datorn och den trådlösa skrivaren kommunicerar direkt.

#### Introduktion av trådlösa inställningsmetoder

Du kan göra trådlösa inställningar antingen från skrivaren eller från datorn. Välj inställningsmetod från tabellen nedan.

- Vissa installationer av trådlösa nätverk kanske inte finns tillgängliga för alla modeller eller i alla länder.
- Se kapitlet om felsökning ("Problemlösning för trådlöst nätverk" på sidan 198) om det uppstår problem vid den trådlösa inställningen eller installationen av drivrutinen.
- Det är högst rekommenderat att du ställer in lösenordet på åtkomstpunkter. Om du inte ställer in lösenordet på åtkomstpunkter är det möjligt att de exponeras för illegal åtkomst från okända maskiner som till exempel datorer, smarta mobiler och skrivare. Se användarguiden för åtkomstpunkten för hur du ställer in lösenord.

### För CLP-41x series/ C181x series

| Inställningsmetod | Anslutningsmetod                                                           | Beskrivning & referens                                                                      |
|-------------------|----------------------------------------------------------------------------|---------------------------------------------------------------------------------------------|
| Från datorn       | Information för Windows finns i "Åtkomstpunkt via USB-kabel" på sidan 164. |                                                                                             |
|                   |                                                                            | Information för Windows finns i "Åtkomstpunkt utan USB-kabel (rekommenderas)" på sidan 167. |
|                   |                                                                            | Information för Macintosh finns i "Åtkomstpunkt via USB-kabel" på sidan 179.                |
| Med åtkomstnunkt  |                                                                            | Information för Mac finns i "Åtkomstpunkt utan USB-kabel (rekommenderas)" på sidan 182      |
| med attensipaliti |                                                                            | Se "Använda nätverkskabel" på sidan 193.                                                    |
|                   | Från maskinens                                                             | Se "Skrivare med display" på sidan 160.                                                     |
|                   | kontrollpanel                                                              | Se "Skrivare utan display" på sidan 161.                                                    |
|                   |                                                                            | Se "Använda menyknappen" på sidan 163.                                                      |
| Utan åtkomstpunkt | Från datorn                                                                | Information för Windows finns i "Ad hoc via USB-kabel" på sidan 170.                        |
|                   |                                                                            | Information för Macintosh finns i "Ad hoc via USB-kabel" på sidan 184.                      |
|                   | Konfiguration av Wi-Fi<br>Direct                                           | Se "Wi-Fi Direct-inställning för mobila utskrifter" på sidan 196.                           |

### För CLP-68x series

| Inställningsmetod | Anslutningsmetod                                                                | Beskrivning & referens                                                                       |
|-------------------|---------------------------------------------------------------------------------|----------------------------------------------------------------------------------------------|
|                   | Från datorn                                                                     | Information för Windows finns i "Åtkomstpunkt via USB-kabel (rekommenderas)" på sidan 173.   |
| Mod åtkomotnunkt  |                                                                                 | Information för Macintosh finns i "Åtkomstpunkt via USB-kabel (rekommenderas)" på sidan 187. |
|                   |                                                                                 | Se "Använda nätverkskabel" på sidan 193.                                                     |
|                   | Från maskinens kontrollpanel                                                    | Se "Skrivare med display" på sidan 160.                                                      |
|                   |                                                                                 | Se "Skrivare utan display" på sidan 161.                                                     |
|                   |                                                                                 | Se "Använda menyknappen" på sidan 163.                                                       |
| Utan åtkomstpunkt | Från datornInformation för Windows finns i "Ad hoc via USB-kabel" på sidan 176. |                                                                                              |
|                   |                                                                                 | Information för Macintosh finns i "Ad hoc via USB-kabel" på sidan 184.                       |
|                   | Konfiguration av Wi-Fi Direct                                                   | Se "Wi-Fi Direct-inställning för mobila utskrifter" på sidan 196.                            |

#### Använda WPS-knappen

Om din skrivare och en åtkomstpunkt (eller trådlös router) är kompatibel med Wi-Fi Protected Setup™ (WPS), kan du på ett enkelt sätt konfigurera inställningarna för trådlöst nätverk genom att trycka på knappen ① (WPS) på kontrollpanelen utan att använda en dator.

- Om du vill använda det trådlösa nätverket i infrastrukturläget kontrollerar du att nätverkskabeln är urkopplad från skrivaren. Huruvida du använder knappen WPS (PBC) eller istället anger PINkoden från datorn för att ansluta till åtkomstpunkten beror på vad för typ av åtkomstpunkt (eller trådlös router) som du använder. Se bruksanvisningen till åtkomstpunkten (eller den trådlösa routern).
- Ställs det trådlösa nätverket in med WPS-knappen kan säkerhetsinställningar ändras. För att förhindra detta ska du låsa WPS-alternativet för de nuvarande inställningarna för trådlös säkerhet. Alternativets namn kan variera beroende på vilken åtkomstpunkt (trådlös router) du använder.

### Objekt att förbereda

- Kontrollera om åtkomstpunkten (eller den trådlösa routern) har stöd för WPS (Wi-Fi Protected Setup™).
- Kontrollera om skrivaren har stöd för WPS (Wi-Fi Protected Setup™).
- Nätverksansluten dator (endast PIN-läget).

### Välja typ

Du kan ansluta skrivaren till ett trådlöst nätverk via knappen 🐓 (WPS) på kontrollpanelen på två sätt.

Med metoden tryckknappskonfigurering (PBC) kan du ansluta din

skrivare till ett trådlöst nätverk genom att trycka både på knappen 𝒞 (WPS) på skrivarens kontrollpanel och knappen WPS (PBC) på en WPS-aktiverad (Wi-Fi Protected Setup™) åtkomstpunkt (eller trådlös router).

Med **PIN-metoden (Personal Identification Number)** kan du ansluta skrivaren till ett trådlöst nätverk genom att ange den medföljande PINkoden på en WPS-utrustad (Wi-Fi Protected Setup<sup>™</sup>) åtkomstpunkt eller trådlös router.

Fabriksinställningen för din skrivare är **PBC**, vilket rekommenderas för en typisk trådlös nätverksmiljö.

### Skrivare med display

#### Ansluta i PBC-läge

Håll knappen (WPS) på kontrollpanelen nedtryckt längre än 2 sekunder.

Sedan har du två minuter på dig att trycka på knappen WPS (PBC) på åtkomstpunkten (eller den trådlösa routern).

2 Tryck på WPS (PBC)-knappen på den trådlösa åtkomstpunkten eller routern.

Meddelandena visas på displayen i följande ordning:

- **a Ansluter:** Skrivaren ansluter till åtkomstpunkten (eller den trådlösa routern).
- **b Ansluten:** När skrivaren har anslutits till det trådlösa nätverket lyser indikatorn för WPS med ett fast sken.
- c AP SSID: Efter att det trådlösa nätverkets anslutningsprocess har slutförts visas åtkomstpunktens SSID-information på displayen.
- 3 Konfigurera det trådlösa nätverket genom att sätta i programvarucd:n och följa anvisningarna i fönstret.

#### Ansluta i PIN-läge

- 1 Håll knappen (WPS) på kontrollpanelen nedtryckt längre än 2 sekunder.
- **7** Den åttasiffriga PIN:en visas på displayen.

Du måste skriva in den åttasiffriga PIN-koden inom två minuter på datorn som är ansluten till åtkomstpunkten (eller den trådlösa routern).

Meddelandena visas på displayen i följande ordning:

- a Ansluter: Skrivaren ansluts till det trådlösa nätverket.
- **b Ansluten:** När skrivaren har anslutits till det trådlösa nätverket lyser indikatorn för WPS med ett fast sken.
- c SSID: När det trådlösa nätverket har anslutits visas åtkomstpunktens SSID-information på LCD-displayen.
- 3 Konfigurera det trådlösa nätverket genom att sätta i programvarucd:n och följa anvisningarna i fönstret.

### Skrivare utan display

#### Ansluta i PBC-läge

1 Håll knappen (WPS) på kontrollpanelen nedtryckt i ungefär 2–4 sekunder tills statusindikatorn blinkar snabbt.

Skrivaren påbörjar anslutningen till det trådlösa nätverket. Indikatorn blinkar långsamt i upp till två minuter tills du trycker på PBC-knappen på den trådlösa åtkomstpunkten eller routern.

- 2 Tryck på **WPS (PBC)**-knappen på den trådlösa åtkomstpunkten eller routern.
  - **a** WPS-indikatorn blinkar snabbt. Skrivaren ansluter till åtkomstpunkten (eller den trådlösa routern).
  - **b** När skrivaren har anslutits till det trådlösa nätverket lyser indikatorn för WPS med ett fast sken.
- 3 Konfigurera det trådlösa nätverket genom att sätta i programvarucd:n och följa anvisningarna i fönstret.

#### Ansluta i PIN-läge

Du måste skriva ut en rapport som innehåller nätverkskonfigurationen samt PIN-koden (se "Skriva ut en nätverkskonfigurationsrapport" på sidan 141).

I redoläget håller du knappen ((Avbryt eller Stoppa/Rensa) på kontrollpanelen nedtryckt i ungefär 5 sekunder. Då visas skrivarens PIN.

2 Håll knappen (WPS) på kontrollpanelen nedtryckt i mer än 4 sekunder tills statusindikatorn lyser.

Skrivaren börjar ansluta till en åtkomstpunkt (eller trådlös router).

3 Du måste skriva in den åttasiffriga PIN-koden inom två minuter på datorn som är ansluten till åtkomstpunkten (eller den trådlösa routern).

Indikatorn blinkar långsamt i upp till två minuter tills du anger den åttasiffriga PIN-koden.

WPS-indikatorn blinkar på följande sätt:

- **a** WPS-indikatorn blinkar snabbt. Skrivaren ansluter till åtkomstpunkten (eller den trådlösa routern).
- **b** När skrivaren har anslutits till det trådlösa nätverket lyser indikatorn för WPS med ett fast sken.
- 4 Konfigurera det trådlösa nätverket genom att sätta i programvarucd:n och följa anvisningarna i fönstret.

### Ansluta till ett nätverk på nytt

När den trådlösa funktionen har inaktiverats försöker skrivaren automatiskt ansluta till åtkomstpunkten (eller den trådlösa routern) på nytt med de anslutningsinställningar och den adress som användes tidigare.

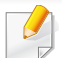

Skrivaren ansluter automatiskt till det trådlösa nätverket i följande fall:

- Skrivaren stängs av och slås på.
- Åtkomstpunkten (eller den trådlösa routern) stängs av och slås på.

### Avbryta anslutningen

Om du vill avbryta funktionen för anslutning till trådlösa nätverk trycker du på knappen (Avbryt eller Stoppa/Rensa) på kontrollpanelen. Du måste vänta 2 minuter innan du ansluter igen till det trådlösa nätverket.

### Koppla ifrån ett nätverk

Du kopplar ifrån anslutningen till det trådlösa nätverket genom att trycka på knappen 🖸 (WPS) på kontrollpanelen i minst två sekunder.

- När Wi-Fi-nätverket befinner sig i viloläget: Skrivaren kopplas från det trådlösa nätverket direkt och WPS-indikatorn släcks.
- När det trådlösa nätverket används: När skrivaren väntar på att det aktuella jobbet ska slutföras blinkar WPS-indikatorn snabbt. Sedan kopplas den trådlösa nätverksanslutningen ifrån automatiskt och WPSindikatorn släcks.

#### Använda menyknappen

Vissa menyer visas kanske inte i displayen, beroende på tillval eller modell. Menyer som inte visas kan inte användas på din maskin (se "Menykarta" på sidan 29).

Innan du börjar måste du känna till det trådlösa nätverkets namn (SSID) samt nätverksnyckeln om det är krypterat. Denna information angavs när åtkomstpunkten (eller den trådlösa routern) installerades. Om du inte vet vilken trådlös miljö du arbetar i kontaktar du personen som har konfigurerat nätverket.

6

När du har anslutit till det trådlösa nätverket måste du installera en drivrutin så att du kan skriva ut från ett program (se "Installera drivrutinen via nätverk" på sidan 144).

- 1 Tryck på 📻 (Meny) på kontrollpanelen.
- **2** Välj Nätverk > Tradlos > WLAN-instä..

- **3** Tryck på **OK** för att välja inställningsmetod.
  - **Guide** (rekommenderas): Konfigurationen sker automatiskt i det här läget. På skrivaren visas det ett antal nätverk som du kan välja ifrån. Därefter blir du ombedd att ange nätverkets lösenord.
  - **Anpassad:** I detta läge kan användaren manuellt ange eller ändra sitt eget SSID eller välja säkerhetsalternativet i detalj.

#### Konfiguration med Windows(CLP-41x series/ C181x series)

Genväg till programmet **Samsung Easy Wireless Setup** utan cdskivan: Om du har du installerat skrivardrivrutinen en gång, kan du öppna programmet **Samsung Easy Wireless Setup** utan cd-skiva (se "Åtkomst till administreringsverktyg" på sidan 255).

### Åtkomstpunkt via USB-kabel

#### Objekt att förbereda

- Åtkomstpunkt.
- Nätverksansluten dator.
- CD-skiva med programvara som följde med skrivaren
- En skrivare med ett trådlöst nätverksgränssnitt installerat
- USB-kabel.

#### Skapa infrastruktur för nätverk

- **1** Kontrollera att USB-kabeln är ansluten till skrivaren.
- 2 Sätt på datorn, åtkomstpunkten och maskinen.

3 Sätt i den medföljande cd-skivan med programvara i cd-romenheten.

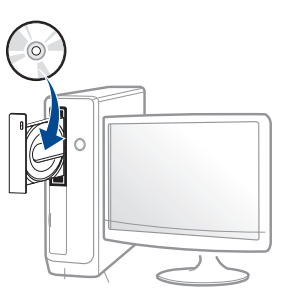

Om installationsfönstret inte visas klickar du på **Starta > Alla program > Tillbehör > Kör**.

X:\**Setup.exe** och byt ut X mot den enhetsbokstav som motsvarar CD-ROM-enheten. Klicka därefter på **OK**.

Windows 8

Om installationsfönstret inte visas från

**Charms(Snabbknappar)**, välj **Sök > Apps(Appar)**och sök efter **Kör**. Skriv in X:\Setup.exe, och ersätt "X" med bokstaven som representerar din CD-ROM-enhet och klicka på **OK**.

Om fönstret "**Peka för att välja vad som händer med skivan**." visas, klicka på fönstret och välj **Run Setup.exe**.

4 Granska och acceptera installationsavtalen i installationsfönstret. Klicka därefter på **Nästa**.

5 Välj Trådlös nätverksanslutning på skärmen Skrivaranslutningstyp. Klicka därefter på Nästa.

6

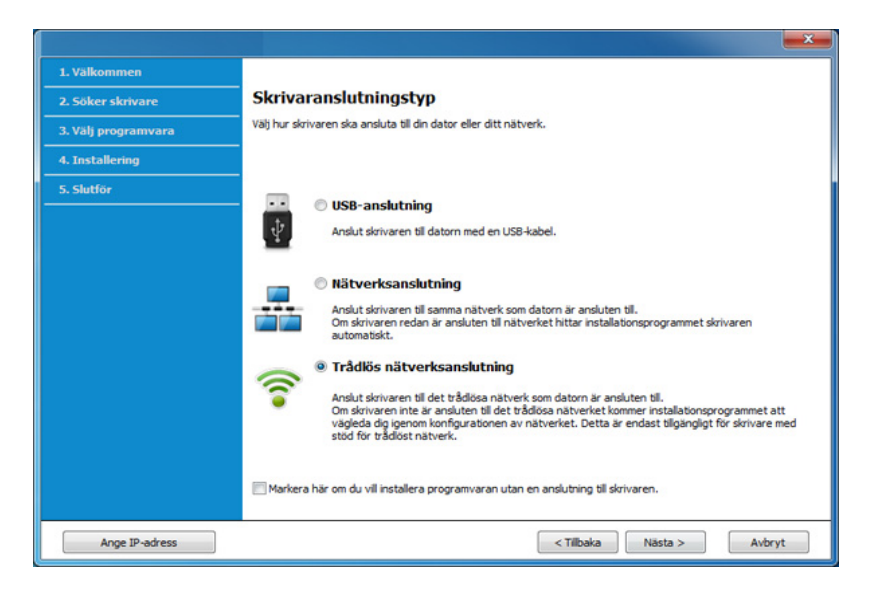

På skärmen Installerar du din skirvare för första gången?, väljer du Ja, jag ska installera min skrivares trådlösa nätverk. Klicka sedan på Nästa.

Om din skrivare redan är ansluten till nätverket, väljer du **Nej, min** skrivare är redan ansluten till mitt nätverk.

Välj Använder en USB-kabel på skärmen Välj trådlös installationsmetod. Klicka därefter på Nästa.

| 1. Välkommen        |                                                                                                    |
|---------------------|----------------------------------------------------------------------------------------------------|
| 2. Söker skrivare   | Välj trådlös installationsmetod                                                                                                    |
| 3. Välj programvara | Setup kommer nu att konfigurera inställningarna för skrivaren.                                                                                                    |
| 4. Installering     | Välj en metod för att konfigurera de trådlösa inställningarna från nedanstående val.                                                                                                    |
| 5. Slutför          |                                                                                                    |
|                     | Använder en direkt trådlös anslutning<br>Konfigurera skrivarens trådlösa installninger via en direkt trådlösa anslutning mellan din dator och<br>skrivaren. Setup kommer ansluta din dator til skrivaren trådlöst.<br>Din internetupskoppling kan avbrytas under konfigurationen av de trådlösa installningarna för skrivaren. |
|                     | Använder en USB-kabel                                                                                                    |
|                     | Konfigurera de trâdiösa instâliningarna til skrivaren via en USB-anslutning                                                                                                    |
|                     | <tilbaka nästa=""> Avbryt</tilbaka>                                                                                                    |

- 8 Efter sökningen visas de trådlösa nätverksenheterna i fönstret. Välj namnet (SSID) på den åtkomstpunkt som du vill använda och klicka på Nästa.
  - Om du inte hittar nätverksnamnet som du vill välja, eller om du vill konfigurera den trådlösa anslutningen manuellt, klickar du på **Avancerade inställningar**.
    - Ange trådlöst nätverksnamn: Skriv in åtkomstpunktens SSID (SSID är skiftlägeskänsligt).
    - Driftläge: Välj Infrastruktur.
    - Autentisering: Välj autentiseringstyp.

**Öppet system:** Autentisering används inte. Kryptering används eventuellt, beroende på behovet av datasäkerhet.

**Delad nyckel:** autentisering används. En enhet med en korrekt WEP-nyckel kan ansluta till nätverket.

WPA personlig eller WPA2 Personlig: Välj det här alternativet för att autentisera skrivarservern baserat på en delad WPA-nyckel. När den här inställningen har valts används en delad hemlig nyckel som konfigureras manuellt vid åtkomstpunkten och för var och en av dess klienter.

- **Kryptering:** Välj kryptering (Ingen, WEP64, WEP128, TKIP, AES, TKIP AES).
- Nätverkslösenord: Ange det krypterade lösenordet.
- Bekräfta nätverksnyckel: Bekräfta det krypterade lösenordet.
- WEP-nyckelindex: Om du använder WEP-kryptering väljer du lämpligt WEP-nyckelindex.

Det trådlösa nätverkets säkerhetsfönster visas när åtkomstpunkten har säkerhetsinställningar.

Ange lösnordet till åtkomstpunkten (eller routern).

Om skrivaren har stöd för Wi-Fi Direct visas följande fönster.
 Klicka på Nästa.

| 8                     |                                                                                                    |
|-----------------------|----------------------------------------------------------------------------------------------------|
| > 1.Välkommen         |                                                                                                    |
| 2.Licensavtal         | Inställningar för Wi-Fi Direct                                                                                                    |
| › 3.5öker skrivare    | Din skrivare har stöd för Wi-Fi Direct.                                                                                                    |
| › 4.Välj funktioner   |                                                                                                    |
| ► 5.Smart uppdatering |                                                                                                    |
| → 6.Installering      |                                                                                                    |
| → 7.Slutför           |                                                                                                    |
|                       | Eftersom din skrivare har stöd för trådiöst nätverk (Wi-Fi) kan du enkelt skriva ut direkt från dina mobila<br>eriheter med funktionen Wi-Fi Direct.<br>Vil du aktivera Wi-Fi Direct på din skrivare? |
|                       | ✓ Ja, jag vil slå på Wi-Fi Direct på skrivaren.                                                                                                    |
|                       | Namn på Wi-Fi Direct-anslutning: (23 tecken)<br>Lösenord, inst. (8 - 64 tecken)<br>V Dölj tecken                                                                                                    |
|                       | < Tilbaka Nästa > Avbryt                                                                                                    |

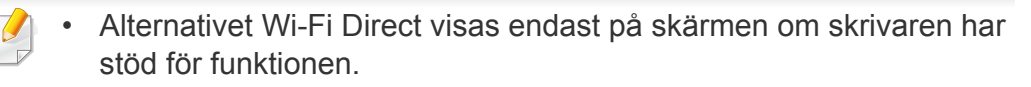

- Kan börja bygga Wi-Fi Direct genom att använda Samsung Easy Printer Manager (se "Komma igång med Wi-Fi Direct" på sidan 196).
- Wi-Fi Direct-namn: Som standard används modellbeteckningen. Namnet kan som mest innehålla 23 tecken.
- Lösenord, inst. är en numerisk sträng som kan innehålla 8–64 tecken.
- När inställningen av det trådlösa nätverket är klar kopplar du bort 10 USB-kabeln mellan datorn och skrivaren. Klicka på Nästa.
- Följ anvisningarna i installationsfönstret.

### Atkomstpunkt utan USB-kabel (rekommenderas)

#### Objekt att förbereda

- Dator med trådlöst nätverkskort och Windows 7 (eller senare) med • åtkomstpunkt/router
- CD-skiva med programvara som följde med skrivaren
- En skrivare konfigurerad med ett trådlöst nätverksgränssnitt
  - - Vid installation av det trådlösa nätverket, använder maskinen Pc:ns trådlösa LAN. Du kanske inte kan ansluta till internet.

#### Skapa infrastruktur för nätverk

- Sätt på datorn, åtkomstpunkten och skrivaren.
- Sätt i den medföljande cd-skivan med programvara i cd-rom-2 enheten.

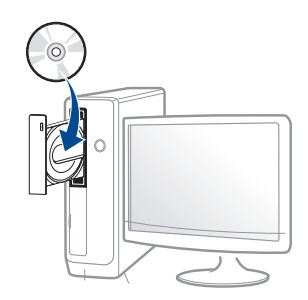

Om installationsfönstret inte visas klickar du på **Starta > Alla program > Tillbehör > Kör**.

X:\**Setup.exe** och byt ut X mot den enhetsbokstav som motsvarar CD-ROM-enheten. Klicka därefter på **OK**.

• Windows 8

Om installationsfönstret inte visas från

**Charms(Snabbknappar)**, välj **Sök > Apps(Appar)**och sök efter **Kör**. Skriv in X:\Setup.exe, och ersätt "X" med bokstaven som representerar din CD-ROM-enhet och klicka på **OK**.

Om fönstret "**Peka för att välja vad som händer med skivan**." visas, klicka på fönstret och välj **Run Setup.exe**.

**3** Granska och acceptera installationsavtalen i installationsfönstret. Klicka därefter på **Nästa**. 4 Välj Trådlös nätverksanslutning på skärmen Skrivaranslutningstyp. Klicka därefter på Nästa.

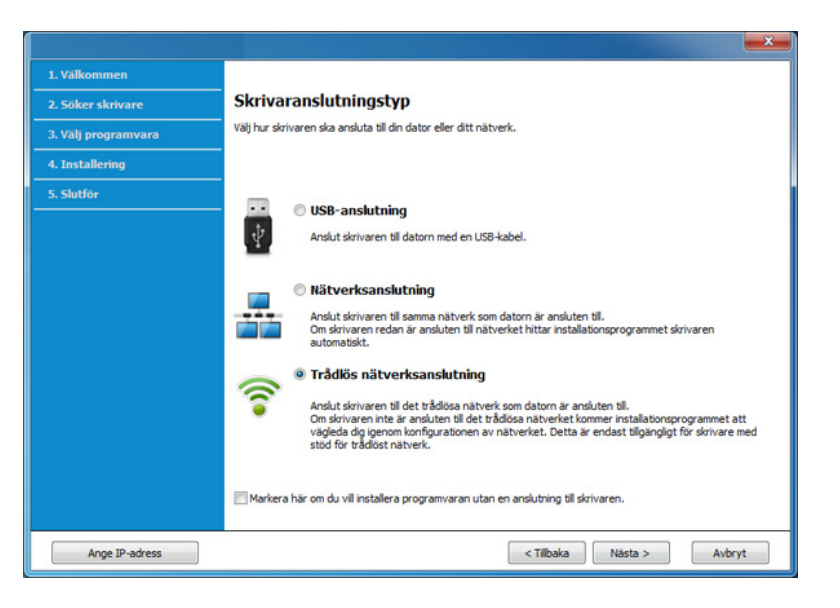

5 På skärmen Installerar du din skirvare för första gången?, väljer du Ja, jag ska installera min skrivares trådlösa nätverk. Klicka sedan på Nästa.

Om din skrivare redan är ansluten till nätverket, väljer du **Nej, min** skrivare är redan ansluten till mitt nätverk.

6 Välj Använder en direkt trådlös anslutning på skärmen Välj trådlös installationsmetod. Klicka därefter på Nästa.

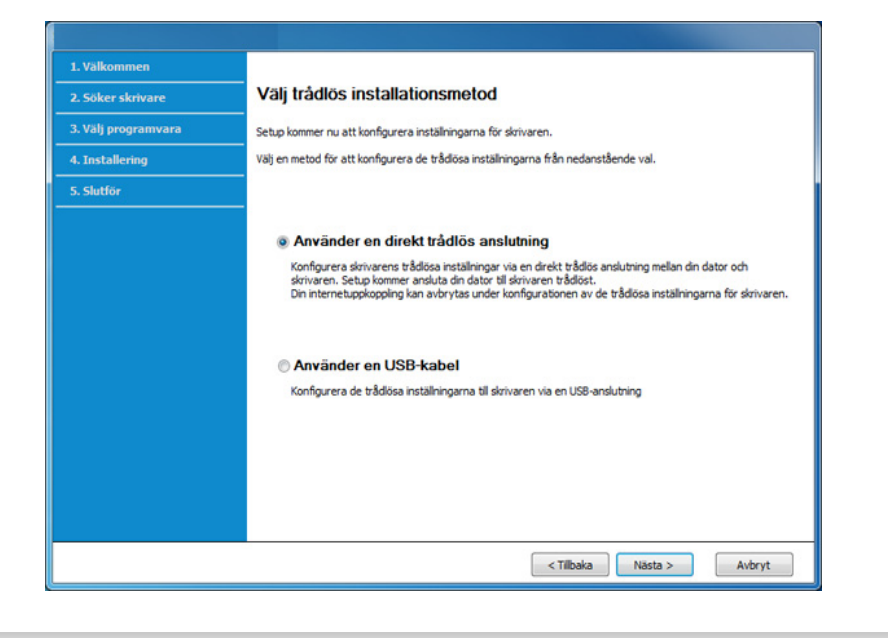

Även om din dator har Windows 7 eller högre, kan du inte använda den här funktionen om din PC inte stöder trådlöst nätverk. Ställ in det trådlösa nätverket med hjälp av en USB-kabel ( se "Åtkomstpunkt via USB-kabel" på sidan 164). Om nedanstående skärm visas, tryck på 🕐 (WPS)-knappen i kontrollpanelen, inom 2 minuter.

| 3                   | ×                                                                                                    |
|---------------------|----------------------------------------------------------------------------------------------------|
| 1. Välkommen        |                                                                                                    |
| 2. Söker skrivare   | Tryck på WPS-knappen på skrivaren                                                                                                    |
| 3. Välj programvara | För att använda skrivaren i en trådiös miljö måste du konfigurera nätverksinställningarna för skrivaren så de<br>kommunicerar med din åtkomstpunkt eller router i nätverket. |
| 4. Installering     | För säker åtkomst av skrivaren, kräver installationen din bekräftelse. Vänligen tryck på WPS-knappen på din                                                                  |
| 5. Slutför          | somer.                                                                                                    |
|                     | Du måste trycka på WPS-knappen på din skrivare inom två minuter.                                                                                                    |
|                     | <tilbaka nästa=""> Avbryt</tilbaka>                                                                                                    |

- 7 När det trådlösa nätverket har konfigurerats klickar du på Nästa.
- Följ anvisningarna i installationsfönstret.

### Ad hoc via USB-kabel

Om du inte har någon åtkomstpunkt kan du fortfarande ansluta skrivaren trådlöst till datorn via ett trådlöst ad-hoc-nätverk som du ställer in genom att följa de enkla anvisningarna nedan.

#### Objekt att förbereda

- Nätverksansluten dator.
- CD-skiva med programvara som följde med skrivaren
- En skrivare med ett trådlöst nätverksgränssnitt installerat
- USB-kabel

#### Skapa ett ad-hoc-nätverk i Windows

- Sätt på datorn och skrivaren.
- 2 Sätt i den medföljande cd-skivan med programvara i cd-romenheten.

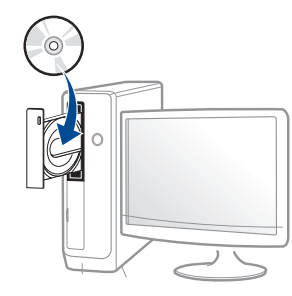

Om installationsfönstret inte visas klickar du på **Starta > Alla program > Tillbehör > Kör**.

X:\**Setup.exe** och byt ut X mot den enhetsbokstav som motsvarar CD-ROM-enheten. Klicka därefter på **OK**.

• Windows 8

Om installationsfönstret inte visas från

**Charms(Snabbknappar)**, välj **Sök > Apps(Appar)**och sök efter **Kör**. Skriv in X:\Setup.exe, och ersätt "X" med bokstaven som representerar din CD-ROM-enhet och klicka på **OK**.

Om fönstret "**Peka för att välja vad som händer med skivan**." visas, klicka på fönstret och välj **Run Setup.exe**.

**3** Granska och acceptera installationsavtalen i installationsfönstret. Klicka därefter på **Nästa**.

4 Välj Trådlös nätverksanslutning på skärmen Skrivaranslutningstyp. Klicka därefter på Nästa.

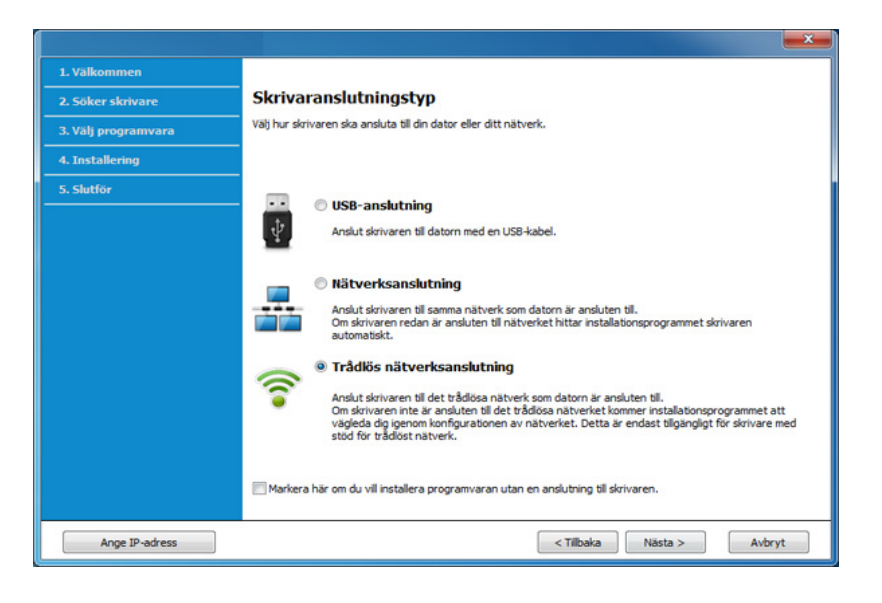

5 På skärmen Installerar du din skirvare för första gången?, väljer du Ja, jag ska installera min skrivares trådlösa nätverk. Klicka sedan på Nästa.

Om din skrivare redan är ansluten till nätverket, väljer du **Nej, min** skrivare är redan ansluten till mitt nätverk.

6 Välj Använder en USB-kabel på skärmen Välj trådlös installationsmetod. Klicka därefter på Nästa.

- När sökningen efter det trådlösa nätverket är färdig visas en lista med de trådlösa nätverk som skrivaren har hittat. Klicka på Avancerade inställningar.
- Ange trådlöst nätverksnamn: Skriv in önskat SSID-namn (SSID är skiftlägeskänsligt).
  - Driftläge: Välj ad hoc.
  - Kanal: Välj kanal (Auto inst. eller 2 412–2 467 MHz).
  - Autentisering: Välj autentiseringstyp.

Öppet system: Autentisering används inte. Kryptering används eventuellt, beroende på behovet av datasäkerhet.

**Delad nyckel:** autentisering används. En enhet med en korrekt WEP-nyckel kan ansluta till nätverket.

- Kryptering: Välj kryptering (Ingen, WEP64, WEP128).
- Nätverkslösenord: Ange det krypterade lösenordet.
- Bekräfta nätverksnyckel: Bekräfta det krypterade lösenordet.
- **WEP-nyckelindex:** Om du använder WEP-kryptering väljer du lämpligt **WEP-nyckelindex**.

Det trådlösa nätverkets säkerhetsfönster visas när ad hoc-nätverket har säkerhet aktiverad.

### Välj **Öppet system** eller **Delad nyckel** för autentisering och klicka på **Nästa**.

 WEP (Wired Equivalent Privacy) är ett säkerhetsprotokoll som skyddar ditt trådlösa nätverk mot obehörig åtkomst. Med WEP krypteras datadelen av varje paket som överförs i ett trådlöst nätverk med hjälp av en 64-bitars eller en 128-bitars WEP-krypteringsnyckel.

8 Ett fönster med den trådlösa nätverksinställningen visas. Kontrollera inställningarna och klicka på **Nästa**.

1

Innan du anger skrivarens IP-adress måste du känna till informationen om datorns nätverkskonfigurering. Om datorns nätverkskonfiguration är inställd på DHCP bör även den trådlösa nätverksinställningen vara DHCP. Om datorns nätverkskonfiguration är inställd på statisk bör även den trådlösa nätverksinställningen vara statisk.

Om datorn är inställd på DHCP och du vill använda en statisk inställning måste du kontakta nätverksadministratören för att få den statiska IPadressen.

Med DHCP-metoden

Om metoden för tilldelning av IP-adress är DHCP ska du kontrollera att DHCP visas i fönstret **Bekräfta trådlösa nätverksinställningar**. Om det visar Statisk ska du klicka på **Ändra TCP/IP** för att ändra tilldelningsmetoden till **Få IP-adress automatiskt (DHCP)**.

Med den statiska metoden

Om metoden för tilldelning av IP-adress är Statisk kontrollerar du att Statisk visas i fönstret **Bekräfta trådlösa nätverksinställningar**. Om DHCP visas så klickar du på **Ändra TCP/IP** för att ange IPadressen och andra nätverkskonfigurationsvärden för skrivaren. Exempel:

Om datorns nätverksinformation ser ut på följande sätt:

- IP.adress: 169.254.133.42
- Nätmask: 255.255.0.0

Skrivarens nätverksinformation ska då vara som följer:

- IP-adress: 169.254.133.43
- Nätmask: 255.255.0.0 (Använd datorns nätmask)
- Gateway: 169.254.133.1

- 9 Fönstret **Trådlös nätverksinställning är avslutad** visas. Klicka på **Nästa**.
- 10 När inställningen av det trådlösa nätverket är klar kopplar du bort USB-kabeln mellan datorn och skrivaren. Klicka på **Nästa**.
- Följ anvisningarna i installationsfönstret.

### Konfiguration med Windows(CLP-68x series)

Genväg till programmet **Samsung Easy Wireless Setup** utan cdskivan: Om du har du installerat skrivardrivrutinen en gång, kan du öppna programmet **Samsung Easy Wireless Setup** utan cd-skiva (se "Åtkomst till administreringsverktyg" på sidan 255).

### Åtkomstpunkt via USB-kabel (rekommenderas)

#### Objekt att förbereda

- Åtkomstpunkt
- Nätverksansluten dator
- CD-skiva med programvara som följde med skrivaren
- En skrivare med ett trådlöst nätverksgränssnitt installerat
- USB-kabel

#### Skapa infrastruktur för nätverk

- Kontrollera att USB-kabeln är ansluten till skrivaren.
- 2 Sätt på datorn, åtkomstpunkten och maskinen.

3 Sätt i den medföljande cd-skivan med programvara i cd-romenheten.

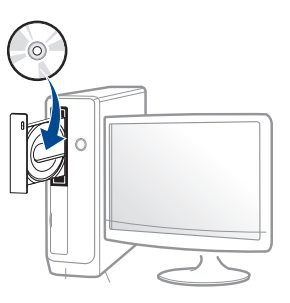

Om installationsfönstret inte visas klickar du på **Starta > Alla program > Tillbehör > Kör**.

X:\**Setup.exe** och byt ut X mot den enhetsbokstav som motsvarar CD-ROM-enheten. Klicka därefter på **OK**.

Windows 8

Om installationsfönstret inte visas från

**Charms(Snabbknappar)**, välj **Sök > Apps(Appar)**och sök efter **Kör**. Skriv in X:\Setup.exe, och ersätt "X" med bokstaven som representerar din CD-ROM-enhet och klicka på **OK**.

Om fönstret "**Peka för att välja vad som händer med skivan**." visas, klicka på fönstret och välj **Run Setup.exe**.

4 Granska och acceptera installationsavtalen i installationsfönstret. Klicka därefter på Nästa.

5 Välj Trådlös nätverksanslutning på skärmen Skrivaranslutningstyp. Klicka därefter på Nästa.

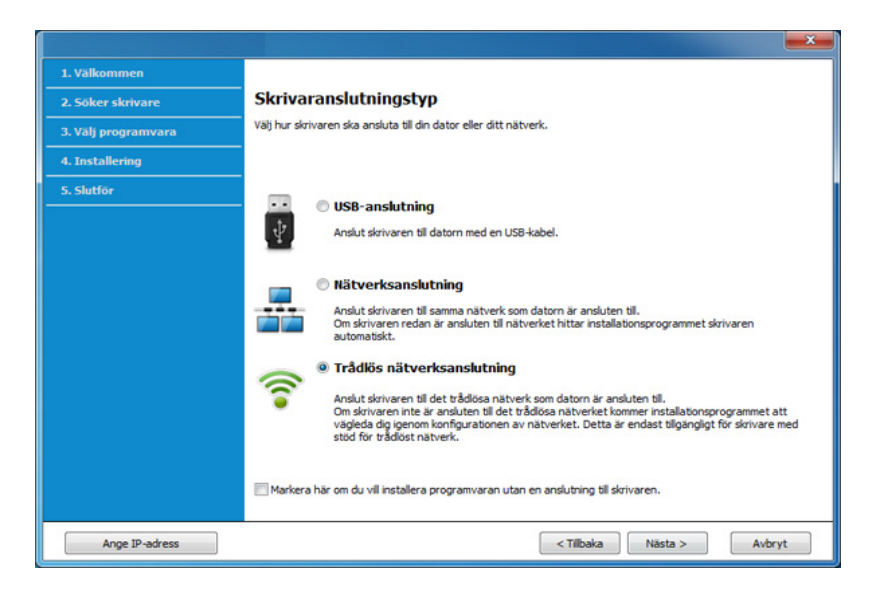

6 På skärmen Installerar du din skirvare för första gången?, väljer du Ja, jag ska installera min skrivares trådlösa nätverk. Klicka sedan på Nästa.

Om din skrivare redan är ansluten till nätverket, väljer du **Nej, min** skrivare är redan ansluten till mitt nätverk.

- 7 Efter sökningen visas de trådlösa nätverksenheterna i fönstret. Välj namnet (SSID) på den åtkomstpunkt som du vill använda och klicka på Nästa.
- Om du inte hittar nätverksnamnet som du vill välja, eller om du vill konfigurera den trådlösa anslutningen manuellt, klickar du på **Avancerade inställningar**.
  - Ange trådlöst nätverksnamn: Skriv in åtkomstpunktens SSID (SSID är skiftlägeskänsligt).
  - Driftläge: Välj Infrastruktur.
  - Autentisering: Välj autentiseringstyp.

**Öppet system:** Autentisering används inte. Kryptering används eventuellt, beroende på behovet av datasäkerhet.

**Delad nyckel:** autentisering används. En enhet med en korrekt WEP-nyckel kan ansluta till nätverket.

**WPA personlig eller WPA2 Personlig:** Välj det här alternativet för att autentisera skrivarservern baserat på en delad WPA-nyckel. När den här inställningen har valts används en delad hemlig nyckel som konfigureras manuellt vid åtkomstpunkten och för var och en av dess klienter.

- **Kryptering:** Välj kryptering (Ingen, WEP64, WEP128, TKIP, AES, TKIP AES).
- Nätverkslösenord: Ange det krypterade lösenordet.
- Bekräfta nätverksnyckel: Bekräfta det krypterade lösenordet.
- **WEP-nyckelindex:** Om du använder WEP-kryptering väljer du lämpligt **WEP-nyckelindex**.

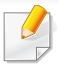

Det trådlösa nätverkets säkerhetsfönster visas när åtkomstpunkten har säkerhetsinställningar.

Ange lösnordet till åtkomstpunkten (eller routern).

- 8 När anslutningsfönstret visas kopplar du ur nätverkskabeln. Klicka därefter på **Nästa**. Det kan nämligen hända att kabeln inverkar på sökandet efter trådlösa enheter.
- **9** Om skrivaren har stöd för Wi-Fi Direct och funktionen har inaktiverats visas motsvarande skärm.

Om du vill aktivera Wi-Fi Direct, markera rutan och klicka på **Nästa**. I annat fall, klicka bara på **Nästa**.

| 0                                    |                                         |
|--------------------------------------|-----------------------------------------|
| > 1.Välkommen                        |                                         |
| >> 2.Licensavtal                     | Inställningar för Wi-Fi Direct          |
| <ul> <li>3.Söker skrivare</li> </ul> | Din skrivare har stöd för Wi-Fi Direct. |
| ▶ 4.Välj funktioner                  |                                         |
| ▶ 5.Smart uppdatering                |                                         |
| → 6.Installering                     |                                         |
| → 7.Slutför                          |                                         |
|                                      |                                         |
|                                      | < Tilbaka Nästa > Avbryt                |

- Kan börja bygga Wi-Fi Direct genom att använda Samsung Easy Printer Manager (se "Komma igång med Wi-Fi Direct" på sidan 196).
  - **Wi-Fi Direct-namn**: Som standard används modellbeteckningen. Namnet kan som mest innehålla 23 tecken.
  - Lösenord, inst. är en numerisk sträng som kan innehålla 8–64 tecken.
- **10** När inställningen av det trådlösa nätverket är klar kopplar du bort USB-kabeln mellan datorn och skrivaren. Klicka på **Nästa**.
- **11** Följ anvisningarna i installationsfönstret.

### Ad hoc via USB-kabel

Om du inte har någon åtkomstpunkt kan du fortfarande ansluta maskinen trådlöst till datorn via ett trådlöst Ad-hoc-nätverk som du ställer in genom att följa de enkla anvisningarna nedan.

#### Objekt att förbereda

- Nätverksansluten dator
- CD-skiva med programvara som följde med skrivaren
- En skrivare med ett trådlöst nätverksgränssnitt installerat
- USB-kabel

#### Skapa ett ad-hoc-nätverk i Windows

- **1** Kontrollera att USB-kabeln är ansluten till skrivaren.
- **9** Sätt på datorn, åtkomstpunkten och maskinen.

3 Sätt i den medföljande cd-skivan med programvara i cd-romenheten.

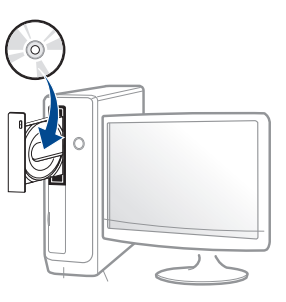

Om installationsfönstret inte visas klickar du på **Starta > Alla program > Tillbehör > Kör**.

X:\**Setup.exe** och byt ut X mot den enhetsbokstav som motsvarar CD-ROM-enheten. Klicka därefter på **OK**.

Windows 8

Om installationsfönstret inte visas från

Charms(Snabbknappar), välj Sök > Apps(Appar)och sök efter Kör. Skriv in X:\Setup.exe, och ersätt "X" med bokstaven som representerar din CD-ROM-enhet och klicka på OK.

Om fönstret "**Peka för att välja vad som händer med skivan**." visas, klicka på fönstret och välj **Run Setup.exe**.

4 Granska och acceptera installationsavtalen i installationsfönstret. Klicka därefter på Nästa.

5 Välj Trådlös nätverksanslutning på skärmen Skrivaranslutningstyp. Klicka därefter på Nästa.

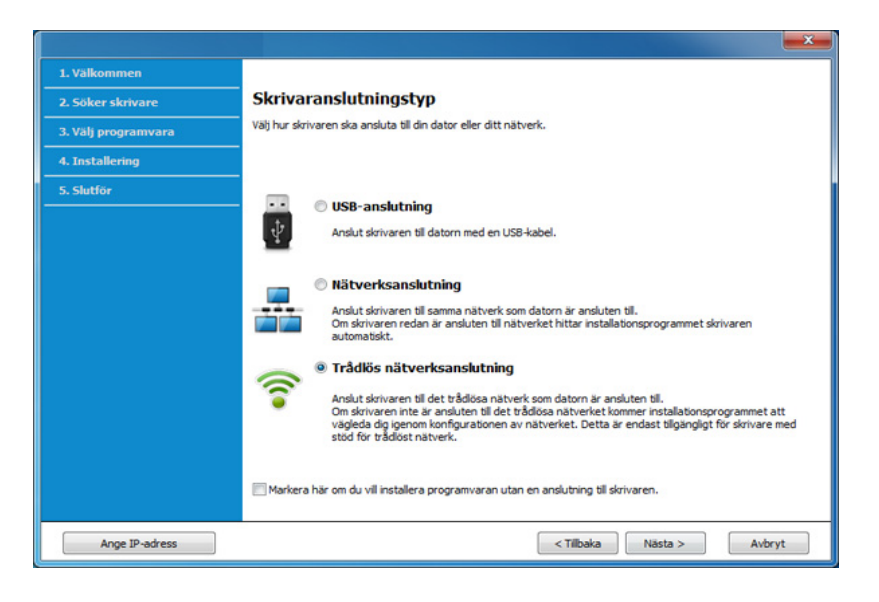

På skärmen Installerar du din skirvare för första gången?, väljer du Ja, jag ska installera min skrivares trådlösa nätverk. Klicka sedan på Nästa.

Om din skrivare redan är ansluten till nätverket, väljer du **Nej, min** skrivare är redan ansluten till mitt nätverk.

- När sökningen efter det trådlösa nätverket är färdig visas en lista med de trådlösa nätverk som skrivaren har hittat. Klicka på Avancerade inställningar.
- Ange trådlöst nätverksnamn: Skriv in önskat SSID-namn (SSID är skiftlägeskänsligt).
  - Driftläge: Välj ad hoc.
  - Kanal: Välj kanal. (Auto inst. eller 2 412–2 467 MHz).
  - Autentisering: Välj autentiseringstyp.

Öppet system: Autentisering används inte. Kryptering används eventuellt, beroende på behovet av datasäkerhet.

**Delad nyckel:** autentisering används. En enhet med en korrekt WEP-nyckel kan ansluta till nätverket.

- Kryptering: Välj kryptering (Ingen, WEP64, WEP128).
- Nätverkslösenord: Ange det krypterade lösenordet.
- Bekräfta nätverksnyckel: Bekräfta det krypterade lösenordet.
- **WEP-nyckelindex:** Om du använder WEP-kryptering väljer du lämpligt **WEP-nyckelindex**.

Det trådlösa nätverkets säkerhetsfönster visas när ad hoc-nätverket har säkerhet aktiverad.

Välj **Öppet system** eller **Delad nyckel** för autentisering och klicka på **Nästa**.

 WEP (Wired Equivalent Privacy) är ett säkerhetsprotokoll som skyddar ditt trådlösa nätverk mot obehörig åtkomst. Med WEP krypteras datadelen av varje paket som överförs i ett trådlöst nätverk med hjälp av en 64-bitars eller en 128-bitars WEP-krypteringsnyckel.

8 Ett fönster med den trådlösa nätverksinställningen visas. Kontrollera inställningarna och klicka på **Nästa**.

Innan du anger skrivarens IP-adress måste du känna till informationen om datorns nätverkskonfigurering. Om datorns nätverkskonfiguration är inställd på DHCP bör även den trådlösa nätverksinställningen vara DHCP. Om datorns nätverkskonfiguration är inställd på statisk bör även den trådlösa nätverksinställningen vara statisk.

Om datorn är inställd på DHCP och du vill använda en statisk inställning måste du kontakta nätverksadministratören för att få den statiska IPadressen.

#### Med DHCP-metoden

Om metoden för tilldelning av IP-adress är DHCP ska du kontrollera att DHCP visas i fönstret **Bekräfta trådlösa nätverksinställningar**. Om det visar Statisk ska du klicka på **Ändra TCP/IP** för att ändra tilldelningsmetoden till **Få IP-adress automatiskt (DHCP)**.

#### Med den statiska metoden

Om metoden för tilldelning av IP-adress är Statisk kontrollerar du att Statisk visas i fönstret **Bekräfta trådlösa nätverksinställningar**. Om DHCP visas så klickar du på **Ändra TCP/IP** för att ange IPadressen och andra nätverkskonfigurationsvärden för skrivaren. Exempel:

Om datorns nätverksinformation ser ut på följande sätt:

- IP-adress: 169.254.133.42
- Nätmask: 255.255.0.0

Skrivarens nätverksinformation ska då vara som följer:

- IP-adress: 169.254.133.43

- Nätmask: 255.255.0.0 (Använd datorns nätmask)
- Gateway: 169.254.133.1
- 9 Fönstret Trådlös nätverksinställning är avslutad visas. Klicka på Nästa.
- 10 När inställningen av det trådlösa nätverket är klar kopplar du bort USB-kabeln mellan datorn och skrivaren. Klicka på **Nästa**.
- Följ anvisningarna i installationsfönstret.

Konfiguration med Mac (CLP-41x series/C181x series)

### Åtkomstpunkt via USB-kabel

#### Objekt att förbereda

- Åtkomstpunkt
- Nätverksansluten skrivare
- CD-skiva med programvara som följde med skrivaren
- En skrivare med ett trådlöst nätverksgränssnitt installerat
- USB-kabel
  - CLP-41x series/CLP-68x series: För Mac OS X 10.4, behöver du hämta från Samsungs webbplats för att kunna installera skrivarprogrammet (http://www.samsung.com > hitta din produkt > Support eller Downloads).
  - Kontrollera att skrivaren är ansluten till datorn och påslagen.

Sätt i den medföljande cd-skivan med programvara i cd-romenheten.

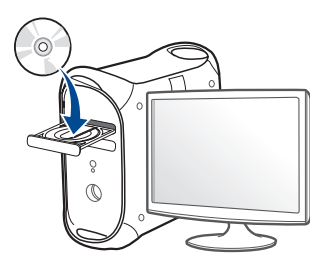

- **3** Dubbelklicka på cd-rom-ikonen som finns upp på skrivbordet.
  - I Mac OS X 10.8 dubbelklickar du på symbolen för cd:n.i Finder.
- Dubbelklicka på symbolen Installer OS X i mappen MAC\_Installer.
- 5 Klicka på Continue.
- 6 Läs licensavtalet och klicka på Continue.
- 7 Klicka på Agree för att godkänna licensavtalet.
- 8 Klicka på **Install**. Alla komponenter som krävs för att använda skrivaren installeras.

Om du väljer **Customize** kan du välja vilka komponenter som ska installeras.

**9** Ange lösenordet och klicka på **OK**.

10 Välj Configuration of Wireless network på skärmen Printer Connection Type och klicka på Continue.

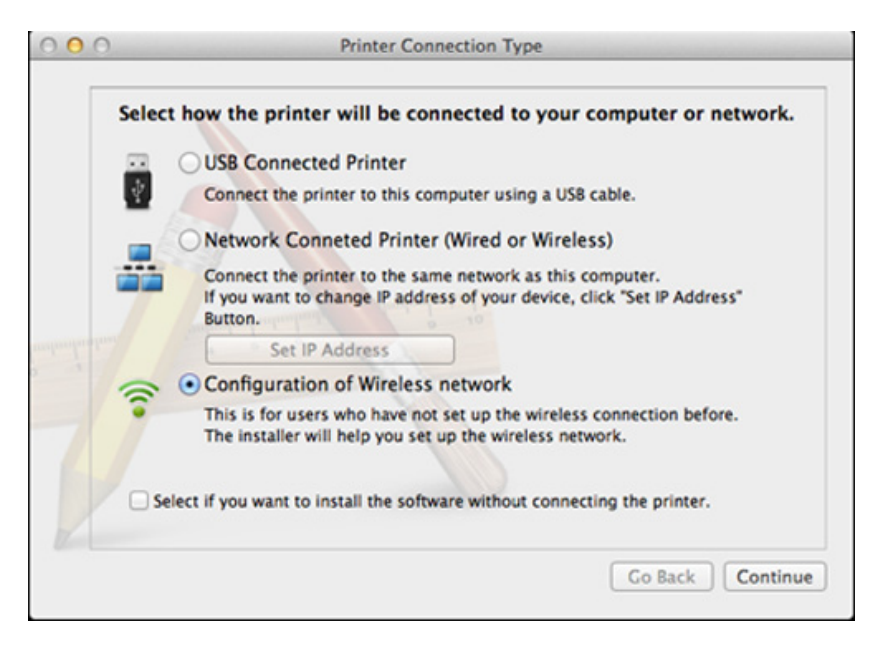

11 Om skärmen för Wireless Settings visas, väljer du Using a USB cable och klickar på Next.

Om skärmen inte visas, gå till steg 15.

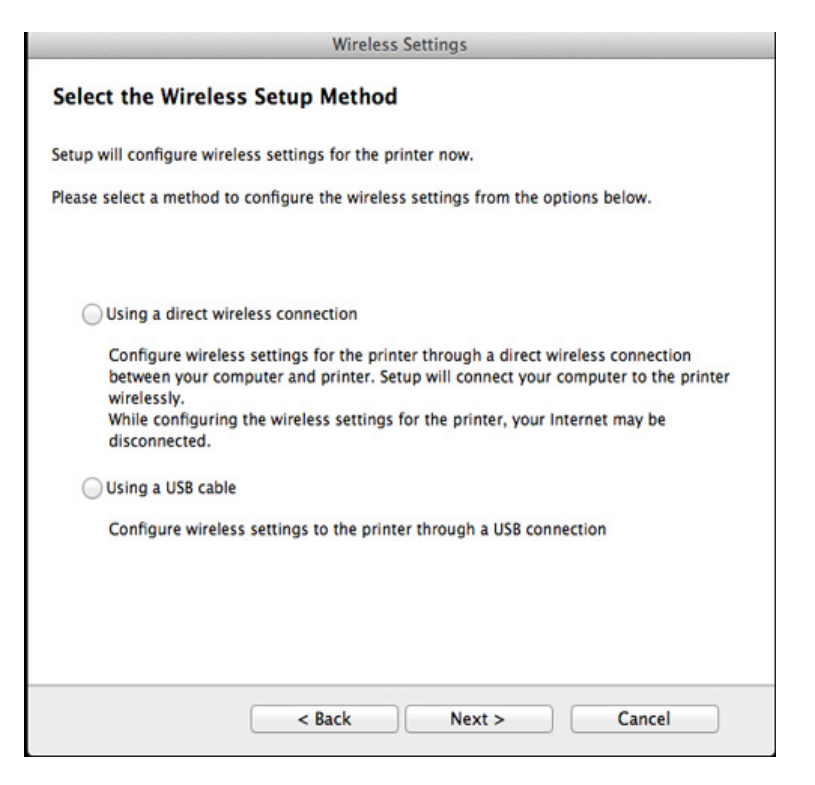
- 12 Efter sökningen visas de trådlösa nätverksenheterna i fönstret. Välj namnet (SSID) på den åtkomstpunkt som du vill använda och klicka på Next.
- Om du ställer in den trådlösa konfigurationen manuellt ska du klicka på **Advanced Setting**.
- Enter the wireless Network Name: Skriv in åtkomstpunktens SSID (SSID är skiftlägeskänsligt).
- Operation Mode: Välj Infrastructure.
- Authentication: Välj autentiseringstyp.

**Open System:** Autentisering används inte. Kryptering används eventuellt, beroende på behovet av datasäkerhet.

**Shared Key:** autentisering används. En enhet med en korrekt WEPnyckel kan ansluta till nätverket.

**WPA Personal eller WPA2 Personal:** Välj det här alternativet för att autentisera skrivarservern baserat på den delade WPA-nyckeln. När den här inställningen har valts används en delad hemlig nyckel som konfigureras manuellt vid åtkomstpunkten och för var och en av dess klienter.

- **Encryption:** Välj kryptering (Ingen, WEP64, WEP128, TKIP, AES, TKIP, AES).
- Network Password: Ange det krypterade lösenordet.
- Confirm Network Password: Bekräfta det krypterade lösenordet.
- WEP Key Index: Om du använder WEP-kryptering väljer du lämpligt WEP Key Index.

Det trådlösa nätverkets säkerhetsfönster visas när åtkomstpunkten har säkerhet aktiverad.

Ange lösnordet till åtkomstpunkten (eller routern).

- **13** Ett fönster med den trådlösa nätverksinställningen visas. Kontrollera inställningarna och klicka på **Next**.
  - Alternativet Wi-Fi Direct visas endast på skärmen om skrivaren har stöd för funktionen.
    - Kan börja bygga Wi-Fi Direct genom att använda Samsung Easy Printer Manager (se "Komma igång med Wi-Fi Direct" på sidan 196).
    - **Wi-Fi Direct Name**: Som standard används modellbeteckningen. Namnet kan som mest innehålla 23 tecken.
    - **Password setting** är en numerisk sträng som kan innehålla 8–64 tecken.

14 Fönstret Wireless Network Setting Complete visas. Klicka på Next.

**15** När inställningen av det trådlösa nätverket är klar kopplar du bort USB-kabeln mellan datorn och skrivaren. Klicka på **Next**.

### Åtkomstpunkt utan USB-kabel (rekommenderas)

#### Objekt att förbereda

- Mac med trådlöst nätverkskort och Mac OS 10.7 (eller senare) med åtkomstpunkt/router
- CD-skiva med programvara som följde med skrivaren
- En skrivare med ett trådlöst nätverksgränssnitt installerat

**CLP-41x series/CLP-68x series:** För Mac OS X 10.4, behöver du hämta från Samsungs webbplats för att kunna installera skrivarprogrammet (http://www.samsung.com > hitta din produkt > Support eller Downloads).

- **1** Kontrollera att skrivaren är ansluten till datorn och påslagen.
- 2 Sätt i den medföljande cd-skivan med programvara i cd-romenheten.
- 3 Dubbelklicka på cd-rom-ikonen som finns upp på skrivbordet.
  - I Mac OS X 10.8 dubbelklickar du på symbolen för cd:n.i Finder.
- Dubbelklicka på symbolen Installer OS X i mappen MAC\_Installer.
- 5 Klicka på Continue.
- 6 Läs licensavtalet och klicka på **Continue**.

- 7 Klicka på Agree för att godkänna licensavtalet.
- 8 Klicka på **Install**. Alla komponenter som krävs för att använda skrivaren installeras.

Om du väljer **Customize** kan du välja vilka komponenter som ska installeras.

- **9** Ange lösenordet och klicka på **OK**.
- 10 Välj Configuration of Wireless network på skärmen Printer Connection Type och klicka på Continue.

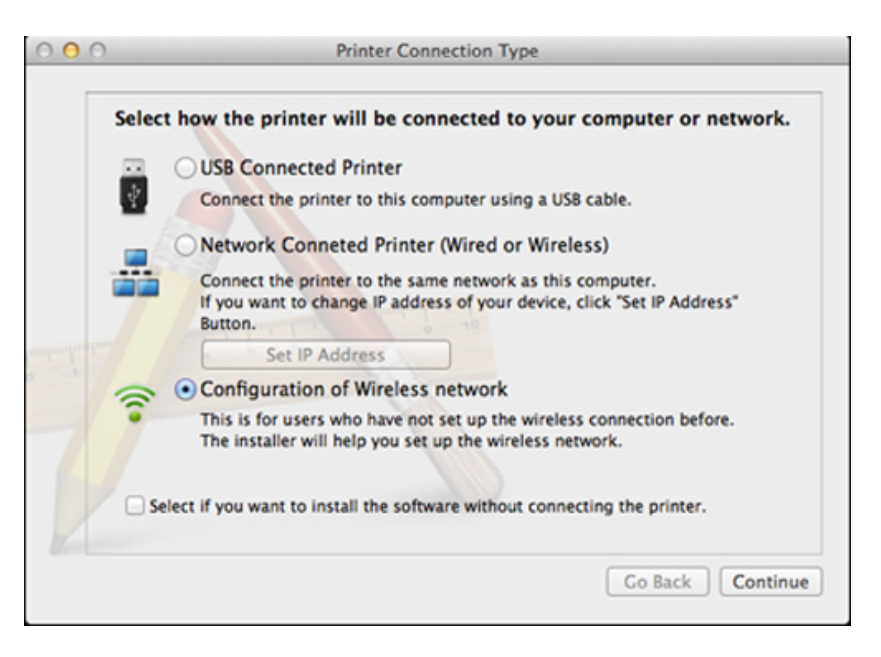

11 Om skärmen för Wireless Settings visas, väljer du Using a direct wireless connection och klickar på Next.

Om skärmen inte visas, gå till steg 13.

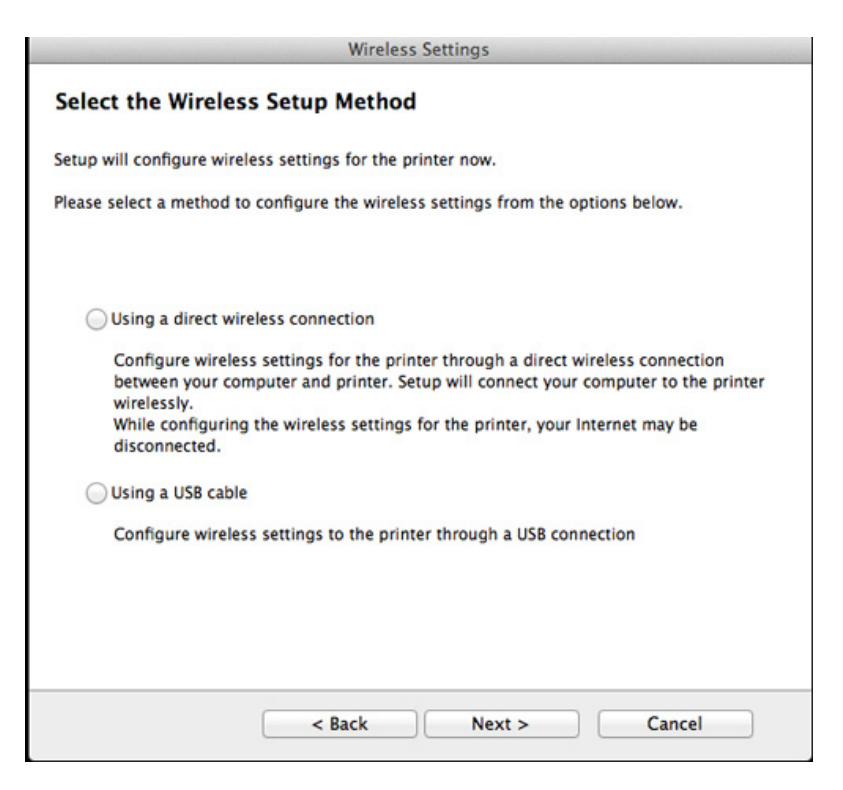

Om nedanstående skärm visas, tryck på 🇊 (WPS)-knappen i kontrollpanelen, inom 2 minuter.

| Press WPS Dutt                                  | on on your printer                                                                                                    |
|-------------------------------------------------|----------------------------------------------------------------------------------------------------|
| To use your printer in<br>network settings of t | n a wireless network environment, you must configure the wireless<br>he printer to communicate with your network access point or router. |
| For accessing the pri<br>button on your printe  | nter securely, Setup requires your confirmation. Please press WPS<br>er.                                                                 |
|                                                 |                                                                                                    |
|                                                 | (47 WPS                                                                                                    |
|                                                 |                                                                                                    |
|                                                 |                                                                                                    |
| You have to p                                   | press WPS button on your printer within two minutes.                                                                                     |
|                                                 |                                                                                                    |
|                                                 |                                                                                                    |
|                                                 |                                                                                                    |

- **12** När det trådlösa nätverket har konfigurerats klickar du på **Next**.
- **13** Klicka på **Close** när installationen är klar.

### Ad hoc via USB-kabel

Om du inte har någon åtkomstpunkt kan du fortfarande ansluta skrivaren trådlöst till datorn via ett trådlöst ad hoc-nätverk som du ställer in genom att följa de här enkla anvisningarna.

#### Objekt att förbereda

- Nätverksansluten dator.
- CD-skiva med programvara som följde med skrivaren
- En skrivare med ett trådlöst nätverksgränssnitt installerat
- USB-kabel

#### Skapa ad hoc-nätverk för Mac

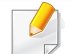

**CLP-41x series/CLP-68x series:** För Mac OS X 10.4, behöver du hämta från Samsungs webbplats för att kunna installera skrivarprogrammet (http://www.samsung.com > hitta din produkt > Support eller Downloads).

- Kontrollera att skrivaren är ansluten till datorn och påslagen.
- 2 Sätt i den medföljande cd-skivan med programvara i cd-romenheten.

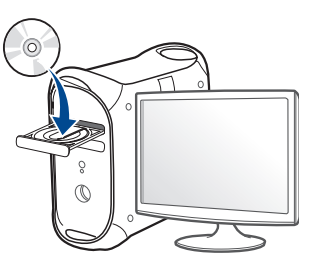

- 3 Dubbelklicka på cd-rom-ikonen som finns upp på skrivbordet.
  - I Mac OS X 10.8 dubbelklickar du på symbolen för cd:n.i Finder.
- Dubbelklicka på symbolen Installer OS X i mappen MAC\_Installer.
- 5 Klicka på Continue.
- 6 Läs licensavtalet och klicka på Continue.
- 7 Klicka på Agree för att godkänna licensavtalet.
- 8 Klicka på **Install**. Alla komponenter som krävs för att använda skrivaren installeras.

Om du väljer **Customize** kan du välja vilka komponenter som ska installeras.

9 Ange lösenordet och klicka på OK.

#### 10 Välj Configuration of Wireless network på skärmen Printer Connection Type och klicka på Continue.

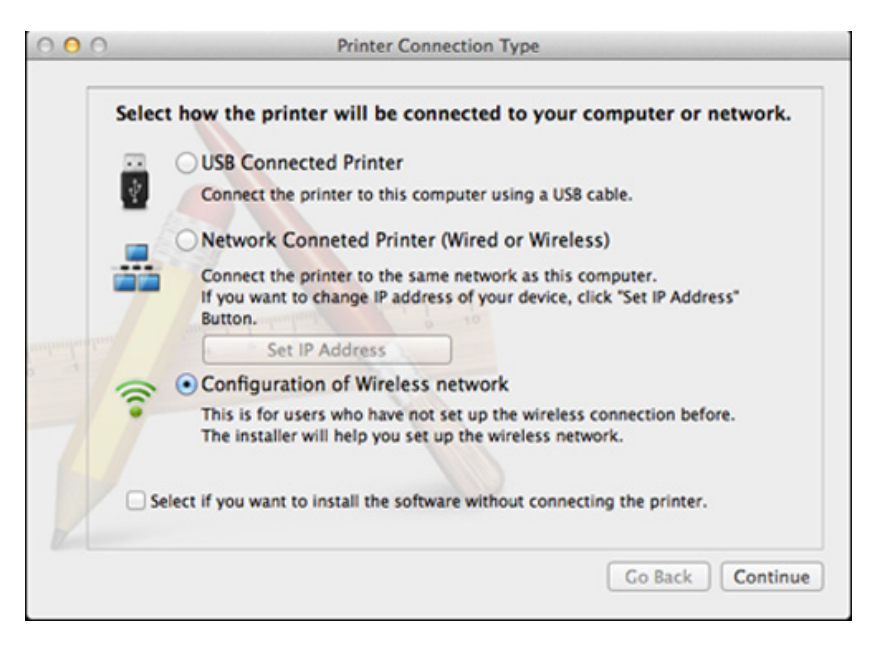

- 11 När sökningen efter det trådlösa nätverket är färdig visas en lista med de trådlösa nätverk som skrivaren har hittat. Klicka på Advanced Setting.
  - Enter the wireless Network Name: Skriv in SSID-namnet (SSID är skiftlägeskänsligt).
    - Operation Mode: Välj ad hoc.
    - Channel: Välj kanalen (Auto Setting eller 2 412 MHz till 2 467 MHz).
    - Authentication: Välj autentiseringstyp.
       Open System: Autentisering används inte. Kryptering används eventuellt, beroende på behovet av datasäkerhet.

**Shared Key:** autentisering används. En enhet med en korrekt WEPnyckel kan ansluta till nätverket.

- Encryption: Välj kryptering (Ingen, WEP64, WEP128).
- Network Password: Ange det krypterade lösenordet.
- Confirm Network Password: Bekräfta det krypterade lösenordet.
- WEP Key Index: Om du använder WEP-kryptering väljer du lämpligt WEP Key Index.

Det trådlösa nätverkets säkerhetsfönster visas när ad hoc-nätverket har en säkerhetsinställning.

Välj **Open System** eller **Shared Key** för autentisering och klicka på **Next**.

 WEP (Wired Equivalent Privacy) är ett säkerhetsprotokoll som skyddar ditt trådlösa nätverk mot obehörig åtkomst. Med WEP krypteras datadelen av varje paket som överförs i ett trådlöst nätverk med hjälp av en 64-bitars eller en 128-bitars WEP-krypteringsnyckel.

2 Ett fönster med den trådlösa nätverksinställningarna visas. Kontrollera inställningarna och klicka på **Next**.

Innan du anger skrivarens IP-adress måste du känna till informationen om datorns nätverkskonfigurering. Om datorns nätverkskonfiguration är inställd på DHCP bör även den trådlösa nätverksinställningen vara DHCP. Om datorns nätverkskonfiguration är inställd på statisk bör även den trådlösa nätverksinställningen vara statisk.

Om datorn är inställd till DHCP och du vill använda statisk trådlös inställning måste du kontakta nätverksadministratören för att få den statiska IP-adressen.

#### Med DHCP-metoden

Om metoden för tilldelning av IP-adress är DHCP ska du kontrollera att DHCP visas i fönstret **Wireless Network Setting Confirm**. Om det visar Statisk ska du klicka på **Change TCP/IP** för att ändra tilldelningsmetoden till **Receive IP address automatically (DHCP)** (automatisk tilldelning av IP-adress).

#### Med den statiska metoden

Om metoden för tilldelning av IP-adress är Statisk kontrollerar du att Statisk visas i fönstret **Wireless Network Setting Confirm**. Om DHCP visas så klickar du på **Change TCP/IP** för att ange IPadressen och andra nätverkskonfigurationsvärden för skrivaren. Exempel:

Om datorns nätverksinformation visas så här:

- IP-adress: 169.254.133.42
- Nätmask: 255.255.0.0
- Skrivarens nätverksinformation ska då visas så här:
- IP-adress: 169.254.133.43

- Nätmask: 255.255.0.0 (Använd datorns nätsmask.)
- Gateway: 169.254.133.1
- **13** När fönstret visas som talar om att nätverkskabelanslutningen är bekräftad, kopplar du bort nätverkskabeln och klickar på **Next**..

Om nätverkskabeln är ansluten kan det vara svårt att hitta maskinen när du konfigurerar det trådlösa nätverket.

- **14** Det trådlösa nätverket ansluter enligt nätverkskonfigurationen.
- 15 Inställningen för det trådlösa nätverket är slutförd. Klicka på **Quit** när installationen är klar.
- När du har anslutit till det trådlösa nätverket måste du installera en drivrutin så att du kan skriva ut från ett program (se "Installation för Mac" på sidan 135).

### Konfiguration med Mac (CLP-68x series)

### Objekt att förbereda

- Åtkomstpunkt.
- Nätverksansluten dator.
- CD-skiva med programvara som följde med skrivaren
- En skrivare med ett trådlöst nätverksgränssnitt installerat
- USB-kabel

### **Åtkomstpunkt via USB-kabel (rekommenderas)**

- CLP-41x series/CLP-68x series: För Mac OS X 1,4, behöver du hämta från Samsungs webbplats för att kunna installera skrivarprogrammet (http://www.samsung.com > hitta din produkt > Support eller Downloads).
- Kontrollera att skrivaren är ansluten till datorn och påslagen.

2 Sätt i den medföljande cd-skivan med programvara i cd-romenheten.

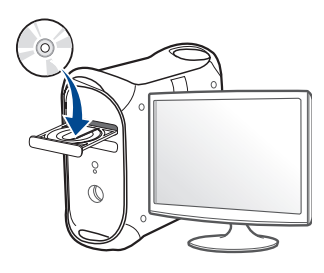

- **3** Dubbelklicka på cd-rom-ikonen som finns upp på skrivbordet.
  - I Mac OS X 10.8 dubbelklickar du på symbolen för cd:n.i Finder.
- **Dubbelklicka på symbolen Installer OS X** i mappen **MAC\_Installer**.
- 5 Klicka på Continue.
- 6 Läs licensavtalet och klicka på Continue.
- 7 Klicka på Agree för att godkänna licensavtalet.
- 8 Klicka på **Install**. Alla komponenter som krävs för att använda skrivaren installeras.

Om du väljer **Customize** kan du välja vilka komponenter som ska installeras.

9 Ange lösenordet och klicka på **OK**.

#### 10 Välj Configuration of Wireless network på skärmen Printer Connection Type och klicka på Continue.

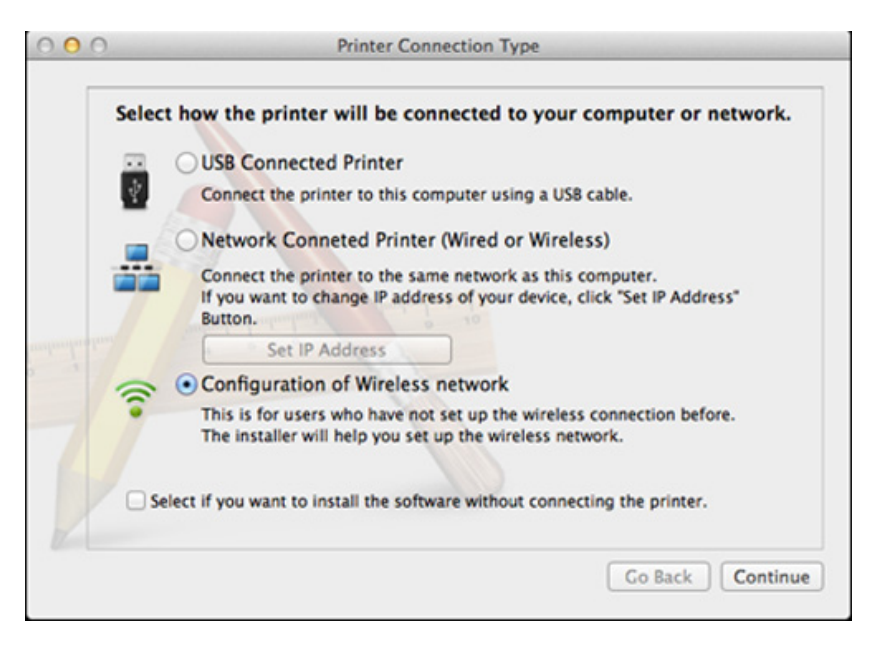

- 11 Efter sökningen visas de trådlösa nätverksenheterna i fönstret. Välj namnet (SSID) på den åtkomstpunkt som du vill använda och klicka på Next.
  - Om du ställer in den trådlösa konfigurationen manuellt ska du klicka på **Advanced Setting**.
    - Enter the wireless Network Name: Skriv in åtkomstpunktens SSID (SSID är skiftlägeskänsligt).
    - · Operation Mode: Välj Infrastructure.
    - Authentication: Välj autentiseringstyp.
       Open System: Autentisering används inte. Kryptering används eventuellt, beroende på behovet av datasäkerhet.

**Shared Key:** autentisering används. En enhet med en korrekt WEPnyckel kan ansluta till nätverket.

**WPA Personal eller WPA2 Personal:** Välj det här alternativet för att autentisera skrivarservern baserat på den delade WPA-nyckeln. När den här inställningen har valts används en delad hemlig nyckel som konfigureras manuellt vid åtkomstpunkten och för var och en av dess klienter.

- **Encryption:** Välj kryptering (Ingen, WEP64, WEP128, TKIP, AES, TKIP, AES).
- · Network Password: Ange det krypterade lösenordet.
- Confirm Network Password: Bekräfta det krypterade lösenordet.
- WEP Key Index: Om du använder WEP-kryptering väljer du lämpligt WEP Key Index.

Det trådlösa nätverkets säkerhetsfönster visas när åtkomstpunkten har säkerhet aktiverad.

Ange lösnordet till åtkomstpunkten (eller routern).

12 Om skrivaren har stöd för Wi-Fi Direct och funktionen har inaktiverats visas motsvarande skärm.

Om du vill aktivera Wi-Fi Direct, markera rutan och klicka på **Next**. I annat fall, klicka bara på **Next**.

| Wi-Fi Direct Settin                                                                                                    | gs                                                                                                    |                                                                              |
|----------------------------------------------------------------------------------------------------|----------------------------------------------------------------------------------------------------|------------------------------------------------------------------------------|
| our printer supports Wi-                                                                                                    | Fi Direct.                                                                                                    |                                                                              |
|                                                                                                    |                                                                                                    |                                                                              |
| ince your printer is a Wi-F<br>levice to easily connect to<br>Do you want to turn on Wi-                                                                   | Fi-enabled printer, you can use Wi-Fi<br>your printer.<br>-Fi Direct on your printer?                                | Direct to enable your mobile                                                 |
| ince your printer is a Wi-F<br>levice to easily connect to<br>Do you want to turn on Wi-<br>Yes, I want to turn on                                         | Fi-enabled printer, you can use Wi-Fi<br>your printer.<br>-Fi Direct on your printer?<br>Wi-Fi Direct on my printer. | Direct to enable your mobile<br>Help                                         |
| ince your printer is a Wi-F<br>levice to easily connect to<br>to you want to turn on Wi-<br>Yes, I want to turn on<br>Wi-Fi Direct Name                    | Fi-enabled printer, you can use Wi-Fi<br>your printer.<br>-Fi Direct on your printer?<br>Wi-Fi Direct on my printer. | Direct to enable your mobile<br>Help<br>(23 characters)                      |
| ince your printer is a Wi-F<br>evice to easily connect to<br>to you want to turn on Wi-<br>Yes, I want to turn on<br>Wi-Fi Direct Name<br>Password setting | Fi-enabled printer, you can use Wi-Fi<br>your printer.<br>-Fi Direct on your printer?<br>Wi-Fi Direct on my printer. | Direct to enable your mobile<br>Help<br>(23 characters)<br>(8~64 characters) |

- Kan börja bygga Wi-Fi Direct genom att använda Samsung Easy
   Printer Manager (se "Komma igång med Wi-Fi Direct" på sidan 196).
  - Wi-Fi Direct Name: Som standard används modellbeteckningen. Namnet kan som mest innehålla 23 tecken.
  - **Password setting** är en numerisk sträng som kan innehålla 8–64 tecken.
- **13** När inställningen av det trådlösa nätverket är klar kopplar du bort USB-kabeln mellan datorn och skrivaren.
- 14 Inställningen för det trådlösa nätverket är slutförd. Klicka på **Quit** när installationen är klar.

När du har anslutit till det trådlösa nätverket måste du installera en drivrutin så att du kan skriva ut från ett program (se "Installation för Mac" på sidan 135).

### Ad hoc via USB-kabel

Om du inte har någon åtkomstpunkt kan du fortfarande ansluta skrivaren trådlöst till datorn via ett trådlöst ad hoc-nätverk som du ställer in genom att följa de här enkla anvisningarna.

#### Objekt att förbereda

- Nätverksansluten dator.
- CD-skiva med programvara som följde med skrivaren
- En skrivare med ett trådlöst nätverksgränssnitt installerat
- USB-kabel

#### Skapa ad hoc-nätverk för Mac

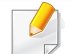

**CLP-41x series/CLP-68x series:** För Mac OS X 10.4, behöver du hämta från Samsungs webbplats för att kunna installera skrivarprogrammet (http://www.samsung.com > hitta din produkt > Support eller Downloads).

- Kontrollera att skrivaren är ansluten till datorn och påslagen.
- 2 Sätt i den medföljande cd-skivan med programvara i cd-romenheten.

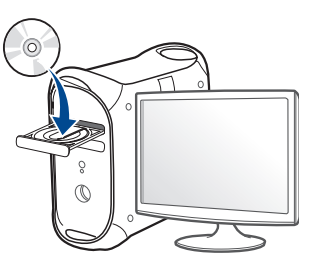

- 3 Dubbelklicka på cd-rom-ikonen som finns upp på skrivbordet.
  - I Mac OS X 10.8 dubbelklickar du på symbolen för cd:n.i Finder.
- Dubbelklicka på symbolen Installer OS X i mappen MAC\_Installer.
- 5 Klicka på Continue.
- 6 Läs licensavtalet och klicka på Continue.
- 7 Klicka på Agree för att godkänna licensavtalet.
- 8 Klicka på **Install**. Alla komponenter som krävs för att använda skrivaren installeras.

Om du väljer **Customize** kan du välja vilka komponenter som ska installeras.

9 Ange lösenordet och klicka på OK.

#### 10 Välj Configuration of Wireless network på skärmen Printer Connection Type och klicka på Continue.

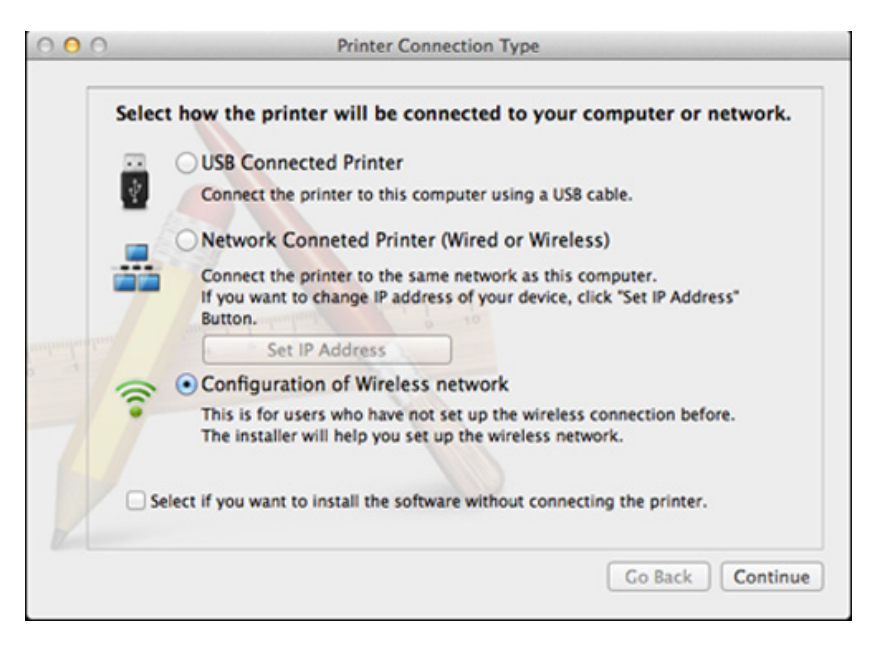

- 11 När sökningen efter det trådlösa nätverket är färdig visas en lista med de trådlösa nätverk som skrivaren har hittat. Klicka på Advanced Setting.
  - Enter the wireless Network Name: Skriv in SSID-namnet (SSID är skiftlägeskänsligt).
    - Operation Mode: Välj ad hoc.
    - Channel: Välj kanalen (Auto Setting eller 2 412 MHz till 2 467 MHz).
    - Authentication: Välj autentiseringstyp.
       Open System: Autentisering används inte. Kryptering används eventuellt, beroende på behovet av datasäkerhet.
       Sharad Kau autentiaaring apvända. En anhet med an karrekt W/F

**Shared Key:** autentisering används. En enhet med en korrekt WEPnyckel kan ansluta till nätverket.

- Encryption: Välj kryptering (Ingen, WEP64, WEP128).
- Network Password: Ange det krypterade lösenordet.
- Confirm Network Password: Bekräfta det krypterade lösenordet.
- WEP Key Index: Om du använder WEP-kryptering väljer du lämpligt WEP Key Index.

Det trådlösa nätverkets säkerhetsfönster visas när ad hoc-nätverket har en säkerhetsinställning.

Välj **Open System** eller **Shared Key** för autentisering och klicka på **Next**.

 WEP (Wired Equivalent Privacy) är ett säkerhetsprotokoll som skyddar ditt trådlösa nätverk mot obehörig åtkomst. Med WEP krypteras datadelen av varje paket som överförs i ett trådlöst nätverk med hjälp av en 64-bitars eller en 128-bitars WEP-krypteringsnyckel.

2 Ett fönster med den trådlösa nätverksinställningarna visas. Kontrollera inställningarna och klicka på **Next**.

Innan du anger skrivarens IP-adress måste du känna till informationen om datorns nätverkskonfigurering. Om datorns nätverkskonfiguration är inställd på DHCP bör även den trådlösa nätverksinställningen vara DHCP. Om datorns nätverkskonfiguration är inställd på statisk bör även den trådlösa nätverksinställningen vara statisk.

Om datorn är inställd till DHCP och du vill använda statisk trådlös inställning måste du kontakta nätverksadministratören för att få den statiska IP-adressen.

#### Med DHCP-metoden

Om metoden för tilldelning av IP-adress är DHCP ska du kontrollera att DHCP visas i fönstret **Wireless Network Setting Confirm**. Om det visar Statisk ska du klicka på **Change TCP/IP** för att ändra tilldelningsmetoden till **Receive IP address automatically (DHCP)** (automatisk tilldelning av IP-adress).

#### Med den statiska metoden

Om metoden för tilldelning av IP-adress är Statisk kontrollerar du att Statisk visas i fönstret **Wireless Network Setting Confirm**. Om DHCP visas så klickar du på **Change TCP/IP** för att ange IPadressen och andra nätverkskonfigurationsvärden för skrivaren. Exempel:

Om datorns nätverksinformation visas så här:

- IP-adress: 169.254.133.42
- Nätmask: 255.255.0.0
- Skrivarens nätverksinformation ska då visas så här:
- IP-adress: 169.254.133.43

- Nätmask: 255.255.0.0 (Använd datorns nätsmask.)
- Gateway: 169.254.133.1
- **13** När fönstret visas som talar om att nätverkskabelanslutningen är bekräftad, kopplar du bort nätverkskabeln och klickar på **Next**.

Om nätverkskabeln är ansluten kan det vara svårt att hitta maskinen när du konfigurerar det trådlösa nätverket.

- **14** Det trådlösa nätverket ansluter enligt nätverkskonfigurationen.
- 15 Inställningen för det trådlösa nätverket är slutförd. Klicka på **Quit** när installationen är klar.
- När du har anslutit till det trådlösa nätverket måste du installera en drivrutin så att du kan skriva ut från ett program (se "Installation för Mac" på sidan 135).

#### Använda nätverkskabel

Maskiner som inte stödjer nätverksporten kommer inte att kunna använda denna funktion (se "Baksida" på sidan 21).

Skrivaren är nätverkskompatibel. För att din skrivare ska fungera i nätverket måste du utföra viss konfigurering.

- När du har anslutit till det trådlösa nätverket måste du installera en drivrutin så att du kan skriva ut från ett program (se "Installera drivrutinen via nätverk" på sidan 144).
  - Be nätverksadministratören, eller personen som installerade det trådlösa nätverket, om information om nätverkets konfiguration.

### Objekt att förbereda

- Åtkomstpunkt.
- Nätverksansluten dator
- CD-skiva med programvara som följde med skrivaren
- En skrivare med ett trådlöst nätverksgränssnitt installerat
- Nätverkskabel.

### Skriva ut en nätverkskonfigurationsrapport

Du kan ta reda på skrivarens nätverksinställningar genom att skriva ut en konfigurationsrapport för nätverket.

Se "Skriva ut en nätverkskonfigurationsrapport" på sidan 141.

# Ange IP-adress med programmet SetIP (Windows)

Med det här programmet anger du manuellt IP-adressen för din skrivare med hjälp av MAC-adressen för att kommunicera med skrivaren. En MACadress är nätverkskortets serienummer och visas i **nätverkskonfigurationsrapporten**.

Se "Ange en IP-adress" på sidan 141.

### Konfigurera skrivarens trådlösa nätverk

Innan du börjar måste du känna till det trådlösa nätverkets namn (SSID) samt nätverksnyckeln om det är krypterat. Denna information angavs när åtkomstpunkten (eller den trådlösa routern) installerades. Om du inte vet vilken trådlös miljö du arbetar i kontaktar du personen som har konfigurerat nätverket.

Du kan konfigurera trådlösa parametrar med hjälp av **SyncThru™ Web Service**.

### Använda SyncThru™ Web Service

Innan du börjar konfigurera trådlösa parametrar kontrollerar du status för kabelanslutningen.

- 1 Kontrollera om nätverkskabeln är ansluten till skrivaren. Anslut annars skrivaren till datorn med en standardnätverkskabel.
- 2 Starta en webbläsare, till exempel Internet Explorer, Safari eller Firefox, och ange skrivarens nya IP-adress i webbläsarfönstret. Exempel:

#### 🕘 http://192,168,1,133/

- 3 Klicka på **Login** längst upp till höger på webbplatsen SyncThru™ Web Service.
- 4 Ange ID och Password och klicka därefter på Login. Av säkerhetsskäl rekommenderar vi dig att ändra det förinställda lösenordet.
  - ID: admin
  - Password: sec00000
- 5 När fönstret SyncThru™ Web Service öppnas klickar du på Network Settings.
- 6 Klicka på Wireless och välj Wizard.

- Wizard hjälper dig att installera den trådlösa nätverkskonfigurationen. Men om du hellre vill ställa in det trådlösa nätverket direkt väljer du Custom.
- 7 Välj Network Name(SSID) i listan.
  - SSID: SSID (Service Set Identifier) är ett namn som identifierar ett trådlöst nätverk, åtkomstpunkter och trådlösa enheter som vill få tillgång till ett specifikt trådlöst nätverk måste använda samma SSID. SSID är skiftlägeskänsligt.
  - **Operation Mode**: **Operation Mode** syftar på typ av trådlös anslutning.
    - Ad-hoc: möjliggör direktkommunikation mellan trådlösa enheter i en peer-to-peer-miljö.
    - **Infrastructure**: möjliggör kommunikation mellan trådlösa enheter via en åtkomstpunkt.
- Om nätverkets **Operation Mode** är **Infrastructure** väljer du åtkomstpunktens SSID. Om **Operation Mode** är **Ad-hoc** väljer du skrivarens SSID.

#### 8 Klicka på Next.

Om fönstret för trådlös nätverkssäkerhet visas anger du det registrerade lösenordet (nätverksnyckeln) och klickar på **Next**.

- 9 En bekräftelse visas. Kontrollera de trådlösa inställningarna. Klicka på Apply om inställningarna stämmer.
  - Koppla bort nätverkskabeln (standard eller nätverk). Din skrivare ska sedan börja kommunicera trådlöst med nätverket. Om du använder ad hoc-läget kan du använda ett trådlöst och ett trådbundet nätverk samtidigt.
- 10 Konfigurera det trådlösa nätverket genom att sätta i programvarucd:n och följa anvisningarna i fönstret.

#### Sätta på och stänga av det trådlösa nätverket

- Om skrivaren har en display går det även att aktivera och inaktivera trådlöst nätverk via menyn **Network** på skrivarens kontrollpanel.
- 1 Kontrollera att nätverkskabeln är ansluten till skrivaren. Anslut annars skrivaren till datorn med en standardnätverkskabel.
- Starta en webbläsare, till exempel Internet Explorer, Safari eller Firefox, och ange skrivarens nya IP-adress i webbläsarfönstret.
   Exempel:

- 3 Klicka på Login längst upp till höger på webbplatsen SyncThru™ Web Service.
- 4 Ange ID och Password och klicka därefter på Login. Av säkerhetsskäl rekommenderar vi dig att ändra det förinställda lösenordet.
  - ID: admin
  - Password: sec00000
- 5 När fönstret SyncThru™ Web Service öppnas klickar du på Network Settings.
- 6 Klicka på Wireless och välj Custom.
  - Du kan även slå på och stänga av det trådlösa nätverket.

#### Wi-Fi Direct-inställning för mobila utskrifter

Wi-Fi Direct är en smidig anslutningsmetod via ett icke-hierarkiskt nät mellan skrivaren (med stöd för Wi-Fi Direct) och en mobil enhet. Resultatet blir en säker anslutning och bättre genomströmning än ad hoc-läget.

Med Wi-Fi Direct kan du ansluta din skrivare till ett Wi-Fi Direct-nätverk samtidigt som du ansluter till en åtkomstpunkt. Dessutom kan du använda ett trådbundet nätverk och ett Wi-Fi Direct-nätverk simultant, så att flera användare kan ha åtkomst till och skriva ut dokument från både Wi-Fi Direct och ett trådbundet nätverk.

- Du kan inte ansluta mobiltelefonen till internet genom Wi-Fi Directanslutningen till skrivaren.
  - Listan över protokoll som stöds kan variera beroende på modell. Wi-Fi Direct-nätverk stödjer INTE IPv6, nätverksfiltrering, IPSec, WINS eller SLP-tjänster.
  - Maximalt tre enheter kan koppla upp via Wi-Fi Direct.

#### Komma igång med Wi-Fi Direct

Du kan aktivera funktionen Wi-Fi Direct på ett av följande vis:

#### Från dator med USB-anslutning (rekommenderas)

När drivrutininstallationen är klar, kan Samsung Easy Printer Manager användas för att göra ändringar i Wi-Fi Direct.

- Samsung Easy Printer Manager är endast tillgänglig för Windows- och Mac-användare.
  - Från Starta-menyn väljer du Program eller Alla program > Samsung Printers > Samsung Easy Printer Manager > Enhetsinställningar > Nätverk.
    - Wi-Fi Direkt på/av: Välj På för att aktivera.
    - Enhetsnamn: Ange det namn på skrivaren som sedan används vid sökning av skrivaren i ett trådlöst nätverk. Som standard används modellnamnet som enhetens namn.
    - IP-adress: Ange skrivarens IP-adress. Denna IP-adress används endast i det lokala nätverket och inte i trådbundet eller trådlöst nätverk i infrastrukturen. Vi rekommenderar att den lokala IP-adress som är standard används (lokal IP-adress som är standard för skrivaren i Wi-Fi Direct är 192.168.3.1)
    - Gruppägare: Aktivera detta alternativ för att tilldela skrivaren Wi-Fi Direct-gruppens ägare. Gruppägare fungerar på ett liknande sätt som en trådlös åtkomstpunkt. Vi rekommenderar att det här alternativet är aktiverat.

 Nätverkslösenord: Om skrivaren är en Gruppägare behövs en Nätverkslösenord för att andra mobila enheter ska kunna ansluta. Du kan själv konfigurera ett nätverkslösenord eller använda det lösenord som genereras slumpmässigt som standard.

#### Från skrivaren (skrivare med display)

- Menysystemet kan skilja sig från modell till modell (se "Visa menyn" på sidan 29).
- Välj Inställning> Maskininställningar >Nästa > Nätverksinställning
   > Trådlös > Wi-Fi Direct på pekskärmen.
- Aktivera Wi-Fi Direct.

#### Från en nätverksansluten dator

Om din skrivare använder en nätverkskabel eller en trådlös åtkomstpunkt kan du aktivera och konfigurera Wi-Fi Direct via SyncThru™ Web Service.

- Gå till SyncThru<sup>™</sup> Web Service, välj Settings > Network Settings > Wireless > Wi-Fi Direct.
- Aktivera eller inaktivera **Wi-Fi Direct** och ställ in andra alternativ.

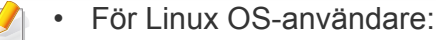

- Skriv ut en konfigurationsrapport för IP-nätverket för att kontrollera uteffekten (se "Skriva ut en nätverkskonfigurationsrapport" på sidan 141).
- Gå till SyncThru Web Service, välj Settings > Network Settings > Wireless > Wi-Fi Direct.
- Aktivera eller inaktivera Wi-Fi Direct.

#### Inställning av den mobila enheten

- När Wi-Fi Direct har ställts in från skrivaren, behöver du läsa i användarhandboken till den mobila enhet du använder för att också ställa in dennas Wi-Fi Direct.
- När installationen av Wi-Fi Direct är slutförd behöver du hämta det mobila utskriftsprogrammet. (Exempelvis Samsung Mobile printer) om du vill skriva ut från din smartphone.
  - När du har hittat den skrivare du vill ansluta till från din mobila enhet väljer du skrivaren, varpå skrivarens lysdiod blinkar. Tryck på WPSknappen på skrivaren så ansluts den till din mobila enhet.
    - Om din mobila enhet inte har stöd för Wi-Fi Direct måste du ange skrivarens "nätverksnyckel" istället för att trycka på WPS-knappen.

#### Problemlösning för trådlöst nätverk

# Problem som kan inträffa under installation av skrivare eller drivrutin

#### Inga skrivare hittades

- Skrivaren kanske inte är påslagen. Slå på datorn och skrivaren.
- USB-kabeln är inte ansluten mellan datorn och skrivaren. Anslut skrivaren till datorn med USB-kabeln.
- Skrivaren stöder inte ett trådlöst nätverk. Läs skrivarens bruksanvisning som finns på CD-skivan med programvara som levererades med skrivaren och förbered en trådlös nätverksskrivare.

#### Anslutningsfel - SSID kunde inte hittas

- Skrivaren kan inte hitta det nätverksnamn (SSID) som du har valt eller angett. Kontrollera nätverksnamnet (SSID) på din åtkomstpunkt och försök ansluta igen.
- Åtkomstpunkten är avstängd. Starta åtkomstpunkten.

#### Anslutningsfel - Ogiltig säkerhet

• Säkerheten har inte konfigurerats på rätt sätt. Kontrollera säkerhetskonfigurationen för åtkomstpunkten och skrivaren.

#### Anslutningsfel - Allmänt anslutningsfel

• Datorn får ingen signal från skrivaren. Kontrollera att USB-kabeln är ansluten och att skrivaren är på.

#### Anslutningsfel - Anslutet trådbundet nätverk

• Skrivaren är ansluten med en nätverkskabel. Ta bort den trådbundna nätverkskabeln från skrivaren.

#### Anslutningsfel - Tilldelning av IP-adress

• Stäng av och slå på åtkomstpunkten/routern och skrivaren.

#### **PC-anslutningsfel**

- Den konfigurerade n\u00e4tverksadressen fungerar inte mellan datorn och skrivaren.
  - För DHCP-nätverksmiljö

Maskinen tilldelas IP-adressen automatiskt (DHCP) om datorn är konfigurerad till DHCP.

Om skrivaren inte arbetar i DHCP-läge kan problemet bero på den automatiskt ändrade IP-adressen. Jämför produktens IP-adress med skrivarportens IP-adress.

#### Så här jämför du:

1 Skriv ut skrivarens nätverksinformationsrapport och kontrollera sedan IP-adressen (se "Skriva ut en nätverkskonfigurationsrapport" på sidan 141).

- 2 Kontrollera skrivarportens IP-adress från datorn.
  - a Klicka på Windows Starta-meny.
    - För Windows 8 från Charms(Snabbknappar), välj Sök > Inställningar.
  - **b** I Windows XP/Server 2003 väljer du Skrivare och fax.
    - I Windows Server 2008/Vista väljer du Kontrollpanelen > Maskinvara och ljud> Skrivare.
    - I Windows Server 2008 R2 väljer du Kontrollpanelen > Maskinvara > Enheter och skrivare.
    - I Windows 7/ Windows 8, väljer du Kontrollpanelen > Enheter och skrivare.
  - c Högerklicka på din maskin.
  - d I Windows XP/2003/2008/Vista trycker du på Egenskaper.

I Windows 7/Windows 8 och Windows Server 2008 R2 väljer du, i snabbmenyn **Skrivaregenskaper**.

Om posten **Skrivaregenskaper** är markerad med ► kan du välja andra skrivardrivrutiner som är anslutna till den valda skrivare.

- e Klicka på fliken Port.
- f Klicka på knappen Konfigurera port...
- g Kontrollera om Skrivarnamn eller IP-adress:: är IP-adressen på nätverkskonfigureringsbladet.
- **3** Ändra skrivarportens IP-adress om den skiljer sig från informationen i nätverksrapporten.

Anslut till en nätverksskrivare om du vill använda installations-cdskivan för att ändra portens IP-adress. Återanslut sedan till IPadressen. - För miljö med statiska nätverksadresser

Skrivaren använder den statiska adressen när datorn är konfigurerad med en statisk adress.

Exempel:

Om datorns nätverksinformation ser ut på följande sätt:

- IP-adress: 169.254.133.42
- Nätmask: 255.255.0.0

Skrivarens nätverksinformation ska då vara som följer:

- IP-adress: 169.254.133.43
- Nätmask: 255.255.0.0 (Använd datorns nätsmask).
- Gateway: 169.254.133.1

### Övriga problem

Om problem uppstår när skrivaren används i ett nätverk kontrollerar du följande.

- Se respektive bruksanvisning för information om åtkomstpunkt (eller trådlös router).
- Datorn, åtkomstpunkten (eller den trådlösa routern) eller skrivaren kanske inte är påslagen.
- Kontrollera den trådlösa mottagningen i skrivarens närhet. Om routern är alltför långt ifrån skrivaren eller om det finns hinder i vägen kan det vara svårt att fånga upp signalen.
- Stäng av och sätt på strömmen för åtkomstpunkten (eller den trådlösa routern), skrivaren och datorn. Ibland kan nätverkskommunikationen återupptas om strömmen stängs av och slås på igen.
- Kontrollera om brandväggsprogrammet (V3 eller Norton) blockerar kommunikationen.

Om datorn och skrivaren är anslutna till samma nätverk och det inte går att hitta skrivaren i nätverket kan det bero på att brandväggens programvara blockerar kommunikationen. Se programvarans bruksanvisning för information om hur man stänger av den och sök sedan efter skrivaren igen.

 Kontrollera om skrivarens IP-adress är korrekt tilldelad. Du kan kontrollera IP-adressen genom att skriva ut en nätverkskonfigurationsrapport.

- Kontrollera om åtkomstpunkten (eller den trådlösa routern) har konfigurerats med säkerhetsinställningar (lösenord). I så fall frågar du administratören för åtkomstpunkten (eller den trådlösa routern) om lösenordet.
- Kontrollera om skrivarens IP-adress är korrekt tilldelad. Ominstallera skrivarens drivrutin och ändra inställningarna för att ansluta skrivaren till nätverket. På grund av egenskaperna för DHCP kan den tilldelade IPadressen ändras om skrivaren inte används en längre tid eller om åtkomstpunkten har återställts.

Registrera produktens MAC-adress när du konfigurerar DHCP-servern på åtkomstpunkten (eller trådlösa routern). Sedan kan du alltid använda IP-adressen som ställts in med MAC-adressen. Du kan ta reda på skrivarens Mac-adress genom att skriva ut en konfigurationsrapport för nätverket (se "Skriva ut en nätverkskonfigurationsrapport" på sidan 141).

- Kontrollera den trådlösa nätverksmiljön. I infrastrukturmiljön måste du eventuellt ange användaruppgifter för att kunna ansluta till åtkomstpunkten (eller den trådlösa routern).
- Skrivaren fungerar bara med IEEE 802.11 b/g/n och Wi-Fi. Det saknas stöd för andra trådlösa nätverk (exempelvis Bluetooth).
- I ad-hoc-läget måste du kanske ställa in den trådlösa anslutningen varje gång du använder skrivaren, exempelvis om du använder Windows Vista.
- Du kan inte använda infrastrukturläge och ad hoc-läge samtidigt med Samsungs trådlösa nätverksskrivare.
- Se till att skrivaren är inom det trådlösa nätverkets räckvidd.

• Se till att det inte finns hinder som kan blockera den trådlösa signalen till skrivaren.

Avlägsna alla stora metallföremål mellan åtkomstpunkten (eller den trådlösa routern) och skrivaren.

Se till att det inte står stolpar, väggar eller stödpelare av metall eller betong mellan skrivaren och den trådlösa åtkomstpunkten eller routern.

• Se till att skrivaren står på tillräckligt avstånd från andra elektroniska enheter som kan störa den trådlösa signalen.

Många apparater kan störa den trådlösa signalen, bland annat mikrovågsugnar och vissa Bluetooth-enheter.

- Närhelst konfigurationen för din åtkomstpunkt (eller trådlösa router) ändras, måste du göra produktens trådlösa nätverkskonfiguration igen.
- Maximalt tre enheter kan koppla upp via Wi-Fi Direct.
- Om Wi-Fi Direct är PÅ, stöder maskinen endast IEEE 802.11 b/g.
- Om åtkomstpunkten är inställd på att endast fungera med 802.11n, kanske den inte ansluter till din maskin.

# **Samsung Mobile Print**

#### Vad är Samsung Mobile Print?

Samsung Mobile Print är ett gratis program med vilket användare kan skriva ut foton, dokument och webbsidor direkt från mobiltelefonen eller surfplattan. Samsung Mobile Print är inte bara kompatibelt med mobiltelefoner med Android och iOS, utan också med din iPod Touch och surfplatta. Det ansluter din mobila enhet till en nätverksansluten Samsungskrivare eller till en trådlös skrivare via en Wi-Fi-åtkomstpunkt. Det är inte nödvändigt att installera en ny drivrutin eller konfigurera nätverksinställningar – installera bara programmet Samsung Mobile Print helt enkelt, så kommer det automatiskt att upptäcka kompatibla Samsungskrivare. Förutom utskrift av foton, webbsidor och PDF-filer stöds också skanning. Om du har en Samsung-multifunktionsskrivare kan du skanna alla dokument till formaten JPG, PDF eller PNG för snabb och enkel visning på din mobila enhet.

#### Hämta Samsung Mobile Print

Om du vill hämta **Samsung Mobile Print** går du till programbutiken (Samsung Apps,Play Store, App Store) på din mobila enhet och söker helt enkelt efter "**Samsung Mobile Print**." Du kan även besöka iTubnes för Apple-enheter på din dator.

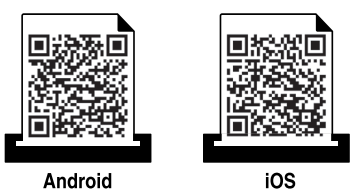

#### Kompatibla mobil-OS

- Android OS 2.3 eller senare
- iOS 4.0 eller senare

### **Använda NFC-funktionen**

NFC-skrivaren (NFC = Near Field Communication =

närfältskommunikation) möjliggör att direkt skriva ut från din mobiltelefon bara genom att hålla mobiltelefonen över NFC-etiketten på din skrivare. Det kräver ingen installation av skrivardrivrutiner eller anslutning till en åtkomstpunkt. Det enda som behövs är en mobiltelefon som stöder NFC. För att kunna använda denna funktion, behöver **Samsung Mobile Print**appen installeras i din mobiltelefon.

- Beroende på materialet i mobilenheten kan det hända att NFCigenkänningen inte fungerar korrekt.
- Överföringshastigheten kan variera beroende på typen av mobiltelefon du använder.
- Denna funktionen fungerar endast med mobiler som har en NFCetikett (se "Översikt över maskinen" på sidan 18).
- Om du använder ett annat batteri än det som följde med mobilenheten, eller ett hölje i metall kan det blockera NFC.
- Om NFC-enheter fortsätter att misslyckas med att kommunicera, ta då ur batteriet och sätt in det på nytt och försök igen.

#### Krav

- NFC och Wi-Fi Direct-aktiverad mobiltelefon med appenMobilutskrift installerad samt Android OS 4.0 eller senare.
  - Endast Android OS 4.1 eller senare aktiverar Wi-Fi Direct-funktionen automatiskt på mobilenheten när man aktiverar NFC-funktionen. Vi rekommenderar att du uppgraderar mobilenheten till Android OS 4.1 eller senare för att använda NFC-funktionen.
- Skrivare med Wi-Fi Direct-funktionen aktiverad (se "Komma igång med Wi-Fi Direct" på sidan 196).

### **Använda NFC-funktionen**

#### Skriva ut

- 1 Kontrollera att NFC- och Wi-Fi--funktionen är aktiverad i din mobilenhet och att Wi-Fi Direct-funktionen är aktiverad i din skrivare (se "Wi-Fi Direct-inställning för mobila utskrifter" på sidan 196).
- 2 För NFC-antennen på din mobilenhet (vanligen placerad på mobilenhetens baksida) över NFC-etiketten(NFC) på din skrivare.

Vänta några sekunder på att **Samsung Mobile Print**-appen ska starta.

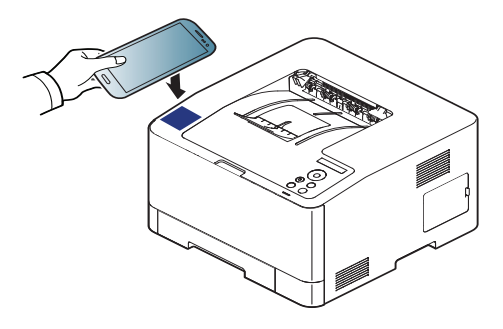

- För vissa mobilenheter är det möjligt att NFC-etiketten inte finns på baksidan av mobilenheten. Kontrollera placeringen av NFCantennen på din mobilenhet innan du för den över etiketten.
  - Om ett felmeddelande om ändrad PIN-kod visas, ange en ny PINkod och tryck på OK. Följ instruktionerna på appens skärm för att uppdatera PIN-koden.
  - Om Samsung Mobile Print-appen inte är installerad i dina mobilenheter, ansluter den automatiskt till Samsung Mobile Printappens nedladdningssida. Ladda ner appen och försök igen.
- 3 Välj utskriftsläge.
- Välj det innehåll du vill skriva ut.

Ändra vid behov utskriftsalternativ genom att trycka på 🐼

För NFC-antennen på din mobilenhet (vanligen placerad på mobilenhetens baksida) över NFC-etiketten(NFC) på din skrivare.
 Vänta några sekunder tills mobilenheten ansluter till skrivaren.

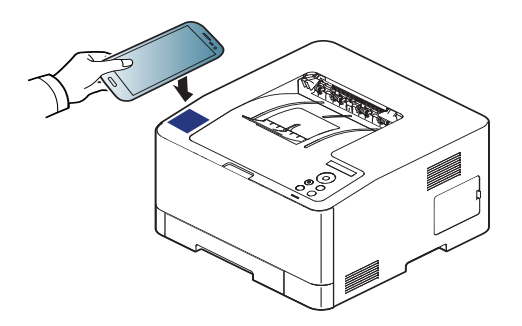

# **Använda NFC-funktionen**

- För vissa mobilenheter är det möjligt att NFC-etiketten inte finns på baksidan av mobilenheten. Kontrollera placeringen av NFCantennen på din mobilenhet innan du för den över etiketten.
  - Om ett felmeddelande om ändrad PIN-kod visas, ange en ny PINkod och tryck på OK. Följ instruktionerna på appens skärm för att uppdatera PIN-koden.

6 Skrivaren påbörjar utskriften.

# AirPrint

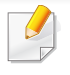

Endast skrivare som är certifierade med AirPrint kan använda AirPrintfunktioner. Kontrollera kartongen som din skrivare levererades i om den har ett AirPrint-certifieringsmärke.

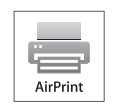

Med **AirPrint** kan du skriva ut trådlöst från din iPhone, iPad eller iPod Touch (med senaste versionen av iOS).

### Konfigurera AirPrint

Bonjour(mDNS) och IPP-protokoll krävs i skrivaren om funktionen **AirPrint** ska kunna användas. Du kan aktivera **AirPrint** på något av följande sätt.

- Kontrollera att skrivaren är ansluten till nätverket.
- Starta en webbläsare, till exempel Internet Explorer, Safari eller Firefox, och ange skrivarens nya IP-adress i webbläsarfönstret.
   Exempel:

🕘 http://192,168,1,133/

3 Klicka Login i övre högra hörnet på SyncThru™ Web Servicehemsidan.

- 4 Ange **ID** och **Password** och klicka därefter på **Login**. Ange de användaruppgifter som anges nedan. Av säkerhetsskäl rekommenderar vi dig att ändra det förinställda lösenordet.
  - ID: admin
  - Password: sec00000
- 5 När fönstret SyncThru<sup>™</sup> Web Service öppnas klickar du på Settings
   > Network Settings.
- 6 Klicka på Raw TCP/IP, LPR, IPP eller mDNS .

Du kan aktivera IPP-protokollet eller mDNS-protokollet.

# AirPrint

#### Skriva ut via AirPrint

I exempelvis handboken till iPad finns följande instruktioner:

- 1 Öppna e-postmeddelandet, bilden, webbsidan eller dokumentet som du vill skriva ut.
- Peka på ikonen (
- 3 Välj **skrivardrivrutinens namn** och alternativmeny för att konfigurera.
- Peka på knappen Skriv ut. Sidan skrivs ut.

Avbryta en utskrift: Om du vill avbryta en utskrift eller visa en utskriftssammanfattning klickar du på ikonen Utskriftscenter (

Google Cloud Print<sup>™</sup> är en tjänst som möjliggör utskrift till en skrivare via din mobiltelefon, bärbara pekdator eller någon annan webbansluten utrustning. Registrera ditt Google-konto till skrivaren så kan du använda tjänsten Google Cloud Print<sup>™</sup>. Du kan skriva ut dokument eller e-post med Chrome OS, Chrome-webbläsaren eller en Gmail<sup>™</sup>/ Google Docs<sup>™</sup>applikation i den mobila enheten, så du behöver inte installera skrivarens drivrutiner i den mobila enheten. Vänd dig till Google:s webbplats (http:// support.google.com/cloudprint eller http://support.google.com/cloudprint) för mer information om Google Cloud Print<sup>™</sup>.

#### Registrera Google-kontot till skrivaren

#### **Registrering från appen Samsung Mobile Print**

- För att kunna använda denna funktion, behöver **Samsung Mobile Print**-appen installeras i din mobiltelefon.
- Öppna appen Samsung Mobile Print från din mobilenhet.
- Välj enhetsinställningar.
- 3 Välj Google Cloud Print.
- Ange skrivarens namn och information.

Om din skrivares nätverksmiljö använder en proxyserver, måste du konfigurera dess IP och portnummer från **Proxy Setting**. Kontakta din Internetleverantör eller nätverksadministratör om du vill ha mer information.

#### 5 Klicka på Register.

- **6** Du måste autentiseras som administratör. Ange de användaruppgifter som anges nedan.
  - ID: admin
  - Password: sec00000
- 7 Bekräfta din skrivare i popup-fönstret.

Din skrivare är nu registrerad till tjänsten Google Cloud Print ™.

#### Registrera från Chrome-webbläsaren

- Kontrollera att skrivaren är påslagen och ansluten till Internet via kabel eller trådlös anslutning.
  - Du bör skapa Google-kontot i förväg.
- Öppna Chrome-webbläsaren.
- **9** Besök www.google.com.
- 2 Logga in på Googles webbplats med Gmail™-adressen.
- 4 Notera din skrivares IP-adress in adressfältet och trycker sedan enter-knappen eller välj Gå.
- 5 Klicka på Login längst upp till höger på webbplatsen SyncThru™ Web Service.
- Om det är första gången du använder SyncThru™ Web Service måste du logga in som administratör. Ange i nedanstående ID och Password. Av säkerhetsskäl rekommenderar vi dig att ändra det förinställda lösenordet.
  - ID: admin
  - Password: sec00000

- Om nätverket använder en proxyserver måste du konfigurera proxy-IP och portnummer från Settings > Network Settings > Google Cloud Print > Proxy Setting. Kontakta din Internetleverantör eller nätverksadministratör om du vill ha mer information.
- 7 När fönstret SyncThru™ Web Service öppnas klickar du på Settings > Network Settings > Google Cloud Print.
- Ange skrivarnamn och beskrivning.
- 9 Klicka på Register. Ett bekräftelsefönster visas.
- Om pop-up-fönster är blockerade i webbläsaren kommer bekräftelsefönstret inte att visas. Tillåt att pop-up-fönster visas på webbplatsen.
- **10** Klicka på **Finish printer registration**.
- Klicka på Manage your printers.

Din skrivare är nu registrerad till tjänsten Google Cloud Print ™. Google Cloud Print™-kompatibla enheter visas i listan.

#### Registrera Google-kontot till skrivaren

### Registrering från appen Samsung Mobile Print

- För att kunna använda denna funktion, behöver **Samsung Mobile Print**-appen installeras i din mobiltelefon.
- Öppna appen Samsung Mobile Print från din mobilenhet.
- Välj enhetsinställningar.
- **3** Välj Google Cloud Print.
- Ange skrivarens namn och information.
- Om din skrivares nätverksmiljö använder en proxyserver, måste du konfigurera dess IP och portnummer från **Proxy Setting**. Kontakta din Internetleverantör eller nätverksadministratör om du vill ha mer information.
- 5 Klicka på Register.

Bekräfta din skrivare i popup-fönstret.

#### 6 Klicka på Finish.

Din skrivare är nu registrerad till tjänsten Google Cloud Print ™.

#### Registrera från Chrome-webbläsaren

- Kontrollera att skrivaren är påslagen och ansluten till Internet via kabel eller trådlös anslutning.
  - Du bör skapa Google-kontot i förväg.
- **1** Öppna Chrome-webbläsaren.
- **9** Besök www.google.com.
- 2 Logga in på Googles webbplats med Gmail<sup>™</sup>-adressen.
- 4 Notera din skrivares IP-adress in adressfältet och trycker sedan enter-knappen eller välj Gå.
- 5 Klicka på Login längst upp till höger på webbplatsen SyncThru™ Web Service.

- Om det är första gången du använder SyncThru™ Web Service måste du logga in som administratör. Ange i nedanstående ID och Password. Av säkerhetsskäl rekommenderar vi dig att ändra det förinställda lösenordet.
  - ID: admin
  - Password: sec00000
  - Om nätverket använder en proxyserver måste du konfigurera proxy-IP och portnummer från Settings > Network Settings > Google Cloud Print > Proxy Setting. Kontakta din Internetleverantör eller nätverksadministratör om du vill ha mer information.
- 7 När fönstret SyncThru™ Web Service öppnas klickar du på Settings > Network Settings > Google Cloud Print.
- Ange skrivarnamn och beskrivning.
- 9 Klicka på Register.
  - Ett bekräftelsefönster visas.
  - Om pop-up-fönster är blockerade i webbläsaren kommer bekräftelsefönstret inte att visas. Tillåt att pop-up-fönster visas på webbplatsen.
- 10 Klicka på Finish printer registration.

1 Klicka på Manage your printers.

Din skrivare är nu registrerad till tjänsten Google Cloud Print ™. Google Cloud Print™-kompatibla enheter visas i listan.

#### Skriva ut via Google Cloud Print™

Utskriftsproceduren kan variera beroende på applikation och utrustning. Du kan se en lista över program som stödjer tjänsten Google Cloud Print™.

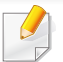

Kontrollera att skrivaren är påslagen och ansluten till Internet via kabel eller trådlös anslutning.

#### Skriva ut från ett program i en mobil enhet

Följande steg är ett exempel på hur man använderGoogle Docs™programmet från en Android-mobiltelefon.

- Installera programmet Cloud Print i den mobila enheten.
- Om du inte har programmet laddar du ner den från t.ex. Android Market eller App store.
- Oppna programmet Google Docs™ i den mobila enheten.
- Peka på alternativet knappen för det dokument du vill skriva ut.
- 4 Peka på knappen Sänd 1.

- 5 Tryck på Cloud Print 🛆 -knappen.
- 6 Ändra utskriftsinställningarna vid behov.
- 7 Peka på Click here to Print.

#### Skriva ut från Chrome-webbläsaren

Följande steg är exempel på hur man använder Chrome-webbläsaren.

- 1 Starta Chrome.
- Oppna dokumentet eller e-postmeddelandet du vill skriva ut.
- 3 Klicka på skiftnyckeln 🕙 i webbläsarens övre högra hörn.
- Klicka på Skriv ut. En ny flik för utskrift visas.
- 5 Välj Skriv ut med Google Cloud Print.
- 6 Klicka på Skriv ut.

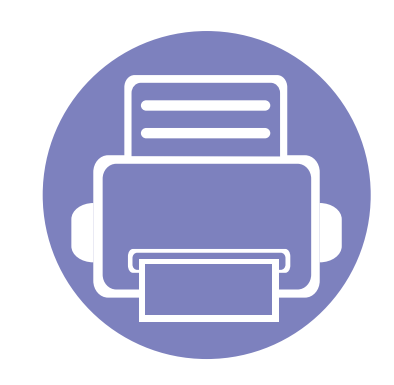

# 3. Nyttiga inställningsmenyer

I det här kapitlet finns anvisningar för hur du kontrollerar skrivarens status samt ställer in avancerade inställningar.

| • | Innan du börjar läsa ett kapitel | 214 |
|---|----------------------------------|-----|
| • | Information                      | 215 |
| • | Layout                           | 216 |
| • | Papper                           | 218 |
| • | Grafik                           | 219 |
| • | Systeminst.                      | 220 |
| • | Emulering                        | 224 |
| • | Bildhanterare                    | 225 |
| • | Nätverk                          | 226 |
| • | Direkt USB                       | 228 |
| • | Jobbhanterare                    | 229 |

### Innan du börjar läsa ett kapitel

Detta kapitel förklarar alla funktioner som finns på seriens modeller för att hjälpa användarna att lätt förstå funktionerna. Du kan kontrollera funktionerna som finns för varje modell i Grundläggande bruksanvisning (se "Menykarta" på sidan 29). Följande är tips för hur kapitlet ska användas

- Kontrollpanelen ger tillgång till olika menyer för att ställa in maskinen eller använda maskinens funktioner. Du får tillgång till menyerna genom att trycka på 🗐 (Meny).
- Vissa menyer visas kanske inte på displayen, beroende på tillval eller modeller. Menyer som inte visas kan inte användas på din maskin.
- Den här funktionen finns inte på de modeller som saknar 🗐 (Meny) på kontrollpanelen (se "Översikt över kontrollpanelen" på sidan 22).
- Namnen i menyerna kan skilja sig åt beroende på tillval och modell.

### Information

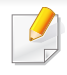

Vissa menyer visas kanske inte i displayen, beroende på tillval eller modell. Menyer som inte visas kan inte användas på din maskin (se "Menykarta" på sidan 29.

| Objekt | Beskrivning                                                                                                    |
|--------|----------------------------------------------------------------------------------------------------|
| Konto  | Denna finns endast tillgänglig när Jobbredovisning<br>har aktiverats i SyncThru™ Web Admin Service. Du<br>kan skriva ut separata användningsrapporter för alla<br>användare. |

För att ändra menyalternativen:

• Välj 😭 (Meny) > Information på kontrollpanelen.

| Objekt         | Beskrivning                                                                               |
|----------------|-------------------------------------------------------------------------------------------|
| Menykarta      | Du kan skriva ut menykartan som visar layouten och skrivarens aktuella inställningar.     |
| Konfigurering  | Du kan skriva ut en rapport med skrivarens fullständiga konfiguration.                    |
| Forbr.art.infp | En sida med information om förbrukningsartiklar skrivs ut.                                |
| Demosida       | En demosida skrivs ut och du kan kontrollera om skrivaren skriver ut korrekt.             |
| PCL-teckensn.  | Skriver ut listan med PCL-teckensnitt.                                                    |
| PS-teck.lista  | Skriver ut listan med PS-teckensnitt.                                                     |
| Anv.räknare    | Skriver ut en sida som visar användningen. Du ser<br>hur många sidor som har skrivits ut. |

### Layout

| н    |   |
|------|---|
| 11   | - |
| 11   |   |
| - 44 |   |

Vissa menyer visas kanske inte i displayen, beroende på tillval eller modell. Menyer som inte visas kan inte användas på din maskin (se "Menykarta" på sidan 29.

För att ändra menyalternativen:

\/äli 🕞 /Menu) > Leveut på kontrolloonolon

|          |                                                                                                    |                          | bindningen den samma som motsvarande marginal<br>på B-sidan. De marginaler som är längst från                                                                                                    |
|----------|----------------------------------------------------------------------------------------------------|--------------------------|----------------------------------------------------------------------------------------------------|
| Objekt   | Beskrivning                                                                                             |                          | bindningen blir också desamma.                                                                                                    |
| Riktning | <ul> <li>Välj i vilken riktning informationen ska skrivas ut på en sida.</li> <li>• Portratt</li> </ul> | Multi-kassett            | <ul> <li>Ställer in marginalerna för multikassetten.</li> <li>Enkelsidig: Ställer in marginalen för enkelsidiga utskrifter.</li> <li>Dubbelsidig: Ställer in marginalen för dubbelsidiga utskrifter.</li> </ul> |
|          |                                                                                                    | Manuell matning          | Ställer inte papprets marginaler i manuellt matade kassetten.                                                                                                    |
|          | • Landskap                                                                                              | <kassett x=""></kassett> | <ul> <li>Ställer in pappersmarginaler för kassetten.</li> <li>Enkelsidig: Ställer in marginalen för enkelsidiga utskrifter.</li> <li>Dubbelsidig: Ställer in marginalen för dubbelsidiga utskrifter.</li> </ul> |
|          |                                                                                                    | Emuleringsmarg           | <ul> <li>Ställer in marginalerna för emuleringssidan.</li> <li>Övre marginal: Ställer in övre marginal.</li> <li>Vänster marginal: Ställer in vänster marginal.</li> </ul>                                      |

Objekt

Allmän marginal

Beskrivning

· Enkelsidig: Ställer in marginalen för enkelsidiga

• Dubbelsidig: Ställer in marginalen för enkelsidiga

Bindning: När du skriver ut på båda sidor av

papperet blir den marginal på A-sidan som är närmast

utskrifter.

utskrifter.

•
# Layout

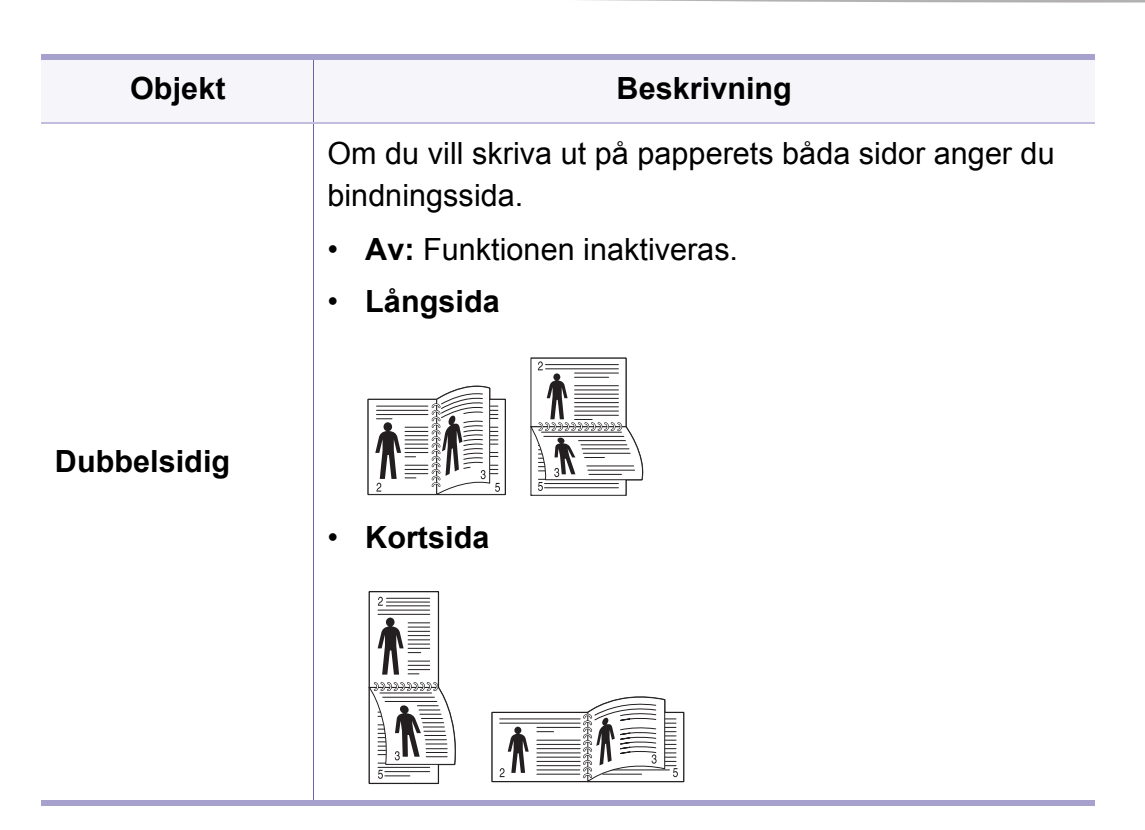

### Papper

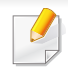

Vissa menyer visas kanske inte i displayen, beroende på tillval eller modell. Menyer som inte visas kan inte användas på din maskin (se "Menykarta" på sidan 29).

För att ändra menyalternativen:

• Välj 🖫 (Meny ) > Papper på kontrollpanelen.

| Objekt                             | Beskrivning                                                                                                    |  |
|------------------------------------|----------------------------------------------------------------------------------------------------|--|
| Kopior                             | Välj antal kopior.                                                                                                    |  |
| Multikassett/<br>[Kassett <x>]</x> | <ul> <li>Pappersformat: Ställer in<br/>standardpappersstorleken.</li> <li>Papperstyp: Välj den papperstyp som för tillfället<br/>finns i kassetten.</li> </ul>                                                   |  |
| Papperskälla                       | <ul> <li>Anger vilket standardpapper som ska användas.</li> <li>Auto: Maskinen kan ställas in till att automatiskt byta till en kassett med papper av samma storlek när kassetten som används är tom.</li> </ul> |  |

### Grafik

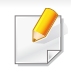

Vissa menyer visas kanske inte i displayen, beroende på tillval eller modell. Menyer som inte visas kan inte användas på din maskin (se "Menykarta" på sidan 29).

För att ändra menyalternativen:

• Välj 🔚 (Meny) > Grafik på kontrollpanelen.

| Objekt      | Beskrivning                                                                                                    |
|-------------|----------------------------------------------------------------------------------------------------|
| Upplosning  | Anger antalet punkter per tum (dpi). Ju högre inställning desto skarpare blir tecken och grafik.                                                             |
| Tydlig text | Ger mörkare text jämfört med normalinställningarna.                                                                                                    |
| Kantförb.   | Text och grafik får bättre skärpa och blir på så vis lättare att se.                                                                                         |
| Svällning   | I det här läget minskas det vita mellanrummet som<br>uppstått på grund av felanpassade färgkanaler i<br>färgläget. Svart text skrivs ut ovanpå andra färger. |
| Skarm       | Med det här alternativet kan du konvertera en heltonsbild till en utskriftsbar binär bild.                                                                   |

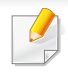

Vissa menyer visas kanske inte i displayen, beroende på tillval eller modell. Menyer som inte visas kan inte användas på din maskin (se "Menykarta" på sidan 29.

#### För att ändra menyalternativen:

• Välj 🔚 (Meny) > Systeminst. på kontrollpanelen.

| Objekt         | Beskrivning                                                                                  |
|----------------|----------------------------------------------------------------------------------------------|
| Datum & tid    | Används för datum- och tidsinställning.                                                      |
| Tidsformat     | Anger tidsformat (12 eller 24 timmar).                                                       |
| Sprak          | Ställer in språket som visas i kontrollpanelens display.                                     |
| Energisparlage | Ställer in hur länge det ska dröja innan skrivaren försätts i energisparläge.                |
|                | Om skrivaren inte tar emot data under en längre tid minskas energiförbrukningen automatiskt. |

| Objekt         | Beskrivning                                                                                                    |
|----------------|----------------------------------------------------------------------------------------------------|
| Vackn.handelse | <ul> <li>När det här alternativet är Pa kan du försätta maskinen i normalläge från energisparläge genom att:</li> <li>Trycka på valfri knapp på kontrollanelen.</li> <li>Fylla på papper i en kassett/ett magasin.</li> <li>Öppna eller stänga den främre luckan.</li> <li>Dra ut eller stänga en kassett.</li> </ul> Om maskinen saknar pekskärm kan du försätta den i normalläge genom att trycka på valfri knapp på kontrollpanelen (oavsett vilken normalfunktion knappen har). |
| Timeout jobb   | När skrivaren inte får indata efter ett visst<br>tidsintervall avbryts det aktuella jobbet. Du kan själv<br>ange vilket intervall som ska användas.                                                                                                    |
| Import. inst.  | Importerar data lagrat på ett USB-minne till<br>skrivaren ("Säkerhetskopiera data" på sidan 55).                                                                                                    |
| Export. inst.  | Exporterar data som är lagrad i enheten till en USB-<br>sticka ("Återställa data" på sidan 56).                                                                                                    |
| Hoghojdsjust.  | Optimerar utskriftskvaliteten utifrån skrivarens höjd över havet ("Höjdjustering" på sidan 231).                                                                                                    |

| Objekt                                                                                                    | Beskrivning                                                                                                    | Objekt         | Beskrivning                                                                                                    |  |
|----------------------------------------------------------------------------------------------------|----------------------------------------------------------------------------------------------------|----------------|----------------------------------------------------------------------------------------------------|--|
| Fuktighet                                                                                                    | Optimerar utskriftskvaliteten utifrån luftfuktigheten i skrivarens omgivning.                                                                               | Pappersbyte    | Pappersstorleken som anges i drivrutinen ändras så att förväxlingar mellan letter- och A4-format undviks.                                                                     |  |
|                                                                                                    | Anger huruvida utskriften ska fortsätta när pappersformatet inte stämmer med inställningarna.                                                               |                | du har angett pappersformatet som Letter i<br>skrivardrivrutinen skriver maskinen ut på A4-papper.                                                                            |  |
| <b>F</b>                                                                                                    | <ul> <li>Av: Om fel papper upptäcks pausas utskriften till<br/>du sätter in rätt papper.</li> </ul>                                                         |                | och vice versa.                                                                                                    |  |
| Fortsatt auto.                                                                                                    | • <b>Pa:</b> Om fel papperstyp används visas ett felmeddelande. Skrivaren pausas i 30 sekunder och därefter tas meddelandet bort och utskriften fortsätter. | Skydda fack    | Avgör om funktionen <b>Aut.kass.vaxl.</b> ska användas<br>eller inte. Om du till exempel ställer in kassett 1 till<br>på kommer kassett 1 att undantas vid<br>kassettväxling. |  |
| Auto. radretur                                                                                                    | Du kan lägga till en vagnretur vid varje radmatning,<br>vilket kan vara användbart om du använder Unix<br>eller DOS.                                        | SkrivUtTomSida | Skrivaren identifierar utskriftsdata från datorn<br>oavsett om en sida är tom eller innehåller data. Du<br>kan ställa in så att tomma sidor skrivs ut eller hoppas<br>över    |  |
| Anger huruvida utskriften ska fortsätta när<br>pappersformatet inte stämmer med inställningarna.<br>Om till exempel både kassett 1 och 2 har fyllts med<br>samma pappersformat skriver maskinen<br>automatiskt ut från kassett 2 när papperet är slut i<br>kassett 1.Aut.kass.vaxl. |                                                                                                    |                |                                                                                                    |  |
|                                                                                                    | Det här alternativet visas inte om du har valt<br>Auto för Pappersmagasin från skrivarens<br>drivrutin.                                                     |                |                                                                                                    |  |

| Objekt                             | Beskrivning                                                                                                    | Objekt        | Beskrivning                                                                                                    |
|------------------------------------|----------------------------------------------------------------------------------------------------|---------------|----------------------------------------------------------------------------------------------------|
|                                    | Rensa tonermed: Det här meddelandet visas endast när tonerkassetten är tom.                                                                                                    |               | I eko-läget minskar bläck- och pappersåtgången (se<br>"Eko-utskrifter" på sidan 50).                                    |
|                                    | <ul> <li>Liv forb.art.: Med hjälp av det här alternativet<br/>kan du kontrollera hur många sidor som har<br/>skrivits ut och hur mycket toner det finns kvar i<br/>tonerkassetten.</li> </ul> |               | <ul> <li>Standardinställning: Aktiverar eller inaktiverar<br/>eko-läget.</li> </ul>                                     |
| Underhall                          | <ul> <li>Lag tonermed.: Om tonern i kassetten är slut<br/>visas ett meddelande om att tonerkassetten<br/>måste bytas ut. Du kan ange om det här<br/>meddelandet ska visas.</li> </ul>         | Eko-inställn. | Alltid på: Aktiverar eko-läget. Om en användare vill försätta skrivaren i eko-läge måste han eller hon ange lösenordet. |
| • P<br>e<br>u<br>u<br>s<br>fu<br>d | <ul> <li>Pappersavlägg.: Om du använder skrivaren på<br/>en fuktig plats eller använder fuktiga<br/>utskriftsmedier (n.g.a. hög luftfuktighet) kan</li> </ul>                                 |               | <ul> <li>Ändra temp.: Väljer den eko-mall som har<br/>angetts via SyncThru™ Web Service.</li> </ul>                     |
|                                    | utskrifterna i utmatningsfacket krusa sig och<br>staplas felaktigt. I så fall kan du aktivera den här<br>funktionen så att utskrifterna staplas korrekt. Om                                   | Ångläge       | Du kan minska mängden vattenånga som<br>produceras vid utskrift.                                                        |
|                                    |                                                                                                    |               | • Pa: Aktiverar avdunstningsläge.                                                                                       |
|                                    | lägre.                                                                                                    |               | Av: Avaktiverar avdunstningsläge.                                                                                       |
|                                    | RAM-disk: Aktiverar/inaktiverar RAM-disken för jobbhantering.                                                                                                    |               | <ul> <li>Auto: Aktiverar avdunstningsläge automatiskt i<br/>miljöer med hög luftfuktighet.</li> </ul>                   |
|                                    | ·                                                                                                    |               |                                                                                                    |

Aktivering av Ångläge kan göra att

utskriftshastigheten blir långsammare.

| Objekt        | Beskrivning                                                                                                    |  |
|---------------|----------------------------------------------------------------------------------------------------|--|
| Auto-avstäng. | Stänger av skrivaren automatiskt när den har<br>befunnit sig i energisparläge under den tidslängd<br>som angivits i <b>Auto-avstäng. &gt; Pa &gt; Timeout</b> .                                                                                                    |  |
|               | <ul> <li>Tryck på () (på/av) på kontrollpanelen<br/>för att sätta på skrivaren igen (kontrollera<br/>att huvudströmbrytaren är på).</li> <li>Om du använder skrivardrivrutinen eller<br/>Samsung Easy Printer Manager förlängs<br/>tiden automatiskt.</li> <li>Om skrivaren är ansluten till nätverket<br/>eller en utskrift pågår fungerar inte<br/>funktionen Auto-avstäng</li> </ul> |  |
|               |                                                                                                    |  |

### Emulering

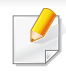

Vissa menyer visas kanske inte i displayen, beroende på tillval eller modell. Menyer som inte visas kan inte användas på din maskin (se "Menykarta" på sidan 29.

För att ändra menyalternativen:

• Välj ⊊ (Meny) > Emulering på kontrollpanelen.

| Objekt        | Beskrivning                                                      |
|---------------|------------------------------------------------------------------|
| Emuleringstyp | Skrivarspråket definierar hur datorn kommunicerar med skrivaren. |
| Installning   | Anger detaljerade inställningar för den valda emuleringstypen.   |

#### **Bildhanterare**

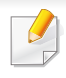

Vissa menyer visas kanske inte i displayen, beroende på tillval eller modell. Menyer som inte visas kan inte användas på din maskin (se "Menykarta" på sidan 29.

För att ändra menyalternativen:

Välj 🔚 (Meny) > Bildhanterare på kontrollpanelen. ٠

| Alternativ     | Beskrivning                                                                                                    |
|----------------|----------------------------------------------------------------------------------------------------|
| Anpass. farger | Med hjälp av den här menyn kan du justera kontrasten för varje färg.                                                                                                    |
|                | • Standard: Optimerar automatiskt färgerna.                                                                                                    |
|                | Utskrifttäthet: Möjliggör manuell inställning av<br>färgdensiteten. Justera trycksvärtning.                                                                                                    |
|                | Det rekommenderas att du använder inställningen <b>Standard</b> för bästa färgkvalitet.                                                                                                    |
| Auto. färgpas. | Maskinen skriver ut en mönsterbild för kalibrering<br>av färgerna. Den här funktionen gör att utskriften<br>blir skarpare med klarare färger, vilket gör att den<br>utskrivna bilden på papperet mer liknar bilden på<br>skärmen än annars. |
|                | Om du har flyttat maskinen rekommenderas det att du använder menyn manuellt.                                                                                                    |

| Alternativ   | Beskrivning                                                                                                    |
|--------------|----------------------------------------------------------------------------------------------------|
| Tonjustering | <ul> <li>Standard: Skrivaren kalibrerar automatiskt<br/>tonerdensiteten för bästa möjliga<br/>färgutskriftskvalitet. Om du väljer Av kalibreras<br/>ställs maskinen in utifrån tonertätheten i<br/>maskinens fabriksinställning.</li> </ul>                                                                                                    |
|              | <ul> <li>Autotonjust.: Med den här funktionen kan du<br/>automatiskt justera tonen för bästa möjliga<br/>utskriftskvalitet.</li> </ul>                                                                                                    |
|              | <ul> <li>Kal. ID-sensor: En automatisk beräkning görs<br/>av reducerade eller utslitna delar som toner och<br/>maskinkomponenter och informationen används<br/>för att justera färgdensiteten. Om till exempel<br/>den gula tonern håller på att ta slut beräknas<br/>mängden återstående gul toner i skrivaren så att<br/>färgdensiteten kan anpassas för bästa möjliga<br/>utskrift.</li> </ul> |

### Nätverk

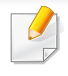

Vissa menyer visas kanske inte i displayen, beroende på tillval eller modell. Menyer som inte visas kan inte användas på din maskin (se "Menykarta" på sidan 29).

För att ändra menyalternativen:

- Välj 🖫 (Meny) > Nätverk på kontrollpanelen.
  - Du kan även använda den här funktionen från SyncThru™ Web Service. Öppna webbläsaren från en nätverksansluten dator och ange skrivarens IP-adress. När SyncThru™ Web Service öppnas klickar du på Settings > Network Settings (se "Använda SyncThru™ Web Service" på sidan 260).

| Alternativ    | Beskrivning                                                                                                    |  |
|---------------|----------------------------------------------------------------------------------------------------|--|
| TCP/IP (IPv4) | Anger lämpligt protokoll och anger parametrarna för<br>nätverksmiljön (se "Ange en IP-adress" på sidan 141).                                      |  |
|               | Det är många parametrar som ska ställas in.<br>Om du är osäker är det bättre att lämna det<br>som det är eller fråga en<br>nätverksadministratör. |  |

| Alternativ     | Beskrivning                                                                                                    |
|----------------|----------------------------------------------------------------------------------------------------|
| TCP/IP (IPv6)  | Välj detta alternativ för att använda nätverksmiljön via IPv6 (se "IPv6-konfiguration" på sidan 152).                                                       |
| Ethernethast.  | Används för att ställa in hastigheten på<br>nätverksöverföringen.<br>Starta om maskinen efter det att du ändrar<br>inställningen.                           |
| 802.1x         | Du kan ange användarautentisering för<br>nätverkskommunikation. Kontakta<br>nätverksadministratören om du vill ha mer<br>information.                       |
| Tradlos        | Välj det här alternativet om du ska ansluta till ett<br>trådlöst nätverk (se "Installation av trådlöst nätverk"<br>på sidan 155).                           |
| Rensa install. | Återställer nätverksinställningarna till<br>standardvärdena.<br>Stäng av strömmen och slå på den igen.                                                      |
| Natverkskonf.  | I den här listan visas information om skrivarens<br>nätverksanslutning och konfiguration (se "Skriva ut en<br>nätverkskonfigurationsrapport" på sidan 141). |

# Nätverk

| Alternativ    | Beskrivning                                                                                                    | Alternativ | Beskrivning                                                                                                    |
|---------------|----------------------------------------------------------------------------------------------------|------------|----------------------------------------------------------------------------------------------------|
| Nät. Aktivera | Du kan ange om Ethernet ska användas eller inte.                                                                                                    | SNTP       | Du kan ställa in SNTP (Simple Network Time<br>Protocol)-inställningar. SNTP synkroniserar<br>datorernas klockor genom Internet (NTP) för att<br>undvika tidsskillnader då man utbyter data. |
|               | inställningen.                                                                                                    |            | Du kan ange UPnP (SSDP)-protokoll.                                                                                                    |
| Http Aktivera | Du kan ange om SyncThru™ Web Service ska<br>användas eller inte.                                                                                             | UPnP(SSDP) | Starta om maskinen efter det att du ändrar inställningen.                                                                                                    |
|               | Starta om maskinen efter det att du ändrar inställningen.                                                                                                    | MDNS       | Du kan ange mDNS (Multicast Domain Name<br>System)-inställningar.                                                                                                    |
| WINS          | Du kan konfigurera WINS-servern. WINS (Windows                                                                                                    | SetIP      | Du kan ange SetIP-inställningar.                                                                                                    |
|               | Internet Name Service) används i Windows-<br>operativsystemet.                                                                                               |            | Du kan konfigurera SLP (Service Location Protocol) -<br>inställningar. Detta protokoll tillåter värdapplikationer<br>att hitta tjänster i ett lokalt nätverk utan tidigare                  |
|               | Starta om maskinen efter det att du ändrar inställningen.                                                                                                    | SLP        | Starta om maskinen efter det att du ändrar                                                                                                    |
| SNMP V1/V2    | Du kan ställa in SNMP (Simple Network Management<br>Protocol). Administratörer kan använda SNMP för att<br>ha uppsikt över och hantera maskiner i nätverket. |            | inställningen.                                                                                                    |

### **Direkt USB**

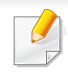

Vissa menyer visas kanske inte i displayen, beroende på tillval eller modell. Menyer som inte visas kan inte användas på din maskin (se "Menykarta" på sidan 29).

Om du vill använda den här funktionen måste du infoga en USBminnesenhet i USB-minnesporten på maskinen.

För att ändra menyalternativen:

 Välj 🗐 (Meny) > Direkt USB på kontrollpanelen (se "Använda en USBminnesenhet" på sidan 53).

| Objekt        | Beskrivning                                                                                                    |
|---------------|----------------------------------------------------------------------------------------------------|
| USB-utskrift  | Du kan skriva ut filer direkt från en USB-minnesenhet.                                                             |
| Filhantering  | Du kan ta bort en fil i taget från ett USB-minne, eller ta<br>bort alla på en gång genom att formatera om enheten. |
| Kont. utrymme | Du kan kontrollera hur mycket minne som är tillgängligt för dokumentlagring.                                       |

#### Jobbhanterare

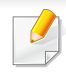

Vissa menyer visas kanske inte i displayen, beroende på tillval eller modell. Menyer som inte visas kan inte användas på din maskin (se "Menykarta" på sidan 29).

För att ändra menyalternativen:

• Välj 🖫 (Meny) > Jobbhanterare på kontrollpanelen.

| Objekt       | Beskrivning                                                                                                    |
|--------------|----------------------------------------------------------------------------------------------------|
| Aktivt jobb  | Visar listan över utskriftsjobb som väntar på att skrivas<br>ut.                                                     |
| Säkert jobb  | Visar listan över utskriftsjobb som är skyddade på<br>disken.                                                        |
| Lagrade jobb | Visar listan över utskriftsjobb som har lagrats på disk.                                                             |
| Filhant.     | Om du anger ett nytt filnamn som redan finns på det<br>extra minneskortet kan du byta namn eller skriva över<br>det. |

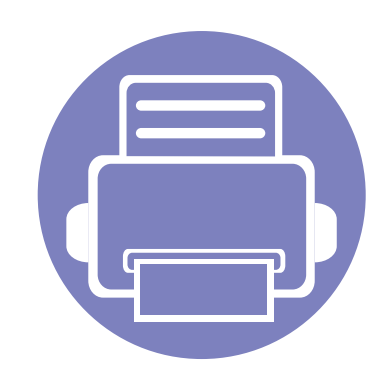

# 4. Specialfunktioner

I det här kapitlet beskrivs skrivarens specialfunktioner.

| • | Höjdjustering                   |     | 231 |
|---|---------------------------------|-----|-----|
| • | Mata in olika tecken            |     | 232 |
| • | Utskriftsfunktioner             |     | 234 |
| • | Använda Direktutskrivningsfunkt | ion | 245 |
| • | Mac-utskrift                    |     | 247 |
| • | Linux-utskrift                  |     | 249 |
| • | Använda valfri enhetsfunktioner |     | 252 |
|   |                                 |     |     |

Anvisningarna i det här kapitlet gäller huvudsakligen Windows 7.

• Det kan hända att du måste trycka på **OK** för att komma till undermenyer.

# Höjdjustering

Utskriftskvaliteten påverkas av lufttrycket, som avgörs av hur högt över havsnivån skrivaren befinner sig. Följande uppgifter hjälper dig att ställa in skrivaren för bästa utskriftskvalitet.

Innan du ställer in höjdvärdet måste du fastställa vilken höjd du befinner dig på.

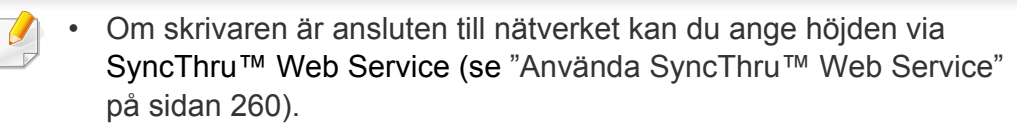

• Du kan även ange höjden över havet genom att välja **Systeminst.** på displayen (se "Maskinens grundinställningar" på sidan 33).

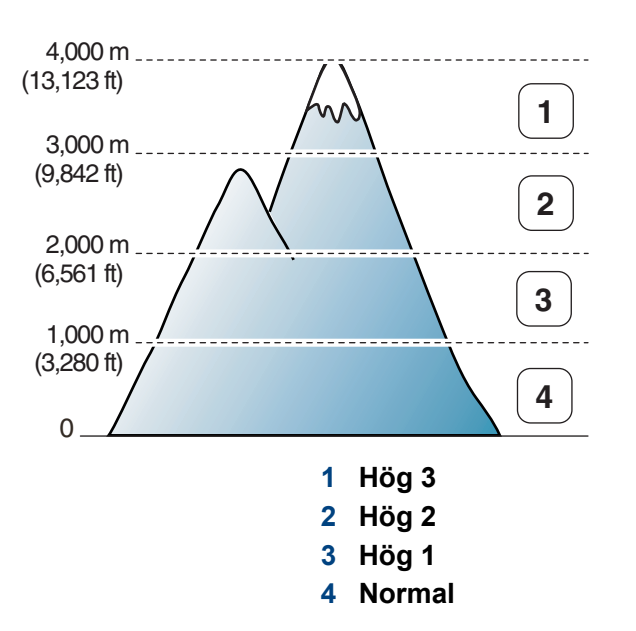

Du kan ställa in höjdvärde i **Enhetsinställningar** i Samsung Easy Printer Manager-programmet.

Om du är Windows- och Macanvändare genomför du inställningen från
 Samsung Easy Printer Manager > 📠 (växla till avancerat läge) >
 Enhetsinställningar, se "Enhetsinställningar" på sidan 266.

#### Mata in olika tecken

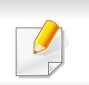

CLP-68x series endast.

När du utför olika uppgifter kanske du måste ange namn och siffror.

#### Ange bokstäver och siffror

Tryck på knappen flera gånger tills rätt bokstav visas på displayen. Exempel: Om du vill skriva bokstaven O trycker du på 6 (som har försetts med bokstäverna "MNO"). Varje gång du trycker på 6 visas en ny bokstav i displayen, M, N, O, m, n, o och slutligen 6. Mer information om hur du hittar rätt tecken finns i "Bokstäver och siffror på knappsatsen" på sidan 232.

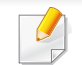

• Du kan ange ett mellanslag genom att trycka två gånger på 1.

Tryck på pilknappen om du vill ta bort den sista siffran eller bokstaven.

#### Bokstäver och siffror på knappsatsen

- Vilka specialtecken som finns kan skilja sig från modell till modell och kan även bero på vilka tillval du har.
  - En del av knappvärdena nedan kanske inte visas beroende på vilket jobb du utför.

| Knapp | Tillhörande siffror, bokstäver och tecken                        |
|-------|------------------------------------------------------------------|
| 1     | @/.'1                                                            |
| 2     | ABCabc2                                                          |
| 3     | DEFdef3                                                          |
| 4     | GHIghi4                                                          |
| 5     | JKLjkI5                                                          |
| 6     | M N O m n o 6                                                    |
| 7     | PQRSpqrs7                                                        |
| 8     | T U V t u v 8                                                    |
| 9     | W X Y Z w x y z 9                                                |
| 0     | & + - , 0                                                        |
| *     | * % ^ _ ~ ! # \$ ( ) [ ]                                         |
|       | (De här symbolerna kan du använda för autentisering i nätverket) |

### Mata in olika tecken

| Knapp | Tillhörande siffror, bokstäver och tecken                        |
|-------|------------------------------------------------------------------|
| #     | # =   ? " : { } < > ;                                            |
|       | (De här symbolerna kan du använda för autentisering i nätverket) |

- Information om grundläggande utskriftsfunktioner finns i Grundläggande bruksanvisning (se "Grundläggande information om utskrift" på sidan 47).
  - Denna funktion kanske inte finns tillgänglig för alla modeller och för alla produkter (se "Olika modellers funktioner" på sidan 7).

#### Ändra standardinställningarna för utskrift

- Klicka på Windows Starta-meny.
  - För Windows 8 från Charms(Snabbknappar), välj Sök > Inställningar.
- **1** Windows XP/Server 2003 väljer du **Skrivare och fax**.
  - I Windows Server 2008/Vista väljer du Kontrollpanelen > Maskinvara och ljud> Skrivare.
  - I Windows 7/8, välj Kontrollpanelen > Enheter och skrivare.
  - I Windows Server 2008 R2 väljer du Kontrollpanelen > Maskinvara > Enheter och skrivare.
- 3 Högerklicka på din maskin.

4 I Windows XP/Server 2003/Server 2008/Vista väljer du Utskriftsinställningar.

I snabbmenyerna i Windows 7 och Windows Server 2008 R2 väljer du **Utskriftsinställningar**.

Om **Utskriftsinställningar** är markerat med symbolen ► kan du välja andra skrivardrivrutiner kopplade till vald skrivare.

- 5 Ändra inställningarna på respektive flik.
- 6 Klicka på **OK**.
- Om du vill ändra inställningarna för varje utskriftsjobb ändrar du dem i **Utskriftsinställningar**.

#### Ange att din skrivare ska vara standardskrivare.

- Klicka på Windows **Starta**-meny.
  - I Windows 8 går du till Charms(Snabbknappar) och väljer Sök
     Inställningar.
- **9** I Windows XP/Server 2003 väljer du **Skrivare och fax**.
  - I Windows Server 2008/Vista väljer du Kontrollpanelen > Maskinvara och ljud> Skrivare.
  - I Windows 7/8, väljer du Kontrollpanelen > Enheter och skrivare.
  - I Windows Server 2008 R2 väljer du Kontrollpanelen > Maskinvara > Enheter och skrivare.
- 3 Markera din maskin.
- Högerklicka på skrivaren och välj Välj som standardskrivare.

Om posten Välj som standardskrivare är markerad med ► i Windows 7 eller Windows Server 2008 R2, kan du ansluta andra skrivardrivrutiner som är anslutna till den valda skrivaren.

#### Använda specialfunktioner för utskrift

- **Skrivardrivrutin för XPS** används för att skriva ut dokument i XPS- format.
  - Se "Olika modellers funktioner" på sidan 7.
  - Drivrutinen kräver Windows Vista eller senare operativsystem.
  - Om skrivaren får slut på minne vid utskrift av XPS-jobb bör du installera extra minne.
  - För modeller som hämtar XPS-drivrutinen från Samsungs hemsida, www.samsung.com > hitta din produkt > Stöd eller nedladdningar.

#### Skriva till fil (PRN)

Ibland kan det vara nödvändigt spara utskriftsdata som en fil.

Markera rutan Skriv till fil i fönstret Skriv ut.

| 8 Skriv ut<br>Allmänt |              |                       |                      |
|-----------------------|--------------|-----------------------|----------------------|
| Välj skrivare         |              |                       |                      |
|                       |              |                       |                      |
| •                     | 10           |                       | •                    |
| Status:<br>Plats:     | Klar         | Skriv till fill       | Installningar        |
| Kommentar:            |              |                       | Sök skrivare         |
| Sidinterval           |              |                       |                      |
| Ala                   |              | Antal exemplar:       | 1 ≑                  |
| Markering             | Akţuell sida |                       |                      |
| O <u>S</u> idor:      |              | Sortera 1             | 22 33                |
|                       |              |                       |                      |
|                       | 6            | Skriv <u>u</u> t Avbr | yt <u>V</u> erkställ |

- 2 Klicka på Skriv ut.
- 3 Skriv målsökvägen och filnamnet. Klicka sedan på OK.
   Till exempel c:\Temp\filnamn.

Om du endast anger filnamnet sparas filen automatiskt i **Mina dokument**, **Documents and Settings** eller **Användare**. Mappen där filen sparas kan variera beroende på vilket operativsystem och program du använder.

#### Så här fungerar specialfunktionerna

Skrivaren har stöd för avancerade utskriftsfunktioner.

Om du vill dra nytta av alla funktioner som skrivaren kan hantera klickar du på **Egenskaper** eller **Inställningar** i programmets **Skriv ut** fönster. Där kan du ändra inställningarna. Skrivarnamnet som visas i fönstret med skrivaregenskaper kan skilja sig beroende på vilken maskin som används.

- Vissa menyer visas kanske inte på displayen, beroende på tillval eller modeller. Menyer som inte visas kan inte användas på din maskin.
  - Välj menyn Hjälp eller klicka på 2 i fönstret eller tryck på F1 på tangentbordet samt på det alternativ du vill veta mer om (se "Använda hjälpen" på sidan 49).

| Objekt              | Beskrivning                                                                                                    |
|---------------------|----------------------------------------------------------------------------------------------------|
| Flera sidor per ark | Anger hur många sidor som du vill skriva ut på ett enda pappersark. Om du vill skriva ut fler än en sida per ark kommer sidorna att<br>förminskas och ordnas på arket på det sätt du anger. Du kan skriva ut högst sexton sidor på ett ark. |
| Affischutskrift     | Du kan även skriva ut ett ensidigt dokument på 4 (affisch 2 x 2), 9 (affisch 3 x 3) eller 16 (affisch 4 x 4) ark om du vill tejpa ihop arken och göra en affisch.                                                                           |
|                     | Markera värdet Överlappning för affisch. Ange Överlappning för affisch i millimeter eller med alternativknappen längst upp till höger på fliken Grundläggande. Det gör det lättare att sammanfoga arken.                                    |
|                     |                                                                                                    |

| Objekt                                                             | Beskrivning                                                                                                    |
|--------------------------------------------------------------------|----------------------------------------------------------------------------------------------------|
| Utskrift av häfte <sup>a</sup>                                     | Med den här funktionen kan du skriva ut ett dokument på båda sidor av papperet och ordna sidorna så att papperet kan vikas på mitten<br>och bilda ett häfte.                                                                                                    |
|                                                                    | <ul> <li>Häften måste skrivas ut på utskriftsmedia i formatet Letter, Legal, A4, US Folio eller Oficio.</li> <li>Alternativet Utskrift av häfte är inte tillgängligt för alla pappersformat. Välj alternativet Storlek på fliken Papper om du vill se vad det finns för tillgängliga pappersstorlekar.</li> <li>Om du väljer ett pappersformat som inte är tillgängligt avbryts åtgärden automatiskt. Välj bara tillgängligt papper (papper utan<br/><u>i</u> - eller        eller</li></ul>                                                                                                  |
| <ul> <li>Dubbelsidig<br/>utskrift</li> </ul>                       | Du kan skriva ut på båda sidor av ett papper (duplex). Innan du skriver ut ska du bestämma vilken orientering dokumentet ska ha.                                                                                                    |
| <ul> <li>Dubbelsidig<br/>utskrift (manuell)<sup>a</sup></li> </ul> | <ul> <li>Den här funktionen fungerar med papper i storleken Letter, Legal, A4, US Folio och Oficio</li> <li>Om skrivaren inte har en någon duplexenhet måste du avsluta utskriften manuellt. Skrivaren skriver först ut varannan sida i dokumentet. Sedan visas ett meddelande på datorn.</li> <li>Funktionen Hoppa över tomma sidor fungerar inte med dubbelsidiga utskrifter.</li> <li>Vi rekommenderar att du inte skriver ut på båda sidorna av specialmedier som etiketter, kuvert eller tjockt papper. Detta kan annars orsaka att papper fastnar eller att maskinen skadas.</li> </ul> |

| Objekt                                                                                               | Beskrivning                                                                                                    |
|----------------------------------------------------------------------------------------------------|----------------------------------------------------------------------------------------------------|
| <ul> <li>Dubbelsidig<br/>utskrift</li> <li>Dubbelsidig<br/>utskrift (manuell)<sup>a</sup></li> </ul> | Vissa menyer visas kanske inte på displayen, beroende på tillval eller modeller. Menyer som inte visas kan inte användas på din maskin.                                                                                                    |
|                                                                                                    | <ul> <li>Skrivarens standard: När du väljer det här alternativet bestäms funktionen av den inställning du gör på skrivarens kontrollpanel.</li> <li>Ingen: Funktionen inaktiveras.</li> <li>Låpasida: det här är det permala lavoutalternativet för bekkindning.</li> </ul> |
|                                                                                                    |                                                                                                    |
|                                                                                                    | Kortsida: det här är det normala layoutalternativet för kalendrar.                                                                                                    |
|                                                                                                    | <ul> <li>Omvänd dubbelsidig utskrift: Markera det här alternativet om du vill vända utskriftsordningen vid dubbelsidig utskrift. Det här<br/>alternativet är inte tillgängligt när du använder Dubbelsidig utskrift (manuell).</li> </ul>                                   |
| Pappersalternativ                                                                                    | Du anger ett procenttal för att förstora eller förminska dokumentet så att det skrivs ut större eller mindre än dess faktiska storlek.                                                                                                    |
|                                                                                                    |                                                                                                    |

| Objekt                                          | Beskrivning                                                                                                    |
|-------------------------------------------------|----------------------------------------------------------------------------------------------------|
| Vattenstämpel                                   | Med alternativet Vattenstämpel kan du skapa en vattenstämpel på papperet som ligger "bakom" den övriga texten i dokumentet. Du kan till exempel skriva ut ordet <b>DRAFT</b> eller <b>CONFIDENTIAL</b> diagonalt över ett dokuments första sida eller samtliga sidor i stora, gråa bokstäver.                                                                                                    |
| Vattenstämpel<br>(Skapa en<br>vattenstämpel)    | <ul> <li>a Om du vill ändra utskriftsinställningarna i programmet går du till Utskriftsinställningar.</li> <li>b Klicka på fliken Avancerat och välj sedan Redigera i listrutan Vattenstämpel. Fönstret Redigera vattenstämpel visas.</li> <li>c Ange en text i rutan Vattenstämpelns meddelande.<br/>Du kan ange upp till 256 tecken. Meddelandet visas i förhandsgranskningsfönstret.</li> </ul>                                                                                                    |
| Vattenstämpel<br>(Redigera en<br>vattenstämpel) | <ul> <li>a Om du vill ändra utskriftsinställningarna i programmet går du till Utskriftsinställningar.</li> <li>b Klicka på fliken Avancerat och välj sedan Redigera i listrutan Vattenstämpel. Fönstret Redigera vattenstämpel visas.</li> <li>c Välj den vattenstämpel som du vill redigera i listan Aktuella vattenstämplar och ändra vattenstämpelns text och andra alternativ.</li> <li>d Klicka på Uppdatera för att spara ändringarna.</li> <li>e Klicka på OK eller Skriv ut tills fönstret Skriv ut stängs.</li> </ul> |
| Vattenstämpel<br>(Ta bort en<br>vattenstämpel)  | <ul> <li>a Om du vill ändra utskriftsinställningarna i programmet går du till Utskriftsinställningar.</li> <li>b Klicka på fliken Avancerat och välj sedan Redigera i listrutan Vattenstämpel. Fönstret Redigera vattenstämpel visas.</li> <li>c Välj den vattenstämpel som du vill ta bort i listan Aktuella vattenstämplar och klicka sedan på Ta bort.</li> <li>d Klicka på OK eller Skriv ut tills fönstret Skriv ut stängs.</li> </ul>                                                                                    |

| Objekt                                                | Beskrivning                                                                                                    |
|-------------------------------------------------------|----------------------------------------------------------------------------------------------------|
| $\ddot{O}verl\ddot{a}gg^{a}$                          | <ul> <li>Denna funktion är endast tillgänglig när du använder PCL-/SPL-skrivardrivrutinen (se "Programvara" på sidan 7).</li> <li>Ett överlägg är en text och/eller bilder som lagras på datorns hårddisk i ett särskilt filformat. Det kan skrivas ut på ett valfritt dokument. Överlägg används ofta i stället för papper med brevhuvud. I stället för att använda ett förtryckt brevhuvud kan du skapa ett överlägg som innehåller exakt samma information som finns på ditt brevhuvud. Om du vill skriva ut ett brev med ditt företags brevhuvud behöver du inte längre ladda förtryckt papper i skrivaren: skriv bara ut brevhuvud som ett överlägg på dokumentet.</li> <li>När du vill använda ett överlägg måste du först skapa ett nytt överlägg som innehåller företagets logotyp eller annan information.</li> <li>Överläggsdokumentets format måste vara likadant som det dokument som du vill skriva ut överlägget på. Skapa inte ett överlägg med en vattenstämpel.</li> <li>Upplösningen på överläggsdokumentet måste vara samma som för dokumentet som du vill skriva överlägget på.</li> </ul> |
| Överlägg <sup>a</sup><br>(Skapa ett nytt<br>överlägg) | <ul> <li>a Om du vill spara dokumentet som ett överlägg går du till Utskriftsinställningar.</li> <li>b Klicka på fliken Avancerat och välj sedan Redigera i listrutan Text. Fönstret Redigera överlägg visas.</li> <li>c Klicka på Skapa i fönstret Redigera överlägg.</li> <li>d I fönstret Spara som anger du ett namn på upp till åtta tecken i rutan Jobbnamn. Ange målsökväg, om det behövs (standardinställningen är C:\FormOver).</li> <li>e Klicka på spara. Namnet visas i Överläggslista.</li> <li>f Klicka på OK eller Skriv ut tills fönstret Skriv ut stängs.<br/>Filen skrivs inte ut. I stället lagras den på datorns hårddisk.</li> </ul>                                                                                                    |

| Objekt                                | Beskrivning                                                                                                    |
|---------------------------------------|----------------------------------------------------------------------------------------------------|
|                                       | a Klicka på fliken Avancerat.                                                                                                    |
|                                       | <b>b</b> Välj önskat överlägg i listrutan <b>Text</b> .                                                                                                    |
|                                       | c Om den överläggsfil du vill använda inte visas i listrutan Text väljer du Redigera i listan och klickar på Hämta. Välj den överläggsfil som du vill använda.                                                                                    |
| Överlägg <sup>a</sup>                 | Om du har sparat den överläggsfil som du vill använda på en extern plats kan du också läsa in filen när du öppnar fönstret Öppna.                                                                                                    |
| (Använda ett<br>överlägg)             | När du har valt filen klickar du på <b>Öppna</b> . Filen visas i rutan <b>Överläggslista</b> och kan användas för utskrifter. Välj överlägget i rutan<br><b>Överläggslista</b> .                                                                  |
| 33/                                   | d Markera kryssrutan <b>Bekräfta sidöverlägg vid utskrift</b> om det behövs. Om denna ruta är markerad öppnas ett meddelandefönster varje gång du skickar ett dokument till utskrift. Där bekräftar du att du vill ha ett överlägg på dokumentet. |
|                                       | Om rutan är avmarkerad och du har valt ett överlägg skrivs detta ut automatiskt på dokumentet.                                                                                                    |
|                                       | e Klicka på OK eller Skriv ut tills fönstret Skriv ut stängs.                                                                                                    |
| Överlägg <sup>a</sup><br>(Ta bort ett | a I fönstret Printing Preferences klickar du på fliken Avancerat.                                                                                                    |
|                                       | b Välj Redigera i listrutan Text.                                                                                                    |
|                                       | c Markera det överlägg du vill ta bort i rutan Överläggslista.                                                                                                    |
|                                       | d Klicka på Ta bort.                                                                                                    |
| överlägg)                             | e När ett bekräftelsefönster öppnas klickar du på Ja.                                                                                                    |
|                                       | f Klicka på OK eller Skriv ut tills fönstret Skriv ut stängs. Du kan ta bort överlägg som du inte använder längre.                                                                                                    |

| Objekt          | Beskrivning                                                                                                    |  |  |  |  |
|-----------------|----------------------------------------------------------------------------------------------------|--|--|--|--|
|                 | <ul> <li>Den här funktionen finns endast om du har installerat det extra minnet eller masslagringsenheten (HDD) (se "Olika funktioner"<br/>på sidan 8).</li> </ul>                                                                                                    |  |  |  |  |
|                 | <ul> <li>Vissa menyer visas kanske inte på displayen, beroende på tillval eller modeller. Menyer som inte visas kan inte användas på<br/>din maskin.</li> </ul>                                                                                                    |  |  |  |  |
|                 | Aktivera den här funktionen genom att markera Lagringsalternativ (se "Hantera Enhetsalternativ" på sidan 72).                                                                                                    |  |  |  |  |
|                 | <ul> <li>Om inte masslagringsenheten (HDD) är installerad finns bara tre alternativ för RAM-disken: Normal, Provtryck, and<br/>Konfidentiell.</li> </ul>                                                                                                    |  |  |  |  |
|                 | <ul> <li>Print Mode: Standardinställningen för Print Mode är Normal, vilket betyder att filen skrivs ut utan att sparas i minnet.</li> <li>Normal: I det här läget sker utskriften utan att dokumentet sparas i extraminnet.</li> </ul>                                                                 |  |  |  |  |
| Print Mode      | <ul> <li>Provtryck: Läget är användbart när du skriver ut mer än en kopia. Du kan skriva ut en kopia och kontrollera hur den blev och<br/>skriva ut resterande kopior senare.</li> </ul>                                                                                                    |  |  |  |  |
| (CLP-68x series | - Konfidentiell: Läget är användbart för att skriva ut konfidentiella dokument. Du måste ange ett lösenord.                                                                                                    |  |  |  |  |
| endast)         | - Lagra: Välj denna inställning för att spara ett dokument i masslagringsenheten (HDD) utan att skriva ut det.                                                                                                    |  |  |  |  |
|                 | - Spara och skriv ut: I det här läget skrivs dokumenten ut och lagras på samma gång.                                                                                                    |  |  |  |  |
|                 | <ul> <li>Spoola: Detta alternativ är lämpligt när du hanterar stora datamängder. Om du väljer den här inställningen buffrar skrivaren<br/>dokumentet i masslagringsenheten (HDD) och skriver sedan ut det från kön i masslagringsenheten (HDD), vilket minskar datorns<br/>arbetsbelastning.</li> </ul> |  |  |  |  |
|                 | - Utskriftsschema: Välj denna inställning för att skriva ut dokumentet en specifik tid.                                                                                                    |  |  |  |  |
|                 | 🕜 🔹 Jobbnamn: Med det här alternativet kan du söka efter en sparad fil via kontrollpanelen.                                                                                                    |  |  |  |  |
|                 | <ul> <li>Användar-ID: Med det här alternativet kan du söka efter en sparad fil via kontrollpanelen. Användarnamnet visas automatiskt<br/>som användarnamnet du använder för att logga in till Windows.</li> </ul>                                                                                       |  |  |  |  |
|                 | <ul> <li>Ange lösenord: I det fall Egenskap för vald dokumentbox är säkrad måste du ange dokumentboxens lösenord. Med det här<br/>alternativet kan öppna en sparad fil via kontrollpanelen.</li> </ul>                                                                                                  |  |  |  |  |
|                 | Bekräfta lösenord: Ange lösenordet igen för att bekräfta det.                                                                                                    |  |  |  |  |

| Objekt          | Beskrivning                                                                                                    |
|-----------------|----------------------------------------------------------------------------------------------------|
| Jobbredovisnina | <ul> <li>Genom detta alternativ skriver du ut med vald tillåtelse.</li> <li>User permission: Om du markerar detta alternativ kan bara användare med användarbehörighet skriva ut.</li> <li>Group permission: Om du markerar detta alternativ kan bara grupper med gruppbehörighet starta ett utskriftsjobb.</li> </ul> |
| J               | <ul> <li>Markera frågetecknet( ) i fönstrets övre högra hörn och tryck på vad du vill veta mer om.</li> <li>Administratörer kan aktivera jobbredovisning och konfigurera behörigheter i kontrollpanelen eller i SyncThru™ Web Admin Service.</li> </ul>                                                                |

a. Den här inställningen finns inte tillgänglig när du använder XPS-drivrutin.

# Använda Direktutskrivningsfunktion

- Direktutskrivningsfunktion Denna funktion kanske inte finns tillgänglig för alla modeller och för alla produkter (se "Programvara" på sidan 7).
  - Finns endast tillgängligt för Windows.

#### Vad är Direktutskrivningsfunktion för program?

Direktutskrivningsfunktion skickar PDF-filen direkt till skrivare utan att filen behöver öppnas.

Så här installerar du programmet:

Hämta programvaran från Samsung webbplats. Packa sedan upp filen och installera den. (http://www.samsung.com > hitta din produkt > Stöd eller nedladdningar).

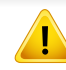

- Extraminnet eller masslagringsenheten (tillvalsenheter) måste vara installerade på skrivaren innan du kan skriva ut filer med programmet (se "Olika funktioner" på sidan 8).
- Du kan inte skriva ut PDF-filer om restriktionsfunktionen för utskrifter har använts. Inaktivera restriktionsfunktionen och försök skriva ut på nytt.
- Du kan inte skriva ut PDF-filer som är lösenordsskyddade. Inaktivera lösenordsfunktionen och försök skriva ut igen.
- Om en PDF-fil kan skrivas ut med programmet Direktutskrivningsfunktion beror på hur PDF-filen skapades.

 Programmet Direktutskrivningsfunktion stöder PDF-version 1.7 och tidigare versioner. Om du har en senare version måste du öppna filen för att kunna skriva ut den.

#### Skriva ut

Du kan skriva ut på flera sätt med Direktutskrivningsfunktion.

1 Gå till Starta-menyn och välj Program eller Alla program > Samsung Printers > Direktutskrivningsfunktion > Direktutskrivningsfunktion.

Fönstret Direktutskrivningsfunktion visas.

- **)** Välj skrivaren i listrutan **Välj skrivare** och klicka på **Bläddra**.
- Välj den fil du vill skriva ut och klicka på Öppna.
   Filen läggs till avsnittet Välj filer.
- Anpassa maskininställningarna efter dina behov.
- 5 Klicka på Skriv ut. Den valda PDF-filen skickas till skrivaren.

### Använda Direktutskrivningsfunktion

#### Att använda högerklicksmenyn

- Högerklicka på den PDF-fil du vill skriva ut och välj Direktutskrift. Fönstret Direktutskrivningsfunktion visas och där finns PDF-filen med.
- 2 Välj vilken skrivare som ska användas.
- 3 Anpassa skrivarinställningarna.
- Klicka på **Skriv ut**. Den valda PDF-filen skickas till skrivaren.

#### Mac-utskrift

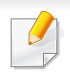

Alla funktioner är inte tillgängliga på alla modeller och i alla utföranden. Det kan därför hända att din skrivare inte har stöd för alla funktioner.

#### Skriva ut ett dokument

När du skriver ut från en Mac måste du kontrollera inställningarna för skrivardrivrutinen i varje program som du använder. Gör så här om du vill skriva ut från en Mac:

- **1** Öppna dokumentet som ska skrivas ut.
- 2 Öppna menyn File och klicka på Page Setup (Document Setup i vissa program).
- 3 Välj papperets storlek, orientering, skalning och andra alternativ, och kontrollera att din maskin är markerad. Klicka på **OK**.
- **4** Öppna menyn File och klicka på Print.
- 5 Välj antal kopior och vilka sidor du vill skriva ut.
- 6 Klicka på Print.

#### Ändra utskriftsinställningar

Skrivaren har stöd för avancerade utskriftsfunktioner.

Öppna ett program och välj **Print** från menyn **File**. Maskinnamnet som visas i fönstret med skrivaregenskaper kan skilja sig beroende på vilken maskin som används. Förutom namnet ser fönstren med skrivaregenskaper ungefär ut som följande.

#### Utskrift av flera sidor på ett ark

Du kan skriva ut fler än en sida på ett enda pappersark. Med den här funktionen kan du skriva ut billiga utkast.

- Öppna ett program och välj Print på menyn File.
- 2 Välj Layout i listrutan under Orientation. Välj det antal sidor du vill skriva ut på ett pappersark i listrutan Pages per Sheet.
- Yälj övriga alternativ som ska användas.
- Klicka på Print.

Skrivaren skriver ut det valda antalet aidor på ett ark.

#### Mac-utskrift

#### Dubbelsidig utskrift

Alla funktioner är inte tillgängliga på alla modeller och i alla utföranden. Det kan därför hända att din skrivare inte har stöd för alla funktioner (se "Olika funktioner" på sidan 8).

Innan du skriver ut dubbelsidiga dokument bör du bestämma vilken kant som skall bindas. Det här är de olika bindningsalternativen:

- Long-Edge Binding: Det här är det normala layoutalternativet vid bokbindning.
- Short-Edge Binding: Det här alternativet används ofta för kalendrar.
  - **1** Välj **Print** på menyn **File** i Mac-programmet.
  - **?** Välj Layout i listrutan under Orientation.
  - **?** Välj en bindningsorientering från alternativet **Two-Sided**.
  - Z Välj övriga alternativ som ska användas.
  - 5 När du klickar på **Print** skriver skrivaren ut på båda sidorna av pappret.

Om du skriver ut fler än två kopior kan den första och den andra kopian skrivas ut på samma pappersark. Undvik att skriva ut på båda sidor av papperet när du skriver ut fler än en kopia.

#### Använda hjälpen

Klicka på frågetecknet i fönstrets nedre vänstra hörn och klicka sedan på ett ämne du vill veta mer om. Då visas ett popup-fönster med information om hur alternativet fungerar.

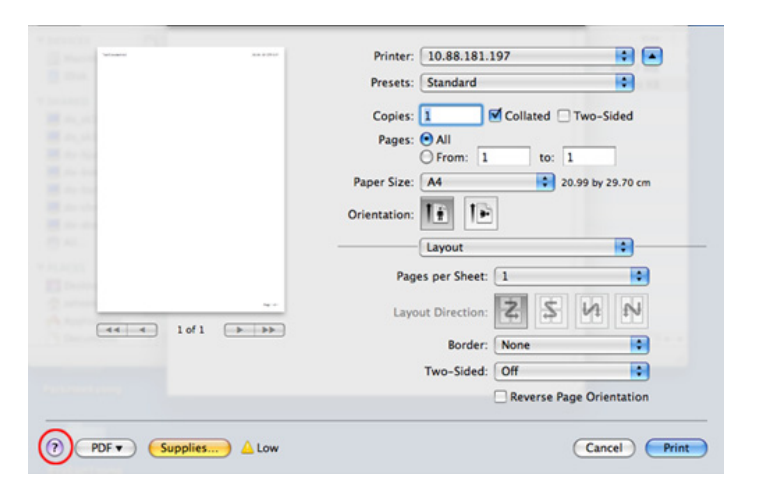

# Linux-utskrift

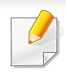

Alla funktioner är inte tillgängliga på alla modeller och i alla utföranden. Det kan därför hända att din skrivare inte har stöd för alla funktioner. Automatisk/manuell dubbelsidig kopiering är inte tillgänglig på alla skrivarmodeller. Du kan istället använda utskriftssystemet lp, lpr eller andra program för udda-jämn-utskrift.

#### Skriva ut från program

I många Linux-program kan du skriva ut med hjälp av CUPS (Common UNIX Printing System). Du kan skriva ut på skrivaren från sådana program.

- **1** Öppna dokumentet som ska skrivas ut.
- 2 Öppna menyn File och klicka på Page Setup (Print Setup i vissa program).
- 3 Välj papperets storlek och riktning och se till att skrivaren har valts. Klicka på Använd.
- Öppna menyn File och klicka på Print.
- 5 Välj skrivare för utskrift.
- 6 Välj antal kopior och vilka sidor du vill skriva ut.
- **7** Välj alternativ i de olika flikarna.
- 8 Klicka på Print.

#### Skriva ut filer

Det går att skriva ut många filtyper via **CUPS** direkt från kommandoradsgränssnittet. Detta är möjligt tack vare **CUPS** lp eller lpr. Du kan skriva ut filerna genom nedanstående kommando:

"lp -d <skrivarnamn> -o <alternativ> <filnamn>"

Mer information finns i man-sidan för lp eller lpr.

#### Konfigurera skrivaregenskaper

Du kan välja standardalternativ för utskrift eller anslutningstyp med utskriftsverktyget som finns i operativsystemet.

- Starta utskriftsfunktionen (gå till System > Administration > Printing eller kör kommandot "system-config-printer" i terminalprogrammet).
- **?** Välj skrivare och dubbelklicka på den.
- 3 Ändra standardinställningar för utskrift eller anslutningstyp.
- Klicka på knappen Apply.

# Skriva ut på Unix

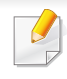

Alla funktioner är inte tillgängliga på alla modeller och i alla utföranden. Det kan därför hända att din skrivare inte har stöd för alla funktioner (se "Olika modellers funktioner" på sidan 7).

#### Fortsätta med utskriftsjobbet

När du har installerat skrivaren väljer du någon av bild-, text- eller PS-filerna för utskrift.

Kör kommandot printui <file\_name\_to\_print>.

Du skriver exempelvis ut document1.

printui dokument1

UNIX-skrivardrivrutinens **Print Job Manager** öppnas och användaren kan välja olika utskriftsalternativ.

- **?** Välj en skrivare som redan har lagts till.
- 3 Välj utskriftsalternativen från fönstret, exempelvis Page Selection.
- Välj önskat antal kopior i **Number of Copies**.

#### Om du vill använda funktionerna som finns i skrivardrivrutinen trycker du på **Properties**.

#### Ändra utskriftsinställningarna

UNIX-skrivardrivrutinens **Print Job Manager** där användaren kan välja olika utskriftsalternativ i skrivarens **Properties**.

Följande snabbtangenter kan även användas: H för **Help**, O för **OK**, A för **Apply** och C för **Cancel**.

#### **Fliken General**

- Paper Size: Ange pappersstorleken, exempelvis A4 eller Letter.
- Paper Type: Välj papperstyp. Alternativen som finns i listrutan är Printer Default, Plain och Thick.
- Paper Source: Välj vilken kassett papperet ska matas från. Auto Selection är standard.
- Orientation: Välj i vilken riktning informationen ska skrivas ut på en sida.
- **Duplex:** Skriv ut på båda sidor för att spara papper.
- Automatisk/manuell dubbelsidig kopiering är inte tillgänglig på alla skrivarmodeller. Du kan istället använda utskriftssystemet lpr eller andra program för udda-jämn-utskrift.

5 Tryck på **OK** för att starta utskriftsjobbet.

# Skriva ut på Unix

- Multiple pages: Skriv ut flera sidor på en sida av papperet.
- Page Border: Välj någon av kantstilarna (exempelvis Single-line hairline, Double-line hairline).

#### Fliken Image

På den här fliken kan du ändra ljusstyrka, upplösning eller en bilds placering i dokumentet.

#### **Fliken Text**

Ange teckenmarginal, radavstånd eller kolumnerna för den faktiska utskriften.

#### **Fliken Margins**

- Use Margins: Ställ in dokumentets marginaler. Marginaler är inte aktiverade som standard. Marginalinställningarna kan ändras genom att värdena i respektive fält ändras. Inställda som standard är dessa värden beroende av den valda papperstorleken.
- Unit: Ändra enheterna till punkter, tum eller centimeter.

#### **Fliken Printer-Specific Settings**

Välj olika alternativ i ramarna **JCL** och **General** för att anpassa olika inställningar. Dessa alternativ är specifika för skrivaren och beror på PPD-filen.

#### Använda valfri enhetsfunktioner

- CLP-68x series endast.
- Vissa funktioner kanske inte finns tillgängliga beroende på modell eller tillval (se "Olika funktioner" på sidan 8).

#### Från skrivardrivrutinen

Vid installation av tillvalsenhet kan du använda avancerade utskriftsfunktioner, t.ex. kontrollera ett jobb och skriva ut ett privat jobb i fönstret **Skriv ut**. Kontrollera masslagringsenheten eller RAMdiskalternativet i **Enhetsalternativ** och välj sedan de olika egenskaperna från **Utskriftsläge** (se "Hantera Enhetsalternativ" på sidan 72).

- **1** Öppna dokumentet du vill skriva ut.
- **2** Välj **Skriv ut** på menyn **Fil**. Fönstret **Skriv ut** öppnas.

Välj drivrutin i listan Välj skrivare.

| Välj skrivare |              |                     |           |
|---------------|--------------|---------------------|-----------|
|               |              |                     |           |
| *             |              |                     | •         |
| Status:       | Klar         | Skriv till fil Inst | ällningar |
| Plats:        |              |                     | aladiuman |
| Kommentar:    |              | Sok                 | skrivare  |
| Sidintervall  |              |                     |           |
| Ala           |              | Antal exemplar: 1   | *         |
| Markering     | Akţuell sida |                     |           |
| Sidor:        |              | Sortera 1 2         | 2 33      |
|               |              |                     |           |

- Klicka på Inställningar eller Egenskaper.
- 5 Klicka på varje flik och välj sedan Utskriftsläge.
- 6 Välj det alternativ du vill använda (se "Så här fungerar specialfunktionerna" på sidan 237).
### Använda valfri enhetsfunktioner

### Via kontrollpanelen

Om skrivaren har en extra masslagringsenhet (HDD) eller RAM-disk kan du använda funktionerna via 🛱 (**Meny**) knapp> **Systeminst.** > **Jobbhanterare**.

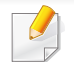

Vissa menyer visas kanske inte på displayen, beroende på tillval eller modeller. Menyer som inte visas kan inte användas på din maskin.

- Aktivt jobb: Alla utskriftsjobb som väntar på att bli utskrivna listas i den aktiva jobbkön i den ordning som du har skickat dem till skrivaren. Du kan ta bort ett jobb ur kön innan det skrivs ut eller flytta fram ett jobb i kön så att det skrivs ut tidigare.
- Säkert jobb: Du kan skriva ut eller ta bort ett skyddat jobb. Visar listan med skyddade jobb som användaren ställt in i drivrutinen. Du måste ange det användarnamn och lösenord som är inställt i skrivardrivrutinen.
- Lagrade jobb: Du kan skriva ut eller ta bort sparade jobb.
- **Filhant.:** Du kan välja principer för att skapa filnamn innan du fortsätter att skriva ut jobbet via det extra minneskortet. Om du anger ett nytt filnamn som redan finns på det extra minneskortet kan du byta namn eller skriva över det.

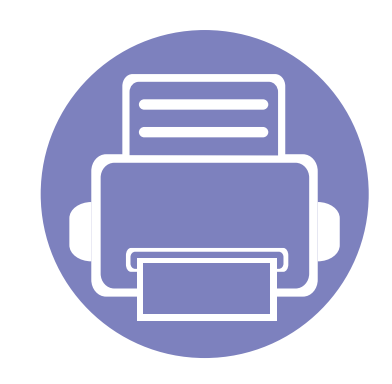

# 5. Nyttiga administreringsverktyg

I det här kapitlet beskrivs de hanteringsverktyg som medföljer och som hjälper dig att använda skrivaren på bästa sätt.

| • | Åtkomst till administreringsverktyg  | 255 |  |
|---|--------------------------------------|-----|--|
| • | Easy Capture Manager                 | 256 |  |
| • | Samsung AnyWeb Print                 | 257 |  |
| • | Samsung Easy Color Manager           | 258 |  |
| • | Easy Eco Driver                      | 259 |  |
| • | Använda SyncThru™ Web Service        | 260 |  |
| • | Använda Samsung Easy Printer Manager | 264 |  |
| • | Använda Samsung skrivarens status    | 267 |  |
| • | Använda Samsung printer experience   | 269 |  |
|   |                                      |     |  |

# Åtkomst till administreringsverktyg

Samsung erbjuder en uppsättning olika hanteringsverktyg för Samsungskrivare.

- **4** Kontrollera att skrivaren är ansluten till datorn och påslagen.
- **9** Öppna Starta-menyn och välj Program eller Alla program.
  - I Windows 8 väljer du Sök > Apps(Appar) från Charms(Snabbknappar).
- 3 Hitta Samsung-skrivare.
- 4 Under **Samsung-skrivare**, kan du se de installerade hanteringsverktygen.
- 5 Klicka på de hanteringsverktyg du vill använda.
  - Efter installation av drivrutinen kan du för vissa hanteringsverktyg komma åt dem direkt från Startaskärmen genom att klicka på motsvarande knapp.
    - Om du använder Windows 8 kan du komma åt vissa hanteringsverktyg direkt från Starta-skärmen genom att klicka på dem.

# **Easy Capture Manager**

• Denna funktion kanske inte finns tillgänglig för alla modeller och för alla produkter (se "Programvara" på sidan 7).

• Finns endast tillgängligt för Windows (se "Programvara" på sidan 7).

Du tar en skärmdump och startar Easy Capture Manager genom att trycka på knappen Print Screen på tangentbordet. Du har därefter möjlighet att redigera bilden och skriva ut den.

# Samsung AnyWeb Print

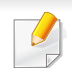

- Denna funktion kanske inte finns tillgänglig för alla modeller och för alla produkter (se "Programvara" på sidan 7).
- Endast tillgänglig för användare av Windows och Mac OS (se "Programvara" på sidan 7).

Med hjälp av det här verktyget kan du enkelt ta skärmdumpar, förhandsgranska och skriva ut Windows Internet Explorer-skärmar.

Hämta programvaran från Samsung webbplats. Packa sedan upp filen och installera den. (http://www.samsung.com > hitta din produkt > Stöd eller nedladdningar).

# **Samsung Easy Color Manager**

Med Samsung Easy Color Manager kan användaren göra finjusteringar med sexfärgstoner och andra egenskaper, såsom ljusstyrka, kontrast och mättnad. Förändringar i färgtoner kan sparas som en profil och användas från drivrutinen eller skrivaren.

- Denna funktion kanske inte finns tillgänglig för alla modeller och för alla produkter (se "Programvara" på sidan 7).
- Endast tillgänglig för användare av Windows och Mac OS (se "Programvara" på sidan 7).

Med det här programmet kan användare på ett enkelt sätt justera färger för Samsung-färglaserskrivare.

Hämta programvaran från Samsung webbplats. Packa sedan upp filen och installera den. (http://www.samsung.com > hitta din produkt > Stöd eller nedladdningar).

# **Easy Eco Driver**

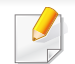

Finns endast tillgängligt för Windows (se "Programvara" på sidan 7).

Drivrutinen Easy Eco Driver ger dig tillgång till Eko-läget som är perfekt om du vill spara på toner och papper.

Easy Eco Driver har även redigeringsmöjligheter. Du kan exempelvis ta bort bilder and textobjekt samt ändra teckensnitt. Du kan spara inställningar som du ofta använder som förinställningar.

#### Så här använder du funktionen:

- 1 Öppna dokumentet som ska skrivas ut.
- 2 Öppna fönstret utskriftsinställningar (se "Öppna utskriftsinställningarna" på sidan 48).
- 3 Välj Förhandsgranskning Eko-utskrift under fliken Favoriter.
- 4 Klicka på OK > Skriv ut i fönstret. Ett fönster med förhandsgranskning öppnas.
- 5 Välj inställningar och alternativ för utskriften.

Dessa återspeglas i förhandsgranskningen.

6 Klicka på Skriv ut.

Om du vill köra Easy Eco Driver för varje utskrift, markera kryssrutan Starta Easy Eco Driver innan dokumentet skrivs ut under fliken Grundläggande i fönstret utskriftsintällningar.

# Använda SyncThru<sup>™</sup> Web Service

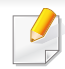

- Internet Explorer 6.0 eller senare är minimikravet för SyncThru™ Web Service.
- Funktionerna i SyncThru™ Web Service som beskrivs här kan skilja sig från din version, beroende på tillval och modell.
- Endast den nätverksanslutna modellen (se "Programvara" på sidan 7).

### Så här får du tillgång till SyncThru™ Web Service:

Starta en webbläsare i Windows, t.ex. Internet Explorer.

Ange skrivarens IP-adress (http://xxx.xxx.xxx) i adressfältet och tryck på Retur eller klicka på **Gå**.

2 Skrivarens inbyggda webbplats öppnas.

### Logga in på SyncThru™ Web Service

Innan du kan konfigurera alternativ i SyncThru<sup>™</sup> Web Service måste du logga in som administratör. Du kan använda SyncThru<sup>™</sup> Web Service även utan att logga in men du har då inte tillgång till flikarna **Settings** och **Security**.

- Klicka på Login längst upp till höger på webbplatsen SyncThru™ Web Service.
- 2 Ange ID och **Password** och klicka därefter på **Login**. Ange de användaruppgifter som anges nedan. Av säkerhetsskäl rekommenderar vi dig att ändra det förinställda lösenordet.
  - ID: admin
  - Password: sec00000

### **Använda SyncThru™ Web Service**

### Översikt över SyncThru™ Web Service

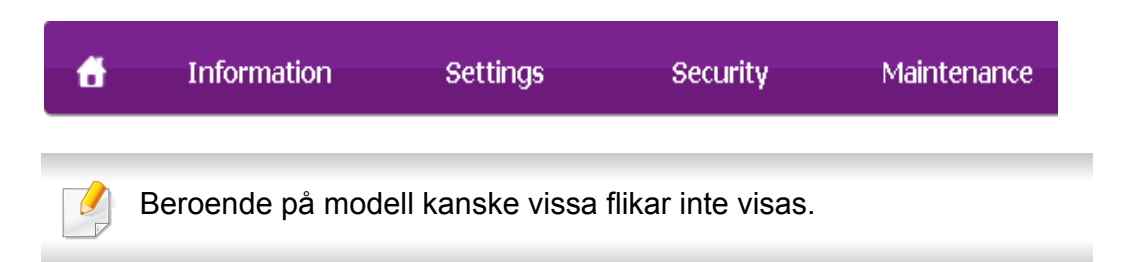

### **Fliken Information**

på den här fliken finns allmän information om skrivaren. Du kan kontrollera olika saker, t.ex. återstående tonernivå. Du kan även skriva ut felrapporter och andra rapporter.

- Active Alerts: Visar varningar som har inträffat och hur pass allvarliga dessa har varit.
- **Supplies:** Visar hur många sidor som har skrivits ut och hur mycket toner som återstår i kassetten.
- Usage Counters: Visar r\u00e4knare f\u00f6r olika utskriftstyper: enkelsidiga eller dubbelsidiga.
- Current Settings: Visar skrivarens nätverksinformation.
- **Print information:** Skriver ut rapporter, exempelvis systemrelaterade sådana, e-postadresser och teckensnittsreporter.

### **Fliken Settings**

På den här fliken kan du ställa in konfigurationer för skrivaren och nätverket. Du måste logga in som administratör för att kunna visa den här fliken.

- Fliken Machine Settings: Ställer in de alternativ som skrivaren anger.
- Fliken **Network Settings:** Visar alternativ för nätverksmiljön. Ställer in alternativ såsom TCP/IP och nätverksprotokoll.

### **Fliken Security**

På den här fliken kan du ställa in säkerhetsinformation för systemet och nätverket. Du måste logga in som administratör för att kunna visa den här fliken.

- **System Security:** Anger information för systemadministratören samt aktiverar och inaktiverar skrivarfunktioner.
- **Network Security:** Anger inställningar för HTTPs, IPSec, IPv4/IPv6-filtrering, 802.1x och autentiseringsservrar.
- User Access Control: Delar in användarna i olika grupper utifrån vilken roll som de tilldelats. Behörighet, autentisering och kontohantering för varje användare styrs av gruppens rolldefinition.

# Använda SyncThru<sup>™</sup> Web Service

### **Fliken Maintenance**

På den här fliken kan du underhålla skrivaren genom att uppgradera den inbyggda programvaran och ange e-postadresser. Du kan även ansluta till Samsungs webbplats eller hämta drivrutiner via menyn **Link**.

- Firmware Upgrade: Uppgraderar skrivarens inbyggda programvara.
- Contact Information: Visar kontaktinformation.
- Link: Öppnar länkar till nyttiga webbplatser där du kan hämta verktyg och få information.
- License Management: License management tillhandahåller inställningar för installerade program och programlicens.
- Cloning: Du kan importera eller exportera (överföra) olika inställningar (enhetsinställningar, nätverksinformation, adresser osv.) mellan enheter som har funktionen Cloning i SyncThru<sup>™</sup> Web Service.

- Vissa menyer visas kanske inte i displayen, beroende på tillval eller modell. Menyer som inte visas kan inte användas på din maskin.
- Starta en webbläsare i Windows, t.ex. Internet Explorer.

Ange skrivarens IP-adress (http://xxx.xxx.xxx.xxx) i adressfältet och tryck på Enter eller klicka på **Gå**.

- **2** Skrivarens inbyggda webbplats öppnas.
- **3** Välj Machine Settings > E-mail Notification på fliken Settings.
- Om du inte har konfigurerat servermiljön för utgående e-post går du till Settings > Network Settings > Outgoing Mail Server(SMTP) och konfigurerar nätverksmiljön innan du ställer in e-postmeddelanden.

### Inställning av e-postmeddelanden

Du kan ange att du vill få e-postmeddelanden om skrivarens status genom att välja detta alternativ. Om du anger information som IP-adress, värdnamn, e-postadress och SMTP-serverinformation skickas automatiskt skrivarens status (tonerkassetten behöver fyllas på eller maskinfel) till angiven e-postadress. Det här alternativet används oftast av en skrivaradministratör.

- **A** Markera kryssrutan **Enable** för **E-mail Notification**.
- 5 Ange en mottagare för e-postmeddelanden genom att klicka på Add.

Ange mottagarnamn och e-postadress(er) samt vilken typ av händelser som ska generera meddelanden.

6 Klicka på **Apply**.

### **Använda SyncThru™ Web Service**

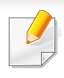

Om brandväggen är aktiverad kanske det inte går att skicka e-post. Kontakta i så fall nätverksadministratören.

### Ange information om systemadministratören

Den här inställningen är nödvändig för användning av e-postmeddelanden.

Vissa menyer visas kanske inte i displayen, beroende på tillval eller modell. Menyer som inte visas kan inte användas på din maskin.

Starta en webbläsare i Windows, t.ex. Internet Explorer.

Ange skrivarens IP-adress (http://xxx.xxx.xxx) i adressfältet och tryck på Enter eller klicka på **Gå**.

- **9** Skrivarens inbyggda webbplats öppnas.
- 3 Välj System Security > System Administrator på fliken Security.
- 4 Ange administratörens namn, telefonnummer, plats och epostadress.
- 5 Klicka på Apply.

# Använda Samsung Easy Printer Manager

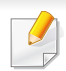

 Denna funktion kanske inte finns tillgänglig för alla modeller och för alla produkter (se "Programvara" på sidan 7).

- Endast tillgänglig för användare av Windows och Mac OS (se "Programvara" på sidan 7).
- Samsung Easy Printer Manager för Windows fungerar endast med Internet Explorer 6.0 och senare versioner.

Samsung Easy Printer Manager är ett program som samlar alla inställningar för Samsungskrivaren på ett och samma ställe. Samsung Easy Printer Manager ger dig tillgång till enhetsinställningarna och till olika skrivarmiljöer, och låter dig utföra olika skrivaråtgärder. Programmet gör det enkelt att dra nytta av Samsung-skrivarens funktioner. Samsung Easy Printer Manager har två olika gränssnitt som användaren kan välja mellan: ett grundläggande och ett avancerat. Det är enkelt att växla mellan gränssnitten; du behöver bara klicka på en knapp.

### Så här fungerar Samsung Easy Printer Manager

Så här startar du programmet:

#### **För Windows**

Välj Starta > Program eller Alla program > Samsung Printers > Samsung Easy Printer Manager .

För Mac,

Öppna mappen Applications > Samsung > Samsung Easy Printer Manager.

Gränssnittet i Samsung Easy Printer Manager består av olika avsnitt enligt följande:

Skärmens faktiska utseende beror på vilket operativsystem du använder.

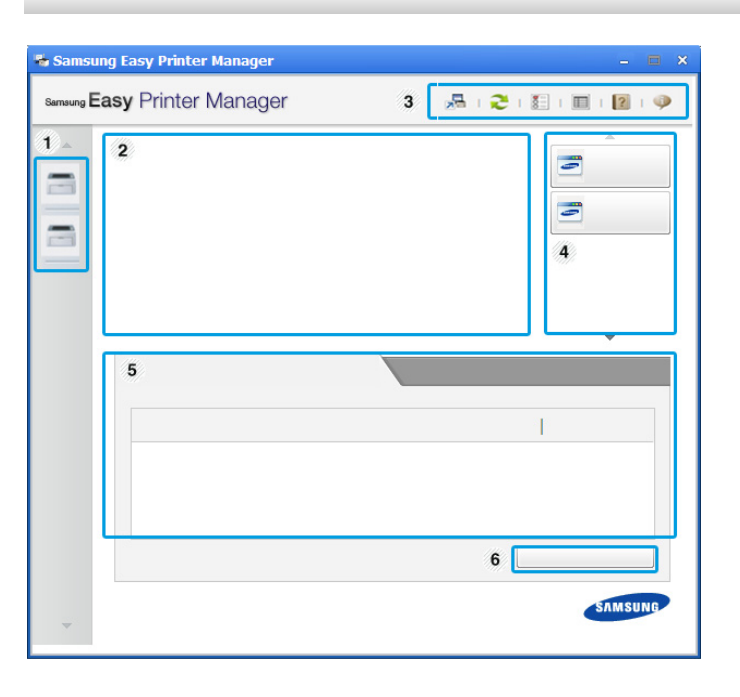

|   | Skrivarlistan | Skrivarlistan visar de skrivare som finns installerade på |
|---|---------------|-----------------------------------------------------------|
| 1 |               | datorn och de nätverksskrivare som lagts till av          |
|   |               | nätverksidentifieringen (endast i Windows).               |

# Använda Samsung Easy Printer Manager

| 2 | Skrivarinforma<br>tion                                                                                                    | På den här fliken finns allmän information om skrivaren.<br>Här listas bland annat skrivarens modellnamn, IP-<br>adress (eller postnamn) samt skrivarens status.                                                      | 4 | Snabblänkar                                                                                                    | Visar <b>Snabblänkar</b> till skrivarspecifika funktioner. I det<br>här avsnittet finns även länkar till verktyg i de<br>avancerade inställningarna.<br>Om du ansluter skrivaren till ett nätverk<br>aktiveras ikonen för SyncThru™ Web Service. |
|---|----------------------------------------------------------------------------------------------------|----------------------------------------------------------------------------------------------------|---|----------------------------------------------------------------------------------------------------|----------------------------------------------------------------------------------------------------|
|   | Programinform<br>ation                                                                                                    | Knappen Felsokning : Den nar knappen leder<br>till att Felsökningsguide öppnas vid eventuella<br>fel. Du kan öppna felsökningsavsnittet i<br>bruksanvisningen direkt. Innehåller länkar för att ändra till avancerade | 5 | 5Innehållsområ<br>deHär finns information om de valda<br>exempelvis hur mycket toner och<br>Informationen som visas beror på<br>har valts. Denna funktion finns information | Här finns information om de valda skrivaren,<br>exempelvis hur mycket toner och papper som återstår.<br>Informationen som visas beror på vilken skrivare som<br>har valts. Denna funktion finns inte i alla skrivare.                            |
|   |                                                                                                    | inställningar (byte av gränssnitt), uppdatering,<br>summering, hjälp och grundfakta.                                                                                                    |   | Beställ<br>förbrukningsm<br>aterial                                                                                                    | Klicka på <b>Beställ</b> i fönstret för beställningar. Du kan beställa nya tonerkassetter online.                                                                                                    |
| 3 | Knappen 🛃 används för att växla till det<br>avancerade gränssnittet (se "Översikt över<br>gränssnittet för avancerade inställningar" på<br>sidan 266). |                                                                                                    |   | Välj menyn <b>Hj</b><br>alternativ du v                                                                                                    | i <b>älp</b> eller klicka på knappen 🛜 i fönstret och klicka på det<br>vill veta mer om.                                                                                                    |

# Använda Samsung Easy Printer Manager

### Översikt över gränssnittet för avancerade inställningar

Det avancerade gränssnittet är avsett för nätverks- och skrivaradministratörer.

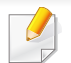

Vissa menyer visas kanske inte i displayen, beroende på tillval eller modell. Menyer som inte visas kan inte användas på din maskin.

### Enhetsinställningar

Du kan ange olika inställningar, exempelvis för papper, layout, emulering och utskriftsinformation samt konfigurera nätverket.

### Varningsinställningar (endast för Windows)

I den här menyn finns inställningar för varningar.

- Skrivarvarning: Innehåller inställningar för när varningarna ska visas.
- **E-postvarning:** Innehåller inställningar för hur e-postvarningar ska skickas.
- Varningshistorik: Här visas tidigare enhets- och tonervarningar.

### Jobbredovisning

Här finns kvotinformation om den användare som skriver ut jobbet. Kvoterna kan skapas och tillämpas för olika enheter via administreringsprogram av typen SyncThru<sup>™</sup> och CounThru<sup>™</sup>.

# Använda Samsung skrivarens status

Samsung skrivarens status är ett program som övervakar och informerar dig om skrivarens status.

- Fönstret Samsung skrivarens status och dess innehåll som visas i denna bruksanvisning kan skilja sig åt beroende på vilken skrivare eller vilket operativsystem som används.
- Kontrollera vilka operativsystem som är kompatibla med skrivaren (se "Specifikationer" på sidan 107).
- Finns endast tillgängligt för Windows (se "Programvara" på sidan 7).

| lkon | Avser   | Beskrivning                                                                                                    |
|------|---------|----------------------------------------------------------------------------------------------------|
| -    | Normal  | Skrivaren är redo och inga fel eller varningar har uppstått.                                                                                               |
| -    | Varning | Skrivaren befinner sig i ett läge där det finns risk för<br>framtida fel. Kanske är tonernivån låg, vilket kan<br>leda till fel när tonern har tagit slut. |
|      | Fel     | Ett eller flera fel har inträffat i skrivaren.                                                                                                    |

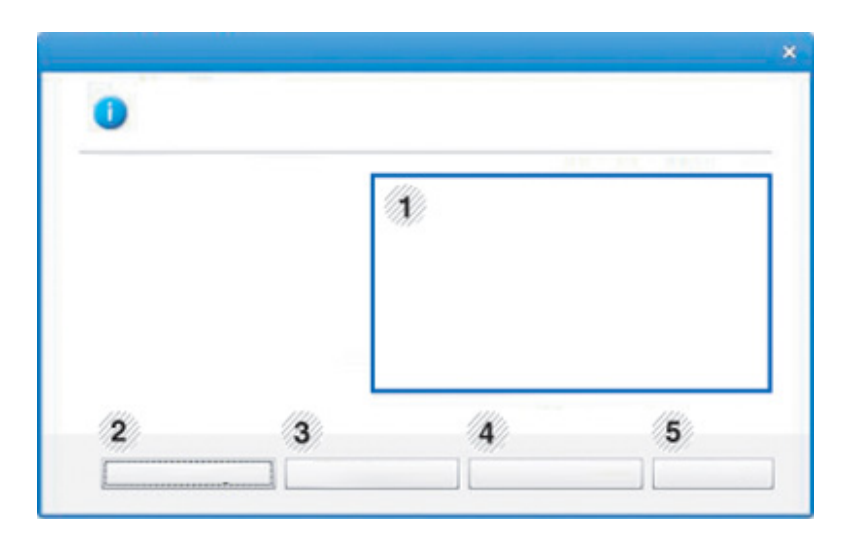

|   | Tonernivå | Du kan visa den återstående tonernivån i varje<br>kassett. Skrivaren och antalet tonerkassetter som                         |
|---|-----------|----------------------------------------------------------------------------------------------------|
| 1 |           | visas i fönstret ovan kan variera beroende på<br>vilken skrivare som används. Denna funktion<br>finns inte i alla skrivare. |

### Översikt över Samsung skrivarens status

Om ett fel uppstår under drift kan du kontrollera felet i Samsung skrivarens status. Samsung skrivarens status installeras automatiskt när du installerar skrivarens programvara.

Du kan även starta Samsung skrivarens status manuellt. Gå till Utskriftsinställningar och klicka på fliken Grundläggande > knappen Skrivarstatus.

Följande ikoner visas på Aktivitetsfältet i Windows:

### Använda Samsung skrivarens status

| 2 | Alternativ                          | Du kan göra varningsinställningar för utskriftsjobb.                                                                                                    |  |
|---|-------------------------------------|----------------------------------------------------------------------------------------------------|--|
| 3 | Beställ<br>förbrukningsmater<br>ial | Du kan beställa nya tonerkassetter online.                                                                                                    |  |
| 4 | Användarhandbok                     | Du kan visa Användarhandbok online.  Den här knappen leder till att Felsökningsguide öppnas vid eventuella fel. Du kan öppna felsökningsavsnittet i bruksanvisningen direkt. |  |
| 5 | Stäng                               | Stäng fönstret.                                                                                                    |  |

Samsung Printer Experience är ett Samsung-program som kombinerar Samsungmaskinens inställningar och maskinhantering till en plats. Du kan ställa in enhetens inställningar, beställa varor. öppna felsökningsguider, besöka Samsungs hemsida och kontrollera information för anslutna maskiner. Detta program kommer laddas ner automatiskt från Windows Store(Lagra) om maskinen är kopplad till en dator med internetuppkoppling.

### Att förstå Samsung Printer Experience

Så här startar du programmet,

Från Startaskärmen, väljer du Samsung Printer Experience ( 🚐 🦛 ).

Samsung Printer Experience's gränssnitt innehåller olika funktioner såsom beskrivs i följande tabell:

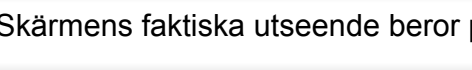

Skärmens faktiska utseende beror på vilken modell du använder.

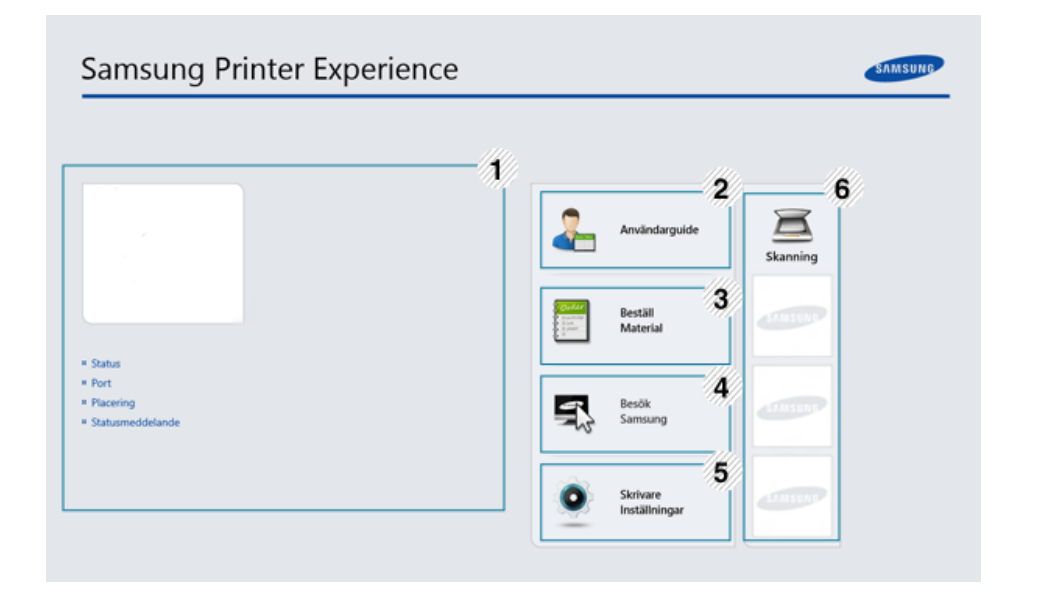

| Skrivarinformat | På den här fliken finns allmän information om    |
|-----------------|--------------------------------------------------|
| ion             | skrivaren. Du kan kontrollera information, såsom |
|                 | maskinstatus, plats, IP-adress och återstående   |
|                 | toner-nivå.                                      |
|                 | Skrivarinformat<br>ion                           |

| 2 | Användarguide                            | Du kan läsa Användarhandbok online. Du måste vara<br>ansluten till internet för att använda den här<br>funktionen.<br>Denna knapp öppnar <b>Felsökningsguide</b> vid<br>eventuella fel. Du kan öppna<br>felsökningsavsnittet i bruksanvisningen<br>direkt.                                                             | Lägga till/ta bort skrivare<br>Om du inte har någon skrivare tillagd till Samsung Printer Experience,<br>eller om du vill lägga till/ta bort en skrivare, följ anvisningarna nedan. |
|---|------------------------------------------|----------------------------------------------------------------------------------------------------|----------------------------------------------------------------------------------------------------|
| 3 | Beställ Material                         | Klicka på den här knappen för att beställa en<br>ersättningstoner på internet. Du måste vara ansluten<br>till internet för att använda den här funktionen.                                                                                                    | Lägga till en skrivare                                                                                                    |
| 4 | Besök<br>Samsung                         | Länkar till Samsungs internetsida för skrivare. Du måste vara ansluten till internet för att använda den här funktionen.                                                                                                    | Från Charms(Snabbknappar), väljer du Inställningar.<br>Eller, högerklicka på sidan Samsung Printer Experience och välj<br>Inställningar.                                            |
| 5 | Skrivarinställni<br>ngar                 | Du kan ange olika skrivarinställningar, exempelvis för<br>papper, layout, emulering och utskriftsinformation<br>samt konfigurera nätverket genom <b>SyncThru™ Web</b><br><b>Service</b> . Din maskin behöver anslutas till ett nätverk.<br>Denna knapp kommer vara inaktiv om din maskin är<br>ansluten med USB-kabel. | <ul> <li>2 Välj Lägg till skrivare</li> <li>3 Välj skrivaren du vill lägga till.<br/>Du kan se den tillagda skrivaren.</li> </ul>                                                   |
| 6 | Enhetslista &<br>Senast<br>skannade bild | Skannlistan visar enheter som stöder <b>Samsung</b><br><b>Printer Experience</b> . Under enheten kan du se de<br>senast skannade bilderna. Din skrivare behöver<br>anslutas till ett nätverk för att kunna scanna härifrån.<br>Denna del är för användare med flerfunktionella<br>skrivare.                            | Om du ser markeringen 🛞, kan du även klicka på markeringen 🛞 för att lägga till skrivare.                                                                                           |

### Ta bort en skrivare

Från Charms(Snabbknappar), väljer du Inställningar.

Eller, högerklicka på sidan **Samsung Printer Experience** och välj **Inställningar**.

- 2 Välj Ta bort skrivare.
- 3 Välj skrivaren du vill ta bort.
- Klicka på Ja.

Du kan se att den valda skrivaren tas bort från skärmen.

### **Utskrift från Windows 8**

Denna del förklarar de vanligaste utskriftsuppgifterna från **Starta**skärmen.

### Grundläggande information om utskrift

- **1** Öppna dokumentet som ska skrivas ut.
- 2 Från Charms(Snabbknappar), väljer du Enheter.
- 3 Välj din skrivare från listan
- Välj utskriftsinställningar såsom antalet kopior och orienteringen.

5 Klicka på Skriv ut-knappen för att starta utskriften.

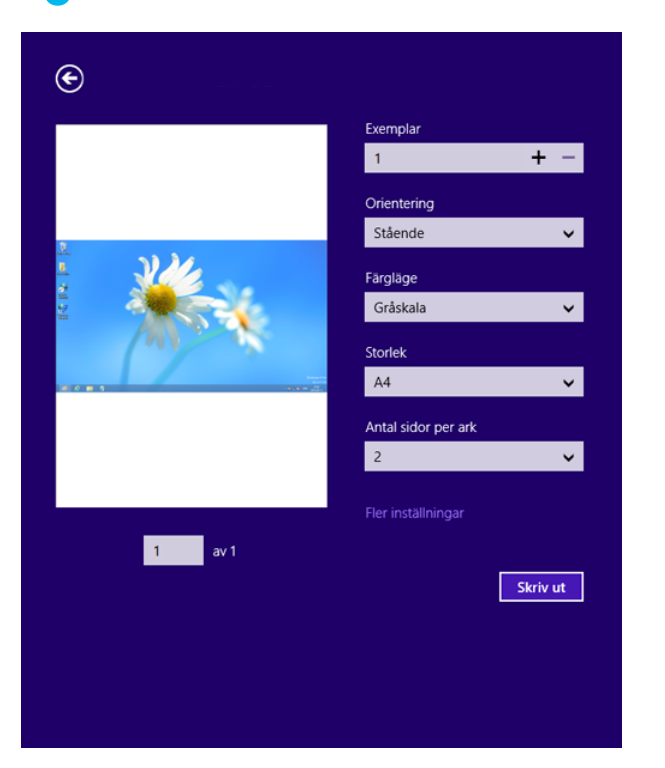

### Avbryta en utskrift

Om utskriften väntar i en utskrifts-kö eller utskriftsbuffert avbryter du jobbet så här:

- Du kan också öppna fönstret genom att dubbelklicka på skrivarikonen
  - ( 🍓 ) i Aktivitetsfältet i Windows.
- Du kan också avbryta det aktuella jobbet genom att trycka på

🚫 (Avbryt eller Stoppa/Rensa) på kontrollpanelen.

### Öppna fler inställningar

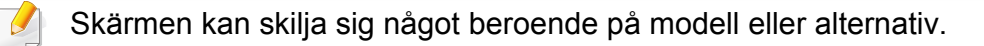

Du kan ställa in fler utskriftsparametrar.

- **1** Öppna dokumentet du vill skriva ut.
- **7** Från **Charms(Snabbknappar)**, väljer du **Enheter**.
- 3 Välj din skrivare från listan
- Klicka på Fler inställningar.

### Grundläggande-fliken

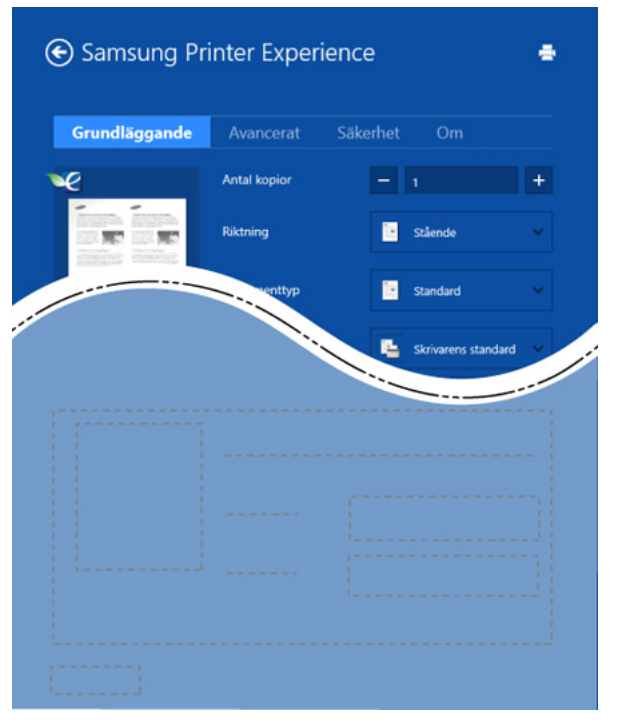

#### Grundläggande

Detta alternativ låter dig välja grundinställningarna för utskrifter såsom antal kopior, orientering och dokumenttyp.

#### Eko-inställningar

Detta alternativ tillåter dig att välja flera sidor per papper för att spara på media.

### Avancerat-fliken

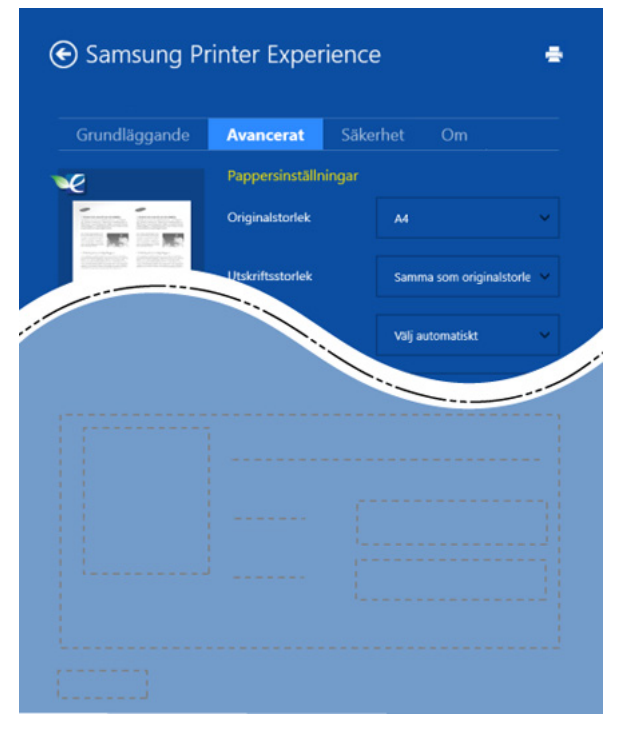

#### Pappersinställningar

Detta alternativ låter dig ställa in specificering för grundläggande pappershantering.

#### Layout-inställningar

Med det här alternativet kan du välja olika layouter för dokumentet.

### Säkerhet-fliken

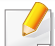

Vissa funktioner kanske inte är tillgängliga beroende på modell eller alternativ. Om denna flik inte visas eller är avaktiverad, betyder det att funktionen inte stöds.

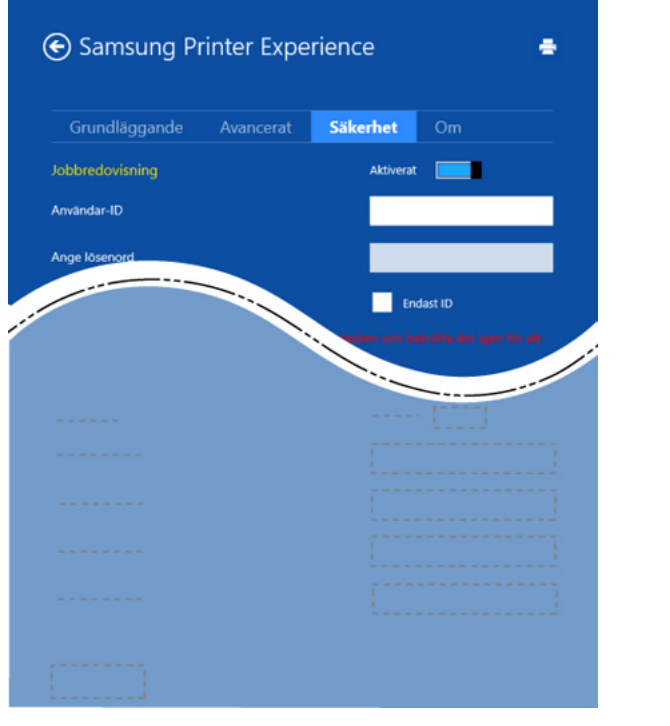

#### Jobbredovisning

Genom detta alternativ skriver du ut med vald tillåtelse.

#### Konfidentiell utskrift

Detta alternativ är användbart för att skriva ut konfidentiella dokument. Du måste ange ett lösenord för att kunna skriva ut.

### Använda delningsfunktionen

**Samsung Printer Experience** tillåter dig att skriva ut från andra applikationer som är installerade på datorn med hjälp av delningsfunktionen.

- Denna funktion är endast tillgänglig för utskrift av filformaten jpeg, bmp, tiff, gif och png.
- Välj det innehåll du vill skriva ut från en annan applikation.
- 2 Från Charms(Snabbknappar), välj Dela > Samsung Printer Experience.
- **3** Välj utskriftsinställningar såsom antalet kopior och orienteringen.
- Klicka på Skriv ut-knappen för att starta utskriften.

### Skanning från Windows 8

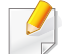

Denna del är för användare med flerfunktionella skrivare.

Genom att skanna med skrivaren kan du omvandla bilder och text till digitala filer som du kan spara på datorn.

### Skanna från Samsung Printer Experience

Det mest frekvent använda utskriftsmenyerna visas för snabbskanning.

- 1 Lägg en dokumentsida med framsidan nedåt på dokumentglaset eller lägg sidorna med framsidan uppåt i dokumentmataren.
- 7 Klicka på Samsung Printer Experience på Startaskärmen.
- 3 Klicka Skanning ( 🗾 ).
- 4 Ställ in skanningsparametrar såsom bildtyp, dokumentstorlek, och upplösning.
- 5 Klicka på Förskanning (<a>)för att kontrollera bilden.</a>
- **6** Justera den förskannade bilden med skanningsfuntioner såsom rotation och spegel.

- Klicka på **Skanning** ( )och spara bilden.
- När du placerar original i ADF (eller DADF) är Förskanning ( inte tillgänglig.
  - Du kan hoppa över steg 5, om förskanningsalternativet har valts.

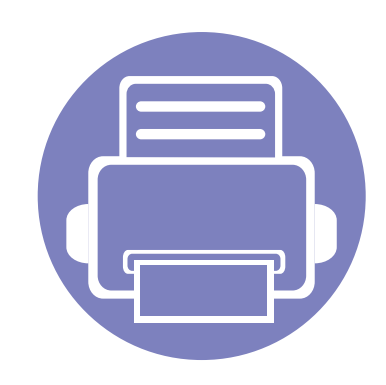

# 6. Felsökning

I det här kapitlet finns information om vad du ska göra om ett fel uppstår.

| • | Problem med pappersmatning              | 277 |
|---|-----------------------------------------|-----|
| • | Problem med strömförsörjning och kablar | 278 |
| • | Utskriftsproblem                        | 279 |
| • | Problem med utskriftskvalitet           | 283 |
| • | Problem med operativsystemet            | 291 |

Om fel uppstår under installation och inställning av trådlöst nätverk kan du använda dig av avsnittet om felsökning i kapitlet om inställningar för trådlösa nätverk (se "Problemlösning för trådlöst nätverk" på sidan 198).

# Problem med pappersmatning

| Status                                      | Föreslagna åtgärder                                                                                                    |
|---------------------------------------------|----------------------------------------------------------------------------------------------------|
| Papper fastnar vid utskrift.                | Ta bort papper som har fastnat.                                                                                                    |
| Papper fastnar i varandra.                  | <ul> <li>Kontrollera hur mycket papper som ryms i kassetten.</li> <li>Kontrollera att du använder rätt papperstyp.</li> <li>Avlägsna papperet från magasinet och böj eller bläddra bunten.</li> <li>Fuktiga förhållanden kan också göra att papper fastnar i varandra.</li> </ul>                                                                                                    |
| Flera ark papper matas inte.                | Olika papperstyper kan ha fyllts på i magasinet. Lägg bara i papper av samma typ samt med samma storlek och vikt.                                                                                                    |
| Papperet matas inte in i skrivaren.         | <ul> <li>Ta bort eventuella hinder inuti skrivaren.</li> <li>Papperet har fyllts på på fel sätt. Avlägsna papperet från magasinet och lägg tillbaka det på rätt sätt.</li> <li>Det finns för mycket papper i magasinet. Avlägsna överskottspapper från magasinet.</li> <li>Papperet är för tjockt. Använd bara papper som överensstämmer med skrivarens specifikationer.</li> </ul>       |
| Papperet fastnar hela tiden.                | <ul> <li>Det finns för mycket papper i magasinet. Avlägsna överskottspapper från magasinet. Om du skriver ut på specialpapper ska du använda den manuella mataren.</li> <li>Fel papperstyp används. Använd bara papper som överensstämmer med skrivarens specifikationer.</li> <li>Det kan finnas skräp inuti skrivaren. Öppna den främre luckan och ta bort eventuellt skräp.</li> </ul> |
| Kuvert blir skeva eller matas inte korrekt. | Kontrollera att pappersstöden vilar mot kuvertens bägge sidor.                                                                                                    |

# Problem med strömförsörjning och kablar

| Status                                                                                                    | Föreslagna åtgärder                                                                                                    |
|----------------------------------------------------------------------------------------------------|----------------------------------------------------------------------------------------------------|
| Skrivaren får ingen ström,<br>eller så är anslutningskabeln mellan<br>datorn och skrivaren inte ordentligt<br>ansluten. | <ul> <li>Anslut först skrivaren till elnätet. Om skrivaren har en () (på/av) på kontrollpanelen så trycker du på den.</li> <li>Koppla ifrån kabeln och anslut den på nytt.</li> </ul> |

| Status                        | Möjlig orsak                                                                                                    | Föreslagna åtgärder                                                                                                    |  |  |
|-------------------------------|----------------------------------------------------------------------------------------------------|----------------------------------------------------------------------------------------------------|--|--|
| Skrivaren skriver inte<br>ut. | Skrivaren får ingen ström.                                                                                        | Anslut först skrivaren till elnätet. Om skrivaren har en 🕑 ( <b>på/av</b> ) på kontrollpanelen så trycker du på den.                                                                   |  |  |
|                               | Skrivaren är inte vald som standardmaskin.                                                                        | Välj skrivaren som standardskrivare i Windows.                                                                                                    |  |  |
|                               | Kontrollera följande på skrivaren:                                                                                |                                                                                                    |  |  |
|                               | Luckan är inte stängd. Stäng luckan.                                                                              |                                                                                                    |  |  |
|                               | • Papper har fastnat i skrivaren. Ta bort papperet som har fastnat (se "Ta bort papper som fastnat" på sidan 85). |                                                                                                    |  |  |
|                               | Det finns inget papper i skrivaren. Fyll på papper (se "Fylla på papper i magasinet" på sidan 36).                |                                                                                                    |  |  |
|                               | • Det finns ingen tonerkassett i skrivaren. Sätt i tonerkassetten (se "Byta ut tonerkassetten" på sidan 66).      |                                                                                                    |  |  |
|                               | Se till att skyddspapperet inte sitter kvar på tonern (se "Byta ut tonerkassetten" på sidan 66).                  |                                                                                                    |  |  |
|                               | Om det uppstår ett systemfel kontaktar du en s                                                                    | ervicetekniker.                                                                                                    |  |  |
|                               | Anslutningskabeln mellan datorn och skrivaren är inte ordentligt ansluten.                                        | Koppla ifrån skrivarsladden och koppla in den igen (se "Baksida" på sidan 21).                                                                                                    |  |  |
|                               | Anslutningskabeln mellan datorn och skrivaren är trasig.                                                          | Anslut sladden till en annan dator som fungerar, om det är möjligt, och skriv ut ett jobb. Du kan också försöka använda en annan maskinkabel.                                          |  |  |
|                               | Inställningen för skrivarporten är felaktig.                                                                      | Kontrollera skrivarinställningen i Windows och kontrollera att utskriften skickas till rätt port. Om datorn har flera portar kontrollerar du att skrivaren är ansluten till rätt port. |  |  |

| Status                                                          | Möjlig orsak                                                                               | Föreslagna åtgärder                                                                                                    |
|-----------------------------------------------------------------|--------------------------------------------------------------------------------------------|----------------------------------------------------------------------------------------------------|
| Skrivaren skriver inte<br>ut.                                   | Skrivaren kan vara felkonfigurerad.                                                        | Kontrollera <b>Utskriftsinställningar</b> för att försäkra dig om att alla inställningar är korrekta.                                                                                                    |
|                                                                 | Skrivardrivrutinen kan vara felaktigt installerad.                                         | Avinstallera skrivarens drivrutin och installera den på nytt.                                                                                                    |
|                                                                 | Skrivaren fungerar inte.                                                                   | Kontrollera meddelandet på kontrollpanelens display för att se om skrivaren indikerar ett systemfel. Kontakta en servicetekniker.                                                                                                    |
|                                                                 | Dokumentstorleken är så stor att datorns<br>hårddisk inte räcker till för utskriftsjobbet. | Frigör mer hårddiskutrymme och skriv ut dokumentet igen.                                                                                                    |
|                                                                 | Utmatningsfacket är fullt.                                                                 | Ta bort papperet från utmatningsfacket, så återupptas utskriften automatiskt.                                                                                                    |
| Skrivaren väljer<br>utskriftsmaterial från fel<br>papperskälla. | Valet av papperskälla i <b>Utskriftsinställningar</b><br>kan vara fel.                     | I många program hittar du papperskällans inställning på fliken <b>Papper</b> i<br><b>Utskriftsinställningar</b> (se "Öppna utskriftsinställningarna" på sidan 48). Välj rätt<br>papperskälla. Se hjälpfönstret om skrivardrivrutinen (se "Använda hjälpen" på<br>sidan 49).                        |
| Ett utskriftsjobb tar<br>väldigt lång tid.                      | Utskriftsjobbet kan vara mycket komplext.                                                  | Minska sidans komplexitet eller försök justera inställningarna för utskriftskvaliteten.                                                                                                    |
| Halva sidan är tom.                                             | Sidriktningen kan vara fel.                                                                | Ändra sidriktningen i programmet du skriver ut från (se "Öppna<br>utskriftsinställningarna" på sidan 48). Se hjälpfönstret om skrivardrivrutinen (se<br>"Använda hjälpen" på sidan 49).                                                                                                    |
|                                                                 | Pappersformatet och motsvarande<br>pappersinställningar överensstämmer inte.               | Kontrollera att pappersformatet i skrivardrivrutinens inställningar stämmer med<br>papperet i kassetten. Kontrollera annars att pappersformatet i skrivardrivrutinens<br>inställningar stämmer med pappersvalet i programvaruinställningarna (se "Öppna<br>utskriftsinställningarna" på sidan 48). |

| Status                                                                                      | Möjlig orsak                                                             | Föreslagna åtgärder                                                                                                    |
|---------------------------------------------------------------------------------------------|--------------------------------------------------------------------------|----------------------------------------------------------------------------------------------------|
| Skrivaren skriver ut<br>men texten är fel,<br>förvrängd eller<br>ofullständig.              | Maskinkabeln kan vara lös eller trasig.                                  | Koppla loss maskinkabeln och anslut den igen. Prova med ett utskriftsjobb som har<br>lyckats tidigare. Om det är möjligt kan du koppla in kabeln och skrivaren i en annan<br>dator och försöka skriva ut ett jobb som du vet fungerar. Försök slutligen att<br>använda en ny maskinkabel. |
|                                                                                             | Du har valt fel skrivardrivrutin.                                        | Kontrollera programmets skrivarvalmeny och bekräfta att rätt skrivare är vald.                                                                                                    |
|                                                                                             | Programmet du använder fungerar inte ordentligt.                         | Försök att skriva ut från ett annat program.                                                                                                    |
|                                                                                             | Operativsystemet fungerar inte ordentligt.                               | Avsluta Windows och starta om datorn. Stäng av skrivaren och slå på den igen.                                                                                                    |
| Sidorna skrivs ut men är<br>tomma.                                                          | Tonerkassetten är trasig eller tom.                                      | <ul> <li>Omfördela tonern om det behövs. Vid behov byter du ut tonerkassetten.</li> <li>Se "Omfördela toner" på sidan 64.</li> <li>Se "Byta ut tonerkassetten" på sidan 66.</li> </ul>                                                                                                    |
|                                                                                             | Filen innehåller kanske tomma sidor.                                     | Kontrollera att filen inte innehåller tomma sidor.                                                                                                    |
|                                                                                             | Vissa delar, till exempel styrdonet eller moderkortet, kan vara skadade. | Kontakta en servicetekniker.                                                                                                    |
| PDF-filer skrivs inte ut<br>korrekt. Vissa delar av<br>grafik, text eller bilder<br>saknas. | Inkompatibilitet mellan PDF-filen och Acrobat-<br>programmen.            | Det kan gå att skriva ut PDF-filen genom att skriva ut den som bild. Aktivera <b>Skriv</b><br>ut som bild från utskriftsinställningarna i Acrobat.                                                                                                    |
|                                                                                             |                                                                          | Det tar längre tid att skriva ut när du skriver ut en PDF-fil som en bild.                                                                                                    |
| Fotografier skrivs ut<br>med dålig kvalitet.<br>Bilderna är inte tydliga.                   | Upplösningen på fotot är mycket låg.                                     | Minska fotografiets storlek. Om du förstorar en bild i programmet minskas upplösningen.                                                                                                    |

| Status                                                                                    | Möjlig orsak                                                                | Föreslagna åtgärder                                                                                                    |
|-------------------------------------------------------------------------------------------|-----------------------------------------------------------------------------|----------------------------------------------------------------------------------------------------|
| Skrivaren släpper ut<br>ånga vid<br>utmatningsfacket innan<br>utskrift.                   | Användning av fuktigt papper kan orsaka ånga<br>vid utskrift.               | Det här är inget allvarligt. Du kan fortsätta skriva ut.                                                                                                    |
| Skrivaren skriver inte ut<br>papper i<br>specialstorlekar,<br>exempelvis<br>kvittopapper. | Pappersformatet och inställningen för<br>pappersformat överensstämmer inte. | Ställ in rätt pappersstorlek under <b>Anpassat</b> på fliken <b>Papper</b> i<br><b>Utskriftsinställningar</b> (se "Öppna utskriftsinställningarna" på sidan 48).                                       |
| Det utskrivna<br>fakturapapperet är böjt.                                                 | Inställningarna för papperstyp stämmer inte överens.                        | Ändra skrivaralternativen och försök igen. Gå till <b>Utskriftsinställningar</b> , klicka på fliken <b>Papper</b> och välj typen <b>Tunt papper</b> (se "Öppna utskriftsinställningarna" på sidan 48). |

Om insidan av skrivaren är smutsig eller papper har fyllts på felaktigt kan utskriftskvaliteten bli sämre. Se tabellen nedan för felsökning av problemet.

| Status                                                                    | Föreslagna åtgärder                                                                                                    |
|---------------------------------------------------------------------------|----------------------------------------------------------------------------------------------------|
| Ljus eller blek utskrift                                                  | <ul> <li>Om vita vertikala streck eller blekta partier syns på sidan börjar en tonerkassett ta slut. Installera en ny tonerkassett (se<br/>"Byta ut tonerkassetten" på sidan 66).</li> </ul>                                      |
| AaBbCc<br>AaBbCc<br>AaBbCc<br>AaBbCc<br>AaBbCc<br>AaBbCc                  | Papperet kanske inte uppfyller pappersspecifikationerna. Det kan vara för fuktigt eller för grovt.                                                                                                    |
|                                                                           | <ul> <li>Om hela sidan är ljus är upplösningen för låg eller också är tonersparläget aktiverat. Justera utskriftsupplösningen och<br/>inaktivera tonersparläget. Se hjälpen om skrivardrivrutinen.</li> </ul>                     |
|                                                                           | <ul> <li>En kombination av blekta fält och utsmetad färg kan betyda att tonerkassetten behöver rengöras. Rengör insidan av<br/>maskinen (se "Rengöra maskinen" på sidan 78).</li> </ul>                                           |
|                                                                           | <ul> <li>Ytan på laserskanningsenheten (LSU) i skrivaren kan vara smutsig. Rengör insidan av maskinen (se "Rengöra maskinen"<br/>på sidan 78). Om dessa åtgärder inte löser problemet kontaktar du en servicetekniker.</li> </ul> |
| Den övre halvan av papperet<br>skrivs ut ljusare än resten av<br>papperet | Tonern kanske inte fäster som den ska på den här typen av papper.                                                                                                    |
|                                                                           | <ul> <li>Ändra skrivaralternativen och försök igen. Gå till Utskriftsinställningar, klicka på fliken Papper och välj typen Återanvänt<br/>papper (se "Öppna utskriftsinställningarna" på sidan 48).</li> </ul>                    |
| AaBbCc<br>AaBbCc<br>AaBbCc<br>AaBbCc<br>AaBbCc                            |                                                                                                    |

| Status                                                                                      | Föreslagna åtgärder                                                                                                    |
|---------------------------------------------------------------------------------------------|----------------------------------------------------------------------------------------------------|
| Tonerfläckar<br>A = C C<br>A = C C<br>A = C C<br>A = C C<br>A = C C<br>A = C C<br>A = C C   | <ul> <li>Papperet kanske inte uppfyller pappersspecifikationerna. Det kan t.ex. vara för fuktigt eller för grovt.</li> <li>Överföringsvalsen kan vara smutsig. Rengör insidan av maskinen (se "Rengöra maskinen" på sidan 78).</li> <li>Pappersbanan kan behöva göras rent. Kontakta service (se "Rengöra maskinen" på sidan 78).</li> </ul>                                                                                                    |
| Tomma områden<br>A a B b C<br>A a B b C<br>A a B b C<br>A a B b C<br>A a B b C<br>A a B b C | <ul> <li>Urblekta områden (som ofta är runda) dyker upp slumpmässigt på sidan:</li> <li>Ett enstaka pappersark kan vara skadat. Prova att skriva ut igen.</li> <li>Fuktinnehållet i papperet kan vara ojämnt eller så har papperet fuktfläckar på ytan. Försök att använda ett annat pappersfabrikat.</li> <li>Hela bunten är dålig. Tonern kanske inte fastnar i vissa områden på grund av tillverkningsprocessen. Försök att använda ett annat pappersfabrikat.</li> <li>Ändra skrivaralternativen och försök igen. Gå till Utskriftsinställningar, klicka på fliken Papper och välj typen Tjockt papper (se "Öppna utskriftsinställningarna" på sidan 48).</li> <li>Om dessa åtgärder inte löser problemet kontaktar du en servicetekniker.</li> </ul> |
| Vita fläckar                                                                                | <ul> <li>Om det blir vita fläckar på papperet:</li> <li>Papperet är för strävt och smuts från ett papper faller ned i de inre delarna av skrivaren. Det innebär att överföringsvalsen kan vara smutsig. Rengör insidan av maskinen (se "Rengöra maskinen" på sidan 78).</li> <li>Pappersbanan kan behöva göras rent. Rengör insidan av maskinen (se "Rengöra maskinen" på sidan 78).</li> <li>Om dessa åtgärder inte löser problemet kontaktar du en servicetekniker.</li> </ul>                                                                                                    |

| Status                                                                                  | Föreslagna åtgärder                                                                                                    |
|-----------------------------------------------------------------------------------------|----------------------------------------------------------------------------------------------------|
| Lodräta linjer                                                                          | Om svarta lodräta streck syns på sidan:<br>• Vtan (trumdelen) på toperkassetten i skrivaren har antagligen repats. Ta bort toperkassetten och installera en ny (se "Byta                                                                                                    |
| AaBbC¢<br>AaBbC¢<br>AaBbC¢<br>AaBbC¢<br>AaBbC¢                                          | <ul> <li>Tran (trundelen) på toherkassetten i skrivaren har antagligen repais. Ta bort toherkassetten och installera en ny (se "Byta ut tonerkassetten" på sidan 66).</li> <li>Om vita lodräta streck syns på sidan:</li> <li>Ytan på laserskanningsenheten (LSU) i skrivaren kan vara smutsig. Rengör insidan av maskinen (se "Rengöra maskinen" på sidan 78). Om dessa åtgärder inte löser problemet kontaktar du en servicetekniker.</li> </ul> |
| Svart eller färgad bakgrund<br>AaBbCc<br>AaBbCc<br>AaBbCc<br>AaBbCc<br>AaBbCc<br>AaBbCc | <ul> <li>Om skuggningen på bakgrunden blir oacceptabel:</li> <li>Byt till ett lättare papper.</li> <li>Kontrollera den omgivande miljön: mycket torra eller fuktiga (högre än 80 % RF) förhållanden kan öka skuggningen.</li> <li>Ta bort tonerkassetten och installera en ny (se "Byta ut tonerkassetten" på sidan 66).</li> <li>Fördela om den (se "Omfördela toner" på sidan 64).</li> </ul>                                                    |
| Utsmetad toner<br>AaBbCc<br>AaBbCc<br>AaBbCc<br>AaBbCc<br>AaBbCc                        | <ul> <li>Rengör insidan av maskinen (se "Rengöra maskinen" på sidan 78).</li> <li>Kontrollera papperets typ och kvalitet.</li> <li>Ta bort tonerkassetten och installera en ny (se "Byta ut tonerkassetten" på sidan 66).</li> </ul>                                                                                                    |

| Status                                                                                                    | Föreslagna åtgärder                                                                                                    |
|----------------------------------------------------------------------------------------------------|----------------------------------------------------------------------------------------------------|
| A a B b C c<br>A a B b C c<br>A a B b C c<br>A a B b C c<br>A a B b C c<br>A a B b C c<br>A a B b C c<br>A a B b C c | Om det finns märken som återkommer på utskriftssidan med jämna intervall:                                                                                                    |
|                                                                                                    | • Tonerkassetten kan vara skadad. Om du fortfarande har samma problem efter utskriften byter du tonerkassett (se "Byta ut tonerkassetten" på sidan 66).                                                                                                    |
|                                                                                                    | <ul> <li>Det kan finnas toner på skrivarens delar. Om defekterna visar sig på papperets baksida försvinner problemet förmodligen<br/>av sig självt efter ett par sidor.</li> </ul>                                                                                                    |
|                                                                                                    | Fixeringsenheten kan vara skadad. Kontakta en servicetekniker.                                                                                                    |
| Fläckig bakgrund                                                                                                    | Fläckar i bakgrunden beror på att små tonerpartiklar har spridits slumpvis över den utskrivna sidan.                                                                                                    |
|                                                                                                    | <ul> <li>Papperet kan vara för fuktigt. Försök skriva ut med papper från en annan pappersbunt. Öppna inte pappersförpackningar<br/>förrän det är nödvändigt för att förhindra att papperet absorberar för mycket fukt.</li> </ul>                                                                                                    |
|                                                                                                    | <ul> <li>Om det finns fläckar i bakgrunden på ett kuvert ska du ändra utskriftslayout så att du inte skriver ut på områden med<br/>överlappande skarvar på motsatta sidan. Utskrift på skarvar kan orsaka problem.</li> </ul>                                                                                                    |
|                                                                                                    | Du kan även välja <b>Tjockt papper</b> från fönstret <b>Utskriftsinställningar</b> (se "Oppna utskriftsinställningarna" på sidan 48).                                                                                                    |
|                                                                                                    | <ul> <li>Om det är en massa prickar på hela den utskrivna sidan ska du ändra upplösningen i programmet eller i<br/>Utskriftsinställningar (se "Öppna utskriftsinställningarna" på sidan 48). Kontrollera att du har valt rätt pappersformat.<br/>Exempel: Om du har valt Tjockare papper men istället skriver ut på Vanligt papper kan utsskriftskvaliteten bli lidande.</li> </ul> |
|                                                                                                    | Om du använder en ny toner ska den först omfördelas (se "Omfördela toner" på sidan 64).                                                                                                    |

| Status                                                                                   | Föreslagna åtgärder                                                                                                    |
|------------------------------------------------------------------------------------------|----------------------------------------------------------------------------------------------------|
| Det är tonerpartiklar runt<br>fetstilta tecken eller bilder                              | <ul> <li>Tonern kanske inte fäster som den ska på den här typen av papper.</li> <li>Ändra skrivaralternativen och försök igen. Gå till Utskriftsinställningar, klicka på fliken Papper och välj typen Återanvänt papper (se "Öppna utskriftsinställningarna" på sidan 48).</li> <li>Kontrollera att du har valt rätt pappersformat. Exempel: Om du har valt Tjockare papper men istället skriver ut på Vanligt papper kan utsskriftskvaliteten bli lidande.</li> </ul> |
| Missformade tecken<br>AaBbCc<br>AaBbCc<br>AaBbCc<br>AaBbCc<br>AaBbCc<br>AaBbCc<br>AaBbCc | Om tecknen formas felaktigt och är konturerade kan papperet vara för glatt. Försök med en annan sorts papper.                                                                                                    |
| A a B b C<br>A a B b C<br>A a B b C<br>A a B b C<br>A a B b C<br>A a B b C               | <ul> <li>Kontrollera att papperet har fyllts på korrekt.</li> <li>Kontrollera papperets typ och kvalitet.</li> <li>Kontrollera att stöden inte sitter för hårt eller för löst mot pappersbunten.</li> </ul>                                                                                                    |

| Status                                                   | Föreslagna åtgärder                                                                                                    |
|----------------------------------------------------------|----------------------------------------------------------------------------------------------------|
| Buktigt eller vågigt papper                              | Kontrollera att papperet har fyllts på korrekt.                                                                                                    |
| AabbCC<br>AabbCC<br>AabbCC<br>AabbCC<br>AabbCC<br>AabbCC | <ul> <li>Kontrollera papperets typ och kvalitet. Både hög temperatur och luftfuktighet kan leda till att papperet buktar.</li> <li>Vänd på bunten i magasinet. Försök också vända papperet 180° i magasinet.</li> </ul> |
| Skrynkligt eller veckat                                  | Kontrollera att papperet har fyllts på korrekt.                                                                                                    |
| papper                                                   | Kontrollera papperets typ och kvalitet.                                                                                                    |
| AabbCc<br>AabbCc<br>AabbCc<br>AabbCc<br>AabbCc<br>AabbCc | <ul> <li>Vänd på bunten i magasinet. Försök också vända papperet 180° i magasinet.</li> </ul>                                                                                                    |
| Baksidan på utskrifterna är<br>smutsig                   | Sök efter läckande toner. Rengör insidan av maskinen (se "Rengöra maskinen" på sidan 78).                                                                                                    |
| AaBbCc<br>AaBbCc<br>AaBbCc<br>AaBbCc<br>aBbCc            |                                                                                                    |
# Problem med utskriftskvalitet

| Status                                                                                     | Föreslagna åtgärder                                                                                                    |
|--------------------------------------------------------------------------------------------|----------------------------------------------------------------------------------------------------|
| Sidor helt i färg eller svart                                                              | <ul> <li>Tonerkassetten har kanske inte satts i på rätt sätt. Ta ut kassetten och sätt i den igen.</li> <li>Tonerkassetten kan vara defekt. Ta bort tonerkassetten och installera en ny (se "Byta ut tonerkassetten" på sidan 66).</li> <li>Skrivaren kan behöva repareras. Kontakta en servicetekniker.</li> </ul>                     |
| Tonerspill<br>AaBbCc<br>AaBbCc<br>AaBbCc<br>AaBbCc<br>AaBbCc<br>AaBbCc<br>AaBbCc<br>AaBbCc | <ul> <li>Rengör insidan av maskinen (se "Rengöra maskinen" på sidan 78).</li> <li>Kontrollera papperstyp, tjocklek och kvalitet.</li> <li>Ta bort tonerkassetten och installera en ny (se "Byta ut tonerkassetten" på sidan 66).</li> <li>Om problemet kvarstår kan skrivaren behöva repareras. Kontakta en servicetekniker.</li> </ul> |
| Brutna tecken                                                                              | <ul> <li>Teckentomrum är vita områden inom delar av tecken som borde vara helt svarta:</li> <li>Du skriver kanske ut på fel sida av papperet. Ta ut papperet och vänd på det.</li> <li>Papperet motsvarar kanske inte specifikationerna.</li> </ul>                                                                                     |

# Problem med utskriftskvalitet

| Status                                                                                                    | Föreslagna åtgärder                                                                                                    |
|----------------------------------------------------------------------------------------------------|----------------------------------------------------------------------------------------------------|
| Vågräta ränder<br>A a B b C<br>A a B b C<br>A a B b C<br>A a B b C<br>A a B b C<br>A a B b C                                                       | <ul> <li>Om vågräta färgade eller svarta streck syns på papperet eller om det finns utsmetad färg:</li> <li>Tonerkassetten är kanske inte rätt installerad. Ta ut kassetten och sätt i den igen.</li> <li>Tonerkassetten kan vara defekt. Ta bort tonerkassetten och installera en ny (se "Byta ut tonerkassetten" på sidan 66).</li> <li>Om problemet kvarstår kan skrivaren behöva repareras. Kontakta en servicetekniker.</li> </ul> |
| Buktigt papper<br>AaBbCc<br>AaBbCc<br>AaBbCc                                                                                                    | <ul> <li>Om det utskrivna arket är vågigt eller om papperet inte matas in i skrivaren:</li> <li>Vänd på bunten i magasinet. Försök också vända papperet 180° i magasinet.</li> <li>Ändra skrivarens pappersinställningar och försök igen. Gå till Utskriftsinställningar, klicka på fliken Papper och välj typen Tunt papper (se "Öppna utskriftsinställningarna" på sidan 48).</li> </ul>                                              |
| <ul> <li>En okänd bild skrivs ut på<br/>vissa ark</li> <li>Tonerspill</li> <li>Trycket blir för ljust eller så<br/>inträffar tonerspill</li> </ul> | Skrivaren används antagligen på 1 000 meters höjd eller högre. Den höga höjden kan påverka utskriftskvaliteten, t.ex.<br>tonerspill eller ljusa bilder. Ändra till korrekt höjdinställning för skrivaren (se "Höjdjustering" på sidan 231).                                                                                                    |

## Vanliga Windows-problem

| Status                                                                                            | Föreslagna åtgärder                                                                                                    |  |
|---------------------------------------------------------------------------------------------------|----------------------------------------------------------------------------------------------------|--|
| Ett meddelande om att filen används<br>visas vid installationen.                                  | Avsluta alla program. Ta bort alla program från startgruppen och starta sedan om Windows. Installera om skrivardrivrutinen.                                                                                                    |  |
| Meddelandet "Allmänt skyddsfel",<br>"Undantagsfel", "Spool 32" eller<br>"Förbjuden åtgärd" visas. | Stäng alla program, starta om Windows och försök skriva ut igen.                                                                                                    |  |
| Meddelandet "Kan inte skriva ut",<br>"Timeout-fel uppstod vid utskrift"<br>visas.                 | Dessa meddelanden kan visas under utskrift. Vänta tills skrivaren är klar med utskriften. Om meddelandet visades i redoläget eller efter att utskriften är klar kontrollerar du anslutningen och/eller att ett fel verkligen har uppstått. |  |
| Samsung Printer Experience visas inte<br>när du trycker på fler inställningar.                    | Samsung Printer Experience är inte installerat. Ladda ner appen från Windows Store(Lagra) och installera den.                                                                                                    |  |
| Maskininformationen visas inte när du                                                             | Kontrollera skrivaregenskaper. Klicka på fliken Portar.                                                                                                    |  |
| klickar på enheten i Enheter och<br>Skrivaro                                                      | (Kontrollpanelen > Enheter och skrivare > Högerklicka på ikonen för skrivaren och välj skrivaregenskaper)                                                                                                    |  |
| Skrivare.                                                                                         | Om porten är ställd till Fil eller LPT, avmarkera dessa och välj TCP/IP, USB eller WSD.                                                                                                    |  |

Läs användarhandboken för Microsoft Windows som följde med datorn om du vill veta mer om felmeddelanden i Windows.

## Vanliga problem för Mac

| Status                                                                                               | Föreslagna åtgärder                                                                                                    |  |
|----------------------------------------------------------------------------------------------------|----------------------------------------------------------------------------------------------------|--|
| PDF-filer skrivs inte ut korrekt. Vissa<br>delar av grafik, text eller bilder saknas.                | Det kan gå att skriva ut PDF-filen genom att skriva ut den som bild. Aktivera <b>Skriv ut som bild</b> från<br>utskriftsinställningarna i Acrobat. |  |
|                                                                                                    | Det tar längre tid att skriva ut när du skriver ut en PDF-fil som en bild.                                                                         |  |
| Vissa bokstäver visas inte korrekt då<br>framsidan skrivs ut.                                        | Macintosh kan inte skapa teckensnittet när framsidan skrivs ut. Siffror och det engelska alfabetet visas korrekt på framsidan.                     |  |
| Vid utskrift av dokument för Mac med<br>Acrobat Reader 6.0 eller yngre skrivs<br>färgerna inkorrekt. | Kontrollera att inställningen för upplösning i skrivarens drivrutin motsvarar inställningen i Acrobat Reader.                                      |  |

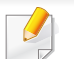

Läs användarhandboken för Mac som följde med datorn om du vill veta mer om felmeddelanden i Mac.

## Vanliga Linux-problem

| Status                                                                                                    | Föreslagna åtgärder                                                                                                    |  |
|----------------------------------------------------------------------------------------------------|----------------------------------------------------------------------------------------------------|--|
| När du skriver ut mer än en<br>kopia, skrivs inte den andra<br>kopian ut.                                    | Problemet inträffar i Ubuntu 12.04 på grund av ett problem i standard-CUPS-filtret 'pdftops'. Uppdatering av paketet "cups-<br>filters" till version 1.0.18 löser problemet ("pdftops" är en del av paketet "cups-filters").                                                                            |  |
| Avmarkering av alternativet<br>Collate i dialogrutan Print<br>fungerar inte.                                 | För vissa distributioner har GNOME:s dialogruta för utskrift problem med detta alternativ. För att undvika problemet kan man ställa in standardvärdet för Collate-alternativet till <b>False</b> med hjälp av systemets utskriftsfunktion (kör kommandot "system-config-printer" i terminalprogrammet). |  |
| Utskrift fungerar alltid med<br>duplex.                                                                      | Det här duplex-problemet fanns i Ubuntu 9.10 CUPS-paketet. Uppdatera CUPS-version till 1.4.1-5ubuntu2.2.                                                                                                    |  |
| Skrivaren läggs inte till genom systemets utskriftsfunktion.                                                 | Problemet inträffar i Debian 7 på grund av fel i Debian 7:s 'system-config-printer'-paket (http://bugs.debian.org/cgi-bin/<br>bugreport.cgi?bug=662813 i Debians felsökningssystem). Använd ett annat sätt att lägga till skrivaren (exempelvis CUPS<br>WebUI)                                          |  |
| Pappersstorlek och<br>orientering är inaktiverade i<br>dialogrutan för utskrift när<br>man öppnar textfiler. | Problemet uppstår i Fedora 19 och är relaterat till textredigeraren 'leafpad' i Fedora 19. Använd en annan textredigerare som<br>'gedit'.                                                                                                    |  |

Se användarhandboken för Linux som följde med datorn om du vill veta mer om felmeddelanden i Linux.

## Vanliga PostScript-problem

Följande situationer är specifika för PS-språket och kan inträffa när flera olika skrivarspråk används.

| Problem                                                                                                 | Möjlig orsak                                                                                                   | Lösning                                                                                                    |
|----------------------------------------------------------------------------------------------------|----------------------------------------------------------------------------------------------------|----------------------------------------------------------------------------------------------------|
| En PostScript-fil kan inte skrivas ut                                                                   | Drivrutinen för PostScript kan vara felaktigt installerad.                                                     | <ul> <li>Installera PostScript-drivrutinen (se "Programvaruinstallation" på sidan<br/>134).</li> </ul>                                                                                  |
|                                                                                                    |                                                                                                    | Skriv ut en konfigurationssida för att verifiera att PS-versionen är tillgänglig<br>för utskrift.                                                                                       |
|                                                                                                    |                                                                                                    | Kontakta en servicetekniker om problemet kvarstår.                                                                                                    |
| Rapporten Fel: kontroll av meddelandestorlek skrivs ut.                                                 | Utskriftsjobbet är för komplicerat.                                                                            | Du kanske måste minska sidans komplexitet eller installera mer minne.                                                                                                    |
| En PostScript-felsida skrivs<br>ut                                                                      | Utskriftsjobbet kanske inte är PostScript.                                                                     | Kontrollera att utskriftsjobbet är ett PostScript-jobb. Kontrollera om<br>programvaran förväntade att en inställningsfil eller en PostScript-huvudfil<br>skulle skickas till skrivaren. |
| Tillbehörskassetten är inte vald i drivrutinen.                                                         | Skrivarens drivrutin är inte konfigurerad för att känna av tillbehörskassetten.                                | Öppna drivrutinens egenskaper, välj fliken <b>Enhetsalternativ</b> och ställ in kassettalternativ (se "Hantera Enhetsalternativ" på sidan 72).                                          |
| Vid utskrift av dokument för<br>Mac med Acrobat Reader 6.0<br>eller senare skrivs färgerna<br>inkorrekt | Inställningen för upplösning i skrivarens<br>drivrutin överensstämmer kanske inte med<br>den i Acrobat Reader. | Kontrollera att inställningen för upplösning i skrivarens drivrutin motsvarar inställningen i Acrobat Reader.                                                                           |

If you have any comments or questions regarding Samsung products, contact the Samsung customer care center.

| Country/Region | Customer Care Center                  | WebSite                                                               |
|----------------|---------------------------------------|-----------------------------------------------------------------------|
| ALGERIA        | 0800 100 100                          | www.samsung.com/<br>n_africa                                          |
| ANGOLA         | 91-726-7864                           | www.samsung.com                                                       |
| ARGENTINA      | 0800-333-3733                         | www.samsung.com.ar                                                    |
| ARMENIA        | 0-800-05-555                          | www.samsung.com                                                       |
| AUSTRALIA      | 1300 362 603                          | www.samsung.com/au                                                    |
| AUSTRIA        | 0810-SAMSUNG (7267864,<br>€ 0.07/min) | www.samsung.com                                                       |
| AZERBAIJAN     | 088-55-55-555                         | www.samsung.com                                                       |
| BAHRAIN        | 8000-4726                             | www.samsung.com/ae<br>(English)<br>www.samsung.com/<br>ae_ar (Arabic) |
| BELARUS        | 810-800-500-55-500                    | www.samsung.com                                                       |
| BELGIUM        | 02-201-24-18                          | www.samsung.com/be<br>(Dutch)<br>www.samsung.com/<br>be_fr (French)   |
| BOLIVIA        | 800-10-7260                           | www.samsung.com                                                       |

| Country/Region | Customer Care Center                                                                    | WebSite                                                               |
|----------------|-----------------------------------------------------------------------------------------|-----------------------------------------------------------------------|
| BOSNIA         | 051 133 1999                                                                            | www.samsung.com                                                       |
| BOTSWANA       | 8007260000                                                                              | www.samsung.com                                                       |
| BRAZIL         | 0800-124-421 (Demais<br>cidades e regiões)<br>4004-0000 (Capitais e<br>grandes centros) | www.samsung.com.br                                                    |
| BULGARIA       | 07001 33 11 , share cost<br>tariff                                                      | www.samsung.com/bg                                                    |
| BURUNDI        | 200                                                                                     | www.samsung.com                                                       |
| CAMEROON       | 7095- 0077                                                                              | www.samsung.com/<br>africa_fr/                                        |
| CANADA         | 1-800-SAMSUNG (726-<br>7864)                                                            | www.samsung.com/ca<br>(English)<br>www.samsung.com/<br>ca_fr (French) |
| CHILE          | 800-SAMSUNG (726-7864)<br>[HHP] 02-24828200                                             | www.samsung.com/cl                                                    |
| CHINA          | 400-810-5858                                                                            | www.samsung.com                                                       |
| COLOMBIA       | 01-8000112112<br>Bogotá: 6001272                                                        | www.samsung.com/co                                                    |

| Country/Region | Customer Care Center         | WebSite                                |
|----------------|------------------------------|----------------------------------------|
| COSTA RICA     | 0-800-507-7267               | www.samsung.com/<br>latin (Spanish)    |
|                |                              | www.samsung.com/<br>latin_en (English) |
| CROATIA        | 062 SAMSUNG (062 726<br>786) | www.samsung.com/hr                     |
| Cote D' Ivoire | 8000 0077                    | www.samsung.com/<br>africa_fr/         |
| CYPRUS         | 8009 4000 only from landline | www.samsung.com/gr                     |
| CZECH          | 800-SAMSUNG (800-<br>726786) | www.samsung.com                        |
| DENMARK        | 70 70 19 70                  | www.samsung.com                        |
| DOMINICA       | 1-800-751-2676               | www.samsung.com/<br>latin (Spanish)    |
|                |                              | www.samsung.com/<br>latin_en (English) |
| DRC            | 499999                       | www.samsung.com                        |
| ECHADOR        | 1-800-10-7267                | www.samsung.com/<br>latin (Spanish)    |
| LUDADOR        |                              | www.samsung.com/<br>latin_en (English) |
| EGYPT          | 08000-726786                 | www.samsung.com                        |

| Country/Region | Customer Care Center                                                                                                    | WebSite                                                                       |
|----------------|----------------------------------------------------------------------------------------------------|-------------------------------------------------------------------------------|
| EIRE           | 0818 717100                                                                                                    | www.samsung.com                                                               |
| EL SALVADOR    | 800-6225                                                                                                    | www.samsung.com/<br>latin (Spanish)<br>www.samsung.com/<br>latin_en (English) |
| ESTONIA        | 800-7267                                                                                                    | www.samsung.com/ee                                                            |
| FINLAND        | 030-6227 515                                                                                                    | www.samsung.com                                                               |
| FRANCE         | 01 48 63 00 00                                                                                                    | www.samsung.com/fr                                                            |
| GERMANY        | 0180 6 SAMSUNG bzw.<br>0180 6 7267864*<br>[HHP] 0180 6 M SAMSUNG<br>bzw.<br>0180 6 67267864* (*0,20 €/<br>Anruf aus dem dt. Festnetz,<br>aus dem Mobilfunk max.<br>0,60 €/Anruf) | www.samsung.com                                                               |
| GEORGIA        | 8-800-555-555                                                                                                    | www.samsung.com                                                               |
| GHANA          | 0800-10077<br>0302-200077                                                                                                    | www.samsung.com/<br>africa_en/                                                |

| Country/Region | Customer Care Center                                                                                   | WebSite                                                                       |
|----------------|----------------------------------------------------------------------------------------------------|-------------------------------------------------------------------------------|
| GREECE         | 80111-SAMSUNG (80111<br>726 7864) only from land<br>line(+30) 210 6897691 from<br>mobile and land line | www.samsung.com/gr                                                            |
| GUATEMALA      | 1-800-299-0013                                                                                         | www.samsung.com/<br>latin (Spanish)<br>www.samsung.com/<br>latin_en (English) |
| HONDURAS       | 800-27919267                                                                                           | www.samsung.com/<br>latin (Spanish)<br>www.samsung.com/<br>latin_en (English) |
| HONG KONG      | (852) 3698-4698                                                                                        | www.samsung.com/hk<br>(Chinese)<br>www.samsung.com/<br>hk_en (English)        |
| HUNGARY        | 06-80-SAMSUNG (726-<br>7864)                                                                           | www.samsung.com/hu                                                            |
| INDIA          | 1800 3000 8282<br>1800 266 8282                                                                        | www.samsung.com/in                                                            |
| INDONESIA      | 0800-112-8888 (Toll Free)<br>021-5699-7777                                                             | www.samsung.com/id                                                            |
| IRAN           | 021-8255                                                                                               | www.samsung.com                                                               |

| Country/Region | Customer Care Center                                           | WebSite                                                               |
|----------------|----------------------------------------------------------------|-----------------------------------------------------------------------|
| ITALIA         | 800-SAMSUNG (726-7864)<br>[HHP] 800.Msamsung<br>(800.67267864) | www.samsung.com                                                       |
| JAMAICA        | 1-800-234-7267                                                 | www.samsung.com                                                       |
| JAPAN          | 0120-327-527                                                   | www.samsung.com                                                       |
| JORDAN         | 800-22273<br>065777444                                         | www.samsung.com/<br>Levant (English)                                  |
| KAZAKHSTAN     | 8-10-800-500-55-500<br>(GSM:7799)                              | www.samsung.com                                                       |
| KENYA          | 0800 545 545                                                   | www.samsung.com                                                       |
| KUWAIT         | 183-2255 (183-CALL)                                            | www.samsung.com/ae<br>(English)<br>www.samsung.com/<br>ae_ar (Arabic) |
| KYRGYZSTAN     | 00-800-500-55-500                                              | www.samsung.com                                                       |
| LATVIA         | 8000-7267                                                      | www.samsung.com/lv                                                    |
| LITHUANIA      | 8-800-77777                                                    | www.samsung.com/lt                                                    |
| LUXEMBURG      | 261 03 710                                                     | www.samsung.com                                                       |
| MALAYSIA       | 1800-88-9999                                                   | www.samsung.com/my                                                    |

| Country/Region | Customer Care Center                         | WebSite                                                                       |
|----------------|----------------------------------------------|-------------------------------------------------------------------------------|
| MEXICO         | 01-800-SAMSUNG (726-<br>7864)                | www.samsung.com                                                               |
| MOLDOVA        | 0-800-614-40                                 | www.samsung.com                                                               |
| MONGOLIA       | +7-800-555-55-55                             | www.samsung.com                                                               |
| MONTENEGRO     | 020 405 888                                  | www.samsung.com                                                               |
| MOROCCO        | 080 100 2255                                 | www.samsung.com                                                               |
| MOZAMBIQUE     | 847267864 / 827267864                        | www.samsung.com                                                               |
| NAMIBIA        | 08 197 267 864                               | www.samsung.com                                                               |
| NIGERIA        | 0800-726-7864                                | www.samsung.com/<br>africa_en/                                                |
| NETHERLANDS    | 0900-SAMSUNG (0900-<br>7267864) (€ 0,10/min) | www.samsung.com                                                               |
| NEW ZEALAND    | 0800 SAMSUNG (0800 726<br>786)               | www.samsung.com/nz                                                            |
| NICARAGUA      | 00-1800-5077267                              | www.samsung.com/<br>latin (Spanish)<br>www.samsung.com/<br>latin_op (English) |
| NORWAY         | 815-56 480                                   | www.samsung.com                                                               |

| Country/Region | Customer Care Center                                                                                     | WebSite                                                                       |
|----------------|----------------------------------------------------------------------------------------------------|-------------------------------------------------------------------------------|
| OMAN           | 800-SAMSUNG (726-7864)                                                                                   | www.samsung.com/ae<br>(English)<br>www.samsung.com/<br>ae_ar (Arabic)         |
| PAKISTAN       | 0800-Samsung (72678)                                                                                     | www.samsung.com/pk/                                                           |
| PANAMA         | 800-7267                                                                                                 | www.samsung.com/<br>latin (Spanish)<br>www.samsung.com/<br>latin_en (English) |
| PARAGUAY       | 009 800 542 0001                                                                                         | www.samsung.com.py                                                            |
| PERU           | 0-800-777-08<br>Desde celulares por favor<br>Ilamar al número 336 8686                                   | www.samsung.com/pe                                                            |
| PHILIPPINES    | 1-800-10-7267864 [PLDT]<br>1-800-8-7267864 [Globe<br>landline and Mobile]<br>02-4222111 [Other landline] | www.samsung.com/ph                                                            |

| Country/Region | Customer Care Center                                                         | WebSite                                                               |
|----------------|------------------------------------------------------------------------------|-----------------------------------------------------------------------|
|                | 0 801-1SAMSUNG(172-<br>678) * lub +48 22 607-93-33<br>**                     | www.samsung.com/pl                                                    |
|                | [HHP] 0 801-672-678* lub<br>+48 22 607-93-33**                               |                                                                       |
| POLAND         | * (całkowity koszt połączenia<br>jak za 1 impuls według taryfy<br>operatora) |                                                                       |
|                | ** (koszt połączenia według<br>taryfy operatora)                             |                                                                       |
| PORTUGAL       | 808 20-SAMSUNG (808 20<br>7267)                                              | www.samsung.com                                                       |
| PUERTO RICO    | 1-800-682-3180                                                               | www.samsung.com                                                       |
| QATAR          | 800-2255 (800-CALL)                                                          | www.samsung.com/ae<br>(English)<br>www.samsung.com/<br>ae_ar (Arabic) |
| RWANDA         | 9999                                                                         | www.samsung.com                                                       |
| ROMANIA        | 08008 SAMSUNG (08008<br>726 7864)TOLL FREE No.                               | www.samsung.com/ro                                                    |
| RUSSIA         | 800-00-0077                                                                  | www.samsung.com                                                       |
| SAUDI ARABIA   | 9200-21230                                                                   | www.samsung.com/sa<br>(Arabic)                                        |

| Country/Region | Customer Care Center                    | WebSite                                          |
|----------------|-----------------------------------------|--------------------------------------------------|
| SENEGAL        | 8-800-555-55-55                         | www.samsung.com/<br>africa_fr/                   |
| SERBIA         | 011 321 6899                            | www.samsung.com/rs                               |
| SINGAPORE      | 1800-SAMSUNG (726-<br>7864)             | www.samsung.com/sg                               |
| SLOVAKIA       | 0800-SAMSUNG(0800-726<br>786)           | www.samsung.com                                  |
| SOUTH AFRICA   | 0860 SAMSUNG (726-7864)                 | www.samsung.com                                  |
| SPAIN          | 902-1-SAMSUNG(902 172<br>678)           | www.samsung.com                                  |
| SUDAN          | 1969                                    | www.samsung.com                                  |
| SWEDEN         | 0771 726 7864 (SAMSUNG)                 | www.samsung.com                                  |
| SWITZERLAND    | 0848-SAMSUNG (7267864,<br>CHF 0.08/min) | www.samsung.com/ch<br>www.samsung.com/<br>ch_fr/ |
| SYRIA          | 18252273                                | www.samsung.com/<br>Levant (English)             |
| TADJIKISTAN    | 8-10-800-500-55-500                     | www.samsung.com                                  |
| TAIWAN         | 0800-329-999                            | www.samsung.com/tw                               |
| TANZANIA       | 0685 88 99 00                           | www.samsung.com                                  |

| Country/Region           | Customer Care Center           | WebSite                             | Country/Region | Customer Care Center |
|--------------------------|--------------------------------|-------------------------------------|----------------|----------------------|
|                          | 1800-29-3232                   | www.samsung.com/th                  | ZAMBIA         | 0211 350370          |
| IAILAND                  | 02-689-3232                    |                                     |                |                      |
| TRINIDAD &<br>TOBAGO     | 1-800-SAMSUNG (726-<br>7864)   | www.samsung.com                     |                |                      |
| TURKEY                   | 444 77 11                      | www.samsung.com                     | -              |                      |
| U.A.E                    | 800-SAMSUNG (726-7864)         | www.samsung.com                     | -              |                      |
| U.K                      | 0330 SAMSUNG (726-7864)        | www.samsung.com                     | -              |                      |
| U.S.A                    | 1-800-SAMSUNG (726-<br>7864)   | www.samsung.com/us                  | -              |                      |
| U.S.A (Mobile<br>Phones) | [HHP] 1-888-987-<br>HELP(4357) | www.samsung.com                     |                |                      |
| UGANDA                   | 0800 300 300                   | www.samsung.com                     | -              |                      |
|                          | 0-800-502-000                  | www.samsung.com/ua<br>(Ukrainian)   |                |                      |
| UKRAINE                  |                                | www.samsung.com/<br>ua_ru (Russian) |                |                      |
| URUGUAY                  | 000 405 437 33                 | www.samsung.com                     | -              |                      |
| UZBEKISTAN               | 8-10-800-500-55-500            | www.samsung.com                     | -              |                      |
| VENEZUELA                | 0-800-100-5303                 | www.samsung.com/ve                  |                |                      |
| VIETNAM                  | 1 800 588 889                  | www.samsung.com                     |                |                      |

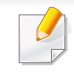

Följande ordlista hjälper dig bekanta dig med produkten och förstå de termer som ofta används i samband med utskrift och som nämns i den här användarhandboken.

# 802.11

802.11 är en uppsättning standarder för kommunikation i trådlösa lokala nätverk (WLAN), som har utvecklats av IEEE LAN/MAN Standards Committee (IEEE 802).

## 802.11b/g/n

802.11 b/g/n kan använda samma maskinvara och 2,4 GHz-bandet. 802.11b fungerar med en bandbredd på upp till 11 mbit/s. 802.11n fungerar med en bandbredd på upp till 150 mbit/s. 802.11b/g/n-enheter kan ibland råka ut för störningar från mikrovågsugnar, sladdlösa telefoner och Bluetooth-enheter.

## Åtkomstpunkt

En åtkomstpunkt eller en trådlös åtkomstpunkt (AP eller WAP) är en enhet som kopplar samman trådlösa kommunikationsenheter i trådlösa lokala nätverk (WLAN) och fungerar som en central enhet för att ta emot och skicka ut WLAN-radiosignaler.

# ADF

En automatisk dokumentmatare eller (ADF) är en skanningsenhet som automatiskt matar ett pappersark med original så att maskinen kan skanna en del av papperet direkt.

## AppleTalk

AppleTalk är en uppsättning protokoll som utvecklats av Apple, Inc för datornätverk. Det ingick i Mac-originalmodellen (1984) men Apple har nu i stället övergått till TCP/IP-nätverk.

## Färgdjup

En term inom datorgrafiken som beskriver hur många bitar som används för att representera färgen för en pixel i en bitmappbild. Högre färgdjup ger ett större omfång av olika färger. I takt med att antalet bitar ökar blir antalet möjliga färger opraktiskt stort för en färgkarta. 1-bitsfärg kallas vanligtvis monokrom eller svartvitt.

### BMP

Ett bitmappat grafikformat som används internt av grafikundersystemet (GDI) i Microsoft Windows, och ofta används som ett enkelt grafikfilformat i Windows.

# BOOTP

Bootstrap Protocol. Ett nätverksprotokoll som används av en nätverksklient för att hämta IP-adressen automatiskt. Det görs oftast när datorn eller operativsystemet startas. BOOTP-servrarna tilldelar IP-adressen från en adresspool till varje klient. Med BOOTP kan datorer av typen "disklösa arbetsstationer" få en IP-adress innan de startar ett avancerat operativsystem.

## CCD

CCD (Charge Coupled Device) är den del av maskinvaran som gör det möjligt att skanna. CCD-låsmekanismen används för att hålla fast CCDmodulen så inga skador uppkommer när du flyttar maskinen.

# Sortering

Sortering är processen att skriva ut flera kopior av ett jobb i uppsättningar. När sortering är vald skriver enheten ut en hel uppsättning innan den skriver ut fler kopior.

## Kontrollpanel

En kontrollpanel är en platt yta, vanligtvis vertikal, där kontroll- eller övervakningsinstrument visas. Den finns vanligen på framsidan av maskinen.

# Täckning

Täckning är en tryckterm som används för att mäta toneranvändning på utskrifter. 5 % täckning betyder att ett A4-papper har ungefär 5 % bilder eller text. Om papperet eller originalet har invecklade bilder eller mycket text blir täckningen större och tonerförbrukningen blir lika stor som täckningen.

## CSV

CSV (Comma Separated Values). Är en typ av filformat som används för att utbyta data mellan olika program. Filformatet, som bl.a. används i Microsoft Excel, har blivit en defactostandard i branschen, även på plattformar som inte kommer från Microsoft.

### DADF

En dubbelsidig automatisk dokumentmatare (DADF) är en skanningsenhet som automatiskt matar ett pappersark med original och vänder det så att maskinen kan skanna båda sidorna av papperet.

## Standardinställning

Det värde eller den inställning som gäller när skrivaren packas upp första gången, återställs eller initieras.

# DHCP

DHCP (Dynamic Host Configuration Protocol) är ett nätverksprotokoll av klient-server-modell. En DHCP-server ger konfigurationsparametrar som är specifika för DHCP-klientvärdens begäran om nödvändig information för att delta i ett IP-nätverk. DHCP gör det också möjligt att tilldela IP-adresser till klientvärdar.

## DIMM

DIMM (Dual Inline Memory Module) är ett litet kretskort som innehåller minne. DIMM-modulerna lagrar alla data i skrivaren, t.ex. utskriftsdata eller mottagna faxdata.

# DLNA

DLNA (Digital Living Network Alliance) är en standard som gör det möjligt för enheter på ett hemmanätverk att dela information med varandra över nätverket.

# DNS

DNS (Domain Name Server) är ett system som lagrar information om domännamn i en distribuerad nätverksdatabas, t.ex. Internet.

## Matrisskrivare

En matrisskrivare är en sorts datorskrivare med ett skrivarhuvud som löper fram och tillbaka på sidan och skriver ut genom att slå an ett tygband med bläck mot papperet, ungefär som en skrivmaskin.

### DPI

Punkter per tum (DPI) är ett mått för upplösning som används vid skanning och utskrift. I allmänhet leder högre DPI till högre upplösning, fler synliga detaljer i bilden och större filer.

### DRPD

DRPD (Distinctive Ring Pattern Detection). Är en tjänst från telefonbolaget som gör att en användare kan svara på flera telefonnummer från en och samma telefon.

## **Duplex**

Duplexenheten är en mekanism som automatiskt vänder på ett pappersark så att maskinen kan skriva ut (eller skanna) på båda sidorna av papperet. En skrivare med en duplexenhet kan skriva ut på båda sidorna av papperet under en utskriftscykel.

# Utskriftskapacitet

Utskriftskapaciteten är det antal sidor som inte påverkar skrivarens prestanda under en månad. Skrivaren har i allmänhet en livstidsgräns på ett antal sidor per år. Livstiden innebär den genomsnittliga utskriftskapaciteten, vanligtvis inom garantiperioden. Om utskriftskapaciteten är 48 000 sidor i månaden beräknat på 20 arbetsdagar, är skrivarens gräns beräknad till 2 400 sidor om dagen.

## ECM

ECM (Error Correction Mode) är ett extra överföringsläge som finns inbyggt i klass 1-faxar eller faxmodem. Det upptäcker och korrigerar automatiskt fel i faxöverföringen som ibland orsakas av störningar på linjen.

### Emulering

Emulering är en teknik där en maskin får samma resultat som en annan maskin.

Emulatorn duplicerar funktionerna hos ett system med ett annat system, så att det andra systemet beter sig som det första. Emulering fokuserar på att reproducera ett externt beteende exakt, till skillnad från simulering, som rör en abstrakt modell av systemet som simuleras och ofta tar hänsyn till dess inre status.

### Ethernet

Ethernet är en rambaserad teknik för lokala datornätverk (LAN). Den definierar kablar och signalstandard för det fysiska lagret, och ramformat och protokoll för MAC- (Media Access Control)/datalänkslagret hos OSImodellen. Ethernet är oftast standardiserat som IEEE 802.3. Sedan 1990talet och framåt har det blivit den mest spridda och använda LAN-tekniken.

### **EtherTalk**

En uppsättning protokoll som utvecklats av Apple Computer för datornätverk. Det ingick i Mac-originalmodellen (1984) men Apple har nu i stället övergått till TCP/IP-nätverk.

#### FDI

FDI (Foreign Device Interface) är ett kort som installeras inuti maskinen så att en tredjepartsenhet, t.ex. en myntenhet eller en kortläsare, kan användas. Enheterna gör det möjligt att ta betalt för maskinens tjänster.

## FTP

FTP (File Transfer Protocol) är ett vanligt protokoll som används för att överföra filer i ett TCP/IP-nätverk (t.ex. Internet eller ett intranät).

# Fixeringsenhet

Den del av laserskrivaren som fixerar tonern på utskriftsmediet. Den består av en het vals och en tryckvals. När tonern har överförs till papperet avger fixeringsenheten värme och tryck som ser till att tonern blir permanent på papperet. Det är därför papperet är varmt när det kommer ut ur en laserskrivare.

## Gateway

En anslutning mellan datornätverk eller mellan ett datornätverk och en telefonlinje. Den är mycket populär, eftersom den är en dator eller ett nätverk som möjliggör åtkomst till en annan dator eller ett nätverk.

# Gråskala

Gråtoner som återger ljusa och mörka delar av en bild när färgbilder konverteras till gråskala. Färger återges med olika gråtoner.

# Halvton

En bildtyp som simulerar gråskalor genom att variera antalet punkter. Mörkare områden består av många punkter, medan ljusare områden har färre punkter.

## Masslagringsenhet (HDD)

En masslagringsenhet (benämns ofta hårddisk) är en lagringsenhet som sparar digitalt kodade data på snabbt roterande skivor med magnetiska ytor.

#### IEEE

IEEE (Institute of Electrical and Electronics Engineers) är en internationell icke-vinstdrivande yrkesorganisation för att främja elektroteknik.

## **IEEE 1284**

Parallellportstandarden 1284 utvecklades av IEEE. Termen "1284-B" avser en viss typ av kontakt i änden av parallellkabeln som ansluts till tillbehöret (t.ex. en skrivare).

### Intranät

Ett privat nätverk som använder Internetprotokoll, nätverksanslutningar och kanske det allmänna telekommunikationssystemet för att dela en del av en organisations information eller drift med sina anställda på ett säkert sätt. Ibland betyder termen bara den synligaste tjänsten, den interna webbplatsen.

## **IP-adress**

En IP-adress (Internet Protocol) är ett unikt nummer som olika enheter använder för att identifiera och kommunicera med varandra i ett nätverk som använder IP-standarden.

## IPM

Bilder per minut (IPM) är ett sätt att mäta en skrivares hastighet. IPMhastigheten visar hur många enkelsidiga ark en skrivare kan slutföra på en minut.

### IPP

IPP (Internet Printing Protocol) är ett standardprotokoll för utskrift och för att hantera utskriftsjobb, mediestorlekar, upplösning o.s.v. IPP kan användas lokalt eller via Internet till hundratals skrivare, och har också stöd för åtkomstkontroll, autentisering och kryptering, vilket gör det till en mer avancerad och säkrare utskriftslösning än äldre protokoll.

#### IPX/SPX

IPX/SPX står för Internet Packet Exchange/Sequenced Packet Exchange. Det är ett nätverksprotokoll som används av Novell NetWare-

operativsystem. IPX och SPX har båda anslutningstjänster som liknar TCP/ IP, där IPX-protokollet liknar IP och SPX liknar TCP. IPX/SPX utformades främst för lokala nätverk och är ett mycket effektivt protokoll för ändamålet (vanligen har det högre prestanda än TCP/IP i lokala nätverk).

## ISO

Internationella standardiseringsorganisationen (ISO) är ett internationellt standardiseringsorgan, som består av representanter från nationella standardiseringsinstitutioner. Det producerar världsomspännande industriella och kommersiella standarder.

#### ITU-T

International Telecommunication Union är en internationell organisation som upprättats för att standardisera och reglera internationella radio- och telekommunikationer. Dess huvuduppgifter är standardisering, tilldelning av radiospektrat och att organisera anslutningar mellan olika länder så att internationella telefonsamtal blir möjliga. Suffixet -T i ITU-T betyder telekommunikation.

#### **ITU-T Testtabell nr 1**

En standardiserad testtabell som publiceras av ITU-T för faxöverföring av dokument.

### JBIG

JBIG (Joint Bi-level Image Experts Group) är en standard för bildkomprimering utan förlust av korrekthet eller kvalitet, som upprättades för att komprimera binära bilder, i synnerhet för fax men även för andra bilder.

# JPEG

JPEG (Joint Photographic Experts Group) är den vanligaste standardmetoden för destruktiv komprimering av foton. Det är det format som oftast används för att lagra och överföra foton på webben.

# LDAP

LDAP (Lightweight Directory Access Protocol) är ett nätverksprotokoll för att fråga och ändra katalogtjänster via TCP/IP.

## LED

En indikator består av en lysdiod (LED), d.v.s. en halvledarenhet som visar maskinens status.

### **MAC-adress**

MAC-adressen (Media Access Control) är en unik adress som är kopplad till ett nätverkskort. MAC-adressen är en unik identifierare på 48 bitar, som vanligtvis skrivs som 12 hexadecimala tecken grupperade i par (t.ex. 00-00-0c-34-11-4e). Adressen är vanligtvis hårdkodad i nätverkskortet av tillverkaren och används för att hjälpa routrar hitta maskiner i stora nätverk.

### MFP

En MFP (Multi Function Peripheral) är en kontorsmaskin som kombinerar flera olika funktioner i en maskin, t.ex. skrivare, kopiator, fax och skanner.

## MH

MH (Modified Huffman) är en komprimeringsmetod rekommenderad av ITU-T T.4 som minskar den mängd data som behövs för att skicka en bild mellan faxmaskiner. MH är ett kodboksbaserat RLE-schema som har optimerats för att på ett effektivt sätt komprimera vita ytor. Eftersom de flesta fax mest består av vita ytor minskar det överföringstiden för de flesta fax.

#### **MMR**

MMR (Modified Modified READ) är en komprimeringsmetod som rekommenderas av ITU-T T.6.

#### Modem

En enhet som modulerar en bärvågssignal för att koda digital information och även demodulerar signalen för att avkoda överförd information.

#### MR

MR (Modified READ) är en komprimeringsmetod som rekommenderas av ITU-T T.4. Med MR kodas den första skannade raden med MH-metoden. Nästa rad jämförs med den första, skillnaderna avgörs och sedan kodas och sänds skillnaderna.

# **NetWare**

Ett nätverksoperativsystem utvecklat av Novell, Inc. Från början använde det kooperativ parallellbearbetning för att köra olika tjänster på en PC, och nätverksprotokollen baserades på den ursprungliga Xerox XNS-stacken. I dag har NetWare stöd för såväl TCP/IP som IPX/SPX.

## OPC

OPC (Organic Photo Conductor) är en mekanism som skapar en virtuell bild för utskrift med en laserstråle från laserskrivaren. Den är oftast grön eller rostfärgad och cylinderformad.

I en skannerenhet som innehåller en trumma nöts trumman långsamt bort när den används i skrivaren. Den bör bytas ut med jämna mellanrum eftersom den slits när den kommer i kontakt med kassettens framkallningsborste, rengöringsmekanismen och papper.

## Original

Det första exemplaret av någonting, t.ex. ett dokument, ett foto eller en text, som kopieras, reproduceras eller översätts för att skapa fler, men som själv inte är kopierat eller härlett från något annat.

# OSI

OSI (Open Systems Interconnection) är en modell som utvecklats av ISO (International Organization for Standardization) för kommunikationer. OSI erbjuder ett standardiserat moduluppbyggt förhållningssätt till nätverksdesign som delar upp den obligatoriska uppsättningen komplexa funktioner i hanterbara, kompletta funktionslager. Lagren är, uppifrån och ner: Applikation, Presentation, Session, Transport, Nätverk, Datalänk och Fysiskt.

#### PABX

PABX (Private Automatic Branch eXchange) är en automatisk telefonväxel i ett privat företag.

#### PCL

PCL (Printer Command Language) är ett sidbeskrivningsspråk (PDL) som utvecklats av HP som skrivarprotokoll och blivit en branschstandard. Det utvecklades ursprungligen för tidiga bläckstråleskrivare, men har släppts i olika nivåer för termiska skrivare, matrisskrivare och laserskrivare.

#### **PDF**

PDF (Portable Document Format) är ett filformat som utvecklats av Adobe Systems för att återge tvådimensionella dokument i ett enhets- och upplösningsoberoende format.

# PostScript

PostScript (PS) är ett sidbeskrivningsspråk som i första hand används inom elektronisk publicering och DTP, d.v.s. att det körs i en tolk som genererar en bild.

## Skrivardrivrutin

Ett program som används för att skicka kommandon och överföra data från datorn till skrivaren.

### Utskriftsmedier

Medier som papper, kuvert, etiketter och OH-film som kan användas i en skrivare, skanner, fax eller kopiator.

### PPM

Sidor per minut (PPM) är ett sätt att mäta hur snabbt en skrivare skriver ut. Det anger hur många sidor en skrivare kan producera på en minut.

#### PRN-fil

Ett gränssnitt för en enhetsdrivrutin, som gör det möjligt för programvara att interagera med drivrutinen med vanliga systemanrop för in- och utmatning, vilket gör många uppgifter enklare.

# Protokoll

En konvention eller standard som styr eller möjliggör anslutning, kommunikation och dataöverföring mellan två datorenheter.

## PS

Se PostScript.

#### **PSTN**

PSTN (Public-Switched Telephone Network) är det nätverk som består av världens publika telefonnät, som i företag oftast leds genom en växel.

#### RADIUS

RADIUS (Remote Authentication Dial In User Service) är ett protokoll för autentisering och redovisning av fjärranvändare. RADIUS möjliggör centraliserad hantering av autentiseringsinformation, till exempel användarnamn och lösenord som hanterar nätverksåtkomsten med hjälp av Trippel A-konceptet (authentication, authorization and accounting – autentisering, auktorisering och redovisning).

## Upplösning

Bildens skärpa, mätt i punkter per tum (DPI). Ju fler dpi, desto högre upplösning.

# SMB

SMB (Server Message Block) är ett nätverksprotokoll som främst används för att dela filer, skrivare, serieportar och diverse kommunikationer mellan noder på ett nätverk. Det erbjuder också en autentiserad mekanism för kommunikation mellan processer.

### SMTP

SMTP (Simple Mail Transfer Protocol) är standarden för e-postöverföring över Internet. SMTP är ett relativt enkelt textbaserat protokoll, där en eller flera mottagare av ett meddelande specificeras, och meddelandetexten sedan överförs. Det är ett klient–server-protokoll, där klienten överför ett epostmeddelande till servern.

#### SSID

SSID (Service Set Identifier) är ett namn på ett trådlöst lokalt nätverk (WLAN). Alla trådlösa enheter i ett WLAN-nätverk kommunicerar med varandra via samma SSID. SSID-identifierarna är skriftlägeskänsliga och kan bestå av maximalt 32 tecken.

### Undernätverksmask

Undernätverksmasken används tillsammans med nätverksadressen för att avgöra vilken del som är nätverksadressen och vilken som är värdadressen.

## TCP/IP

TCP (Transmission Control Protocol) och IP (Internet Protocol) är den uppsättning kommunikationsprotokoll som implementerar den protokollstack som Internet och de flesta kommersiella nätverk körs på.

## TCR

TCR (Transmission Confirmation Report) ger detaljer om varje överföring, t.ex. jobbstatus, överföringsresultat och antal sidor som sänts. Rapporten kan ställas in att den ska sändas efter varje jobb eller bara efter misslyckade överföringar.

#### TIFF

TIFF (Tagged Image File Format) är ett bitmappat bildformat med variabel upplösning. TIFF beskriver bilddata som vanligtvis kommer från skannrar. TIFF-bilder använder taggar, nyckelord som definierar egenskaper hos bilden som ingår i filen. Det här flexibla och plattformsoberoende formatet kan användas för bilder som skapas av olika bildbehandlingsprogram.

#### Tonerkassett

Tonerkassetten är en sorts flaska eller en behållare inuti en maskin, t.ex. en skrivare, och som innehåller toner. Toner är ett pulver som används i laserskrivare och kopiatorer och som bildar text och bilder på det utskrivna papperet. Tonern fixeras av en kombination av värme och tryck från fixeringsenheten så att den binds till pappersfibrerna.

# TWAIN

En branschstandard för skannrar och program. Genom att använda en TWAIN-kompatibel skanner med ett TWAIN-kompatibelt program, går det att starta en skanning inifrån programmet. Det är en API för bildinsamling för operativsystemen Microsoft Windows och Apple Mac OS.

## **UNC-sökväg**

UNC (Uniform Naming Convention) är ett standardiserat sätt att komma åt delade nätverksenheter i Windows NT och andra Microsoft-produkter. En UNC-sökväg har följande format:

\\<servernamn>\<enhetsnamn>\<ytterligare katalog>

# URL

URL (Uniform Resource Locator) är den globala adressen till dokument och resurser på Internet. Den första delen av adressen visar vilket protokoll som ska användas, den andra delen anger IP-adressen eller domännamnet där resursen finns.

## USB

USB (Universal Serial Bus) är en standard som utvecklats av USB Implementers Forum, Inc. för att koppla ihop datorer och tillbehör. Till skillnad från parallellporten är USB utformad så att flera tillbehör kan kopplas till en enda USB-port på datorn.

## Vattenstämpel

En vattenstämpel (eller ett vattenmärke) är en igenkännbar bild eller ett mönster i papper som ser ljusare ut när man låter ljus skina genom det. Vattenstämplar började användas i Bologna i Italien år 1282. De har använts av pappersmakare för att identifiera produkter, samt på frimärken, sedlar och andra offentliga dokument för att förhindra förfalskningar.

#### WEP

WEP (Wired Equivalent Privacy) är ett säkerhetsprotokoll enligt IEEE 802.11 som tillhandahåller samma säkerhetsnivå som i ett kabelanslutet nätverk. WEP tillhandahåller säkerhet genom att kryptera data via radio så att de skyddas under överföringen från en slutpunkt till en annan.

#### WIA

WIA (Windows Imaging Architecture) är en bildbehandlingsarkitektur som introducerades i Windows Me och Windows XP. Det går att inleda en skanning från dessa operativsystem med en WIA-kompatibel skanner.

#### **WPA**

WPA (Wi-Fi Protected Access) är en systemklass som säkrar trådlösa (Wi-Fi) datornätverk och som skapades i syfte att förbättra säkerhetsfunktionerna i WEP.

# WPA-PSK

WPA-PSK (WPA Pre-Shared Key) är en speciell typ av WPA för små företag och hemanvändare. En delad nyckel, eller ett lösenord, konfigureras i den trådlösa åtkomstpunkten (WAP) och i eventuella trådlösa bärbara och stationära datorer och enheter. WPA-PSK genererar en unik nyckel för varje session mellan en trådlös klient och tillhörande WAP, vilket höjer säkerheten.

### **WPS**

WPS (Wi-Fi Protected Setup) är en standard för att upprätta ett trådlöst hemmanätverk. Om din trådlösa åtkomstpunkt har stöd för WPS kan du enkelt konfigurera den trådlösa nätverksanslutningen utan en dator.

### XPS

XPS (XML Paper Specification) är en specifikation för ett sidbeskrivningsspråk (PDL) och ett nytt dokumentformat som har utvecklats av Microsoft och som innebär fördelar för portabla dokument och elektroniska dokument. Specifikationen är XML-baserad och bygger på ett nytt filformat och ett vektorbaserat dokumentformat som är enhetsoberoende.

| Α                                 |         |
|-----------------------------------|---------|
| AirPrint                          | 206     |
| allmänna ikoner                   | 11      |
| ange tecken                       | 232     |
| använda hjälpen                   | 49, 248 |
| AnyWeb Print                      | 257     |
| åtkomst                           |         |
| hanteringsverktyg                 | 255     |
| att förstå statusindikatorn       | 97      |
| D                                 |         |
| direktutskriftsfunktion           | 245     |
| drivrutinsinstallation            |         |
| Unix                              | 149     |
| E                                 |         |
| ekoutskrifter                     | 50      |
| enhetsalternativ                  | 72      |
| F                                 |         |
| färginställningar                 | 225     |
| favoritinställningar för utskrift | 49      |
| felmeddelande                     | 100     |

| flera på ett ark                        |                       |
|-----------------------------------------|-----------------------|
| Мас                                     | 247                   |
| förbrukningsmaterial                    |                       |
| beställa                                | <b>59</b> , 66        |
| kontrollera förbrukningsvarornas<br>76  | status                |
| skrivarinformation                      | 215                   |
| tillgängligt förbrukningsmaterial       | 59                    |
| uppskattad livslängd för tonerkas<br>63 | setten                |
| funktioner                              | 5                     |
| maskinens funktioner                    | 213                   |
| utskriftsmediefunktion                  | 109                   |
| fylla på                                |                       |
| papper i kassett 1                      | <b>36</b> , <b>38</b> |
| specialmedier                           | 40                    |
| G                                       |                       |
| general settings                        | 220                   |
| godkännandeinformation                  | 119                   |
| н                                       |                       |
| Hantera                                 | 54                    |

hantera USBminnen

### Κ

54

| kassett                                                  |              |
|----------------------------------------------------------|--------------|
| ändra kassettstorlek                                     | 35           |
| ange pappersformat och papperstyp                        | 45           |
| beställa en tillbehörskassett                            | 61           |
| fylla på papper i multikassetten eller                   |              |
| manuella mataren                                         | 38           |
| justera bredd och längd                                  | 35           |
| knappar                                                  |              |
| eko                                                      | 23           |
| skriv ut skärm                                           | 23           |
| WPS                                                      | 23           |
| kontrollpanelen                                          | 22           |
| L                                                        |              |
| layout                                                   | 216          |
| Linux                                                    |              |
| använda SetIP                                            | 143          |
| drivrutinsinstallation för anslutningar<br>USBkabel 137, | med<br>149   |
| installera om drivrutinen för USBans<br>skrivare         | lutna<br>138 |
| skriva ut 249,                                           | 117          |
| vanliga Linuxproblem                                     | 293          |

## Μ

| Мас                                              |                      |
|--------------------------------------------------|----------------------|
| använda SetIP                                    | 142                  |
| drivrutinsinstallation för anslutnir<br>USBkabel | ngar med<br>135, 148 |
| installera om drivrutinen för USB<br>skrivare    | anslutna<br>136      |
| skriva ut                                        | 247, 116             |
| vanliga problem för Mac                          | 292                  |
| meny                                             |                      |
| emulering                                        | 224                  |
| information                                      | 215                  |
| jobbhantering                                    | 229                  |
| menykarta                                        | 29, 215              |
| minne                                            |                      |
| minnesuppgradering                               | 74                   |
| minnes och hårddisksfunktioner                   | 252                  |
| multikassett eller manuell matare                | <b>;</b>             |
| använda specialmedier                            | 40                   |
| fylla på                                         | 38                   |
| tips om hur du använder                          | 38                   |

Ν

nätverk

| allmänna inställningar                     | 226              |
|--------------------------------------------|------------------|
| drivrutinsinstallation                     |                  |
| Linux                                      | 149              |
| Мас                                        | 148              |
| UNIX                                       | 149              |
| Windows                                    | 144              |
| installation av trådlöst nätverk 1<br>118, | 155, 141,<br>140 |
| IPv6konfiguration                          | 152              |
| SetIPprogrammet 141, 142,                  | 143, 193         |

### 0

| ordförklaringar      | 11  |
|----------------------|-----|
| ordlista             | 301 |
| översikt av maskinen |     |
| baksida              | 21  |
| framsida             | 19  |
|                      |     |

#### Ρ

| papper                      | 218 |
|-----------------------------|-----|
| pappersstopp                |     |
| så undviker du pappersstopp | 84  |
| ta bort papper              | 85  |
| Parallell                   |     |
| beställa                    | 61  |

| PostScriptdrivrutin          |          |
|------------------------------|----------|
| felsökning                   | 294      |
| Problem                      |          |
| problem med pappersmatning   | 277, 283 |
| strömproblem                 | 278      |
| utskriftsproblem             | 279      |
| problemet                    |          |
| problem med operativsystemet | 291      |
| R                            |          |
| rengöra                      |          |
| insida                       | 79       |
| matningsvals                 | 81       |
| utsida                       | 78       |
| rengöra skrivaren            | 78       |
| S                            |          |
| säkerhet                     |          |
| information                  | 12       |
| symboler                     | 12       |
| säkerhetskopiera data        | 55       |
| säkrad utskrift              | 52       |
| samsung printer experience   | 269      |
| Samsung skrivarens status    | 267      |

| service contact numbers       | 295            | utskrift              | 242 | byta ut tonerkassetten            | 66          |
|-------------------------------|----------------|-----------------------|-----|-----------------------------------|-------------|
| SetIPprogrammet               | 141, 193       | skrivarens placering  |     | förvaring                         | 62          |
| sifferknappar                 | 23             | justering enligt höjd | 231 | hanteringsanvisningar             | 62          |
| skriva ut                     |                | skrivarens status     |     | omfördela toner                   | 64          |
| ändra standardinställningarna | a för utskrift | allmän information    | 267 | påfyllda eller inte från Samsur   | ıg 62       |
| 234                           |                | skrivarinställningar  |     | uppskattad livslängd              | 63          |
| ange som standardskrivare     | 235, 245       | Linux                 | 249 | trådlöst                          |             |
| flera sidor på ett pappersark |                | Specialfunktioner     | 230 | ad hocläge                        | 155         |
| Мас                           | 247            | specifikationer       | 107 | Infrastrukturläge                 | 155         |
| Linux                         | 249            | utskriftsmedier       | 109 | USBkabel 164                      | I, 167, 173 |
| Мас                           | 247            | spilltonerbehållare   | 70  | WPS                               |             |
| skriva till fil               | 235            | standardinställningar |     | koppla ifrån                      | 160         |
| Windows                       | 47             | kassettinställning    | 45  | PBC                               | 161         |
| Мас                           | 248            | status                | 22  | trådlöst nätverk                  |             |
|                               | 237            | SyncThru Web Service  | 260 | nätverkskabel                     | 193         |
| UNIX                          | 250            | allmän information    | 200 | н                                 |             |
| skriva ut ett dokument        |                |                       | 200 | 5                                 |             |
| Linux                         | 249            | т                     |     | UNIX                              |             |
| Мас                           | 247            | tillbehör             |     | drivrutinsinstallation för nätver | ksskrivare  |
| UNIX                          | 250            | heställa              | 61  | 149                               |             |
| skriva ut med google cloud    | 208            | installera            | 72  | skriva ut                         | 250         |
| skriva ut överlägg            |                | tillbehörskassett     | 61  | Unix                              |             |
| skapa                         | 241            | hoställa              | 61  | systemkrav                        | 117         |
| ta bort                       | 242            | Desidiid              | 01  | USBkabel                          |             |
|                               |                | TUNEIKassell          |     |                                   |             |

| drivrutinsinstallation  | 25, 27, 135, 137      |   |
|-------------------------|-----------------------|---|
| installera om drivrutin | 138, 136              | , |
| USBminne                |                       | - |
| så här hanterar du      | <b>54</b> , <b>55</b> | ١ |
| USBminnesenhet          |                       |   |
| skriva ut               | 54                    |   |
| utmatningsstödet        | 46                    |   |
| utskrift                |                       |   |
| mobileprint             | 202                   |   |
| utskriftsfunktioner     | 234                   |   |
| utskriftsmedier         |                       |   |
| ange pappersformat      | 45                    |   |
| blankt papper           | 45                    |   |
| etiketter               | 43                    |   |
| förtryckt papper        | 44                    |   |
| kortpapper              | 44, 41                |   |
| OHark                   | 42                    |   |
| specialmedier           | 40                    |   |
| utmatningsstödet        | 109                   |   |

| ta bort                                     | 240         |
|---------------------------------------------|-------------|
| w                                           |             |
| Windows                                     |             |
| använda SetIP                               | 141, 193    |
| drivrutinsinstallation för anslutningar med |             |
| USBkabel                                    | 25, 27, 144 |
| systemkrav                                  | 115         |
| vanliga Windowsproblem                      | 291         |

#### V

| vattenstämpel |     |
|---------------|-----|
| redigera      | 240 |
| skapa         | 240 |